## Описание функций прибора Cerabar S PMC71, PMP71, PMP75 Deltabar S FMD77, FMD78, PMD75 Deltapilot S FMB70

Рабочее давление/дифференциальное давление, расход/гидростатическое давление

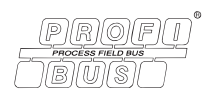

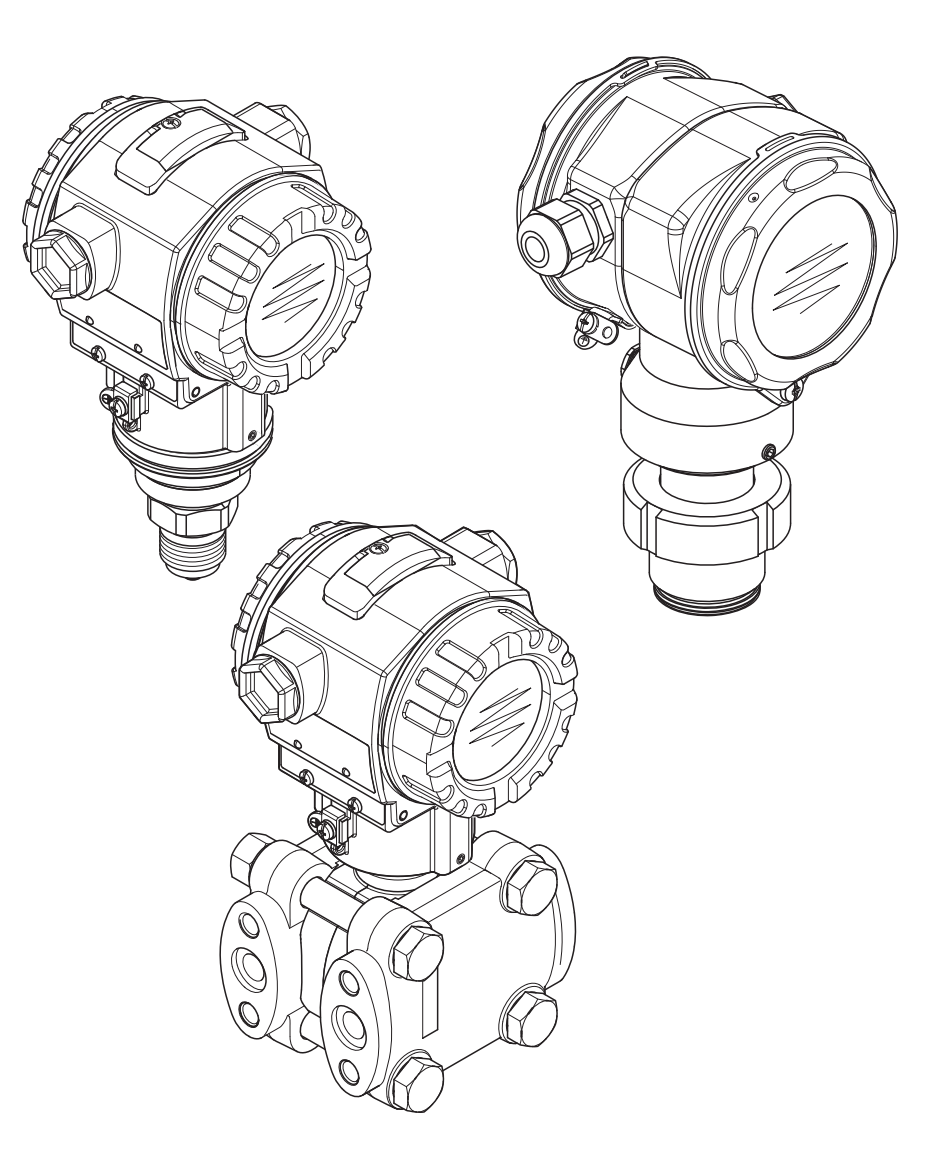

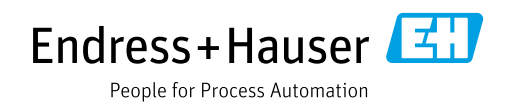

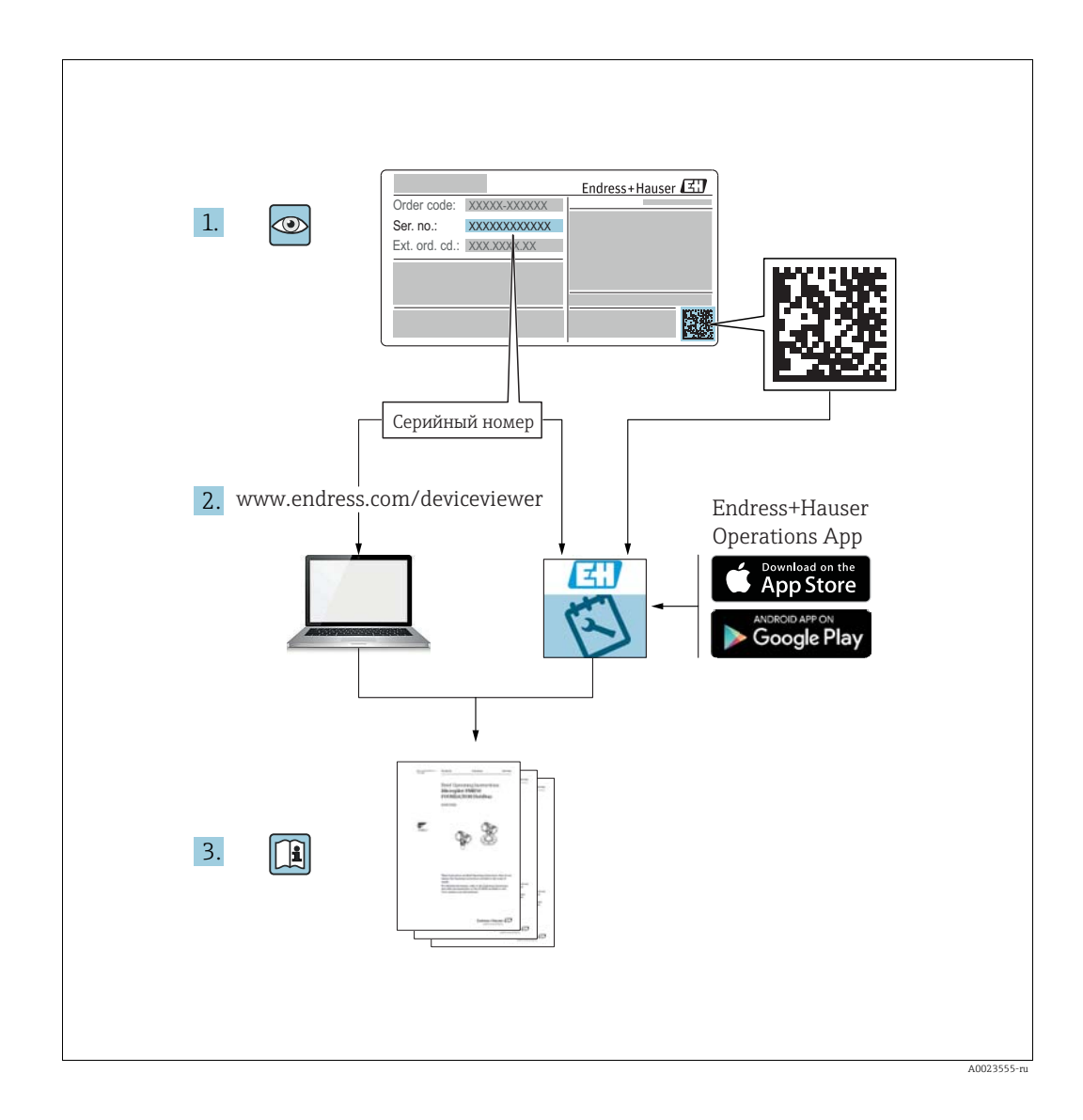

Убедитесь в том, что документ хранится в безопасном месте и всегда доступен при работе с прибором.

В целях предотвращения опасности для персонала и имущества внимательно ознакомьтесь с разделом "Основные указания по технике безопасности", а также со всеми другими указаниями по технике безопасности, содержащимися в документе и имеющими отношение к рабочим процедурам.

Изготовитель оставляет за собой право изменять технические характеристики без предварительного уведомления. Актуальную информацию и обновления настоящего руководства по эксплуатации можно получить в региональном торговом представительстве Endress+Hauser.

## Содержание

| 1          | Указания по использованию4                                                       |
|------------|----------------------------------------------------------------------------------|
| 1.1        | Поиск описания параметра по                                                      |
| 1.2        | идентификационному номеру                                                        |
| 1.3        | Поиск описания параметра по названию<br>параметра (по алфавитному указателю) 4   |
| 2          | П                                                                                |
| Z          | Поиск описания параметра по                                                      |
|            | идентификационному померуэ                                                       |
| 3          | Графическое представление групп                                                  |
|            | функций9                                                                         |
| 4          | Измерение давления11                                                             |
| 5          | Измерение уровня13                                                               |
| 5.1        | Обзор измерения уровня 13                                                        |
| ۷.۷        | Level Easy Pressure                                                              |
| 5.3        | Выбор режима измерения уровня<br>Level Easy Height 19                            |
| 5.4        | Выбор режима измерения уровня Level<br>Standard, тип измерения уровня Linear, 24 |
| 5.5        | Выбор режима измерения уровня Level                                              |
|            | linearized                                                                       |
| 5.6        | Выбор режима измерения уровня Level<br>standard. тип измерения уровня Height     |
|            | linearized 34                                                                    |
| 6          | Измерение расхода41                                                              |
| 6.1<br>6.2 | Калибровка                                                                       |
| 0.2        | Сумматоры 45                                                                     |
| 7          | Описание параметров44                                                            |
| 8          | Таблицы слотов/индексов155                                                       |
| 8.1        | Таблицы слотов/индексов 155                                                      |
| 9          | Устранение неисправностей161                                                     |
| 9.1        | Сообщения                                                                        |
| 9.2<br>9.3 | Реакция выходов на ошибки 171<br>Квитирование сообщений 173                      |
|            | Указатель174                                                                     |

### 1 Указания по использованию

В разделе 7 приведено описание параметров в порядке их расположения в меню. В разделах с 4 по 6 приведены типичные примеры конфигурации.

В разделах с 1.1 по 1.2 изложены методы упрощенного поиска описания определенных параметров.

### 1.1 Поиск описания параметра по идентификационному номеру

Каждый параметр отображается на локальном дисплее с уникальным идентификационным номером (ID). В разделе 2 все параметры перечислены по порядковым номерам. Номер страницы/ссылка отсылает к описанию выбранного параметра.

В ПО FieldCare отображаются дополнительные параметры и остальные параметры в определенном объеме. Эти параметры не перечислены в разделе 2. Такие параметры можно найти с помощью указателя. → См. также раздел 1.3.

# 1.2 Поиск группы функций по графическому представлению

Группы функций представлены в табличной форме в разделе 3. Номер страницы/ ссылка отсылает к описанию выбранной группы функций. В разделе 7 все параметры, входящие в состав групп функций, сведены в таблицу.

# 1.3 Поиск описания параметра по названию параметра (по алфавитному указателю)

В алфавитном указателе все параметры перечислены в алфавитном порядке. Номер страницы/ссылка отсылает к описанию выбранного параметра.

# 2 Поиск описания параметра по идентификационному номеру

| Идентифика- | Наименование параметра                                                  | Описание, страница                           |  |  |
|-------------|-------------------------------------------------------------------------|----------------------------------------------|--|--|
| ционный     |                                                                         |                                              |  |  |
| номер       |                                                                         |                                              |  |  |
| 001         | DENSITY I INIT                                                          | 65 MIN 99                                    |  |  |
| 001         |                                                                         | 64                                           |  |  |
| 005         |                                                                         | 04                                           |  |  |
| 004         | FULL CALID QUICK SETUP                                                  | 51                                           |  |  |
| 004         | FULL CALIB. – высор режима измерения уровня Level Easy Pressure         | 61                                           |  |  |
| 004         | FULL CALIB. – выбор режима измерения уровня Level Easy Height           | 66                                           |  |  |
| 005         | FULL PRESSURE                                                           | 61                                           |  |  |
| 006         | FULL HEIGHT                                                             | 66                                           |  |  |
| 007         | ADJUST DENSITY                                                          | 65 или 99                                    |  |  |
| 008         | CALIBRATION MODE – выбор режима измерения уровня Level Easy<br>Pressure | 60                                           |  |  |
| 008         | CALIBRATION MODE – выбор режима измерения уровня Level Easy<br>Height   | 65                                           |  |  |
| 009         | EMPTY HEIGHT                                                            | 66                                           |  |  |
| 010         | EMPTY CALIB. – QUICK SETUP                                              | 51                                           |  |  |
| 010         | EMPTY CALIB. – выбор режима измерения уровня Level Easy<br>Pressure     | 60 или 61                                    |  |  |
| 010         | EMPTY CALIB. – выбор режима измерения уровня Level Easy Height          | 65                                           |  |  |
| 011         | EMPTY PRESSURE                                                          | 61                                           |  |  |
| 014         | DOWNLOAD FUNCT.                                                         | 127                                          |  |  |
| 020         | LEVEL SELECTION                                                         | 46                                           |  |  |
| 023         | ОUTPUT UNIT – выбор режима измерения уровня Level Easy Pressure         | 60                                           |  |  |
| 023         | ОUTPUT UNIT – выбор режима измерения уровня Level Easy Height           | 64                                           |  |  |
| 025         | PROCESS DENSITY                                                         | 100                                          |  |  |
| 046         | ALARM STATUS                                                            | 129                                          |  |  |
| 047         | ENTER RESET CODE                                                        | 126                                          |  |  |
| 048         | INSERT DIN NO                                                           | 120                                          |  |  |
| 040         |                                                                         | 127                                          |  |  |
| 050         | LEVEL DEFORE LIN                                                        | 122                                          |  |  |
| 000         | PRESS. ENG. UNIT                                                        | 50, 59, 05, 08 MIN 94                        |  |  |
| 075         |                                                                         | 56, 59, 65, 69 ИЛИ 94                        |  |  |
| 079         | LANGUAGE                                                                | 44                                           |  |  |
| 247         | DAMPING VALUE                                                           | 48, 51, 53, 57, 62, 67, 79, 83, 92<br>или 98 |  |  |
| 250         | SENSOR SER. No.                                                         | 118                                          |  |  |
| 264         | SOFTWARE VERSION                                                        | 116                                          |  |  |
| 266         | HARDWARE REV.                                                           | 116                                          |  |  |
| 272         | ADDITIONAL INFO.                                                        | 116                                          |  |  |
| 301         | PRESSURE – режим измерения Pressure                                     | 121                                          |  |  |
|             | PRESSURE – режим измерения Level                                        | 122                                          |  |  |
|             | PRESSURE – режим измерения Flow                                         | 123                                          |  |  |
| 311         | MAX. FLOW                                                               | 53 или 97                                    |  |  |
| 313         | UNIT VOLUME – тип измерения уровня Linear                               | 72 или 76                                    |  |  |
|             | UNIT VOLUME – тип измерения уровня Pressure Linearized                  | 80                                           |  |  |
|             | UNIT VOLUME – тип измерения уровня Height Linearized                    | 86                                           |  |  |
| 314         | EMPTY CALIB – OLICK SETTIP                                              | 51                                           |  |  |
| 511         | EMPTY CALIB - THE HEMPPHUG VOOR Linear                                  | 74                                           |  |  |
|             | EMPTY CALIB - THE HEMOPOHILE UPOPHIE Height Linearized                  | 80                                           |  |  |
| 215         |                                                                         | 51                                           |  |  |
| 11          | FULL CALID QUICK SETUF                                                  | 75                                           |  |  |
|             | FULL CALIB. – ТИП ИЗМЕРЕНИЯ УРОВНЯ Pressure Linearized                  | 75                                           |  |  |
|             | FULL CALIB. – тип измерения уровня Height Linearized                    | 89                                           |  |  |
| 316         | ADJUST DENSITY – тип измерения уровня Linear                            | 75                                           |  |  |
|             | ADJUST DENSITY – тип измерения уровня Height Linearized                 | 90                                           |  |  |
|             | ADJUST DENSITY- расширенная настройка Level                             | 99                                           |  |  |
| 317         | CUST. UNIT FACT. P                                                      | 56, 59, 64, 69 или 94                        |  |  |
| 318         | TEMP. ENG. UNIT – режим измерения Pressure                              | 99                                           |  |  |
|             | TEMP. ENG. UNIT – режим измерения Level                                 | 99                                           |  |  |
|             | TEMP. ENG. UNIT – режим измерения Flow                                  | 100                                          |  |  |
| 319         | CALIB. OFFSET                                                           | 54                                           |  |  |
| 323         | SET.L.FL.CUT-OFF                                                        | 101                                          |  |  |
| 329         | FACT.U.U.TOTAL.1                                                        | 109                                          |  |  |
| 330         | FACT. U. U. TOTAL. 2                                                    | 110                                          |  |  |
| 331         | RESET TOTALISER 1                                                       | 110                                          |  |  |

| Идентифика- | Наименование параметра                                    | Описание, страница |
|-------------|-----------------------------------------------------------|--------------------|
| ционный     |                                                           |                    |
| номер       |                                                           |                    |
| 332         | PminALARM WINDOW                                          | 131                |
| 333         | PmaxALARM WINDOW                                          | 131                |
| 334         | Tmin ALARM WINDOW                                         | 132                |
| 335         | Tmax ALARM WINDOW                                         | 132                |
| 336         | ALARM DELAY                                               | 131                |
| 339         | DISPLAY CONTRAST                                          | 112                |
| 350         | DEVICE DESIGN.                                            | 116                |
| 352         | CONFIG RECORDER                                           | 116                |
| 354         | DEVICE SERIAL No.                                         | 115                |
| 357         | PCB TEMPERATURE                                           | 116                |
| 358         | Allowed Min. TEMP                                         | 116                |
| 359         | Allowed Max. TEMP                                         | 116                |
| 360         | MAT. PROC. CONN. +                                        | 117                |
| 361         | MAT. PROC. CONN                                           | 118                |
| 362         | SEAL TYPE                                                 | 118                |
| 363         | DIP STATUS                                                | 117                |
| 365         | MAT. MEMBRANE                                             | 119                |
| 366         | FILLING FLUID                                             | 119                |
| 367         | SENSOR TEMP.                                              | 121 или 123        |
| 368         | Tmin SENSOR                                               | 119                |
| 369         | Tmax SENSOR                                               | 119                |
| 370         | TANK CONTENT                                              | 122                |
| 375         | SUPPRESSED FLOW                                           | 123                |
| 378         | MEAS. VAL. TREND                                          | 121 или 123        |
| 380         | COUNTER:P > Pmax                                          | 124                |
| 382         | RESET PEAKHOLD                                            | 125                |
| 383         | MAX. MEAS. PRESS.                                         | 124                |
| 386         | ELECTR. SERIAL NO.                                        | 115                |
| 389         | MEASURING MODE                                            | 45                 |
| 392         | CALIBRATION MODE – тип измерения уровня Linear            | 74                 |
|             | CALIBRATION MODE – тип измерения уровня Height Linearized | 89                 |
| 397         | LIN. EDIT MODE                                            | 102                |
| 398         | IOIALIZER I UNII – тип измерения расхода Volume p. cond.  | 109                |
| 399         | IUIALIZER 2 UNII – тип измерения расхода Volume p. cond.  | 110                |
| 400         | NEG. FLOW IOI. I                                          | 110                |
| 401         | AUX. ALARM MODE                                           | 129                |
| 404         | ODEDATING HOUDS                                           | 124                |
| 409         | SIMULATION MODE                                           | 120                |
| 415         |                                                           | 128                |
| 416         | NEG FLOW TOT 2                                            | 110                |
| 419         | MENU DESCRIPTOR                                           | 111                |
| 423         | ALTERNATE DATA                                            | 112                |
| 434         | CORRECTED PRESS. – режим измерения Pressure               | 121                |
|             | CORRECTED PRESS. – режим измерения Level                  | 122                |
|             | CORRECTED PRESS. – режим измерения Flow                   | 123                |
| 442         | LOW FLOW CUT-OFF                                          | 100                |
| 467         | COUNTER:P < Pmin                                          | 124                |
| 469         | MIN. MEAS. PRESS.                                         | 124                |
| 471         | MAX. MEAS. TEMP.                                          | 124                |
| 472         | COUNTER T <tmin< td=""><td>124</td></tmin<>               | 124                |
| 474         | MIN. MEAS. TEMP.                                          | 124                |
| 476         | SIM. ERROR NO.                                            | 129                |
| 480         | ALARM DISPL. TIME                                         | 131                |
| 482         | PROC.CONN.TYPE                                            | 117                |
| 484         | PRESS.SENS LOLIM                                          | 118                |
| 485         | PRESS.SENS HILIM                                          | 118                |
| 487         | SENSOR H/WARE REV.                                        | 119                |
| 488         | PCB COUNT:T > Tmax                                        | 125                |
| 490         | PCB MAX. TEMP.                                            | 125                |
| 492         | PCB COUNT:T < Tmin                                        | 125                |
| 494         | PCB MIN. TEMP.                                            | 125                |
| 500         | ACK. ALARM                                                | 130                |
| 549         | MEASURING Table (отображение)                             | 104                |
| 549         | EDITOR TABLE, LINE-NUMB (ввод значений)                   | 103                |

| Идентифика-<br>ционный<br>номер | Наименование параметра                                            | Описание, страница |
|---------------------------------|-------------------------------------------------------------------|--------------------|
| 550                             | EDITOR TABLE X-VAL (BRON SHOUNKY)                                 | 103                |
| 551                             | EDITOR TABLE, A VAL. (BEOD SHAREHNN)                              | 103 103            |
| 562                             |                                                                   | 48 50 vm 54        |
| 564                             | LAST DIAG. CODE                                                   | 48, 50 MM 54       |
| 504                             | Dray DDOC CONN                                                    | 117                |
| 570                             | PIIIdX PROC. CONN.                                                | 11/                |
| 571                             | MASS FLOW UNIT                                                    | 90                 |
| 581                             | SENSOR MEAS. I IPE                                                | 110                |
| 584                             | SENSOR PRESSURE - режим измерения Pressure                        | 121                |
|                                 | SENSOR PRESSURE - PERMIN VISION PRESSURE - PERMIN VISION PRESSURE | 122                |
| 501                             | SENSOR PRESSURE – режим измерения Flow                            | 123                |
| 591                             | MINIMUM SPAN                                                      | 118                |
| 595                             | SELECT ALARM TYPE                                                 | 130                |
| 600                             | SELECT ALLARM TYPE                                                | 130                |
| 603                             | RESET ALL ALARMS                                                  | 130                |
| 607                             | CUSI. UNII FACI. V – тип измерения уровня Linear                  | 73 ИЛИ 76          |
|                                 | CUST. UNIT FACT. V – тип измерения уровня Pressure Linearized     | 81                 |
| (00                             | CUSI. UNII FACI. V – тип измерения уровня Height Linearized       | 87                 |
| 608                             | CUSTOMER UNIT V – тип измерения уровня Linear                     | 72 или 76          |
|                                 | CUSTOMER UNIT V – тип измерения уровня Pressure Linearized        | 81                 |
|                                 | CUSTOMER UNIT V – тип измерения уровня Height Linearized          | 87                 |
| 609                             | CUST. UNIT FACT. F                                                | 97                 |
| 610                             | CUSTOMER UNIT F                                                   | 97                 |
| 627                             | TOT. 1 USER UNIT                                                  | 109                |
| 628                             | TOT. 2 USER UNIT                                                  | 110                |
| 634                             | MAX PRESS. FLOW                                                   | 53 или 97          |
| 639                             | SIM.FLOW VALUE                                                    | 128                |
| 640                             | FLOW-MEAS. TYPE                                                   | 95                 |
| 652                             | TOTALIZER 1                                                       | 123                |
| 655                             | TOTAL. 1 OVERFLOW                                                 | 123                |
| 657                             | TOTALIZER 2                                                       | 124                |
| 658                             | TOTAL. 2 OVERFLOW                                                 | 124                |
| 660                             | STD. FLOW UNIT                                                    | 96                 |
| 661                             | NORM FLOW UNIT                                                    | 95                 |
| 662                             | TOTALIZER 1 UNIT – тип измерения расхода Mass                     | 109                |
| 663                             | TOTALIZER 2 UNIT – тип измерения расхода Mass                     | 110                |
| 664                             | TOTALIZER 1 UNIT – тип измерения расхода Gas. std. conditions     | 109                |
| 665                             | TOTALIZER 2 UNIT – тип измерения расхода Gas. std. conditions     | 110                |
| 666                             | TOTALIZER 1 UNIT – тип измерения расхода Gas. norm conditions     | 109                |
| 667                             | TOTALIZER 2 UNIT – тип измерения расхода Gas. norm conditions     | 110                |
| 679                             | MEASURED VALUE – Pressure                                         | 120                |
|                                 | MEASURED VALUE – Level                                            | 121                |
|                                 | MEASURED VALUE - Flow                                             | 123                |
| 685                             | POS.ZERO ADJUST                                                   | 47, 50, 52 или 54  |
| 688                             | MAIN DATA FORMAT                                                  | 111                |
| 703                             | CUST. UNIT FACT. М – тип измерения уровня Linear                  | 74                 |
|                                 | CUST. UNIT FACT. М – тип измерения уровня Pressure Linearized     | 82                 |
|                                 | CUST. UNIT FACT. М – тип измерения уровня Height Linearized       | 88                 |
| 704                             | CUSTOMER UNIT М – тип измерения уровня Linear                     | 73                 |
|                                 | CUSTOMER UNIT М – тип измерения уровня Pressure Linearized        | 82                 |
| 205                             | CUSTOMER UNIT M – тип измерения уровня Height Linearized          | 88                 |
| 705                             | CUST. UNIT FACT. Н – тип измерения уровня Linear                  | 72 или 77          |
|                                 | CUST. UNIT FACT. Н – тип измерения уровня Height Linearized       | 86 или 91          |
| 706                             | CUSTOMER UNIT Н – тип измерения уровня Linear                     | 71 или 77          |
|                                 | CUSTOMER UNIT H – тип измерения уровня Height Linearized          | 86 или 90          |
| 708                             | HEIGHT UNIT – тип измерения уровня Linear                         | 71 или 77          |
|                                 | НЕІGHТ UNIT – тип измерения уровня Height Linearized              | 85 или 90          |
| 709                             | MASS UNIT – тип измерения уровня Linear                           | 73                 |
|                                 | MASS UNIT – тип измерения уровня Pressure Linearized              | 81                 |
|                                 | MASS UNIT – тип измерения уровня Height Linearized                | 87                 |
| 710                             | EMPTY PRESSURE – тип измерения уровня Linear                      | 74                 |
| 211                             | EMPTY PRESSURE – тип измерения уровня Height Linearized           | 89                 |
| 711                             | FULL PRESSURE – тип измерения уровня Linear                       | 75                 |
|                                 | FULL PRESSURE – тип измерения уровня Height Linearized            | 89                 |
| 712                             | LEVEL MAX.                                                        | 88                 |
| /13                             | IANK CONTENT MAX.                                                 | 102                |
| 714                             | SIM. LEVEL                                                        | 128                |

| Идентифика- | Наименование параметра                                  | Описание, страница |
|-------------|---------------------------------------------------------|--------------------|
| ционный     |                                                         |                    |
| номер       |                                                         |                    |
| 715         | SIM. TANK CONT.                                         | 128                |
| 717         | MEASURING Table (выбор)                                 | 104                |
| 718         | LEVEL MODE                                              | 69                 |
| 755         | LEVEL MIN.                                              | 88                 |
| 759         | TANK CONTENT MIN.                                       | 102                |
| 761         | HYDR. PRESS MAX.                                        | 82                 |
| 770         | EDITOR Table (продолжение ввода)                        | 104                |
| 775         | HYDR. PRESS MIN.                                        | 82                 |
| 804         | LIN. MEASURAND                                          | 71                 |
| 805         | LINd. MEASURAND                                         | 80                 |
| 806         | COMB.MEASURAND                                          | 85                 |
| 808         | Table SELECTION                                         | 102                |
| 809         | EDITOR Table (выбор таблицы)                            | 103                |
| 810         | ADJUST DENSITY – тип измерения уровня Linear            | 75                 |
|             | ADJUST DENSITY – тип измерения уровня Height Linearized | 89                 |
| 811         | PROCESS DENSITY                                         | 100                |
| 812         | DENSITY UNIT – тип измерения уровня Linear              | 75                 |
|             | DENSITY UNIT – тип измерения уровня Height Linearized   | 90                 |
| 813         | 100 % POINT – тип измерения уровня Linear               | 78                 |
|             | 100 % POINT – тип измерения уровня Height Linearized    | 91                 |
| 814         | ZERO POSITION – тип измерения уровня Linear             | 78                 |
|             | ZERO POSITION – тип измерения уровня Height Linearized  | 91                 |
| 815         | TANK DESCRIPTION                                        | 104                |
| 831         | HistoROM AVAIL.                                         | 127                |
| 832         | HistoROM CONTROL                                        | 127                |
| 858         | TANK VOLUME                                             | 77                 |
| 859         | TANK HEIGHT                                             | 78                 |
| 990         | IDENT NUMBER SEL                                        | 114                |
| 991         | SET UNIT TO BUS                                         | 114                |
| 992         | AI OUT VALUE                                            | 114                |
| 993         | AI OUT STATUS                                           | 114                |
| 994         | 2ND CYCLIC VALUE                                        | 114                |
| 995         | SEL. DISPLAY VAL.                                       | 115                |
| 996         | PA INPUT VALUE                                          | 115                |
| 998         | BUS ADDRESS                                             | 115                |
| 999         | COND.STATUS DIAG                                        | 115                |

### 3 Графическое представление групп функций

Режим измерения Flow доступен только для преобразователя дифференциального давления Deltabar S. Группы, отмеченные символом "\*" (звездочка), отображаются только для прибора Deltabar S.

| 1-й уровень выбора                    |               | 2-й уровень выбора      |               | 3-й уровень выбора<br>(группы) |               | Группы функций                            |               | Описание,<br>страница |
|---------------------------------------|---------------|-------------------------|---------------|--------------------------------|---------------|-------------------------------------------|---------------|-----------------------|
| LANGUAGE                              |               | LANGUAGE (079)          |               |                                |               |                                           | $\rightarrow$ | 44                    |
| MEASURING MODE                        |               | MEASURING MODE<br>(389) |               |                                |               |                                           | $\rightarrow$ | 45                    |
| QUICK SETUP, Pressure                 |               |                         | -             |                                |               |                                           | $\rightarrow$ | 47                    |
| QUICK SETUP, Level                    |               |                         | -             |                                |               |                                           | $\rightarrow$ | 49                    |
| QUICK SETUP<br>Flow (только Deltabar) |               |                         |               |                                |               |                                           | $\rightarrow$ | 52                    |
| MANUFACTURER<br>VIEW <sup>1)</sup>    | $\rightarrow$ | OPERATING MENU          | $\rightarrow$ | SETTINGS (557)                 | $\rightarrow$ | POSITION ADJUSTMENT                       | $\rightarrow$ | 54                    |
|                                       |               |                         |               |                                | $\rightarrow$ | BASIC SETUP Pressure                      | $\rightarrow$ | 55                    |
|                                       |               |                         |               |                                | $\rightarrow$ | BASIC SETUP Level,<br>Level Easy Pressure | $\rightarrow$ | 58                    |
|                                       |               |                         |               |                                | $\rightarrow$ | BASIC SETUP Level,<br>Level Easy Height   | $\rightarrow$ | 63                    |
|                                       |               |                         |               |                                | $\rightarrow$ | BASIC SETUP Level,<br>Level Standard      | $\rightarrow$ | 68                    |
|                                       |               |                         |               |                                | $\rightarrow$ | BASIC SETUP Flow *                        | $\rightarrow$ | 93                    |
|                                       |               |                         |               |                                | $\rightarrow$ | EXTENDED SETUP Pressure                   | $\rightarrow$ | 99                    |
|                                       |               |                         |               |                                | $\rightarrow$ | EXTENDED SETUP Level                      | $\rightarrow$ | 99                    |
|                                       |               |                         |               |                                | $\rightarrow$ | EXTENDED SETUP<br>Flow *                  | $\rightarrow$ | 100                   |
|                                       |               |                         |               |                                | $\rightarrow$ | LINEARIZATION –<br>локальный дисплей      | $\rightarrow$ | 102                   |
|                                       |               |                         |               |                                | $\rightarrow$ | LINEARIZATION –<br>FieldCare              | $\rightarrow$ | 105                   |
|                                       |               |                         |               |                                | $\rightarrow$ | TOTALIZER SETUP *                         | $\rightarrow$ | 108                   |
|                                       |               |                         | $\rightarrow$ | DISPLAY (559)                  |               |                                           | $\rightarrow$ | 111                   |
|                                       |               |                         | $\rightarrow$ | TRANSMITTER INFO (560)         | $\rightarrow$ | PA DATA                                   | $\rightarrow$ | 114                   |
|                                       |               |                         |               |                                | $\rightarrow$ | TRANSMITTER DATA                          | $\rightarrow$ | 115                   |
|                                       |               |                         |               |                                | $\rightarrow$ | PROCESS CONNECTION                        | $\rightarrow$ | 117                   |
|                                       |               |                         |               |                                | $\rightarrow$ | SENSOR DATA                               | $\rightarrow$ | 118                   |
|                                       |               |                         | $\rightarrow$ | PROCESS INFO (561)             | $\rightarrow$ | PROCESS VALUES, Pressure                  | $\rightarrow$ | 120                   |
|                                       |               |                         |               |                                | $\rightarrow$ | PROCESS VALUES level                      | $\rightarrow$ | 121                   |
|                                       |               |                         |               |                                | $\rightarrow$ | PROCESS VALUES flow *                     | $\rightarrow$ | 123                   |
|                                       |               |                         | _             |                                | $\rightarrow$ | PEAK HOLD INDICATOR                       | $\rightarrow$ | 124                   |
|                                       |               |                         | $\rightarrow$ | OPERATING                      |               |                                           | $\rightarrow$ | 126                   |
|                                       |               |                         | $\rightarrow$ | DIAGNOSTICS                    | $\rightarrow$ | SIMULATION MODE                           | $\rightarrow$ | 128                   |
|                                       |               |                         |               |                                | $\rightarrow$ | MESSAGES                                  | $\rightarrow$ | 129                   |
|                                       |               |                         |               |                                | $\rightarrow$ | USER LIMITS                               | $\rightarrow$ | 131                   |

1) Отображается только в ПО FieldCare.

| 1-й уровень выбора         | 2-й уровень выбора             |               | 3-й уровень выбора<br>(группы) | Группы функций | Описани<br>страниц | 1e,<br>a |
|----------------------------|--------------------------------|---------------|--------------------------------|----------------|--------------------|----------|
| PROFILE VIEW <sup>1)</sup> | $\rightarrow$ PHYSICAL BLOCK   | $\rightarrow$ | PB STANDARD PARAMETER          |                | → 134              |          |
|                            |                                | $\rightarrow$ | PB PARAMETER                   |                | → 135              |          |
|                            | $\rightarrow$ TRANSDUCER BLOCK | $\rightarrow$ | TB STANDARD PARAMETER          |                | → 146              |          |
|                            |                                | $\rightarrow$ | TB PARAMETER                   |                | → 147              |          |
|                            | → ANALOG INPUT BLOCK           | $\rightarrow$ | AI STANDARD PARAMETER          |                | → 148              |          |
|                            |                                | $\rightarrow$ | AI PARAMETER                   |                | → 150              |          |

1) Отображается только в ПО FieldCare.

### 4 Измерение давления

- В стандартной конфигурации приборы Cerabar S и Deltabar S настроены на режим измерения давления. В стандартной конфигурации прибор Deltapilot S настроен на режим измерения уровня. Измерительный диапазон и единица измерения, которая используется для передачи измеренного значения, а также значение цифрового выходного сигнала блока аналоговых входных сигналов (OUT), обозначены на заводской табличке.
- Обратите внимание на то, что в следующих случаях на локальном дисплее, в параметре MEASURED VALUE и в качестве выходного цифрового сигнала блока аналогового входа (OUT) больше не отображается одно и то же значение.
  - Если изменен рабочий режим
  - Если изменены значения параметра PV SCALE
  - Если изменены значения параметра OUT SCALE
  - Если изменена единица измерения
  - $\rightarrow$  См. также описание параметров PV SCALE, OUT SCALE (с. 150) и SET UNIT TO BUS (с. 114).
- См. также руководство по эксплуатации прибора Deltabar S (ВА00294Р), раздел 6.7 ("Измерение дифференциального давления"), прибора Cerabar S (ВА00295Р), раздел 6.6 ("Измерение давления") или прибора Deltapilot S (ВА00356Р), раздел 6.5 ("Измерение давления").
- Описания упоминаемых параметров см. в указанных ниже разделах
  - с. 45, таблица 2 (MEASURING MODE)
  - с. 54, таблица 6 (POSITION ADJUSTMENT)
  - с. 55, таблица 7 (BASIC SETUP)
- Описания остальных актуальных параметров см. в указанных ниже разделах
   с. 99, таблица 15 (EXTENDED SETUP)
  - с. 120, таблица 27 (PROCESS VALUES)

### ▲ ОСТОРОЖНО

### Изменение режима измерения влияет на диапазон (URV)!

Это может привести к переполнению резервуара средой.

|   | Описание                                                                                                    |
|---|----------------------------------------------------------------------------------------------------|
| 1 | Deltabar S: прежде чем приступать к настройке<br>прибора для применения по назначению,<br>напорный трубопровод необходимо очистить, а<br>прибор заполнить жидкостью. См. руководство по<br>эксплуатации BA00294P, раздел 6.7.                                                     |
| 2 | При необходимости выполните регулировку<br>положения. См. с. 54, таблица 6 (POSITION<br>ADJUSTMENT)                                                                                                    |
| 3 | При необходимости выберите режим измерения<br>Pressure с помощью параметра MEASURING<br>MODE.<br>Локальный дисплей<br>Навигация: GROUP SELECTION → MEASURING                                                                                                    |
|   | МОDE<br>FieldCare:<br>Навигация: MEASURING MODE                                                                                                    |
| 4 | При необходимости выполните масштабирование<br>выходного значения (OUT) в блоке аналогового<br>входа (см. с. 150, описание параметров PV SCALE<br>и OUT SCALE). Или установите выходной сигнал<br>равным измеренному значению, см. с. 114,<br>описание параметра SET UNIT TO BUS. |
| 5 | Результат:<br>Прибор настроен на измерение давления.                                                                                                    |

 Можно указать единицу измерения, предпочтительную для пользователя. См. описание параметров PRESS. ENG. UNIT (→ с. 56).

## 5 Измерение уровня

### 5.1 Обзор измерения уровня

| Измерительная задача                                                                                                    | LEVEL SELECTION/<br>LEVEL MODE                                            | Варианты выбора<br>переменных                                                                                 | Описание                                                                                                    | Комментарии                                                                                                    | Отображение измерен-<br>ного значения                                                       |
|----------------------------------------------------------------------------------------------------|---------------------------------------------------------------------------|----------------------------------------------------------------------------------------------------|----------------------------------------------------------------------------------------------------|----------------------------------------------------------------------------------------------------|---------------------------------------------------------------------------------------------|
| Измеряемая переменная<br>прямо пропорциональна<br>измеряемому давлению.<br>Калибровка выполняется<br>путем ввода двух пар зна-<br>чений "давление-уровень".                                                                          | LEVEL SELECTION:<br>Level Easy Pressure                                   | С помощью пара-<br>метра OUTPUT<br>UNIT: %, единицы<br>измерения уровня,<br>объема или массы.                 | <ul> <li>Калибровка по эта-<br/>лонному давлению –<br/>калибровка "мокрого"<br/>типа, см. с. 14, раз-<br/>дел 5.2.1</li> <li>Калибровка без эта-<br/>лонного давления –<br/>калибровка "сухого"<br/>типа, см. с. 17, раз-<br/>дел 5.2.2</li> </ul>                            | <ul> <li>Возможен ввод<br/>неверных значе-<br/>ний</li> <li>Пользователь-<br/>ские единицы<br/>измерения<br/>использовать<br/>невозможно</li> </ul>                                                    | Измеренное значение<br>отображается на экране<br>дисплея и в параметре<br>LEVEL BEFORE LIN. |
| Измеряемая переменная<br>прямо пропорциональна<br>измеряемому давлению.<br>Калибровка выполняется<br>путем ввода значения<br>плотности и двух пар зна-<br>чений "высота-уровень".                                                    | LEVEL SELECTION:<br>Level Easy Height                                     | С помощью пара-<br>метра OUTPUT<br>UNIT: %, единицы<br>измерения уровня,<br>объема или массы.                 | <ul> <li>Калибровка по эта-<br/>лонному давлению –<br/>калибровка "мокрого"<br/>типа, см. с. 19, раз-<br/>дел 5.3.1</li> <li>Калибровка без эта-<br/>лонного давления –<br/>калибровка "сухого"<br/>типа, см. с. 22, раз-<br/>дел 5.3.2</li> </ul>                            | <ul> <li>Возможен ввод<br/>неверных значе-<br/>ний</li> <li>Пользователь-<br/>ские единицы<br/>измерения<br/>использовать<br/>невозможно</li> </ul>                                                    | Измеренное значение<br>отображается на экране<br>дисплея и в параметре<br>LEVEL BEFORE LIN. |
| Измеряемая переменная<br>прямо пропорциональна<br>измеряемому давлению.                                                                                                    | LEVEL SELECTION:<br>Level standard/<br>LEVEL MODE:<br>Linear              | Посредством пара-<br>метра LIN.<br>MEASURAND<br>– % (уровень)<br>– Level<br>– Volume<br>– Mass                | <ul> <li>Калибровка по эта-<br/>лонному давлению –<br/>калибровка "мокрого"<br/>типа, см. с. 24, раз-<br/>дел 5.4.1</li> <li>Калибровка без эта-<br/>лонного давления –<br/>калибровка "сухого"<br/>типа, см. с. 26, раз-<br/>дел 5.4.2</li> </ul>                            | <ul> <li>Ошибочно вве-<br/>денные значе-<br/>ния отклоня-<br/>ются прибором</li> <li>Возможно при-<br/>менение пользо-<br/>вательских еди-<br/>ниц измерения<br/>уровня, объема и<br/>массы</li> </ul> | Измеренное значение<br>отображается на экране<br>дисплея и в параметре<br>LEVEL BEFORE LIN. |
| Измеряемая переменная<br>не находится в прямой<br>пропорциональной зависи-<br>мости от измеряемого дав-<br>ления (например, для<br>резервуара с коническим<br>выходом). Для калибровки<br>необходимо ввести<br>таблицу линеаризации. | LEVEL SELECTION:<br>Level standard/<br>LEVEL MODE:<br>Pressure linearized | Посредством пара-<br>метра LINd<br>MEASURAND<br>– Pressure + %<br>– Pressure +<br>Volume<br>– Pressure + Mass | <ul> <li>Калибровка по эта-<br/>лонному давлению:<br/>полуавтоматический<br/>ввод таблицы линеа-<br/>ризации, см. с. 28,<br/>раздел 5.5.1</li> <li>Калибровка без эта-<br/>лонного давления:<br/>ручной ввод таблицы<br/>линеаризации, см. с.<br/>31, раздел 5.5.2</li> </ul> | <ul> <li>Ошибочно вве-<br/>денные значе-<br/>ния отклоня-<br/>ются прибором</li> <li>Возможно при-<br/>менение пользо-<br/>вательских еди-<br/>ниц измерения<br/>уровня, объема и<br/>массы</li> </ul> | Измеренное значение<br>отображается на экране<br>дисплея и в параметре<br>ТАNK CONTENT.     |

| Измерительная задача                                                                                                    | LEVEL SELECTION/<br>LEVEL MODE                                          | Варианты выбора<br>переменных                                                                                                    | Описание                                                                                                    | Комментарии                                                                                                    | Отображение измерен-<br>ного значения                                                                                                    |
|----------------------------------------------------------------------------------------------------|-------------------------------------------------------------------------|----------------------------------------------------------------------------------------------------|----------------------------------------------------------------------------------------------------|----------------------------------------------------------------------------------------------------|----------------------------------------------------------------------------------------------------|
| <ul> <li>Необходимы две измеряемые переменные,<br/>или</li> <li>форма резервуара задается парами значений,<br/>например "высотаобъем".</li> <li>1-я измеряемая переменная (%-Неідһt или Неідһt)<br/>должна быть прямо пропорциональна измеряемом давлению. 2-я измеряемая переменная<br/>(Volume, Mass или %) не<br/>должна быть прямо пропорциональна измеряемо<br/>ряемая переменная<br/>(Volume, Mass или %) не<br/>должна быть прямо пропорциональна измеряемо<br/>порциональна измеряемом давлению. Для 2-й<br/>измеряемой переменной<br/>необходимо ввести<br/>таблицу линеаризации. 2-я<br/>измеряемая переменная<br/>сопоставляется с 1-й измеряемой переменной<br/>посредством этой таблицы.</li> </ul> | LEVEL SELECTION:<br>Level standard/<br>LEVEL MODE: Height<br>Linearized | Посредством пара-<br>метра COMB.<br>MEASURAND<br>– Height + Volume<br>– Height + Mass<br>– Height + %<br>– %-Height +<br>Volume<br>– %-Height + Mass<br>– %-Height + % | <ul> <li>Калибровка по эта-лонному давлению:<br/>калибровка "мокрого"<br/>типа и полуавтома-<br/>тический ввод<br/>таблицы линеариза-<br/>ции, см. с. 34, раздел<br/>5.6.1</li> <li>Калибровка без эта-<br/>лонного давления:<br/>калибровка "сухого"<br/>типа и ручной ввод<br/>таблицы линеариза-<br/>ции, см. с. 38, раздел<br/>5.6.2</li> </ul> | <ul> <li>Ошибочно вве-<br/>денные значе-<br/>ния отклоня-<br/>ются прибором</li> <li>Возможно при-<br/>менение пользо-<br/>вательских еди-<br/>ниц измерения<br/>уровня, объема и<br/>массы</li> </ul> | Второе измеренное значение отображается на<br>экране дисплея и в<br>параметре TANK<br>CONTENT (Volume, Mass<br>или %).<br>Параметр LEVEL<br>BEFORE LIN соответ-<br>ствует 1-му измеряе-<br>мому значению (%-<br>Height или Height). |

## 5.2 Выбор режима измерения уровня Level Easy Pressure

### 5.2.1 Калибровка по эталонному давлению – калибровка "мокрого" типа

### Пример

В приведенном примере уровень в резервуаре должен измеряться в метрах. Максимально допустимый уровень составляет 3 м (9,8 фута). Диапазон значений давления устанавливается в пределах 0–300 мбар (4,5 psi).

### Предварительное условие

- Измеряемая переменная прямо пропорциональна давлению.
- Резервуар может быть заполнен или опорожнен.
- Обратите внимание на то, что в следующих случаях на локальном дисплее, в параметре MEASURED VALUE и в качестве выходного цифрового сигнала блока аналогового входа (OUT) больше не отображается одно и то же значение.
  - Если изменен рабочий режим
  - Если изменены значения параметра PV SCALE
  - Если изменены значения параметра OUT SCALE
  - Если изменена единица измерения
  - $\rightarrow$  См. также описание параметров PV SCALE, OUT SCALE (с. 150) и SET UNIT TO BUS (с. 114).
- См. также руководство по эксплуатации прибора Deltabar S (BA00294P) или Cerabar S (BA00295P), раздел 6.6 ("Измерение уровня") или прибора Deltapilot S (BA00356P), раздел 6.5 ("Измерение уровня").
- Для режима измерения уровня Level Easy Pressure между значениями параметров EMPTY CALIB. и FULL CALIB. должен быть интервал не менее 1 %. При чрезмерном сближении введенные значения будут отклонены с выводом предупреждающего сообщения. Предельные значения в дальнейшем не проверяются, т. е. для получения точных результатов необходимо, чтобы введенные значения были приемлемыми для датчика и измерительной задачи.

- Описания упоминаемых параметров см. в указанных ниже разделах
  - с. 45, таблица 2 (MEASURING MODE)
  - с. 54, таблица 6 (POSITION ADJUSTMENT)
  - с. 58, таблица 8 (LEVEL SELECTION, Level Easy Pressure)
- Описания остальных актуальных параметров см. в указанных ниже разделах
   с. 99, таблица 16 (EXTENDED SETUP)
  - с. 121, таблица 28 (PROCESS VALUES)

### ▲ ОСТОРОЖНО

#### Изменение режима измерения влияет на диапазон (URV)!

Это может привести к переполнению резервуара средой.

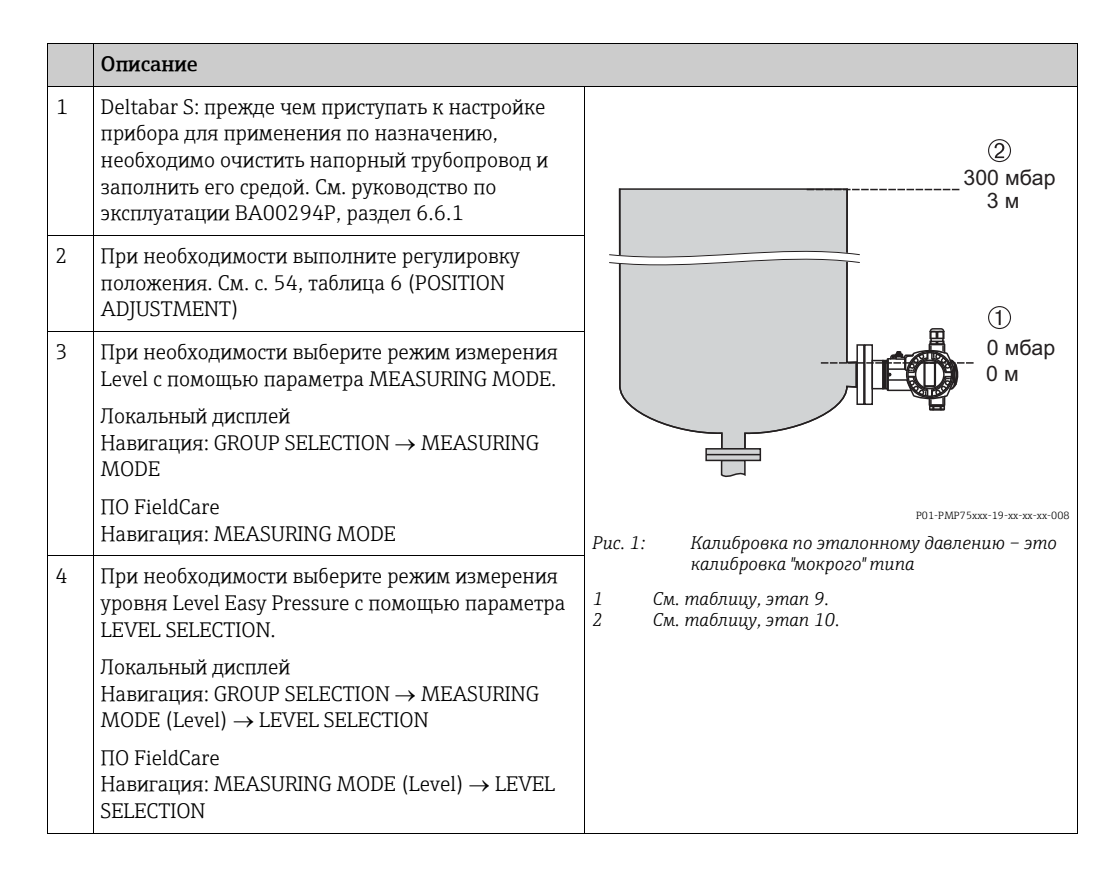

|    | Описание                                                                                                    |                                                                                          |
|----|----------------------------------------------------------------------------------------------------|------------------------------------------------------------------------------------------|
| 5  | Локальный дисплей<br>Выберите группу функций BASIC SETUP.<br>Навигация: GROUP SELECTION → OPERATING<br>MENU → SETTINGS → BASIC SETUP                                                                                                    |                                                                                          |
| 6  | Выберите единицу измерения давления с<br>помощью параметра PRESS. ENG. UNIT в<br>приведенном примере это мбар.                                                                                                    |                                                                                          |
| 7  | Выберите единицу измерения уровня с помощью параметра OUTPUT UNIT (в приведенном примере это метры, м).                                                                                                    |                                                                                          |
| 8  | Выберите вариант Wet для параметра<br>CALIBRATION MODE.                                                                                                    |                                                                                          |
| 9  | Прибор подвергается гидростатическому давле-<br>нию, соответствующему нижней калибровочной<br>точке (в приведенном примере это 0 мбар).                                                                                                    | [мбар]<br>P01-жалибровка по эталонному давлению –<br>калибровка по эталонному давлению – |
|    | Выберите параметр EMPTY CALIB.                                                                                                    | 1 См. таблицу, этап 9.                                                                   |
|    | Введите значение уровня (в приведенном<br>примере это 0 м). Подтвердите ввод значения,<br>чтобы сопоставить фактическое значение<br>давления со значением нижнего уровня.                                                                                                    | 2 См. таблицу, этап 10.                                                                  |
|    | Чтобы принять отображаемое значение, необхо-<br>димо сначала перейти в режим редактирования<br>(см. раздел "Редактирование значения"), затем<br>нажать кнопку Е для сохранения значения.                                                                                          |                                                                                          |
| 10 | Прибор подвергается гидростатическому<br>давлению верхней калибровочной точки (в<br>приведенном примере это 300 мбар (4,5 psi)).                                                                                                    |                                                                                          |
|    | Выберите параметр FULL CALIB.                                                                                                    |                                                                                          |
|    | Введите значение уровня (в приведенном при-<br>мере это 3 м (9,8 фута)). Подтвердите ввод значе-<br>ния, чтобы сопоставить фактическое значение<br>давления со значением верхнего уровня.                                                                                         |                                                                                          |
|    | Чтобы принять отображаемое значение, необхо-<br>димо сначала перейти в режим редактирования<br>(см. раздел "Редактирование значения"), затем<br>нажать кнопку Е для сохранения значения.                                                                                          |                                                                                          |
| 11 | При необходимости выполните масштабирование<br>выходного значения (OUT) в блоке аналогового<br>входа (см. с. 150, описание параметров PV SCALE<br>и OUT SCALE). Или установите выходной сигнал<br>равным измеренному значению (см. с. 114,<br>описание параметра SET UNIT TO BUS. |                                                                                          |
| 12 | Результат<br>Настроен диапазон измерения от 0 до 3 м<br>(9,8 фута).                                                                                                    |                                                                                          |

- 1. Кроме того, можно выполнить калибровку по эталонному давлению при помощи меню QUICK SETUP. → См. с. 49, таблица 4 (меню QUICK SETUP).
- 2. Для измерения уровня в этом режиме можно выбрать один из следующих вариантов измеряемой переменной: %, Level, Volume и Mass. → См. также описание параметра OUTPUT UNIT, с. 60.
- При работе с локальным дисплеем параметры EMPTY CALIB. (→ с. 61) и FULL CALIB. (→ с. 61) также указывают соответствующее давление, воздействующее на прибор. При работе с ПО FieldCare давление, воздействующее на прибор, отображается в группе PROCESS VALUES.

## 5.2.2 Калибровка без эталонного давления – калибровка "сухого" типа

### Пример

В приведенном примере объем среды в резервуаре должен измеряться в литрах. Максимальный объем 1000 литров (264 галлона США) соответствует давлению 450 мбар (6,75 psi). Минимальному объему (0 литров) соответствует давление 50 мбар (0,75 psi). Прибор монтируется ниже минимального уровня в резервуаре.

### Предварительное условие

- Измеряемая переменная прямо пропорциональна давлению.
- Это калибровка на теоретической основе, т. е. значения давления и объема для нижней и верхней точек калибровки известны.
- Обратите внимание на то, что в следующих случаях на локальном дисплее, в параметре MEASURED VALUE и в качестве выходного цифрового сигнала блока аналогового входа (OUT) больше не отображается одно и то же значение.
  - Если изменен рабочий режим
  - Если изменены значения параметра PV SCALE
  - Если изменены значения параметра OUT SCALE
  - Если изменена единица измерения
  - $\rightarrow$  См. также описание параметров PV SCALE, OUT SCALE (с. 150) и SET UNIT TO BUS (с. 114).
- См. также руководство по эксплуатации прибора Deltabar S (BA00294P) или Cerabar S (BA00295P), раздел 6.6 ("Измерение уровня") или прибора Deltapilot S (BA00356P), раздел 6.5 ("Измерение уровня").
- Для режима измерения уровня Level Easy Pressure между значениями параметров EMPTY CALIB. и FULL CALIB. должен быть интервал не менее 1 %. При чрезмерном сближении введенные значения будут отклонены с выводом предупреждающего сообщения. Предельные значения в дальнейшем не проверяются, т. е. для получения точных результатов необходимо, чтобы введенные значения были приемлемыми для датчика и измерительной задачи.
- В зависимости от ориентации возможно смещение измеряемого значения, т. е. при пустом или частично заполненном резервуаре значение параметра MEASURED VALUE будет не нулевым. → Порядок регулировки положения см. на с. 54, в таблице 6 (Position adjustment).
- Описания упоминаемых параметров см. в указанных ниже разделах
  - с. 45, таблица 2 (MEASURING MODE)
  - с. 58, таблица 8 (LEVEL SELECTION, Level Easy Pressure)
- Описания остальных актуальных параметров см. в указанных ниже разделах
   с. 99, таблица 16 (EXTENDED SETUP)
  - с. 121, таблица 28 (PROCESS VALUES)

|    | Описание                                                                                                    |                                                                                                    |
|----|----------------------------------------------------------------------------------------------------|----------------------------------------------------------------------------------------------------|
| 1  | Выберите режим измерения Level с помощью<br>параметра MEASURING MODE.<br>Локальный дисплей<br>Навигация: GROUP SELECTION → MEASURING<br>MODE<br>FieldCare:                                                                                                    | 2<br>1000 л<br>450 мбар<br>1                                                                                                    |
| 2  | Навигация: MEASURING MODE<br>При необходимости выберите режим измерения<br>уровня Level Easy Pressure с помощью параметра<br>LEVEL SELECTION.<br>Локальный дисплей<br>Навигация: GROUP SELECTION → MEASURING<br>MODE (Level) → LEVEL SELECTION<br>FieldCare:<br>Навигация: MEASURING MODE (Level) → LEVEL<br>SELECTION | 0 л<br>50 мбар<br>Рис. 3: Калибровка без эталонного давления –<br>калибровка "сухого" типа                                             |
| 3  | Локальный дисплей<br>Выберите группу функций BASIC SETUP.<br>Навигация: GROUP SELECTION → OPERATING<br>MENU → SETTINGS → BASIC SETUP                                                                                                    | <ol> <li>См. таблицу, этап 10.</li> <li>См. таблицу, этап 11.</li> <li>См. таблицу, этап 12.</li> <li>См. таблицу, этап 13.</li> </ol> |
| 4  | Выберите единицу измерения давления с<br>помощью параметра PRESS. ENG. UNIT в<br>приведенном примере это мбар.                                                                                                    | <u>۷</u><br>[л]                                                                                                    |
| 5  | Выберите единицу измерения объема с помощью<br>параметра OUTPUT UNIT, например здесь l<br>(литры).                                                                                                    | ③ 1000                                                                                                    |
| 6  | Выберите вариант Dry для параметра<br>CALIBRATION MODE.                                                                                                    |                                                                                                    |
| 7  | Введите значение объема для нижней точки<br>калибровки с помощью параметра EMPTY CALIB.<br>(в приведенном примере это 0 л).                                                                                                    |                                                                                                    |
| 8  | Введите значение давления для нижней точки<br>калибровки с помощью параметра EMPTY<br>PRESSURE, например здесь 50 мбар (0,75 psi).                                                                                                    | - 50 450 <u>р</u><br>(2) (4) [мбар]<br>Рис 4: Калибловка по эталонному давлению –                                                      |
| 9  | Введите значение объема для верхней точки<br>калибровки с помощью параметра FULL CALIB. (в<br>приведенном примере это 1000 л (264 галлона<br>США)).                                                                                                    | калибровка "мокрого" типа<br>1 См. таблицу, этап 7.<br>2 См. таблицу, этап 8.<br>3 См. таблицу, этап 9.<br>4 См. таблицу, этап 10.     |
| 10 | Введите значение давления для верхней точки<br>калибровки с помощью параметра FULL<br>PRESSURE (в приведенном примере это 450 мбар<br>(6,75 psi)).                                                                                                    |                                                                                                    |
| 11 | При необходимости выполните масштабирование<br>выходного значения (OUT) в блоке аналогового<br>входа (см. с. 150, описание параметров PV SCALE<br>и OUT SCALE). Или установите выходной сигнал<br>равным измеренному значению (см. с. 114,<br>описание параметра SET UNIT TO BUS.                                      |                                                                                                    |
| 12 | Результат<br>Настроен диапазон измерения от 0 до 1000 л<br>(264 галл. США).                                                                                                    |                                                                                                    |

1. Для измерения уровня в этом режиме можно выбрать один из следующих вариантов измеряемой переменной: %, Level, Volume и Mass. → См. также описание параметра OUTPUT UNIT, с. 60.

### 5.3 Выбор режима измерения уровня Level Easy Height

### 5.3.1 Калибровка по эталонному давлению – калибровка "мокрого" типа

### Пример

В приведенном примере объем среды в резервуаре должен измеряться в литрах. Максимальному объему 1000 литров (264 галлона США) соответствует уровень 4,5 м (15 футов). Минимальному объему 0 литров соответствует уровень 0,5 м (1,6 фута). Прибор монтируется ниже минимального уровня в резервуаре. Плотность жидкости составляет 1 кг/дм<sup>3</sup>.

### Предварительное условие

- Измеряемая переменная прямо пропорциональна давлению.
- Резервуар может быть заполнен или опорожнен.
- Обратите внимание на то, что в следующих случаях на локальном дисплее, в параметре MEASURED VALUE и в качестве выходного цифрового сигнала блока аналогового входа (OUT) больше не отображается одно и то же значение.
  - Если изменен рабочий режим
  - Если изменены значения параметра PV SCALE
  - Если изменены значения параметра OUT SCALE
  - Если изменена единица измерения

 $\rightarrow$  См. также описание параметров PV SCALE, OUT SCALE (с. 150) и SET UNIT TO BUS (с. 114).

- См. также руководство по эксплуатации прибора Deltabar S (BA00294P) или Cerabar S (BA00295P), раздел 6.6 ("Измерение уровня") или прибора Deltapilot S (BA00356P), раздел 6.5 ("Измерение уровня").
- В режиме измерения уровня Level Easy Height между значениями, введенными для параметров EMPTY CALIB./FULL CALIB., EMPTY PRESSURE/FULL PRESSURE и EMPTY HEIGHT/FULL HEIGHT, должен быть интервал не менее 1 %. При чрезмерном сближении введенные значения будут отклонены с выводом предупреждающего сообщения. Предельные значения в дальнейшем не проверяются, т. е. для получения точных результатов необходимо, чтобы введенные значения были приемлемыми для датчика и измерительной задачи.
- Описания упоминаемых параметров см. в указанных ниже разделах
  - с. 45, таблица 2 (MEASURING MODE)
  - с. 54, таблица 6 (POSITION ADJUSTMENT)
  - с. 63, таблица 9 (LEVEL SELECTION, Level Easy Height)
- Описания остальных актуальных параметров см. в указанных ниже разделах
   с. 99, таблица 16 (EXTENDED SETUP)
  - с. 121, таблица 28 (PROCESS VALUES)

### ▲ ОСТОРОЖНО

### Изменение режима измерения влияет на диапазон (URV)!

Это может привести к переполнению резервуара средой.

|   | Omiconico                                                                                                    |                                                                                     |
|---|----------------------------------------------------------------------------------------------------|-------------------------------------------------------------------------------------|
|   | Описание                                                                                                    |                                                                                     |
| 1 | Deltabar S: прежде чем приступать к настройке<br>прибора для применения по назначению,<br>необходимо очистить напорный трубопровод и<br>заполнить его средой. См. руководство по<br>эксплуатации BA00294P, раздел 6.6.1 | 3<br>1000 л<br>4,5 м                                                                |
| 2 | При необходимости выполните регулировку<br>положения. См. с. 54, таблица 6 (POSITION<br>ADJUSTMENT)                                                                                                    | 2<br>0л<br>05м                                                                      |
| 3 | Выберите режим измерения Level с помощью<br>параметра MEASURING MODE.                                                                                                    |                                                                                     |
|   | Локальный дисплей<br>Навигация: GROUP SELECTION → MEASURING<br>MODE                                                                                                    | $\rho = 1 \frac{N}{\Delta M^3}$                                                     |
|   | FieldCare:                                                                                                    | P01-PMC71xxx-19-xx-xx-009                                                           |
|   | Навигация: MEASURING MODE                                                                                                    | Рис. 5: Калибровка по эталонному давлению –<br>калибровка "мокрого" типа            |
|   |                                                                                                    | 1 См. таблицу, этапы 10 и 11.<br>2 См. таблицу, этап 12.<br>3 См. таблицу, этап 13. |

|    | Описание                                                                                                    |                                                                                                    |
|----|----------------------------------------------------------------------------------------------------|----------------------------------------------------------------------------------------------------|
| 4  | При необходимости выберите режим измерения<br>уровня Level Easy Height с помощью параметра<br>LEVEL SELECTION.                                                                                                    | $\frac{h}{[M]} h = \frac{p}{\rho \cdot g}$                                                                     |
|    | Локальный дисплей<br>Навигация: GROUP SELECTION → MEASURING<br>MODE (Level) → LEVEL SELECTION                                                                                                    | 4,5                                                                                                    |
|    | FieldCare:<br>Навигация: MEASURING MODE (Level) → LEVEL<br>SELECTION                                                                                                    | $\rho = 1 \frac{g}{cm^3}$                                                                                      |
| 5  | Локальный дисплей<br>Выберите группу функций BASIC SETUP.<br>Навигация: GROUP SELECTION → OPERATING<br>MENU → SETTINGS → BASIC SETUP                                                                                                    | 0,5 49 441 <u>p</u><br>[M6ap]                                                                                  |
| 6  | Выберите единицу измерения давления с<br>помощью параметра PRESS. ENG. UNIT в<br>приведенном примере это мбар.                                                                                                    | P01-xxxxxxxx-05-xx-xx-xx-xx-0                                                                                  |
| 7  | Выберите единицу измерения объема с помощью параметра OUTPUT UNIT, например здесь l (литры).                                                                                                    | 3 1000                                                                                                    |
| 8  | Выберите единицу измерения высоты с помощью<br>параметра HEIGHT UNIT (в приведенном примере<br>это m, метры).                                                                                                    |                                                                                                    |
| 9  | Выберите вариант Wet для параметра<br>CALIBRATION MODE.                                                                                                    |                                                                                                    |
| 10 | Выберите единицу измерения плотности с<br>помощью параметра DENSITY UNIT<br>(в приведенном примере это g/cm <sup>3</sup> ).                                                                                                    | $2  0  h = \frac{p}{p \cdot g}$                                                                                |
| 11 | Введите значение плотности жидкости с<br>помощью параметра ADJUST DENSITY<br>(в приведенном примере это 1 g/cm <sup>3</sup> ).                                                                                                    | [11]<br><sup>P01-xxxxxx-05-xx-xx-03</sup><br>Рис. 6: Калибровка по эталонному давлению –                       |
| 12 | Введите значение объема для нижней точки<br>калибровки с помощью параметра EMPTY CALIB.<br>(в приведенном примере это 0 l). (Измеряемое в<br>настоящий момент гидростатическое давление<br>отображается как высота, например здесь 0,5 м<br>(1,6 фт).)<br>Чтобы принять отображаемое значение, необхо-<br>димо сначала перейти в режим редактирования<br>(см. раздел "Редактирование значения"), затем<br>нажать кнопку Е для сохранения значения.                       | калибровка мокрого типа<br>1 См. таблицу, этапы 10 и 11.<br>2 См. таблицу, этап 12.<br>3 См. таблицу, этап 13. |
| 13 | Введите значение объема для верхней точки<br>калибровки с помощью параметра FULL CALIB. (в<br>приведенном примере это 1000 л (264 галлона<br>США). (Измеряемое в настоящий момент<br>гидростатическое давление отображается как<br>высота, например здесь 4,5 м (15 футов).)<br>Чтобы принять отображаемое значение, необхо-<br>димо сначала перейти в режим редактирования<br>(см. раздел "Редактирование значения"), затем<br>нажать кнопку Е для сохранения значения. |                                                                                                    |
| 14 | При необходимости выполните масштабирование<br>выходного значения (OUT) в блоке аналогового<br>входа (см. с. 150, описание параметров PV SCALE<br>и OUT SCALE). Или установите выходной сигнал<br>равным измеренному значению (см. с. 114,<br>описание параметра SET UNIT TO BUS.                                                                                                    |                                                                                                    |
| 15 | Результат<br>Настроен диапазон измерения от 0 до 1000 л<br>(264 галл. США).                                                                                                    |                                                                                                    |

1. Для измерения уровня в этом режиме можно выбрать один из следующих вариантов измеряемой переменной: %, Level, Volume и Mass. → См. также описание параметра OUTPUT UNIT, с. 64.

## 5.3.2 Калибровка без эталонного давления – калибровка "сухого" типа

### Пример

В приведенном примере объем среды в резервуаре должен измеряться в литрах. Максимальному объему 1000 литров (264 галлона США) соответствует уровень 4,5 м (15 футов). Минимальному объему 0 литров соответствует уровень 0,5 м (1,6 фута). Прибор монтируется ниже минимального уровня в резервуаре. Плотность жидкости составляет 1 кг/дм<sup>3</sup>.

### Предварительное условие

- Измеряемая переменная прямо пропорциональна давлению.
- Это калибровка на теоретической основе, т. е. значения высоты и объема для нижней и верхней калибровочных точек известны.
- Обратите внимание на то, что в следующих случаях на локальном дисплее, в параметре MEASURED VALUE и в качестве выходного цифрового сигнала блока аналогового входа (OUT) больше не отображается одно и то же значение.
  - Если изменен рабочий режим
  - Если изменены значения параметра PV SCALE
  - Если изменены значения параметра OUT SCALE
  - Если изменена единица измерения
  - $\rightarrow$  См. также описание параметров PV SCALE, OUT SCALE (с. 150) и SET UNIT TO BUS (с. 114).
- См. также руководство по эксплуатации прибора DeltabarS (BA00294P) или Cerabar S (BA00295P), раздел 6.6. Или руководство по эксплуатации прибора Deltapilot S (BA00356P), раздел 6.5.
- В режиме измерения уровня Level Easy Height между значениями, введенными для параметров EMPTY CALIB./FULL CALIB., EMPTY PRESSURE/FULL PRESSURE и EMPTY HEIGHT/FULL HEIGHT, должен быть интервал не менее 1 %. При чрезмерном сближении введенные значения будут отклонены с выводом предупреждающего сообщения. Предельные значения в дальнейшем не проверяются, т. е. для получения точных результатов необходимо, чтобы введенные значения были приемлемыми для датчика и измерительной задачи.
- В зависимости от ориентации возможно смещение измеряемого значения, т. е. при пустом или частично заполненном резервуаре значение параметра MEASURED VALUE будет не нулевым. → Порядок регулировки положения см. на с. 54, в таблице 6 (Position adjustment).
- Описания упоминаемых параметров см. в указанных ниже разделах
  - с. 45, таблица 2 (MEASURING MODE)
  - с. 63, таблица 9 (LEVEL SELECTION, Level Easy Height)
- Описания остальных актуальных параметров см. в указанных ниже разделах
  - с. 99, таблица 16 (EXTENDED SETUP)
  - с. 121, таблица 28 (PROCESS VALUES)

|    | Описание                                                                                                    |                                                                                                    |
|----|----------------------------------------------------------------------------------------------------|----------------------------------------------------------------------------------------------------|
| 1  | Выберите режим измерения Level с помощью параметра MEASURING MODE.                                                                                                    | 3 1000 п                                                                                                    |
|    | Локальный дисплей<br>Навигация: GROUP SELECTION → MEASURING<br>MODE                                                                                                    | 4,5 M                                                                                                    |
|    | FieldCare:<br>Навигация: MEASURING MODE                                                                                                    | 2 Ол                                                                                                    |
| 2  | При необходимости выберите режим измерения<br>уровня Level Easy Height с помощью параметра<br>LEVEL SELECTION.                                                                                                    |                                                                                                    |
|    | Локальный дисплей<br>Навигация: GROUP SELECTION $\rightarrow$ MEASURING<br>MODE (Level) $\rightarrow$ LEVEL SELECTION                                                                                                    |                                                                                                    |
|    | FieldCare:<br>Навигация: MEASURING MODE (Level) $\rightarrow$ LEVEL SELECTION                                                                                                    | Р01-РМС71хх-19-хх-хх-х009<br>Рис. 7: Калибровка без эталонного давления –<br>калибровка "сухого" типа                                                                                                    |
| 3  | Локальный дисплей<br>Выберите группу функций BASIC SETUP.<br>Навигация: GROUP SELECTION — OPERATING<br>MENU — SETTINGS — BASIC SETUP                                                                                                    | 1 См. таблицу, этап 11.<br>2 См. таблицу, этапы 13 и 14.<br>3 См. таблицу, этапы 15 и 16.                                                                                                    |
| 4  | Выберите единицу измерения давления с<br>помощью параметра PRESS. ENG. UNIT в<br>приведенном примере это мбар.                                                                                                    | $\frac{h}{[M]} \oint h = \frac{p}{\rho \cdot g}$                                                                                                    |
| 5  | Выберите единицу измерения объема с помощью параметра OUTPUT UNIT, например здесь l (литры).                                                                                                    | 4,5                                                                                                    |
| 6  | Выберите единицу измерения высоты с помощью<br>параметра HEIGHT UNIT (в приведенном примере<br>это m, метры).                                                                                                    | $\int \frac{1}{\rho = 1 \frac{g}{CM^3}}$                                                                                                    |
| 7  | Выберите вариант Dry для параметра<br>CALIBRATION MODE.                                                                                                    |                                                                                                    |
| 8  | Выберите единицу измерения плотности с<br>помощью параметра DENSITY UNIT<br>(в приведенном примере это кг/дм <sup>3</sup> ).                                                                                                    | 0,5 49 441 <u>р</u><br>[мбар]                                                                                                    |
| 9  | Введите значение плотности жидкости с<br>помощью параметра ADJUST DENSITY<br>(в приведенном примере 1 кг/дм <sup>3</sup> ).                                                                                                    | F01-xxxxxxx-05-xx-xx-029                                                                                                    |
| 10 | Введите значение объема для нижней точки<br>калибровки с помощью параметра EMPTY CALIB.<br>(в приведенном примере это 0 l (литров)).                                                                                                    | ④ 1000                                                                                                    |
| 11 | Введите значение высоты для нижней точки<br>калибровки с помощью параметра EMPTY<br>HEIGHT, например здесь 0,5 м (1,6 фута).                                                                                                    |                                                                                                    |
| 12 | Введите значение объема для верхней точки<br>калибровки с помощью параметра FULL CALIB. (в<br>приведенном примере это 1000 л (литров).                                                                                                    | $h = \frac{p}{\rho \cdot g}$                                                                                                    |
| 13 | Введите значение высоты для верхней точки калибровки с помощью параметра FULL HEIGHT, например здесь 4,5 м (15 футов).                                                                                                    | 0.5 4.5 <u>h</u><br>(3) (5) P01-200400-05-30-30-022                                                                                                    |
| 14 | При необходимости выполните масштабирование<br>выходного значения (OUT) в блоке аналогового<br>входа (см. с. 150, описание параметров PV SCALE<br>и OUT SCALE). Или установите выходной сигнал<br>равным измеренному значению (см. с. 114,<br>описание параметра SET UNIT TO BUS. | Рис. 8: Калибровка по эталонному давлению –<br>калибровка "мокрого" типа<br>1 См. таблицу, этапы 8 и 9.<br>2 См. таблицу, этап 10.<br>3 См. таблицу, этап 11.<br>4 См. таблицу, этап 12.<br>5 См. таблицу, этап 13. |
| 15 | Результат<br>Настроен диапазон измерения от 0 до 1000 l<br>(литров) или 264 галл. США.                                                                                                    |                                                                                                    |

1. Для измерения уровня в этом режиме можно выбрать один из следующих вариантов измеряемой переменной: %, Level, Volume и Mass. → См. также описание параметра OUTPUT UNIT, с. 64.

# 5.4 Выбор режима измерения уровня Level Standard, тип измерения уровня Linear

### 5.4.1 Калибровка по эталонному давлению – калибровка "мокрого" типа

### Пример

В приведенном примере уровень в резервуаре должен измеряться в метрах. Максимально допустимый уровень составляет 3 м (9,8 фута). Диапазон значений давления устанавливается в пределах 0–300 мбар (4,5 psi).

### Предварительное условие

- Измеряемая переменная прямо пропорциональна давлению.
- Резервуар может быть заполнен или опорожнен.
- Обратите внимание на то, что в следующих случаях на локальном дисплее, в параметре MEASURED VALUE и в качестве выходного цифрового сигнала блока аналогового входа (OUT) больше не отображается одно и то же значение.
  - Если изменен рабочий режим
  - Если изменены значения параметра PV SCALE
  - Если изменены значения параметра OUT SCALE
  - Если изменена единица измерения

 $\rightarrow$  См. также описание параметров PV SCALE, OUT SCALE (с. 150) и SET UNIT TO BUS (с. 114).

- См. также руководство по эксплуатации прибора DeltabarS (BA00294P) или Cerabar S (BA00295P), раздел 6.6. Или руководство по эксплуатации прибора Deltapilot S (BA00356P), раздел 6.5.
- Описания упоминаемых параметров см. в указанных ниже разделах
  - с. 45, таблица 2 (MEASURING MODE)
  - с. 54, таблица 6 (POSITION ADJUSTMENT)
  - с. 68, таблица 10 (BASIC SETUP)
  - с. 71, таблица 11 (BASIC SETUP тип измерения уровня Linear)
- Описания остальных актуальных параметров см. в указанных ниже разделах
   с. 99, таблица 16 (EXTENDED SETUP)
  - с. 121, таблица 10 (EXTENDED SETUP) - с. 121, таблица 22 (PROCESS VALUES)

### **А** ОСТОРОЖНО

### Изменение режима измерения влияет на диапазон (URV)!

Это может привести к переполнению резервуара средой.

|   | Описание                                                                                                    |                                                                                                    |
|---|----------------------------------------------------------------------------------------------------|----------------------------------------------------------------------------------------------------|
| 1 | Deltabar S: прежде чем приступать к настройке<br>прибора для применения по назначению,<br>необходимо очистить напорный трубопровод и<br>заполнить его средой. См. руководство по<br>эксплуатации BA00294P, раздел 6.6.1 |                                                                                                    |
| 2 | При необходимости выполните регулировку<br>положения. См. с. 54, таблица 6 (POSITION<br>ADJUSTMENT)                                                                                                    |                                                                                                    |
| 3 | При необходимости выберите режим измерения<br>Level с помощью параметра MEASURING MODE.                                                                                                    |                                                                                                    |
|   | Локальный дисплей<br>Навигация: GROUP SELECTION $\rightarrow$ MEASURING<br>MODE                                                                                                    | P01-PMP75xxx-19-xx-xx-008                                                                           |
|   | FieldCare:<br>Навигация: MEASURING MODE                                                                                                    | Рис. 9: Калибровка по эталонному давлению –<br>калибровка "мокрого" типа<br>1 См. таблицу, этап 11. |
|   |                                                                                                    | 2 См. таблицу, этап 12.                                                                             |

|    | Описание                                                                                                    |                                                       |
|----|----------------------------------------------------------------------------------------------------|-------------------------------------------------------|
| 4  | При необходимости выберите режим измерения<br>уровня Level Standard с помощью параметра<br>LEVEL SELECTION.                                                                                                    | _h_▲<br>[m]                                           |
|    | Локальный дисплей<br>Навигация: GROUP SELECTION → MEASURING<br>MODE                                                                                                    | 2 3                                                   |
|    | FieldCare:<br>Навигация: MEASURING MODE                                                                                                    |                                                       |
| 5  | Локальный дисплей<br>Выберите группу функций BASIC SETUP.<br>Навигация: GROUP SELECTION → OPERATING<br>MENU → SETTINGS → BASIC SETUP                                                                                                    |                                                       |
| 6  | Выберите единицу измерения давления с<br>помощью параметра PRESS. ENG. UNIT в<br>приведенном примере это мбар.                                                                                                    | - 00 <u>(мбар)</u><br>[мбар]<br>Р01-хааааа-05-ха-ха-о |
| 7  | Выберите вариант Linear с помощью параметра<br>LEVEL MODE.                                                                                                    | 1. См. таблицу, этап 11.<br>2. См. таблицу, этап 12.  |
| 8  | Выберите вариант Level для параметра LIN.<br>MEASURAND.                                                                                                    |                                                       |
| 9  | Выберите единицу измерения уровня с помощью параметра HEIGHT UNIT (в приведенном примере это m, метры).                                                                                                    |                                                       |
| 10 | Выберите вариант Wet для параметра<br>CALIBRATION MODE.                                                                                                    |                                                       |
| 11 | Прибор измерил давление, соответствующее<br>нижней точке калибровки (в приведенном<br>примере это 0 мбар).                                                                                                    |                                                       |
|    | Выберите параметр EMPTY CALIB.                                                                                                    | -                                                     |
|    | Введите значение уровня (в приведенном<br>примере это 0 м). Подтвердите ввод значения,<br>чтобы сопоставить фактическое значение<br>давления со значением нижнего уровня.                                                                                                    |                                                       |
| 12 | Прибор измерил давление, соответствующее<br>верхней точке калибровки (в приведенном<br>примере это 300 мбар (4,5 psi)).                                                                                                    |                                                       |
|    | Выберите параметр FULL CALIB.                                                                                                    | -                                                     |
|    | Введите значение уровня (в приведенном при-<br>мере это 3 м (9,8 фута)). Подтвердите ввод значе-<br>ния, чтобы сопоставить фактическое значение<br>давления со значением верхнего уровня.                                                                                         |                                                       |
| 13 | При необходимости выполните масштабирование<br>выходного значения (OUT) в блоке аналогового<br>входа (см. с. 150, описание параметров PV SCALE<br>и OUT SCALE). Или установите выходной сигнал<br>равным измеренному значению (см. с. 114,<br>описание параметра SET UNIT TO BUS. |                                                       |
| 14 | Результат<br>Соответствующие значения давления были<br>сопоставлены с значениями нижнего и верхнего<br>уровней. Прибор готов к измерению уровня.                                                                                                    |                                                       |

- 1. Кроме того, можно выполнить калибровку по эталонному давлению при помощи меню QUICK SETUP. → См. с. 49, таблица 4 (меню QUICK SETUP).
- 2. Можно указать единицы измерения, предпочтительные для пользователя. См. описание параметров PRESS. ENG. UNIT ( $\rightarrow$  c. 68), HEIGHT UNIT ( $\rightarrow$  c. 71), UNIT VOLUME ( $\rightarrow$  c. 72) и MASS UNIT (c. 73).
- 3. Для измерения уровня этого типа можно выбрать один из следующих вариантов измеряемой переменной: %, Level, Volume и Mass. → См. с. 71.

4. С помощью параметров EMPTY PRESSURE (→ с. 74) и FULL PRESSURE (→ с. 75) отображаются значения давления, соответствующие параметрам EMPTY CALIB. и FULL CALIB.

## 5.4.2 Калибровка без эталонного давления – калибровка "сухого" типа

### Пример

В приведенном примере объем продукта в резервуаре должен измеряться в м<sup>3</sup>. Максимальный объем составляет 5 м<sup>3</sup>, а максимальная высота – 4 м (13 футов). Плотность жидкости составляет 1 кг/дм<sup>3</sup>. Прибор монтируется ниже минимального уровня в резервуаре.

### Предварительное условие

- Измеряемая переменная прямо пропорциональна давлению.
- Это калибровка на теоретической основе, т. е. объем резервуара, высота резервуара и плотность жидкости известны.
- Обратите внимание на то, что в следующих случаях на локальном дисплее, в параметре MEASURED VALUE и в качестве выходного цифрового сигнала блока аналогового входа (OUT) больше не отображается одно и то же значение.
  - Если изменен рабочий режим
  - Если изменены значения параметра PV SCALE
  - Если изменены значения параметра OUT SCALE
  - Если изменена единица измерения

 $\rightarrow$  См. также описание параметров PV SCALE, OUT SCALE (c. 150) и SET UNIT TO BUS (c. 114).

- См. также руководство по эксплуатации прибора Deltabar S (BA00294P) или Cerabar S (BA00295P), раздел 6.6 ("Измерение уровня") или прибора Deltapilot S (BA00356P), раздел 6.5 ("Измерение уровня").
- В зависимости от ориентации возможно смещение измеряемого значения, т. е. при пустом или частично заполненном резервуаре значение параметра MEASURED VALUE будет не нулевым. → Порядок регулировки положения см. на с. 54, в таблице 6 (Position adjustment).
- Описания упоминаемых параметров см. в указанных ниже разделах
  - с. 45, таблица 2 (MEASURING MODE)
  - с. 68, таблица 10 (BASIC SETUP)
  - с. 71, таблица 11 (BASIC SETUP тип измерения уровня Linear)
- Описания остальных актуальных параметров см. в указанных ниже разделах
  - с. 99, таблица 16 (EXTENDED SETUP) - с. 121, таблица 28 (PROCESS VALUES)

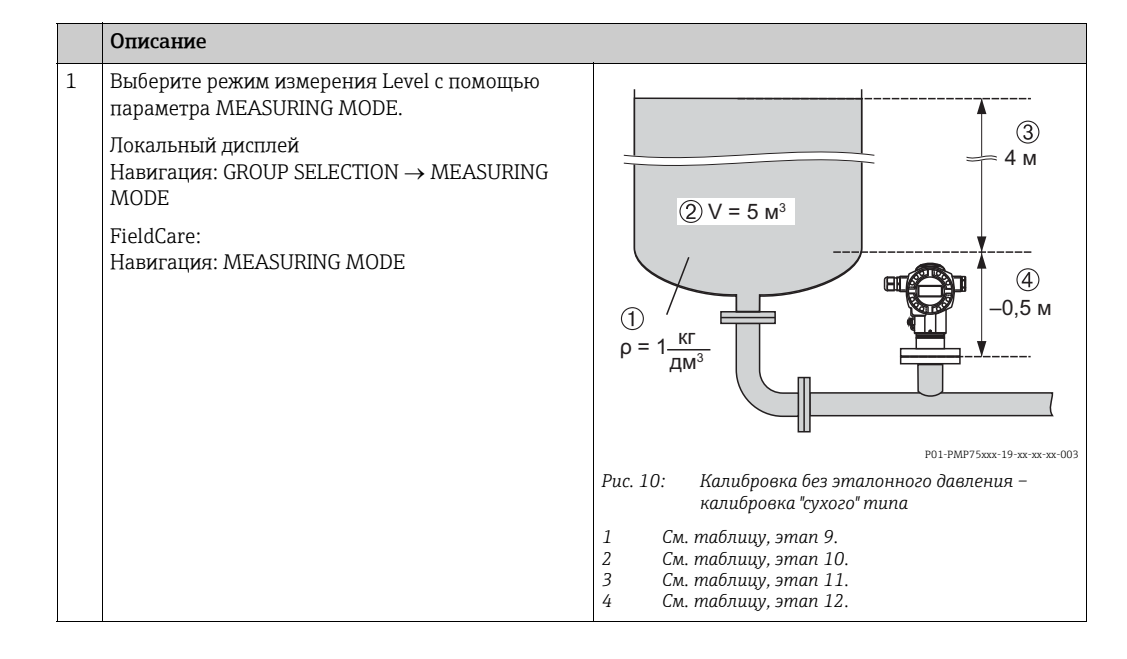

|    | Описание                                                                                                    |  |
|----|----------------------------------------------------------------------------------------------------|--|
| 2  | При необходимости выберите режим измерения<br>уровня Level Standard с помощью параметра<br>LEVEL SELECTION.                                                                                                    |  |
|    | Локальный дисплей<br>Навигация: GROUP SELECTION $\rightarrow$ MEASURING<br>MODE (Level) $\rightarrow$ LEVEL SELECTION                                                                                                    |  |
|    | FieldCare:<br>Навигация: MEASURING MODE (Level) $\rightarrow$ LEVEL SELECTION                                                                                                    |  |
| 3  | Локальный дисплей<br>Выберите группу функций BASIC SETUP.<br>Навигация: GROUP SELECTION — OPERATING<br>MENU — SETTINGS — BASIC SETUP                                                                                                    |  |
| 4  | Выберите единицу измерения давления с<br>помощью параметра PRESS. ENG. UNIT в<br>приведенном примере это мбар.                                                                                                    |  |
| 5  | Выберите вариант Linear с помощью параметра<br>LEVEL MODE.                                                                                                    |  |
| 6  | Выберите вариант Volume при помощи параметра<br>LIN. MEASURAND.                                                                                                    |  |
| 7  | Выберите единицу измерения объема с помощью параметра UNIT VOLUME (в приведенном примере это m <sup>3</sup> ).                                                                                                    |  |
| 8  | Выберите вариант Dry для параметра<br>CALIBRATION MODE.                                                                                                    |  |
| 9  | Введите значение плотности с помощью параметра ADJUST DENSITY (в приведенном примере 1 kg/dm <sup>3</sup> ).                                                                                                    |  |
| 10 | Укажите объем содержимого резервуара с<br>помощью параметра ТАNK VOLUME<br>(в приведенном примере это 5 m <sup>3</sup> ).                                                                                                    |  |
| 11 | Укажите высоту резервуара с помощью параметра<br>TANK HEIGHT (в приведенном примере это 4 м<br>(13 футов)).                                                                                                    |  |
| 12 | Введите смещение уровня с помощью параметра<br>ZERO POSITION,<br>в приведенном примере это значение составляет<br>-0,5 м (-1,6 фута).                                                                                                    |  |
| 13 | При необходимости выполните масштабирование<br>выходного значения (OUT) в блоке аналогового<br>входа (см. с. 150, описание параметров PV SCALE<br>и OUT SCALE). Или установите выходной сигнал<br>равным измеренному значению (см. с. 114,<br>описание параметра SET UNIT TO BUS. |  |
| 14 | Результат<br>Прибор готов к измерению уровня.                                                                                                    |  |
|    |                                                                                                    |  |

- 1. Для измерения уровня этого типа можно выбрать один из следующих вариантов измеряемой переменной: %, Level, Volume и Mass. → См. с. 71.
- 2. Можно указать единицы измерения, предпочтительные для пользователя. См. описание параметров PRESS. ENG. UNIT ( $\rightarrow$  c. 68), HEIGHT UNIT ( $\rightarrow$  c. 71), UNIT VOLUME ( $\rightarrow$  c. 72) и MASS UNIT ( $\rightarrow$  c. 73).

# 5.5 Выбор режима измерения уровня Level standard, тип измерения уровня Pressure linearized

### 5.5.1 Полуавтоматический ввод данных в таблицу линеаризации

### Пример

В приведенном примере объем среды в резервуаре с коническим выпуском должен измеряться в м<sup>3</sup>.

### Предварительное условие

- Резервуар должен быть заполнен. Характеристики линеаризации должны возрастать непрерывно.
- Необходимо поддерживать промежуток не менее 0,5 % между двумя соседними точками. Диапазоны для варианта Pressure linearized: HYDR. PRESS MAX. – HYDR.
   PRESS MIN.; TANK CONTENT MAX. – TANK CONTENT MIN. Диапазоны для варианта Height linearized: LEVEL MAX. – LEVEL MIN.; TANK CONTENT MAX. – TANK CONTENT MIN.
- Обратите внимание на то, что в следующих случаях на локальном дисплее, в параметре MEASURED VALUE и в качестве выходного цифрового сигнала блока аналогового входа (OUT) больше не отображается одно и то же значение.
  - Если изменен рабочий режим
  - Если изменены значения параметра PV SCALE
  - Если изменены значения параметра OUT SCALE
  - Если изменена единица измерения

 $\rightarrow$  См. также описание параметров PV SCALE, OUT SCALE (с. 150) и SET UNIT TO BUS (с. 114).

- См. также руководство по эксплуатации прибора Deltabar S (BA00294P) или Cerabar S (BA00295P), раздел 6.6 ("Измерение уровня") или прибора Deltapilot S (BA00356P), раздел 6.5 ("Измерение уровня").
- Описания упоминаемых параметров см. в указанных ниже разделах
  - с. 45, таблица 2 (MEASURING MODE)
  - с. 54, таблица 6 (POSITION ADJUSTMENT)
  - с. 68, таблица 10 (BASIC SETUP)
  - с. 71, таблица 11 (BASIC SETUP тип измерения уровня Pressure linearized)
  - с. 102, таблица 18 (LINEARIZATION локальный дисплей)
  - с. 105, таблица 19 (LINEARIZATION ПО FieldCare)
- Описания остальных актуальных параметров см. в указанных ниже разделах
   с. 99, таблица 16 (EXTENDED SETUP)
  - с. 121, таблица 28 (PROCESS VALUES)

### **А** ОСТОРОЖНО

### Изменение режима измерения влияет на диапазон (URV)!

Это может привести к переполнению резервуара средой.

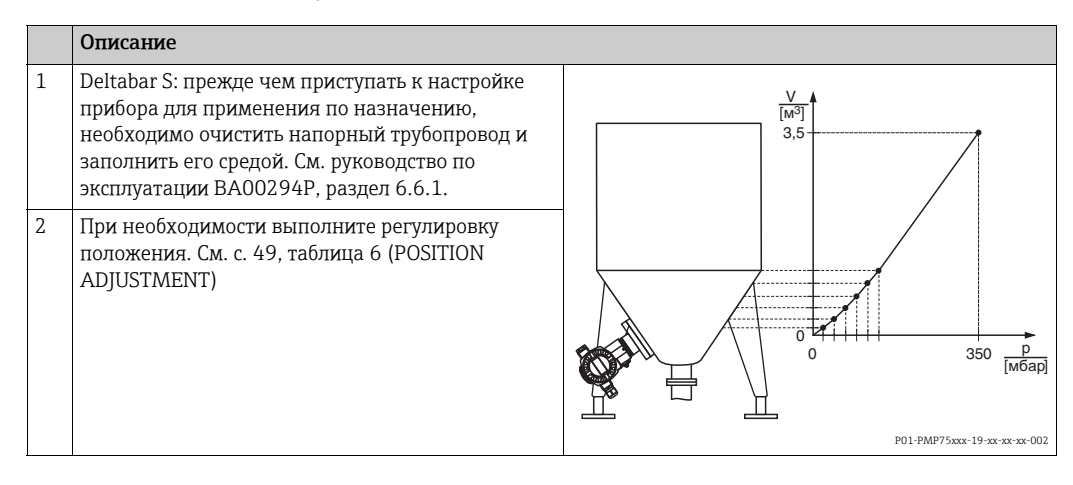

|    | Описание                                                                                                    |                                                                                                    |
|----|----------------------------------------------------------------------------------------------------|----------------------------------------------------------------------------------------------------|
|    | Выполните базовую настройку:                                                                                                    |                                                                                                    |
| 3  | При необходимости выберите режим измерения<br>Level с помощью параметра MEASURING MODE.<br>Локальный дисплей<br>Навигация: GROUP SELECTION → MEASURING<br>MODE<br>FieldCare:                                                                                                    |                                                                                                    |
|    | Навигация: MEASURING MODE                                                                                                    | E C                                                                                                    |
| 4  | При необходимости выберите режим измерения<br>уровня Level Standard с помощью параметра<br>LEVEL SELECTION.<br>Локальный дисплей<br>Навигация: GROUP SELECTION → MEASURING<br>MODE (Level) → LEVEL SELECTION<br>FieldCare:<br>Навигация: MEASURING MODE (Level) → LEVEL<br>SELECTION                 | 3 0 1 200 1 200 1 |
| 5  | Локальный дисплей<br>Выберите группу функций BASIC SETUP.<br>Навигация: GROUP SELECTION → OPERATING<br>MENU → SETTINGS → BASIC SETUP                                                                                                    |                                                                                                    |
| 6  | Выберите единицу измерения давления с<br>помощью параметра PRESS. ENG. UNIT<br>в приведенном примере это мбар.                                                                                                    | 4 См. таолицу, этап 14.<br>5 См. таблицу, этапы 15–19.                                                                                                    |
| 7  | Выберите вариант Pressure linearized с помощью параметра LEVEL MODE. См. также указанное примечание, пункт 3.                                                                                                    |                                                                                                    |
| 8  | Выберите вариант Volume при помощи параметра<br>LINd. MEASURAND.                                                                                                    |                                                                                                    |
| 9  | Выберите единицу измерения объема с помощью параметра UNIT VOLUME (в приведенном примере это m <sup>3</sup> ).                                                                                                    |                                                                                                    |
| 10 | Выберите параметр HYDR. PRESS MIN.                                                                                                    |                                                                                                    |
|    | Укажите минимальное ожидаемое гидростатиче-<br>ское давление (в приведенном примере это 0 мбар).                                                                                                    |                                                                                                    |
| 11 | Выберите HYDR. PRESS MAX .                                                                                                    |                                                                                                    |
|    | Введите максимальное значение гидроста-<br>тического давления (в приведенном примере<br>350 мбар (5,25 psi)).                                                                                                    |                                                                                                    |
|    | Выполните линеаризацию:                                                                                                    |                                                                                                    |
| 12 | Выберите группу функций.<br>Локальный дисплей<br>Навигация: GROUP SELECTION $\rightarrow$ OPERATING<br>MENU $\rightarrow$ SETTINGS $\rightarrow$ LINEARIZATION<br>ПО FieldCare<br>Навигация: MANUFACTURER VIEW $\rightarrow$<br>OPERATING MENU $\rightarrow$ SETTINGS $\rightarrow$<br>LINEARIZATION |                                                                                                    |
| 13 | Выберите параметр TANK CONTENT MIN.                                                                                                    |                                                                                                    |
|    | Укажите минимальный ожидаемый объем содержимого резервуара (в приведенном примере это 0 m <sup>3</sup> ).                                                                                                    |                                                                                                    |
| 14 | Выберите параметр TANK CONTENT MAX.                                                                                                    |                                                                                                    |
|    | Укажите максимальный ожидаемый объем содер-<br>жимого резервуара (в приведенном примере<br>3,5 m <sup>3</sup> ). См. также указанное примечание, пункт 4.                                                                                                    |                                                                                                    |
| 15 | Локальный дисплей<br>Выберите вариант Editor table для параметра<br>Table SELECTION.                                                                                                    |                                                                                                    |

|    | Описание                                                                                                    |
|----|----------------------------------------------------------------------------------------------------|
| 16 | Выберите вариант Semiautomatic для параметра<br>LIN. EDIT MODE.                                                                                                    |
| 17 | Выберите вариант New table для параметра<br>EDITOR Table.                                                                                                    |
| 18 | Введите таблицу линеаризации (не менее 2 точек,<br>не более 32 точек).                                                                                                    |
|    | Заполните резервуар до уровня 1-й точки.                                                                                                    |
|    | LINE-NUMB: подтверждение отображаемого значения.                                                                                                    |
|    | X-VAL.: отображается имеющееся<br>гидростатическое давление.<br>Отображаемое значение X-VAL. сохраняется<br>подтверждением значения Y. См. следующую<br>строку, Y-VAL.                                                                                                    |
|    | Y-VAL.: укажите значение объема (в приведенном примере это 0 m <sup>3</sup> ) и подтвердите значение.                                                                                                    |
| 19 | Локальный дисплей<br>Если нужно ввести следующую точку таблицы ли-<br>неаризации, выберите вариант Next point и вве-<br>дите точку в соответствии с описанием этапа 18.                                                                                                    |
|    | ПО FieldCare<br>Можно ввести дополнительные точки таблицы<br>линеаризации в соответствии с описанием<br>этапа 18.                                                                                                    |
| 20 | Чтобы закончить ввод таблицы линеаризации и<br>активировать ее, выберите вариант Accept input<br>table.                                                                                                    |
| 21 | При необходимости выполните масштабирование<br>выходного значения (OUT) в блоке аналогового<br>входа (см. с. 150, описание параметров PV SCALE<br>и OUT SCALE). Или установите выходной сигнал<br>равным измеренному значению (см. с. 114,<br>описание параметра SET UNIT TO BUS. |
| 22 | Результат<br>Таблица линеаризации введена, и прибор готов к<br>измерению уровня.                                                                                                    |

- 1. Для измерения уровня этого типа можно выбрать один из следующих вариантов измеряемой переменной: %, Volume и Mass. → См. с. 80 и далее.
- 2. Можно указать единицы измерения, предпочтительные для пользователя. См. описание параметров PRESS. ENG. UNIT ( $\rightarrow$  c. 68), HEIGHT UNIT ( $\rightarrow$  c. 80), UNIT VOLUME ( $\rightarrow$  c. 80) и MASS UNIT ( $\rightarrow$  c. 81).
- 3. После выбора типа измерения уровня Pressure linearized может быть отображено предупреждающее сообщение (W710 Set span too small. Not allowed.). На этом этапе, как правило, таблица линеаризации уже состоит из двух точек. В этом случае возможно, что 2-е значение, которое является максимальным значением X-VAL. таблицы линеаризации, составляет меньше минимально допустимого диапазона измерения (→ MINIMUM SPAN, с. 118). Отображение сообщения прекращается после того как максимальное значение X-VALUE превышает минимально допустимый диапазон измерения и введенная таблица становится активной.
- 4. После ввода максимального ожидаемого объема содержимого в резервуаре для параметра TANK CONTENT MAX. возможен вывод сигнального сообщения (A719 Y-Val of lin. Table out of edit limits). На этом этапе, как правило, таблица линеаризации уже состоит из двух точек. В этом случае возможно, что 2-е значение и, следовательно, наивысшее значение Y-VALUE в таблице линеаризации превышает значение, введенное для параметра TANK CONTENT MAX. Отображение сообщения прекращается после того как значение параметра Y-VALUE становится меньше значения параметра TANK CONTENT MAX. и введенная таблица становится активной.

### 5.5.2 Ручной ввод данных в таблицу линеаризации

### Пример

В приведенном примере объем среды в резервуаре с коническим выпуском должен измеряться в м<sup>3</sup>.

#### Предварительное условие

- Это калибровка на теоретической основе, т. е. точки таблицы линеаризации известны.
- Необходимо поддерживать промежуток не менее 0,5 % между двумя соседними точками. Диапазоны для варианта Pressure linearized: HYDR. PRESS MAX. – HYDR.
   PRESS MIN.; TANK CONTENT MAX. – TANK CONTENT MIN. Диапазоны для варианта Height linearized: LEVEL MAX. – LEVEL MIN.; TANK CONTENT MAX. – TANK CONTENT MIN.
- Обратите внимание на то, что в следующих случаях на локальном дисплее, в параметре MEASURED VALUE и в качестве выходного цифрового сигнала блока аналогового входа (OUT) больше не отображается одно и то же значение.
  - Если изменен рабочий режим
  - Если изменены значения параметра PV SCALE
  - Если изменены значения параметра OUT SCALE
  - Если изменена единица измерения
  - $\rightarrow$  См. также описание параметров PV SCALE, OUT SCALE (с. 150) и SET UNIT TO BUS (с. 114).
- См. также руководство по эксплуатации прибора Deltabar S (BA00294P) или Cerabar S (BA00295P), раздел 6.6 ("Измерение уровня") или прибора Deltapilot S (BA00356P), раздел 6.5 ("Измерение уровня").
- В зависимости от ориентации возможно смещение измеряемого значения, т. е. при пустом или частично заполненном резервуаре значение параметра MEASURED
   VALUE будет не нулевым. → Порядок регулировки положения см. на с. 54, в таблице 6 (Position adjustment).
- Описания упоминаемых параметров см. в указанных ниже разделах
  - с. 54, таблица 6 (POSITION ADJUSTMENT)
  - с. 58, таблица 8 (BASIC SETUP)
  - с. 80, таблица 12 (BASIC SETUP тип измерения уровня Pressure linearized)
  - с. 102, таблица 18 (LINEARIZATION локальный дисплей)
  - с. 105, таблица 19 (LINEARIZATION ПО FieldCare)
- Описания остальных актуальных параметров см. в указанных ниже разделах – с. 99, таблица 16 (EXTENDED SETUP)
  - с. 121, таблица 28 (PROCESS VALUES)

### ▲ ОСТОРОЖНО

### Изменение режима измерения влияет на диапазон (URV)!

Это может привести к переполнению резервуара средой.

|    | Описание                                                                                                    |                                                                                                    |
|----|----------------------------------------------------------------------------------------------------|----------------------------------------------------------------------------------------------------|
| 1  | Выполните калибровку (раздел 5.5.1,<br>этапы 3–11).                                                                                                    | V                                                                                                    |
|    | Выполните линеаризацию:                                                                                                    | 3,5                                                                                                    |
| 2  | Выберите группу функций.                                                                                                    |                                                                                                    |
|    | Локальный дисплей<br>Навигация: GROUP SELECTION → OPERATING<br>MENU → SETTINGS → LINEARIZATION                                                                                                    |                                                                                                    |
|    | ПО FieldCare<br>Навигация: MANUFACTURER VIEW $\rightarrow$<br>OPERATING MENU $\rightarrow$ SETTINGS $\rightarrow$<br>LINEARIZATION                                                                                                    |                                                                                                    |
| 3  | Выберите параметр TANK CONTENT MIN.                                                                                                    | P01-PMP75xxx-19-xx-xx-002                                                                                                    |
|    | Укажите минимальный ожидаемый объем содержимого резервуара (в приведенном примере это 0 m <sup>3</sup> ).                                                                                                    | (4) 3.5                                                                                                    |
| 4  | Выберите параметр TANK CONTENT MAX.                                                                                                    |                                                                                                    |
|    | Укажите максимальный ожидаемый объем содержимого резервуара (в приведенном примере 3,5 m <sup>3</sup> ). См. также указанное примечание, пункт 3.                                                                                                    | 5                                                                                                    |
| 5  | Выберите вариант Editor table для параметра<br>Table SELECTION.                                                                                                    |                                                                                                    |
| 6  | Выберите вариант Manual для параметра LIN.<br>EDIT MODE.                                                                                                    |                                                                                                    |
| 7  | Выберите вариант New table для параметра<br>EDITOR Table.                                                                                                    | (1)<br>(2) [Мбар]<br>Р01-жижи - 05-ж ж ж 015                                                                                                    |
| 8  | Введите таблицу линеаризации (не менее 2 точек,<br>не более 32 точек).                                                                                                    | Рис. 12:         Ручнои ввод данных в таблицу линеаризации           1         См. раздел 5.5.1, таблицу, этап 10.           2         См. раздел 5.5.1, таблицу, этап 11. |
|    | LINE-NUMB: подтверждение отображаемого<br>значения.                                                                                                    | <ol> <li>См. таблицу, этап 3.</li> <li>См. таблицу, этап 4.</li> <li>См. таблицу, этапы 5–9.</li> </ol>                                                                    |
|    | X-VAL.: введите значение давления и подтвердите ввод.                                                                                                    |                                                                                                    |
|    | Y-VAL.: укажите значение объема (в приведенном примере это 0 m <sup>3</sup> ) и подтвердите значение.                                                                                                    |                                                                                                    |
| 9  | Локальный дисплей<br>Если нужно ввести следующую точку таблицы<br>линеаризации, выберите вариант Next point и<br>введите точку в соответствии с описанием<br>этапа 8.                                                                                                    |                                                                                                    |
|    | ПО FieldCare<br>Можно ввести дополнительные точки таблицы<br>линеаризации в соответствии с описанием<br>этапа 8.                                                                                                    |                                                                                                    |
| 10 | Чтобы закончить ввод таблицы линеаризации и<br>активировать ее, выберите вариант Accept input<br>table.                                                                                                    |                                                                                                    |
| 11 | При необходимости выполните масштабирование<br>выходного значения (OUT) в блоке аналогового<br>входа (см. с. 150, описание параметров PV SCALE<br>и OUT SCALE). Или установите выходной сигнал<br>равным измеренному значению (см. с. 114,<br>описание параметра SET UNIT TO BUS. |                                                                                                    |
| 12 | Результат<br>Таблица линеаризации введена, и прибор готов к<br>измерению уровня.                                                                                                    |                                                                                                    |

- 1. Для измерения уровня этого типа можно выбрать один из следующих вариантов измеряемой переменной: %, Volume и Mass. → См. с. 80.
- 2. Можно указать единицы измерения, предпочтительные для пользователя. См. описание параметров PRESS. ENG. UNIT ( $\rightarrow$  c. 68), HEIGHT UNIT ( $\rightarrow$  c. 80), UNIT VOLUME ( $\rightarrow$  c. 80) и MASS UNIT ( $\rightarrow$  c. 81).
- 3. После выбора типа измерения уровня Pressure linearized может быть отображено предупреждающее сообщение (W710 Set span too small. Not allowed.). На этом этапе, как правило, таблица линеаризации уже состоит из двух точек. В этом случае возможно, что 2-е значение, которое является максимальным значением X-VAL. таблицы линеаризации, составляет меньше минимально допустимого диапазона измерения (→ MINIMUM SPAN, с. 118). Отображение сообщения прекращается после того как максимальное значение X-VALUE превышает минимально допустимый диапазон измерения и введенная таблица становится активной.

# 5.6 Выбор режима измерения уровня Level standard, тип измерения уровня Height linearized

## 5.6.1 Калибровка "мокрого" типа и полуавтоматический ввод таблицы линеаризации

### Пример

В приведенном примере высоту и объем следует измерять одновременно.

### Предварительное условие

- Резервуар должен быть заполнен. Характеристики линеаризации должны возрастать непрерывно.
- Необходимо поддерживать промежуток не менее 0,5 % между двумя соседними точками. Диапазоны для варианта Pressure linearized: HYDR. PRESS MAX. – HYDR.
   PRESS MIN.; TANK CONTENT MAX. – TANK CONTENT MIN. Диапазоны для варианта Height linearized: LEVEL MAX. – LEVEL MIN.; TANK CONTENT MAX. – TANK CONTENT MIN.
- Обратите внимание на то, что в следующих случаях на локальном дисплее, в параметре MEASURED VALUE и в качестве выходного цифрового сигнала блока аналогового входа (OUT) больше не отображается одно и то же значение.
  - Если изменен рабочий режим
  - Если изменены значения параметра PV SCALE
  - Если изменены значения параметра OUT SCALE
  - Если изменена единица измерения
  - $\rightarrow$  См. также описание параметров PV SCALE, OUT SCALE (с. 150) и SET UNIT TO BUS (с. 114).
- См. также руководство по эксплуатации прибора DeltabarS (BA00294P) или Cerabar S (BA00295P), раздел 6.6. Или руководство по эксплуатации прибора Deltapilot S (BA00356P), раздел 6.5.
- Описания упоминаемых параметров см. в указанных ниже разделах
  - с. 54, таблица 6 (POSITION ADJUSTMENT)
  - с. 68, таблица 10 (BASIC SETUP)
  - с. 85, таблица 13 (BASIC SETUP тип измерения уровня Height linearized)
  - с. 102, таблица 18 (LINEARIZATION локальный дисплей)
  - с. 105, таблица 19 (LINEARIZATION ПО FieldCare)
- Описания остальных параметров см. в указанных ниже разделах
  - с. 99, таблица 16 (EXTENDED SETUP)
  - с. 121, таблица 28 (PROCESS VALUES)

### ▲ ОСТОРОЖНО

### Изменение режима измерения влияет на диапазон (URV)!

Это может привести к переполнению резервуара средой.

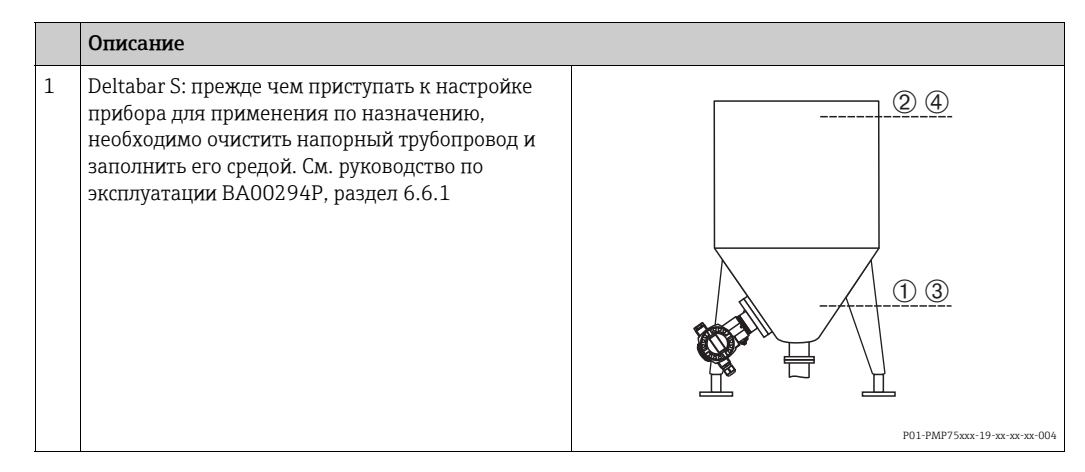

|    | Описание                                                                                                    |                                                                                                    |
|----|----------------------------------------------------------------------------------------------------|----------------------------------------------------------------------------------------------------|
| 2  | При необходимости выполните регулировку<br>положения. См. с. 54, таблица 6 (POSITION<br>ADJUSTMENT)                                                        |                                                                                                    |
|    | Выполните калибровку для 1-й измеряемой переменной.                                                                                                    |                                                                                                    |
| 3  | При необходимости выберите режим измерения<br>Level с помощью параметра MEASURING MODE.                                                                    |                                                                                                    |
|    | Локальный дисплей<br>Навигация: GROUP SELECTION → MEASURING<br>MODE                                                                                        |                                                                                                    |
|    | ПО FieldCare<br>Навигация: MEASURING MODE                                                                                                    |                                                                                                    |
| 4  | При необходимости выберите режим измерения<br>уровня Level Standard с помощью параметра<br>LEVEL SELECTION.                                                | Рис. 13: Калибровка 1-й измеряемой переменно                                                             |
|    | Локальный дисплей<br>Навигация: GROUP SELECTION → MEASURING<br>MODE (Level) → LEVEL SELECTION                                                              | 1 См. таблицу, этап 11.<br>2 См. таблицу, этап 12.<br>3 См. таблицу, этап 14.<br>4 См. таблицу, этап 15. |
|    | FieldCare:<br>Навигация: MEASURING MODE (Level) → LEVEL<br>SELECTION                                                                                       |                                                                                                    |
| 5  | Локальный дисплей<br>Выберите группу функций BASIC SETUP.<br>Навигация: GROUP SELECTION → OPERATING<br>MENU → SETTINGS → BASIC SETUP                       |                                                                                                    |
| 6  | Выберите единицу измерения давления с<br>помощью параметра PRESS. ENG. UNIT в<br>приведенном примере это мбар.                                             |                                                                                                    |
| 7  | Выберите вариант Height linearized для<br>параметра LEVEL MODE.                                                                                            |                                                                                                    |
| 8  | Выберите вариант Height + Volume для параметра<br>COMB. MEASURAND.                                                                                         |                                                                                                    |
| 9  | Выберите единицу измерения для 1-го измеряе-<br>мого значения с помощью параметра HEIGHT<br>UNIT (в приведенном примере это m, метры).                     |                                                                                                    |
| 10 | Выберите единицу измерения для 2-й измеряе-<br>мой переменной с помощью параметра UNIT<br>VOLUME (в приведенном примере это m <sup>3</sup><br>(кубометры). |                                                                                                    |
| 11 | Выберите параметр LEVEL MIN.                                                                                                    |                                                                                                    |
|    | Укажите минимальный ожидаемый уровень<br>(в приведенном примере это 0 м).                                                                                  |                                                                                                    |
| 12 | Выберите параметр LEVEL MAX.                                                                                                    |                                                                                                    |
|    | Укажите максимальный ожидаемый уровень<br>(в приведенном примере это 3 м (9,8 фт)).<br>См. также указанное примечание, пункт 3.                            |                                                                                                    |
| 13 | Выберите вариант Wet для параметра<br>CALIBRATION MODE (режим калибровки для 1-й<br>измеряемой переменной).                                                |                                                                                                    |
| 14 | Прибор измерил давление, соответствующее<br>нижней точке калибровки (в приведенном<br>примере это 0 мбар).                                                 |                                                                                                    |
|    | Выберите параметр ЕМРТҮ CALIB.                                                                                                    |                                                                                                    |
|    | Введите значение уровня (в приведенном<br>примере это 0 м). Подтвердите ввод значения,<br>чтобы сопоставить фактическое значение                           |                                                                                                    |

|    | Описание                                                                                                    |                                                                          |
|----|----------------------------------------------------------------------------------------------------|--------------------------------------------------------------------------|
| 15 | Прибор измерил давление, соответствующее<br>верхней точке калибровки (в приведенном<br>примере это 300 мбар (4,5 psi)).                                                                                                    |                                                                          |
|    | Выберите параметр FULL CALIB.                                                                                                    |                                                                          |
|    | Введите значение уровня (в приведенном при-<br>мере это 3 м (9,8 фута)). Подтвердите ввод значе-<br>ния, чтобы сопоставить фактическое значение<br>давления со значением верхнего уровня.                                                   |                                                                          |
| 16 | Результат<br>Выполнена калибровка для 1-й измеряемой<br>переменной.                                                                                                    |                                                                          |
|    | Выполните линеаризацию (калибровку для 2-й<br>измеряемой переменной)                                                                                                    | P01-PMP75xxx-19-xx-xx-005                                                |
| 17 | Выберите группу функций.                                                                                                    |                                                                          |
|    | Локальный дисплей<br>Навигация: GROUP SELECTION →OPERATING<br>MENU → SETTINGS → LINEARIZATION                                                                                                    | 6 <sup>[M]</sup> 5                                                       |
|    | ПО FieldCare<br>Навигация: MANUFACTURER VIEW $\rightarrow$<br>OPERATING MENU $\rightarrow$ SETTINGS $\rightarrow$ LINEARIZATION                                                                                                    |                                                                          |
| 18 | Выберите параметр TANK CONTENT MIN.                                                                                                    |                                                                          |
|    | Укажите минимальный ожидаемый объем<br>содержимого резервуара (в приведенном<br>примере это 0 м <sup>3</sup> ).                                                                                                    |                                                                          |
| 19 | Выберите параметр TANK CONTENT MAX.                                                                                                    |                                                                          |
|    | Укажите максимальный ожидаемый объем содержимого резервуара (в приведенном примере 5 м <sup>3</sup> ).                                                                                                    | Род-жжжже об-же же области измеряемой переменной 5 См. таблицу. этап 18. |
| 20 | Выберите вариант Editor table для параметра<br>Table SELECTION.                                                                                                    | 6 См. таблицу, этап 19.<br>7 См. таблицу, этапы 20–24.                   |
| 21 | Выберите вариант Semiautomatic для параметра<br>LIN. EDIT MODE.                                                                                                    |                                                                          |
| 22 | Выберите вариант New table для параметра<br>EDITOR Table.                                                                                                    |                                                                          |
| 23 | Введите таблицу линеаризации (не менее 2 точек,<br>не более 32 точек).                                                                                                    |                                                                          |
|    | Заполните резервуар до уровня 1-й точки.                                                                                                    |                                                                          |
|    | LINE-NUMB: подтверждение отображаемого<br>значения.                                                                                                    |                                                                          |
|    | X-VAL.: имеющееся гидростатическое давление<br>измеряется, конвертируется в соответствующее<br>значение уровня и отображается.<br>Отображаемое значение X-VAL. сохраняется при<br>подтверждении значения Y. См. следующую<br>строку, Y-VAL. |                                                                          |
|    | Y-VAL.: укажите значение объема (в приведен-<br>ном примере это 0 m <sup>3</sup> ) и подтвердите значение.                                                                                                    |                                                                          |
| 24 | Локальный дисплей<br>Если нужно ввести следующую точку таблицы<br>линеаризации, выберите вариант Next point и<br>введите точку в соответствии с описанием<br>этапа 23.                                                                      |                                                                          |
|    | ПО FieldCare<br>Можно ввести дополнительные точки таблицы<br>линеаризации в соответствии с описанием<br>этапа 23.                                                                                                    |                                                                          |
|    | Описание                                                                                                    |
|----|----------------------------------------------------------------------------------------------------|
| 25 | Чтобы закончить ввод таблицы линеаризации и<br>активировать ее, выберите вариант Accept input<br>table.                                                                                                    |
| 26 | При необходимости выполните масштабирование<br>выходного значения (OUT) в блоке аналогового<br>входа (см. с. 150, описание параметров PV SCALE<br>и OUT SCALE). Или установите выходной сигнал<br>равным измеренному значению (см. с. 114,<br>описание параметра SET UNIT TO BUS.                                                                                                    |
| 27 | <ul> <li>Результат</li> <li>Таблица линеаризации введена.</li> <li>Второе измеренное значение отображается на<br/>экране дисплея и в параметре ТАNK CONTENT<br/>(в приведенном примере значение объема).</li> <li>Посредством параметра LEVEL BEFORE LIN<br/>отображается 1-е измеренное значение (в<br/>приведенном примере это высота). См. также<br/>следующее примечание, пункт 5.</li> </ul> |

- 1. Для измерения уровня этого типа доступны измеряемые переменные height + %, height + volume, height + mass, %-height + %, %-height + volume и %-height + mass. → См. с. 80.
- 2. Можно указать единицы измерения, предпочтительные для пользователя. См. описание параметров PRESS. ENG. UNIT (→ с. 68), HEIGHT UNIT (→ с. 85), UNIT VOLUME (→ с. 86) и MASS UNIT (→ с. 87).
- 3. После ввода максимального ожидаемого уровня в резервуаре для параметра LEVEL MAX. возможен вывод сигнального сообщения (A707 X-Val of lin. Table out of edit limits). На этом этапе, как правило, таблица линеаризации уже состоит из двух точек. В этом случае возможно, что 2-е значение и, следовательно, наивысшее значение X-VALUE в таблице линеаризации превышает значение максимального уровня. Отображение сообщения прекращается после того как максимальное значение X-VALUE превышает минимально допустимый уровень и введенная таблица становится активной.
- 4. Можно использовать параметр MENU DESCRIPTOR (→ с. 111), чтобы указать измеряемое значение для отображения на локальном дисплее.

# 5.6.2 Калибровка "сухого" типа и ручной ввод таблицы линеаризации

#### Пример

В приведенном примере высоту и объем следует измерять одновременно.

#### Предварительное условие

- Это калибровка на теоретической основе, т. е. точки таблицы линеаризации известны.
- Необходимо поддерживать промежуток не менее 0,5 % между двумя соседними точками. Диапазоны для варианта Pressure linearized: HYDR. PRESS MAX. – HYDR.
   PRESS MIN.; TANK CONTENT MAX. – TANK CONTENT MIN. Диапазоны для варианта Height linearized: LEVEL MAX. – LEVEL MIN.; TANK CONTENT MAX. – TANK CONTENT MIN.
- Обратите внимание на то, что в следующих случаях на локальном дисплее, в параметре MEASURED VALUE и в качестве выходного цифрового сигнала блока аналогового входа (OUT) больше не отображается одно и то же значение.
  - Если изменен рабочий режим
  - Если изменены значения параметра PV SCALE
  - Если изменены значения параметра OUT SCALE
  - Если изменена единица измерения
  - $\rightarrow$  См. также описание параметров PV SCALE, OUT SCALE (c. 150) и SET UNIT TO BUS (c. 114).
- См. также руководство по эксплуатации прибора Deltabar S (BA00294P) или Cerabar S (BA00295P), раздел 6.6 ("Измерение уровня") или прибора Deltapilot S (BA00356P), раздел 6.5 ("Измерение уровня").
- В зависимости от ориентации возможно смещение измеряемого значения, т. е. при пустом или частично заполненном резервуаре значение параметра MEASURED VALUE будет не нулевым. → Порядок регулировки положения см. на с. 54, в таблице 6 (Position adjustment).
- Описания упоминаемых параметров см. в указанных ниже разделах
  - с. 54, таблица 6 (POSITION ADJUSTMENT)
  - с. 68, таблица 10 (BASIC SETUP)
  - с. 85, таблица 13 (BASIC SETUP тип измерения уровня Height linearized)
  - с. 102, таблица 18 (LINEARIZATION локальный дисплей)
  - с. 105, таблица 19 (LINEARIZATION ПО FieldCare)
- Описания остальных параметров см. в указанных ниже разделах
  - с. 99, таблица 16 (EXTENDED SETUP)
  - с. 121, таблица 28 (PROCESS VALUES)

#### ▲ ОСТОРОЖНО

### Изменение режима измерения влияет на диапазон (URV)!

Это может привести к переполнению резервуара средой.

В случае изменения режима измерения необходимо проверить настройку диапазона (URV) с помощью пункта Calibration в меню управления Basic Setup и при необходимости отрегулировать!

|    | Описание                                                                                                    |                                                           |
|----|----------------------------------------------------------------------------------------------------|-----------------------------------------------------------|
|    | Выполните калибровку для 1-й измеряемой переменной.                                                                                | <u>V</u>                                                  |
| 1  | Выполните калибровку (раздел 5.6.1,<br>этапы 1–12).                                                                                | 5                                                         |
| 2  | Выберите вариант Dry для параметра<br>CALIBRATION MODE (режим калибровки для 1-й<br>измеряемой переменной).                        |                                                           |
| 3  | Выберите единицу измерения плотности с<br>помощью параметра DENSITY UNIT<br>(в приведенном примере это кг/дм <sup>3</sup> ).       |                                                           |
| 4  | Введите значение плотности жидкости с<br>помощью параметра ADJUST DENSITY<br>(в приведенном примере 1,0 кг/дм <sup>3</sup> ).      | P01-PMP75xxx-19-xx-xx-x                                   |
| 5  | При необходимости укажите смещение уровня с<br>помощью параметра ZERO POSITION<br>(в приведенном примере это 0 м).                 | 6 5                                                       |
| 6  | Результат<br>Выполнена калибровка для 1-й измеряемой<br>переменной.                                                                |                                                           |
|    | Выполните линеаризацию (калибровку для<br>2-й измеряемой переменной)                                                               |                                                           |
| 7  | Выберите группу функций.                                                                                                    |                                                           |
|    | Локальный дисплей<br>Навигация: GROUP SELECTION → OPERATING<br>MENU → SETTINGS → L INEARIZATION                                    |                                                           |
|    | ПО FieldCare<br>Навигация: MANUFACTURER VIEW $\rightarrow$<br>OPERATING MENU $\rightarrow$ SETTINGS $\rightarrow$<br>LINEARIZATION | [191]<br>P01-жиженой переменной<br>5 См. таблицу, этап 8. |
| 8  | Выберите параметр TANK CONTENT MIN.                                                                                                | 7 См. таблицу, этапы 10-14.                               |
|    | Укажите минимальный ожидаемый объем<br>содержимого резервуара (в приведенном<br>примере это 0 м <sup>3</sup> ).                    |                                                           |
| 9  | Выберите параметр TANK CONTENT MAX.                                                                                                |                                                           |
|    | Укажите максимальный ожидаемый объем содержимого резервуара (в приведенном примере 5 м <sup>3</sup> ).                             |                                                           |
| 10 | Выберите вариант Editor table для параметра<br>Table SELECTION.                                                                    | -                                                         |
| 11 | Выберите вариант Manual для параметра LIN.<br>EDIT MODE.                                                                           |                                                           |
| 12 | Выберите вариант New table для параметра<br>EDITOR Table.                                                                          | •                                                         |
| 13 | Введите таблицу линеаризации (не менее 2 точек,<br>не более 32 точек).                                                             | -                                                         |
|    | LINE-NUMB: подтверждение отображаемого<br>значения.                                                                                | -                                                         |
|    | X-VAL.: введите значение высоты и подтвердите ввод.                                                                                |                                                           |
|    | Y-VAL.: укажите значение объема (в приведен-<br>ном примере это 0 м <sup>3</sup> ) и подтвердите значение.                         |                                                           |

|    | Описание                                                                                                    |
|----|----------------------------------------------------------------------------------------------------|
| 14 | Локальный дисплей<br>Если нужно ввести следующую точку таблицы<br>линеаризации, выберите вариант Next point и<br>введите точку в соответствии с описанием<br>этапа 13.                                                                                                    |
|    | ПО FieldCare<br>Можно ввести дополнительные точки таблицы<br>линеаризации в соответствии с описанием<br>этапа 13.                                                                                                    |
| 15 | Чтобы закончить ввод таблицы линеаризации и<br>активировать ее, выберите вариант Accept input<br>table.                                                                                                    |
| 16 | При необходимости выполните масштабирование<br>выходного значения (OUT) в блоке аналогового<br>входа (см. с. 150, описание параметров PV SCALE<br>и OUT SCALE). Или установите выходной сигнал<br>равным измеренному значению (см. с. 114,<br>описание параметра SET UNIT TO BUS.                                                                                             |
| 17 | <ul> <li>Результат</li> <li>Таблица линеаризации введена.</li> <li>Второе измеренное значение отображается на экране дисплея и в параметре ТАNK CONTENT (в приведенном примере значение объема).</li> <li>Посредством параметра LEVEL BEFORE LIN отображается 1-е измеренное значение (в приведенном примере это высота). См. также указанное примечание, пункт 3.</li> </ul> |

- Для измерения уровня этого типа доступны измеряемые переменные height + %, height + volume, height + mass, %-height + %, %-height + volume и %-height + mass. → См. с. 80.
- 2. Можно указать единицы измерения, предпочтительные для пользователя. См. описание параметров PRESS. ENG. UNIT (с. 68), HEIGHT UNIT ( $\rightarrow$  c. 85), UNIT VOLUME ( $\rightarrow$  c. 86) и MASS UNIT ( $\rightarrow$  c. 87).
- 3. Можно использовать параметр MENU DESCRIPTOR (→ с. 111), чтобы указать измеряемое значение для отображения на локальном дисплее.

## 6 Измерение расхода

### 6.1 Калибровка

#### Пример

В приведенном примере объемный расход должен измеряться в м<sup>3</sup>/с.

- Режим измерения Flow\* доступен только для преобразователя дифференциального давления Deltabar S.
- Обратите внимание на то, что в следующих случаях на локальном дисплее, в параметре MEASURED VALUE и в качестве выходного цифрового сигнала блока аналогового входа (OUT) больше не отображается одно и то же значение.
  - Если изменен рабочий режим
  - Если изменены значения параметра PV SCALE
  - Если изменены значения параметра OUT SCALE
  - Если изменена единица измерения

 $\rightarrow$  См. также описание параметров PV SCALE, OUT SCALE (c. 150) и SET UNIT TO BUS (c. 114).

- См. также руководство по эксплуатации прибора Deltabar S (ВАОО294Р), раздел 6.5 ("Измерение расхода").
- Описания упоминаемых параметров см. в указанных ниже разделах
   с. 54, таблица 6 (POSITION ADJUSTMENT)
- с. 93, таблица 10 (BASIC SETUP)
- Описания остальных параметров см. в указанных ниже разделах
   с. 100, таблица 17 (EXTENDED SETUP)
  - с. 123, таблица 29 (PROCESS VALUES)

#### **А** ОСТОРОЖНО

#### Изменение режима измерения влияет на диапазон (URV)!

Это может привести к переполнению резервуара средой.

В случае изменения режима измерения необходимо проверить настройку диапазона (URV) с помощью пункта Calibration в меню управления Basic Setup и при необходимости отрегулировать!

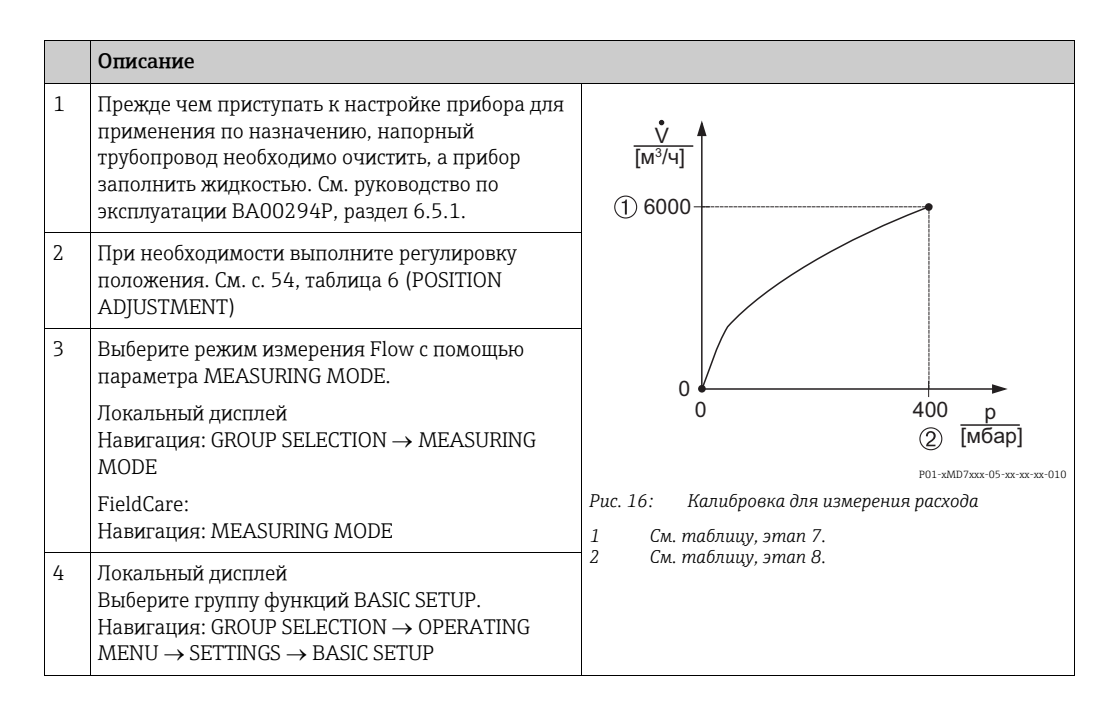

|    | Описание                                                                                                    |
|----|----------------------------------------------------------------------------------------------------|
| 5  | Выберите единицу измерения давления с<br>помощью параметра PRESS. ENG. UNIT в<br>приведенном примере это мбар.                                                                                                    |
| 6  | Выберите вариант Volume p. cond. с помощью<br>параметра FLOW-MEAS. ТҮРЕ.                                                                                                    |
| 7  | Выберите единицу измерения расхода с помощью параметра UNIT FLOW (в приведенном примере это м <sup>3</sup> /ч).                                                                                                    |
| 8  | Выберите параметр MAX. FLOW.                                                                                                    |
|    | Введите максимальное значение расхода для<br>главного прибора (в приведенном примере это<br>6000 м <sup>3</sup> /ч. См. также компоновочную схему<br>главного прибора.                                                                                                    |
| 9  | Выберите параметр MAX PRESS. FLOW.                                                                                                    |
|    | Введите значение максимального давления (в<br>приведенном примере это 400 мбар (6 psi)). См.<br>также компоновочную схему главного прибора.                                                                                                    |
| 10 | При необходимости выполните масштабирование<br>выходного значения (OUT) в блоке аналогового<br>входа (см. с. 150, описание параметров PV SCALE<br>и OUT SCALE). Или установите выходной сигнал<br>равным измеренному значению (см. с. 114,<br>описание параметра SET UNIT TO BUS. |
| 11 | Результат<br>Прибор настроен на измерение расхода.                                                                                                    |

- Кроме того, можно выполнить калибровку при помощи меню QUICK SETUP. → См. с. 52, таблица 5 (меню QUICK SETUP).
- 2. С помощью параметра FLOW-MEAS. ТҮРЕ можно выбрать один из указанных ниже типов измерения расхода.
  - Volume p. cond. (объем при эксплуатационных условиях)
  - Gas norm. cond. (нормальный объем в нормальных условиях для Европы: 1013,25 мбар и 273,15 К (0 °С))
  - Gas std. cond. (стандартный объем в стандартных условиях для США: 1013,25 мбар (14,7 psi) и 288, 15 К (15 ℃/59 °F))
  - Mass
- В зависимости от выбранного типа измерения расхода можно выбрать различные единицы измерения. Можно указать единицу измерения, предпочтительную для пользователя.

См. описание параметров PRESS. ENG. UNIT ( $\rightarrow$  c. 94), UNIT FLOW ( $\rightarrow$  c. 95), NORM FLOW UNIT ( $\rightarrow$  c. 95), STD. FLOW UNIT ( $\rightarrow$  c. 96) и MASS FLOW UNIT ( $\rightarrow$  c. 96).

 Малый расход (утечка) в нижней части диапазона измерения может привести к значительному колебанию измеряемого значения. Можно активировать функцию отсечки измерения при малом расходе с помощью параметра LOW FLOW CUT-OFF (→ c. 100).

### 6.2 Сумматоры

#### Пример

В приведенном примере объемный расход должен быть суммирован и отображен в единицах измерения м<sup>3</sup>E<sup>3</sup>. Негативный расход должен быть добавлен к общему расходу.

- Описания упоминаемых параметров см. в указанных ниже разделах
  - с. 108, таблица 20 (TOTALIZER SETUP)
  - с. 123, таблица 29 (PROCESS VALUES)
- Сумматор 1 можно обнулить. Сумматор 2 обнулить невозможно.

|   | Описание                                                                                                    |
|---|----------------------------------------------------------------------------------------------------|
| 1 | Выполните калибровку прибора согласно разделу 6.1.                                                                                                    |
| 2 | Выберите группу функций.                                                                                                    |
|   | Локальный дисплей<br>Навигация: GROUP SELECTION $\rightarrow$ OPERATING<br>MENU $\rightarrow$ SETTINGS $\rightarrow$ TOTALIZER SETUP                      |
|   | ПО FieldCare<br>Навигация: MANUFACTURER VIEW $\rightarrow$<br>OPERATING MENU $\rightarrow$ SETTINGS $\rightarrow$ TOTALIZER<br>SETUP                      |
| 3 | Выберите единицу измерения расхода с помощью параметра TOTALIZER 1 UNIT (в приведенном примере это м <sup>3</sup> Е <sup>3</sup> ).                       |
| 4 | Используйте параметр NEG. FLOW TOT. 1 для ука-<br>зания режима суммирования при отрицательном<br>расходе (в приведенном примере это вариант<br>Positive). |
| 5 | Обнулите сумматор 1 с помощью параметра<br>RESET TOTALIZER.                                                                                               |
| 6 | Результат<br>Параметры TOTALIZER 1 и TOTAL. 1 OVERFLOW<br>отображают суммарный объемный расход.                                                           |

- Можно указать единицу измерения, предпочтительную для пользователя. → См. описание параметров TOTALIZER 1 UNIT (→ c. 109) и TOTALIZER 2 UNIT (→ c. 110).
- Параметры TOTALIZER 1 и TOTAL. 1 OVERFLOW отображают значение суммарного объемного расхода для первого сумматора. Параметры TOTALIZER 2 и TOTAL. 2 OVERFLOW отображают значение суммарного объемного расхода для второго сумматора.
  - → См. с. 123, группа функций PROCESS VALUES.
- Можно использовать параметр MENU DESCRIPTOR (→ с. 111), чтобы указать измеряемое значение для отображения на локальном дисплее.
- Используйте параметр SEL\_3RD\_CYCL\_VAL (→ с. 136) для указания сумматора, значение которого следует передавать по шине в качестве третьего циклического значения.

7 Описание параметров

- В следующих таблицах приведено описание параметров согласно структуре меню. Каждая таблица соответствует определенной группе функций в древе меню.
- Структура меню для управления по месту немного отличается от структуры меню в ПО FieldCare. Различия в основном затрагивают параметр LANGUAGE и группу функций LINEARIZATION.
- В ПО FieldCare отображаются дополнительные параметры. Эти параметры отмечены соответствующим образом.
- Путь меню указан в заголовке каждой таблицы.
- Структура меню зависит от выбранного режима измерения. То есть некоторые группы функций отображаются только в одном режиме измерения (например, группа функций LINEARIZATION отображается только для режима измерения Level). Если для определенной группы функций должны быть соблюдены определенные требования, то такие требования излагаются в первой строке таблицы.
- Некоторые параметры отображаются только в том случае, если другие параметры настроены должным образом. Например, параметр EMPTY CALIB. отображается в меню быстрой настройки (режим измерения Level) только в том случае, если для параметра LEVEL MODE выбрано значение Linear, а для параметра CALIBRATION MODE выбрано значение Wet. В отношении описания параметра, которое начинается здесь, имеется комментарий (примечание). Предварительное условие: LEVEL MODE – Linear, а CALIBRATION MODE – Wet.
- Названия параметров в тексте выделены верхним регистром.
- В столбце "Наименование параметра", в скобках указан уникальный идентификационный номер параметра. Этот идентификатор отображается только на экране локального дисплея.

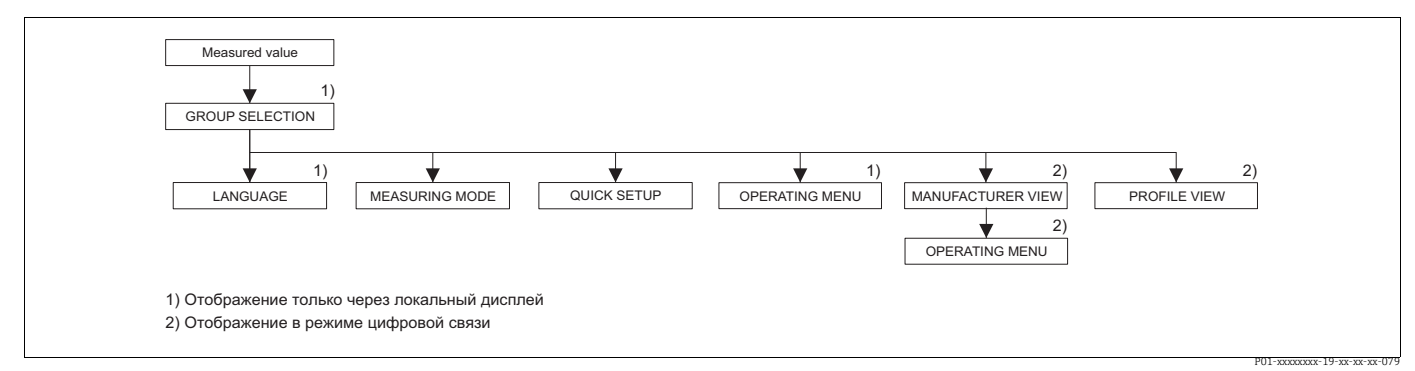

Рис. 17: 1-й уровень выбора в меню, параметры LANGUAGE (→ см. с. 44, таблица 1) и MEASURING MODE (→ см. с. 45, таблица 2)

| Таблица 1. GROUP SELECTION $\rightarrow$ LANGUAGE – локальный дисплей |                                                                                                    |  |
|-----------------------------------------------------------------------|----------------------------------------------------------------------------------------------------|--|
| Наименование<br>параметра                                             | Описание                                                                                                    |  |
| LANGUAGE (079)<br>Выбор                                               | <ul> <li>Выбор языка отображения меню на локальном дисплее.</li> <li>В ПО FieldCare параметр LANGUAGE содержится в группе функций DISPLAY.</li> <li>Выберите язык меню для ПО FieldCare при помощи кнопки Language в окне настройки конфигурации. Выберите язык отображения меню для кадра ПО FieldCare с помощью пункта меню Extra → Options → Display → Language.</li> <li>Заводская настройка English</li> </ul> |  |

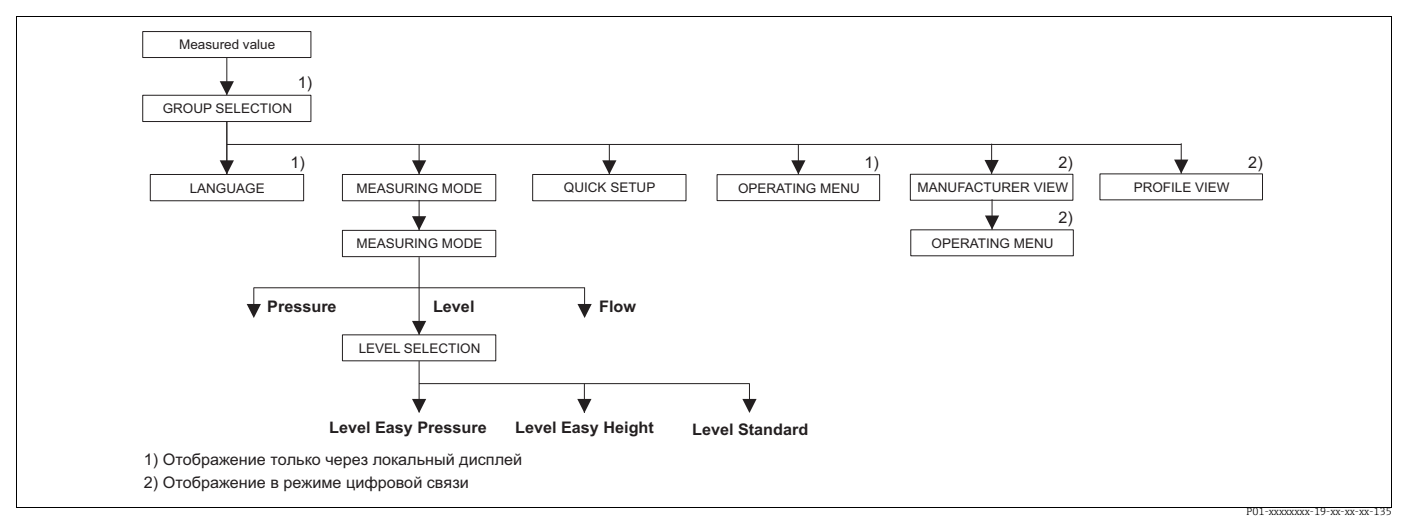

Рис. 18: Режим измерения Level, параметр LEVEL SELECTION

| Таблица 2. GROUP SELECTION $\rightarrow$ MEASURING MODE |                                                                                                    |  |
|---------------------------------------------------------|----------------------------------------------------------------------------------------------------|--|
| MEASURING MODE (389)<br>Выбор                           | Выбор режима измерения.<br>Структура меню управления соответствует выбранному режиму измерения.                                                              |  |
|                                                         | <ul> <li>При изменении режима измерения преобразование не выполняется. При<br/>изменении режима измерения прибор необходимо заново откалибровать.</li> </ul> |  |
|                                                         | Варианты выбора                                                                                                    |  |
|                                                         | <ul> <li>Pressure</li> <li>Level</li> </ul>                                                                                                    |  |
|                                                         | <ul><li>Deltabar S: Flow</li></ul>                                                                                                    |  |
|                                                         | Заводская настройка<br>• Cerabar S и Deltabar S: Pressure<br>• Deltapilot S: Level                                                                           |  |

| Таблица 2. GROUP SELECTION $\rightarrow$ MEASURING MODE                                                                                                    |                                                                                                    |  |
|----------------------------------------------------------------------------------------------------|----------------------------------------------------------------------------------------------------|--|
| LEVEL SELECTION (020)                                                                                                    | Выбор режима измерения уровня.                                                                                                    |  |
| Выбор                                                                                                    | Предварительное условие<br>• MEASURING MODE – Level                                                                                                    |  |
|                                                                                                    | <ul> <li>В режимах измерения уровня Level Easy Pressure и Level Easy Height<br/>введенные значения не тестируются так тщательно, как в режиме<br/>измерения уровня Level Standard. Для режимов измерения уровня Level Easy<br/>Pressure и Level Easy Height интервал между параметрами EMPTY CALIB./<br/>FULL CALIB., EMPTY PRESSURE/FULL PRESSURE и EMPTY HEIGHT/FULL<br/>HEIGHT должен быть не менее 1 %. При чрезмерном сближении введенные<br/>значения будут отклонены с выводом предупреждающего сообщения.<br/>Предельные значения в дальнейшем не проверяются, т. е. для получения<br/>точных результатов необходимо, чтобы введенные значения были<br/>приемлемыми для датчика и измерительной задачи.<br/>→ Общий обзор различных режимов и типов измерения уровня см. на с. 13,<br/>в разделе 5.1 ("Обзор измерения уровня").</li> <li>Режимы измерения уровня Level Easy Pressure и Level Easy Height связаны с<br/>меньшим количеством параметров, чем режим Level Standard, и<br/>используются для ускорения и упрощения настройки измерения уровня.</li> <li>Предпочтительные для пользователя единицы измерения уровня, объема и<br/>массы, а также таблицу линеаризации можно указать только в режиме<br/>измерения уровня Level Standard.</li> </ul> |  |
|                                                                                                    | <ul> <li>Варианты выбора</li> <li>Level Easy Pressure<br/>Укажите для этого метода измерения уровня две пары значений "давление-<br/>уровень". Измеряемое значение давления непосредственно конвертируется<br/>в единицу измерения, выбранную с помощью параметра OUTPUT UNIT<br/>(→ с. 60). Предусмотрены два режима калибровки: "мокрого" и "сухого"<br/>типов.</li> <li>Калибровка "мокрого" типа осуществляется заполнением и опорожнением<br/>резервуара. Если речь идет о двух различных уровнях, уровень, объем,<br/>масса или процентное значение сопоставляется с давлением,<br/>измеряемым в настоящий момент времени.</li> <li>Калибровка "сухого" типа выполняется на теоретической основе. Для<br/>такой калибровки необходимо указать две пары значений "давление-<br/>уровень" с помощью параметров ЕМРТҮ CALIB., EMPTY PRESSURE, FULL<br/>CALIB. и FULL PRESSURE. → Описание параметров см. на с. 61.</li> <li>Level Easy Height</li> </ul>                                                                                                    |  |
|                                                                                                    | <ul> <li>Для этого режима измерения уровня следует указать единицу измерения высоты, плотность и две пары значений "высота-уровень". Измеряемое значение давления непосредственно конвертируется в значение высоты с использованием введенного значения плотности и единицы измерения высоты. Предусмотрены два режима калибровки: "мокрого" и "сухого" типов.</li> <li>Калибровка "мокрого" типа осуществляется заполнением и опорожнением резервуара. Если речь идет о двух различных уровнях, уровень, объем, масса или процентное значение сопоставляется с конвертируемым значением высоты.</li> <li>Калибровка "сухого" типа выполняется на теоретической основе. Для такой калибровки необходимо указать две пары значений "высота-уровень" с помощью параметров EMPTY CALIB., EMPTY HEIGHT, FULL CALIB. и FULL HEIGHT. → Описание параметров см. на с. 66.</li> <li>Level standard</li> <li>После выбора этого режима измерения уровня можно использовать параметр LEVEL MODE (→ с. 69) для выбора варианта Linear, Pressure Linearized или неимисти.</li> </ul>                                                                                                    |  |
|                                                                                                    | Level Easy Pressure                                                                                                    |  |
| → В отношении выбора LEVEL SELECTION – Level Easy Pressure см. с. 58, таблицу 8. → В отношении выбора LEVEL SELECTION – Level Easy Height см. с. 63, таблицу 9. → В отношении выбора LEVEL SELECTION – Level standard см. с. 68. таблицу 10. |                                                                                                    |  |

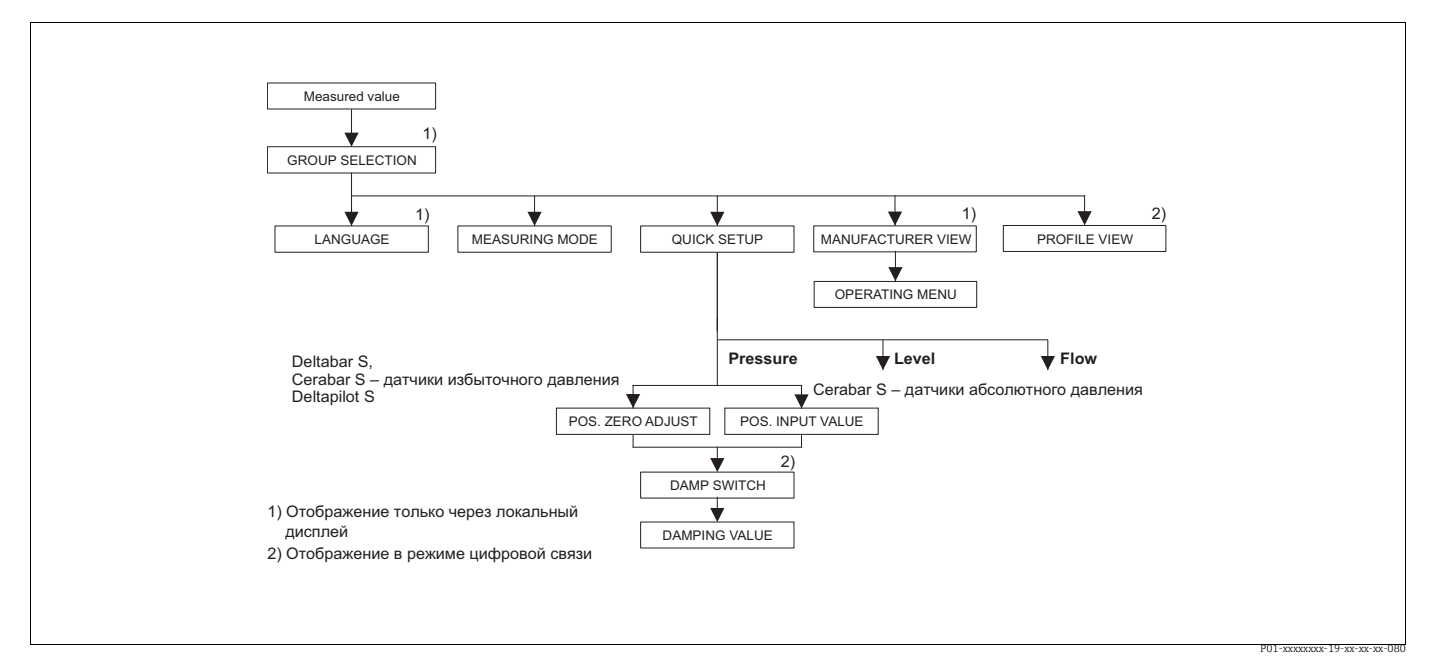

Рис. 19: Меню QUICK SETUP для режима измерения Pressure

| Таблица 3. QUICK SETUP, Pressure                                                                                                    |                                                                                                    |  |
|----------------------------------------------------------------------------------------------------|----------------------------------------------------------------------------------------------------|--|
| Наименование<br>параметра                                                                                                    | Описание                                                                                                    |  |
| В этом меню отображаются                                                                                                    | а наиболее важные параметры для режима измерения Давление.                                                                                                    |  |
| Предварительное условие<br>• MEASURING MODE – Pre                                                                                                    | e<br>issure                                                                                                    |  |
| Примечание           См. также следующие разделы           - с. 55, таблица 7 (BASIC SETUP)           - с. 99, таблица 15 (EXTENDED SETUP)           - с. 120, таблица 27 (PROCESS VALUES)           - с. 11, раздел 4 ("Измерение давления"). |                                                                                                    |  |
| POS. ZERO ADJUST (685)<br>Выбор<br>Слот: 2<br>Индекс 116                                                                                                    | Регулировка положения: знать разность между нулевым положением<br>(установочной точкой) и измеренным давлением не обязательно.<br>В зависимости от ориентации возможно смещение измеряемого значения,<br>например при пустом или частично заполненном резервуаре значение<br>параметра MEASURED VALUE будет не нулевым.             |  |
|                                                                                                    | Пример           - MEASURED VALUE - 2,2 мбар (0,033 psi)           - Скорректируйте параметр MEASURED VALUE посредством параметра POS.           ZERO ADJUST с выбором варианта Confirm. При этом с имеющимся давлением будет сопоставлено значение 0,0.           - MEASURED VALUE (после коррекции нулевого положения) - 0,0 мбар |  |
|                                                                                                    | С помощью параметра CALIB. OFFSET отображается результирующее<br>отклонение давления (смещение), за счет которого было скорректировано<br>значение параметра MEASURED VALUE.                                                                                                    |  |
|                                                                                                    | <ul> <li>Предварительное условие</li> <li>Этот параметр отображается для приборов Deltabar S, Cerabar S с датчиком избыточного давления, или для прибора Deltapilot S.</li> </ul>                                                                                                    |  |
|                                                                                                    | Варианты выбора<br>• Abort<br>• Confirm                                                                                                    |  |
|                                                                                                    | Заводская настройка<br>Abort                                                                                                    |  |

| Таблица 3. QUICK SETUP, Pressure                         |                                                                                                    |  |  |
|----------------------------------------------------------|----------------------------------------------------------------------------------------------------|--|--|
| Наименование<br>параметра                                | Описание                                                                                                    |  |  |
| РОЅ. INPUT VALUE (563)<br>Ввод<br>Слот: 2<br>Индекс: 117 | <ul> <li>Peryynupobka положения: знать разность между нулевым положением<br/>(установочной точкой) и измеренным давлением не обязательно. Чтобы<br/>скорректировать отклонение давления, необходимо получить опорное<br/>значение (например, от эталонного прибора).</li> <li>В зависимости от ориентации возможно смещение измеряемого значения,<br/>например при пустом или частично заполненном резервуаре значение<br/>параметра MEASURED VALUE будет не нулевым или будет отличаться от<br/>необходимого значения.</li> <li><b>Пример</b> <ul> <li>МЕАSURED VALUE – 0,5 мбар (0,0075 psi)</li> <li>Для параметра POS. INPUT VALUE укажите установочное значение<br/>параметра MEASURED VALUE, например 2,0 мбар (0,03 psi).<br/>(MEASURED VALUE (после ввода значения параметра POS. INPUT VALUE)</li> <li>MEASURED VALUE (после ввода значения параметра POS. INPUT VALUE)</li> <li>C помощью параметра CALIB. OFFSET отображается результирующее<br/>отклонение давления (смещение), за счет которого было скорректировано<br/>значение параметра MEASURED VALUE.</li> <li>CALIB. OFFSET = MEASURED VALUE.</li> <li>сALIB. OFFSET = 0,5 мбар (0,0075 psi) – 2,0 мбар (0,03 psi) =<br/>-1,5 мбар (-0,0225 psi))</li> </ul> </li> </ul> |  |  |
|                                                          | <ul> <li>Предварительное условие</li> <li>Этот параметр отображается для прибора Cerabar S с датчиком абсолютного давления.</li> <li>Заводская настройка         <ul> <li>0.0</li> </ul> </li> </ul>                                                                                                    |  |  |
| DAMP SWITCH<br>Отображение                               | Отображение положения DIP-переключателя 2, который используется для включения и выключения демпфирования выходного сигнала.                                                                                                    |  |  |
|                                                          | Отображение<br>• Оff<br>Выходной сигнал не демпфируется.<br>• Оп<br>Выходной сигнал демпфируется. Постоянная затухания устанавливается с<br>помощью параметра DAMPING VALUE (274).<br>Заводская настройка<br>On                                                                                                    |  |  |
| DAMPING VALUE (274)<br>Ввод<br>Слот: 2<br>Индекс: 79     | Введите время демпфирования (постоянная времени т).<br>Функция демпфирования влияет на скорость, с которой все зависимые<br>элементы, такие как локальный дисплей, измеряемое значение и выходной<br>сигнал блока аналоговых входных сигналов, реагируют на изменение<br>давления.<br><b>Диапазон ввода</b>                                                                                                    |  |  |
|                                                          | 0.0-999.0 s<br>Заводская настройка<br>2.0 s или в соответствии с условиями заказа                                                                                                    |  |  |
|                                                          | Время демпфирования активно только в том случае, если DIP-<br>переключатель 2 находится в положении on.                                                                                                    |  |  |

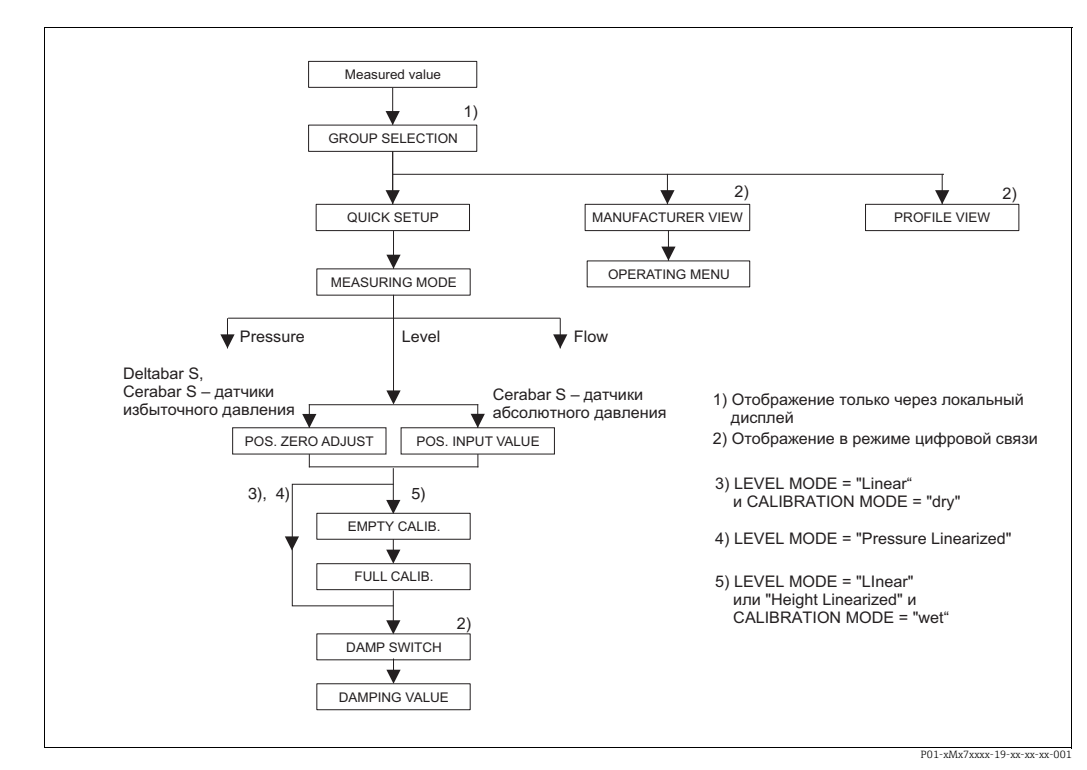

Рис. 20: Меню Quick Setup для режима измерения Level

| Таблица 4. QUICK SETUP, Level                                                                                                    |                                                                       |  |
|----------------------------------------------------------------------------------------------------|-----------------------------------------------------------------------|--|
| Наименование<br>параметра                                                                                                    | Описание                                                              |  |
| В этом меню отображаются наиболее важные параметры для режима измерения Level.                                                                                                    |                                                                       |  |
| Предварительное условие<br>• MEASURING MODE – Lev                                                                                                    | e<br>rel                                                              |  |
| <b>Примечание</b><br>См. также следующие разделы<br>– с. 68, таблицы 10–13 (BASIC SETUP)<br>– с. 99, таблица 16 (EXTENDED SETUP)<br>– с. 102, таблицы 18 и 19 (LINEARIZATION)<br>– с. 121, таблица 28 (PROCESS VALUES)<br>– с. 13, раздел 5 ("Измерение уровня"). |                                                                       |  |
| LEVEL SELECTION (020)<br>Выбор                                                                                                    | Выбор режима измерения уровня.<br>→ Описание параметров см. на с. 46. |  |
| Слот: 2<br>Индекс: 248                                                                                                    | Заводская настройка<br>Level Easy Pressure                            |  |

| Таблица 4. QUICK SETUP, Level                            |                                                                                                    |  |  |
|----------------------------------------------------------|----------------------------------------------------------------------------------------------------|--|--|
| Наименование<br>параметра                                | Описание                                                                                                    |  |  |
| POS. ZERO ADJUST (685)<br>Выбор<br>Слот: 2               | Регулировка положения: знать разность между нулевым положением<br>(установочной точкой) и измеренным давлением не обязательно.<br>В зависимости от ориентации возможно смещение измеряемого значения, т. е.<br>при пустом или частично заполненном резервуаре значение параметра                                                                                                    |  |  |
| Индекс: 116                                              | <ul> <li>при пустом или частично заполненном резервуаре значение параметра<br/>MEASURED VALUE будет не нулевым.</li> <li>Пример <ul> <li>МЕАSURED VALUE – 2,2 мбар (0,033 psi)</li> <li>Скорректируйте параметр MEASURED VALUE посредством параметра POS. ZERO ADJUST с выбором варианта Confirm. При этом с имеющимся давлением будет сопоставлено значение 0,0.</li> <li>MEASURED VALUE (после коррекции нулевого положения) – 0,0 мбар</li> <li>С помощью параметра CALIB. OFFSET отображается результирующее отклонение давления (смещение), за счет которого было скорректировано значение параметра MEASURED VALUE.</li> </ul> </li> <li>Предварительное условие <ul> <li>Этот параметр отображается для приборов Deltabar S, Cerabar S с датчиком избыточного давления, или для прибора Deltapilot S.</li> </ul> </li> <li>Baрианты выбора <ul> <li>Аbort</li> <li>Confirm</li> </ul> </li> </ul>                                                                                                    |  |  |
| РОЅ. INPUT VALUE (563)<br>Ввод<br>Слот: 2<br>Индекс: 117 | <ul> <li>Perулировка положения: знать разность между нулевым положением<br/>(установочной точкой) и измеренным давлением не обязательно. Чтобы<br/>скорректировать отклонение давления, необходимо получить опорное<br/>значение (например, от эталонного прибора).</li> <li>В зависимости от ориентации возможно смещение измеряемого значения, то<br/>есть при пустом или частично заполненном резервуаре значение параметра<br/>MEASURED VALUE будет не нулевым или будет отличаться от необходимого<br/>значения.</li> <li><b>Пример</b> <ul> <li>МЕАSURED VALUE – 0,5 мбар (0,0075 psi)</li> <li>Для параметра POS. INPUT VALUE укажите установочное значение<br/>параметра MEASURED VALUE, например 2,0 мбар (0,03 psi).<br/>(MEASURED VALUE (после ввода значения параметра POS. INPUT VALUE)</li> <li>MEASURED VALUE (после ввода значения параметра POS. INPUT VALUE)</li> <li>С помощью параметра CALIB. OFFSET отображается результирующее<br/>отклонение давления (смещение), за счет которого было скорректировано<br/>значение параметра MEASURED VALUE <sub>стар.</sub> – POS. INPUT VALUE.</li> <li>Здесь: CALIB. OFFSET = 0,5 мбар (0,0075 psi) – 2,0 мбар (0,03 psi) =<br/>-1,5 мбар (-0,0225 psi))</li> </ul> </li> <li><b>Предварительное условие</b> <ul> <li>Этот параметр отображается для прибора Cerabar S с датчиком абсолютного<br/>давления.</li> </ul> </li> </ul> |  |  |

| Таблица 4. QUICK SETUP, Level                            |                                                                                                    |  |
|----------------------------------------------------------|----------------------------------------------------------------------------------------------------|--|
| Наименование<br>параметра                                | Описание                                                                                                    |  |
| EMPTY CALIB. (314)/<br>(010)<br>Ввод                     | Ввод значения уровня для нижней точки калибровки (пустой резервуар).<br>Резервуар пуст или частично заполнен. При вводе значения для этого<br>параметра происходит сопоставление значения уровня с давлением, которое<br>воздействует на прибор.                                                                                                    |  |
| Слот: 2<br>Индекс: 75                                    | <ul> <li>Предварительное условие</li> <li>LEVEL SELECTION – Level Easy Pressure (→ см. также с. 46),<br/>CALIBRATION MODE – Wet (→ см. также с. 60)</li> <li>LEVEL SELECTION – Level Standard (→ см. также с. 46),<br/>LEVEL MODE – Linear (→ см. также с. 69),<br/>CALIBRATION MODE – Wet (→ см. также с. 74)</li> <li>Для этого параметра на локальном дисплее отображается значение уровня<br/>для ввода и давление, воздействующее на прибор. Чтобы значение уровня<br/>было сохранено вместе со значением давления, воздействующего на прибор,<br/>поле ввода значения уровня следует сначала активировать кнопкой "+" или "-",<br/>а затем подтвердить ввод нажатием кнопки Е. Это правило действует и в том<br/>случае, если значение уровня должно остаться неизменным.</li> <li>Заводская настройка<br/>0.0</li> </ul>                                                                                                    |  |
| FULL CALIB. (315)/(004)<br>Ввод<br>Слот: 2<br>Индекс: 76 | Ввод значения уровня для верхней точки калибровки (заполненный резервуар).<br>Резервуар полностью или частично заполнен. При вводе значения для этого параметра происходит сопоставление значения уровня с давлением, которое воздействует на прибор.<br><b>Предварительное условие</b><br>• LEVEL SELECTION – Level Easy Pressure (→ см. также с. 46), CALIBRATION MODE – Wet (→ см. также с. 60)<br>• LEVEL SELECTION – Level Standard (→ см. также с. 46), CALIBRATION MODE – Wet (→ см. также с. 69), CALIBRATION MODE – Linear (→ см. также с. 69), CALIBRATION MODE – Wet (→ см. также с. 74)<br>Для этого параметра на локальном дисплее отображается значение уровня для ввода и давление, воздействующее на прибор. Чтобы значение уровня было сохранено вместе со значением давления, воздействующего на прибор, поле ввода значения уровня следует сначала активировать кнопкой "+" или "-", а затем подтвердить ввод нажатием кнопки Е. Это правило действует и в том случае, если значение уровня должно остаться неизменным.<br><b>Заводская настройка</b> 100.0 |  |
| DAMP SWITCH<br>Отображение                               | <ul> <li>Отображение положения DIP-переключателя 2, который используется для включения и выключения демпфирования выходного сигнала.</li> <li>Отображение <ul> <li>Off</li> <li>Выходной сигнал не демпфируется.</li> </ul> </li> <li>On <ul> <li>Выходной сигнал демпфируется. Постоянная затухания устанавливается с помощью параметра DAMPING VALUE (274).</li> </ul> </li> <li>Заводская настройка <ul> <li>On</li> </ul> </li> </ul>                                                                                                    |  |
| DAMPING VALUE (247)<br>Ввод<br>Слот: 2<br>Индекс: 79     | Введите время демпфирования (постоянная времени т).<br>Функция демпфирования влияет на скорость, с которой все зависимые<br>элементы, такие как локальный дисплей, измеряемое значение и выходной<br>сигнал блока аналоговых входных сигналов, реагируют на изменение<br>давления.<br><b>Диапазон ввода</b><br>0.0–999.0 s<br>Заволская настройка                                                                                                    |  |
|                                                          | 2.0 s или в соответствии с условиями заказа<br>Время демпфирования активно только в том случае, если DIP-<br>переключатель 2 находится в положении on.                                                                                                    |  |

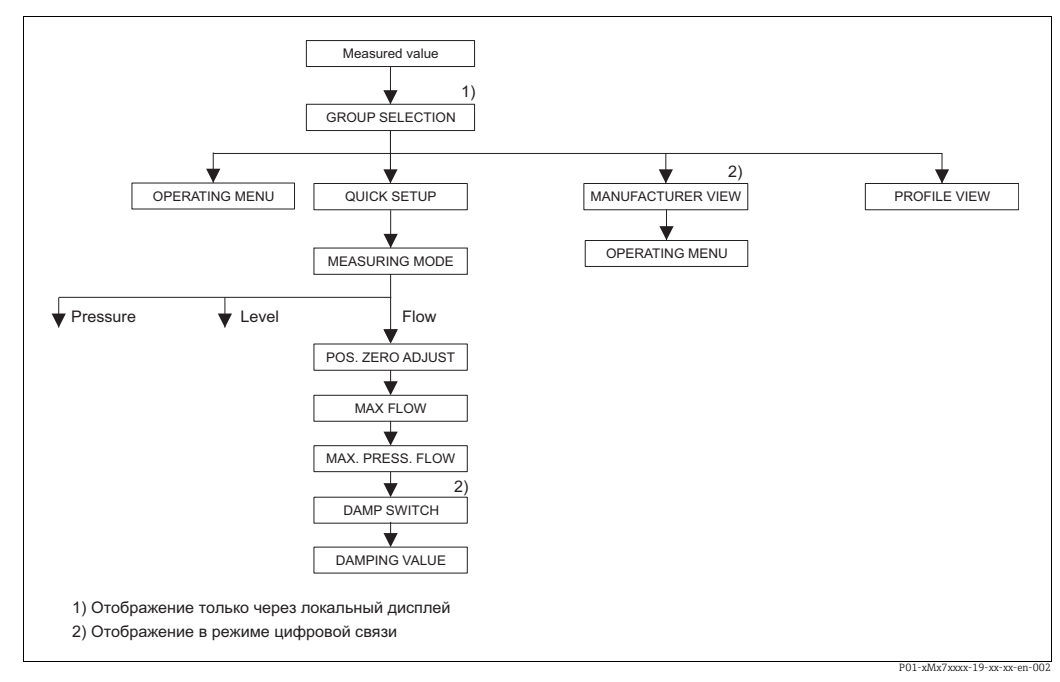

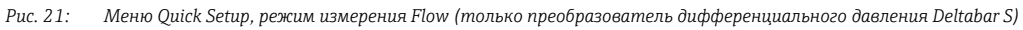

| Таблица 5. QUICK SETUP, Flow                                                                                                    |                                                                                                    |
|----------------------------------------------------------------------------------------------------|----------------------------------------------------------------------------------------------------|
| Наименование<br>параметра                                                                                                    | Описание                                                                                                    |
| В этом меню отображаются                                                                                                    | я наиболее важные параметры для режима измерения Flow.                                                                                                    |
| Предварительное условия<br>Преобразователь диффе<br>MEASURING MODE – Flo                                                                                        | е<br>ренциального давления Deltabar S<br>w                                                                                                    |
| Примечание<br>См. также следующие разд<br>– с. 93, таблица 14 (BASIC<br>– с. 100, таблица 17 (EXTE<br>– с. 108, таблица 20 (TOTA<br>– с. 41, раздел 6 ("Измерен | елы<br>SETUP)<br>NDED SETUP)<br>ALIZER SETUP)<br>ие расхода").                                                                                                    |
| POS. ZERO ADJUST (685)<br>Выбор<br>Слот: 2<br>Индекс: 116                                                                                                    | Регулировка положения: знать разность между нулевым положением<br>(установочной точкой) и измеренным давлением не обязательно.<br>В зависимости от ориентации возможно смещение измеряемого значения, т. е.<br>при пустом или частично заполненном резервуаре значение параметра<br>MEASURED VALUE будет не нулевым.                |
|                                                                                                    | Пример           - MEASURED VALUE – 2,2 мбар (0,033 psi)           - Скорректируйте параметр MEASURED VALUE посредством параметра POS.           ZERO ADJUST с выбором варианта Confirm. При этом с имеющимся давлением будет сопоставлено значение 0,0.           - MEASURED VALUE (после коррекции нулевого положения) – 0,0 мбар |
|                                                                                                    | С помощью параметра CALIB. OFFSET отображается результирующее<br>отклонение давления (смещение), за счет которого было скорректировано<br>значение параметра MEASURED VALUE.                                                                                                    |
|                                                                                                    | Варианты выбора<br>• Abort<br>• Confirm                                                                                                    |
|                                                                                                    | Заводская настройка<br>Abort                                                                                                    |

| Таблица 5. QUICK SETUP, Flow                           |                                                                                                    |
|--------------------------------------------------------|----------------------------------------------------------------------------------------------------|
| Наименование<br>параметра                              | Описание                                                                                                    |
| МАХ. FLOW (311)<br>Ввод<br>Слот: 2<br>Индекс: 80       | Ввод максимального расхода для главного прибора.<br>См. также компоновочную схему главного прибора. Максимальный расход<br>сопоставляется с максимальным давлением, которое введено с помощью<br>параметра MAX PRESS. FLOW.<br><b>Заводская настройка</b><br>1.0 m <sup>3</sup> /s                                                                                                    |
| MAX PRESS. FLOW (634)<br>Ввод<br>Слот: 2<br>Индекс: 81 | Ввод максимального давления для главного прибора.<br>→ См. компоновочную схему главного прибора. Это значение соответствует<br>максимальному значению расхода (→ см. параметр MAX. FLOW).<br>Заводская настройка<br>Верхний предел датчика (→ см. параметр PRESS. SENS HILIM, с. 118)                                                                                                    |
| DAMP SWITCH<br>Отображение                             | Отображение положения DIP-переключателя 2, который используется для<br>включения и выключения демпфирования выходного сигнала.<br>Отображение<br>• Off<br>Выходной сигнал не демпфируется.<br>• On<br>Выходной сигнал демпфируется. Постоянная затухания устанавливается с<br>помощью параметра DAMPING VALUE (274).<br>Заводская настройка<br>On                                                                                                    |
| DAMPING VALUE (247)<br>Ввод<br>Слот: 2<br>Индекс: 79   | Введите время демпфирования (постоянная времени т).<br>Функция демпфирования влияет на скорость, с которой все зависимые<br>элементы, такие как локальный дисплей, измеряемое значение и выходной<br>сигнал блока аналоговых входных сигналов, реагируют на изменение<br>давления.<br><b>Диапазон ввода</b><br>0.0–999.0 s<br><b>Заводская настройка</b><br>2.0 s или в соответствии с условиями заказа<br>Время демпфирования активно только в том случае, если DIP-<br>переключатель 2 находится в положении оп. |

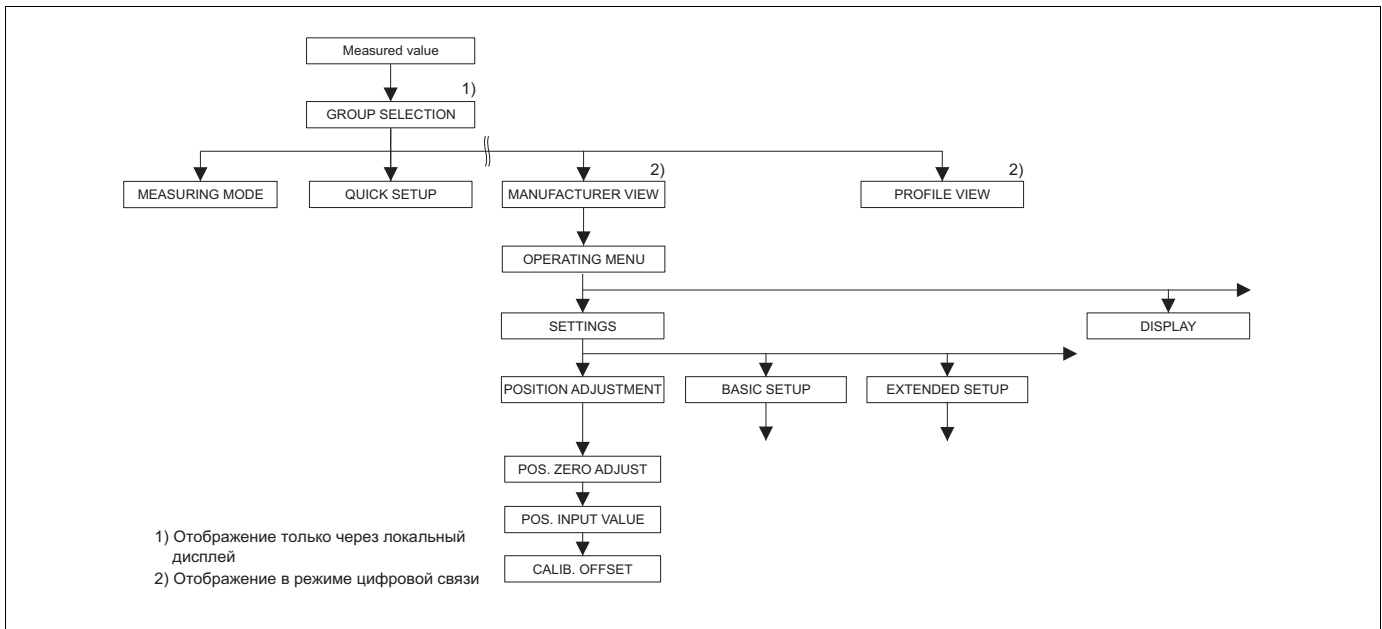

Рис. 22: Группа функций POSITION ADJUSTMENT

P01-xMx7xxxx-19-xx-xx-003

| Таблица 6. OPERATING MENU $\rightarrow$ SETTINGS $\rightarrow$ POSITION ADJUSTMENT                                                                                                    |                                                                                                    |  |
|----------------------------------------------------------------------------------------------------|----------------------------------------------------------------------------------------------------|--|
| Наименование<br>параметра                                                                                                    | Описание                                                                                                    |  |
| В зависимости от ориентал<br>заполненном резервуаре з<br>Cerabar S и Deltapilot S пре                                                                                                    | ии возможно смещение измеряемого значения, т. е. при пустом или частично<br>начение измеряемое значение будет не нулевым. В приборах Deltabar S,<br>дусмотрено три различных метода регулировки положения.                                                                                                    |  |
| <ul> <li>Рекомендация</li> <li>Разность между давлени обязательно.</li> <li>РОЅ. ZERO ADJUST: пр Deltapilot S.</li> <li>РОЅ. INPUT VALUE: пр</li> <li>Разница между нулевым</li> <li>CALIB. OFFSET: все</li> </ul> | іем нулевой (установочной) точки и измеренным давлением знать не<br>ибор Deltabar S или Cerabar S с датчиком избыточного давления, или прибор<br>эибор Cerabar S с датчиком абсолютного давления.<br>и положением (установочной точкой) и измеряемым давлением известна.                                                                                                    |  |
| POS. ZERO ADJUST (685)<br>Выбор                                                                                                    | Регулировка положения: знать разность между нулевым положением (установочной точкой) и измеренным давлением не обязательно.                                                                                                    |  |
| Слот: 2<br>Индекс: 116                                                                                                    | Пример           – MEASURED VALUE – 2,2 мбар (0,033 psi)           – Скорректируйте параметр MEASURED VALUE посредством параметра POS.           ZERO ADJUST с выбором варианта Confirm. При этом с имеющимся давлением будет сопоставлено значение 0,0.           – МЕАSURED VALUE (после коррекции нулевого положения) – 0,0 мбар                                                                                                    |  |
|                                                                                                    | С помощью параметра CALIB. OFFSET отображается результирующее отклонение давления (смещение), за счет которого было скорректировано значение параметра MEASURED VALUE.                                                                                                    |  |
|                                                                                                    | Варианты выбора<br>Abort<br>Confirm                                                                                                    |  |
|                                                                                                    | <b>Заводская настройка</b><br>Abort                                                                                                    |  |
| POS. INPUT VALUE (563)<br>Ввод<br>Слот: 2                                                                                                    | Регулировка положения: знать разность между нулевым положением<br>(установочной точкой) и измеренным давлением не обязательно. Чтобы<br>скорректировать отклонение давления, необходимо получить опорное<br>значение (например, от эталонного прибора).                                                                                                    |  |
| Индекс: 117                                                                                                    | <ul> <li>Пример <ul> <li>МЕАSURED VALUE - 0,5 мбар (0,0075 psi)</li> <li>Для параметра POS. INPUT VALUE укажите установочное значение параметра MEASURED VALUE, например 2,0 мбар (0,03 psi).</li> <li>(MEASURED VALUE (после ввода значения параметра POS. INPUT VALUE)</li> <li>МЕАSURED VALUE (после ввода значения параметра POS. INPUT VALUE) = 2,0 мбар (0,03 psi)</li> <li>С помощью параметра CALIB. OFFSET отображается результирующее отклонение давления (смещение), за счет которого было скорректировано значение параметра MEASURED VALUE.</li> <li>CALIB. OFFSET = MEASURED VALUE <sub>стар.</sub> – POS. INPUT VALUE.</li> <li>Здесь: CALIB. OFFSET = 0,5 мбар (0,0075 psi) – 2,0 мбар (0,03 psi) = -1,5 мбар (-0,0225 psi))</li> </ul> </li> </ul> |  |
|                                                                                                    | Заводская настройка<br>0.0                                                                                                    |  |
| CALIB. OFFSET (319)<br>Ввод                                                                                                    | Регулировка положения – разность между нулевым положением<br>(установочной точкой) и измеряемым давлением известна. (В приборе не<br>создано эталонное давление.)                                                                                                    |  |
| Слот: 2<br>Индекс: 118                                                                                                    | Пример           – МЕАSURED VALUE – 2,2 мбар (0,033 psi)           – С помощью параметра CALIB. OFFSET введите значение, на которое необходимо изменить значение параметра MEASURED VALUE. Чтобы скорректировать значение параметра MEASURED VALUE до уровня 0,0 мбар, необходимо указать значение 2,2. (MEASURED VALUE <sub>нов.</sub> = MEASURED VALUE <sub>стар.</sub> – CALIB. OFFSET)           – МЕАSURED VALUE (после ввода калибровочного смещения) – 0.0 мбар           Заводская настройка                                                                                                    |  |
|                                                                                                    | 0.0                                                                                                    |  |

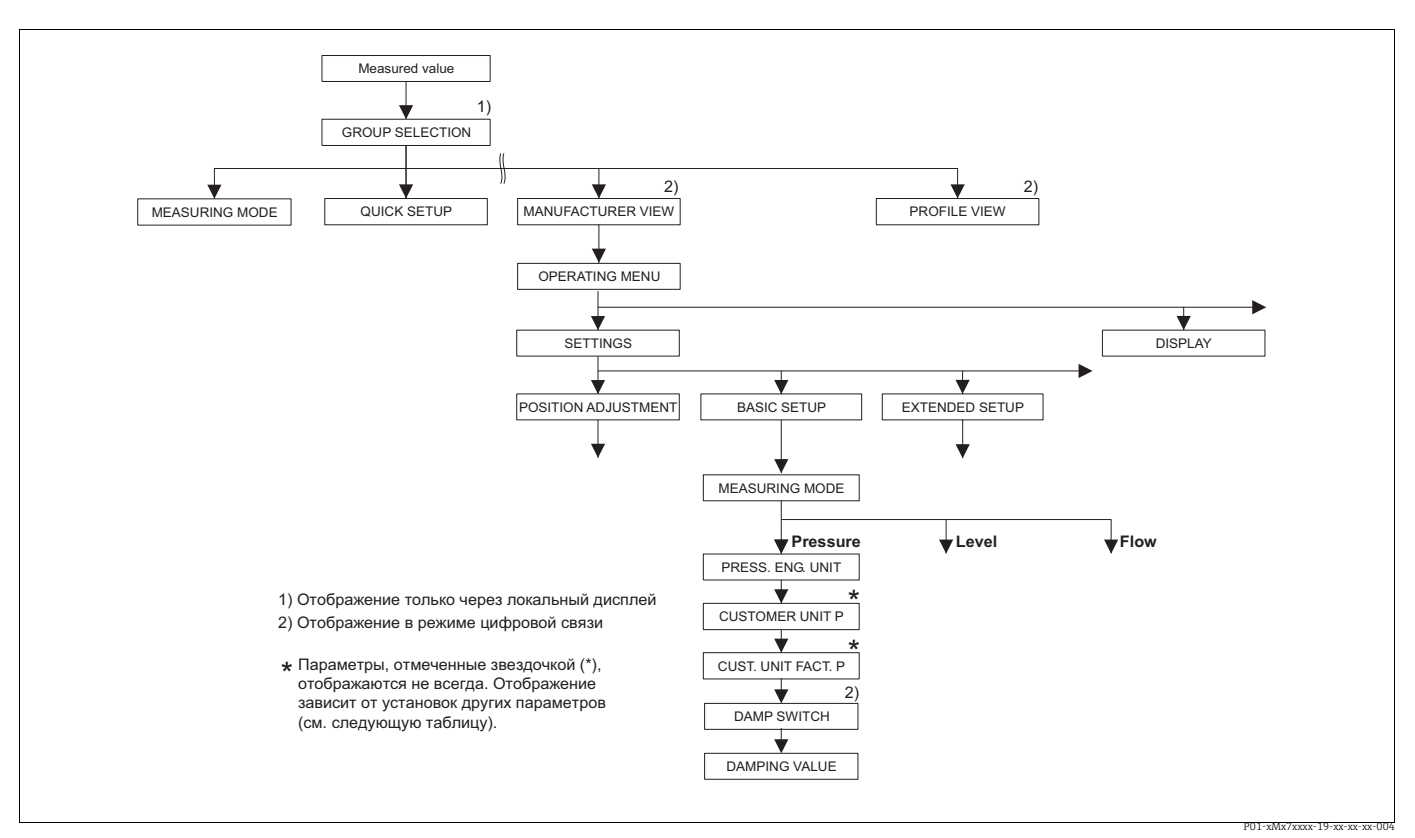

Рис. 23: Группа функций BASIC SETUP для режима измерения Pressure

| Таблица 7: OPERATING MENU $\rightarrow$ SETTINGS $\rightarrow$ BASIC SETUP, Pressure |          |
|--------------------------------------------------------------------------------------|----------|
| Наименование<br>параметра                                                            | Описание |
| Предварительное условие<br>■ MEASURING MODE – Pressure                               |          |
| Примечание                                                                           |          |
| См. также следующие разделы                                                          |          |
| – с. 47, таблица 3 (QUICK SETUP)                                                     |          |
| – с. 99, таблица 15 (EXTENDED SETUP)                                                 |          |
| - с. 120, таблица 27 (PROCESS VALUES)                                                |          |
| – с. 11, раздел 4 ("Измерение давления").                                            |          |

| Таблица 7: OPERATING MENU $\rightarrow$ SETTINGS $\rightarrow$ BASIC SETUP, Pressure |                                                                                                    |  |
|--------------------------------------------------------------------------------------|----------------------------------------------------------------------------------------------------|--|
| Наименование<br>параметра                                                            | Описание                                                                                                    |  |
| PRESS. ENG. UNIT (060)<br>Выбор                                                      | Выбор единицы измерения давления.<br>При выборе новой единицы измерения давления все параметры, которые<br>связаны с давлением, конвертируются и отображаются в новой системе.                                                                                                    |  |
| Слот: 2<br>Индекс: 30                                                                | Варианты выбора<br>• mbar, bar<br>• mmH2O, mH2O, inH2O, ftH2O<br>• Pa, hPa, kPa, MPa<br>• psi<br>• mmHg, inHg<br>• Torr<br>• g/cm <sup>2</sup> , kg/cm <sup>2</sup><br>• lb/ft <sup>2</sup><br>• atm<br>• gf/cm <sup>2</sup> , kgf/cm <sup>2</sup><br>• User unit, → CM. также следующее описание параметров CUSTOMER UNIT P<br>и CUST. UNIT FACT. P.<br>После изменения единицы измерения в качестве выходного цифрового<br>сигнала блока аналогового входа (OUT), на локальном дисплее и в параметре<br>MEASURED VALUE больше не отображается одно и то же значение.                                                                                                    |  |
|                                                                                      | <ul> <li>→ См. также описание параметров PV SCALE, OUT SCALE (с. 150) и SET UNIT<br/>TO BUS (с. 114).</li> <li>Заводская настройка<br/>Зависит от номинального диапазона измерения датчика (мбар или бар) или</li> </ul>                                                                                                    |  |
|                                                                                      | условии заказа                                                                                                    |  |
| CUSTOMER UNIT P (075)<br>Ввод                                                        | Ввод текста (обозначения) пользовательской единицы измерения давления.<br>Здесь можно ввести не более восьми буквенно-цифровых символов.<br>→ См. также описание параметра CUST. UNIT FACT. P.                                                                                                    |  |
| Индекс: 114                                                                          | Предварительное условие<br>• PRESS. ENG. UNIT – User unit                                                                                                    |  |
|                                                                                      | На локальном дисплее отображаются только первые пять символов.<br>Например, если в качестве пользовательской единицы измерения указано<br>"crates", на дисплее будет отображаться надпись crate.<br>Если обозначение единицы измерения содержит косую черту, то на локальном<br>дисплее будут отображаться не более восьми символов. Максимальное<br>количество символов в числителе все же ограничивается пятью. Например,<br>если в качестве пользовательской единицы измерения указано "crates/m2", на<br>дисплее будет отображаться надпись crate/m2. ПО FieldCare принимает<br>единицы измерения, названия которых состоят не более чем из восьми<br>символов. Знак дроби (косая черта) считается одним символом.<br>Заводская настройка |  |
|                                                                                      |                                                                                                    |  |
| CUST. UNIT FACT. P (317)<br>Ввод<br>Слот: 2<br>Индекс: 115                           | Ввод коэффициента преобразования для пользовательской единицы<br>измерения давления.<br>Коэффициент преобразования вводится для перерасчета из метрической<br>системы (Pa). → См. также описание параметра CUSTOMER UNIT P.<br>Предварительное условие                                                                                                    |  |
|                                                                                      | <ul> <li>PRESS. ENG. UNIT – User unit</li> <li>Пример <ul> <li>Измеряемое значение должно отображаться в единицах измерения PU (PU: packing unit, "упаковочная единица").</li> <li>MEASURED VALUE = 10000 Pa = 1 PU</li> <li>Ввод в параметре CUSTOMER UNIT P: PU</li> <li>Ввод в параметре CUST. UNIT FACT. P: 0.0001</li> <li>Результат: MEASURED VALUE = 1 PU</li> </ul> </li> <li>Заводская настройка <ul> <li>1.0</li> </ul> </li> </ul>                                                                                                    |  |

| Таблица 7: OPERATING MENU $\rightarrow$ SETTINGS $\rightarrow$ BASIC SETUP, Pressure |                                                                                                    |
|--------------------------------------------------------------------------------------|----------------------------------------------------------------------------------------------------|
| Наименование<br>параметра                                                            | Описание                                                                                                    |
| DAMP SWITCH<br>Отображение                                                           | Отображение положения DIP-переключателя 2, который используется для включения и выключения демпфирования выходного сигнала.                                                                                                    |
|                                                                                      | <ul> <li>Отображение</li> <li>Off<br/>Выходной сигнал не демпфируется.</li> <li>On<br/>Выходной сигнал демпфируется. Постоянная затухания устанавливается с<br/>помощью параметра DAMPING VALUE (274).</li> </ul>                                                                  |
|                                                                                      | <b>Заводская настройка</b><br>On                                                                                                    |
| DAMPING VALUE (247)<br>Ввод<br>Слот: 2<br>Индекс: 79                                 | Введите время демпфирования (постоянная времени τ).<br>Функция демпфирования влияет на скорость, с которой все зависимые<br>элементы, такие как локальный дисплей, измеряемое значение и выходной<br>сигнал блока аналоговых входных сигналов, реагируют на изменение<br>давления. |
|                                                                                      | <b>Диапазон ввода</b><br>0.0-999.0 s                                                                                                    |
|                                                                                      | Заводская настройка<br>2.0 s или в соответствии с условиями заказа                                                                                                    |
|                                                                                      | Время демпфирования активно только в том случае, если DIP-<br>переключатель 2 находится в положении on.                                                                                                    |

| аблица 7: OPERATING MENU | $\rightarrow$ SETTINGS $\rightarrow$ | BASIC SETUP, P | ressure |
|--------------------------|--------------------------------------|----------------|---------|

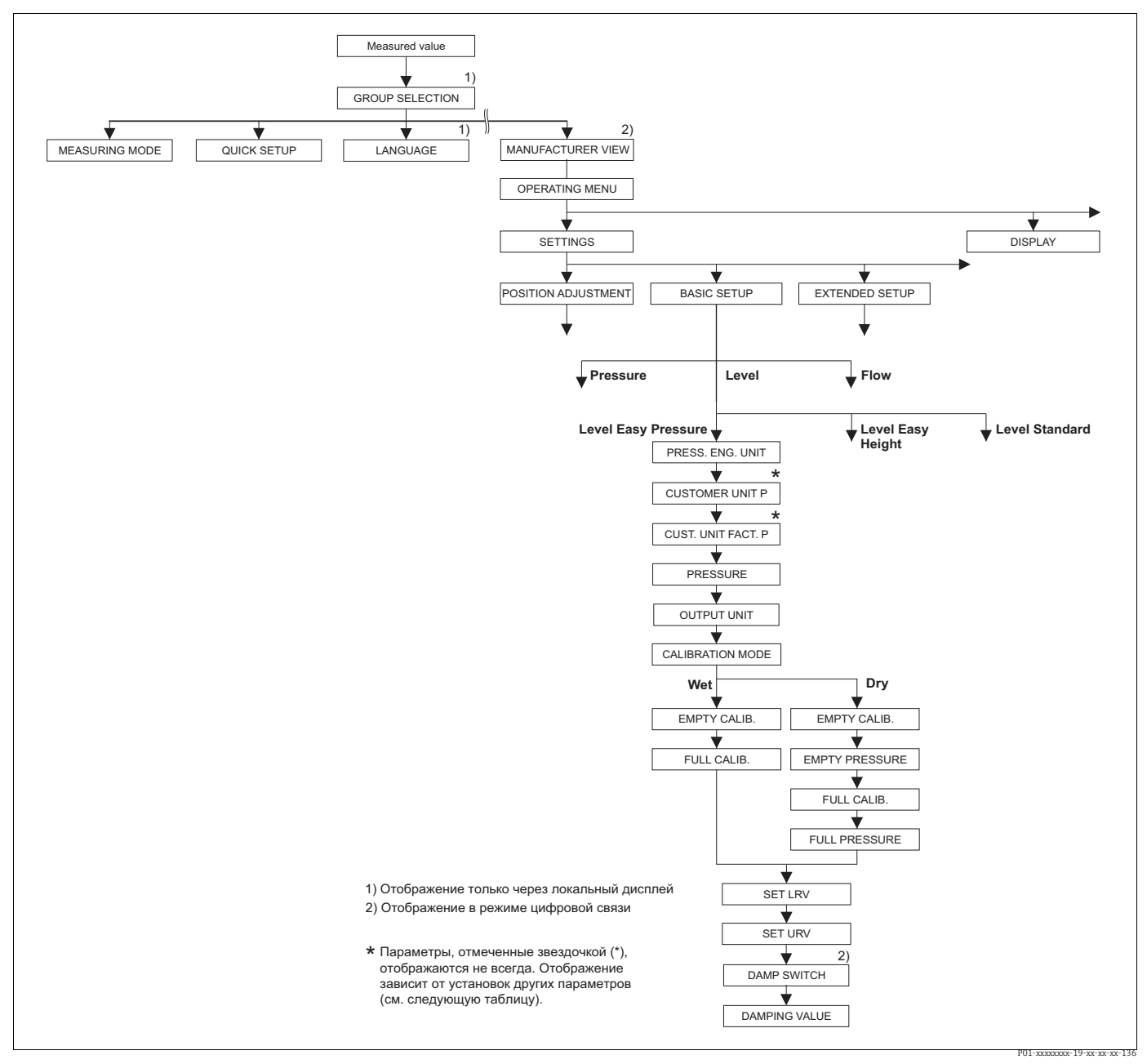

Рис. 24: Группа функций BASIC SETUP для режима измерения Level и выбора режима измерения уровня Level Easy Pressure

#### Таблица 8. OPERATING MENU $\rightarrow$ SETTINGS $\rightarrow$ BASIC SETUP, Level, LEVEL SELECTION – Level Easy Pressure

Следующие параметры отображаются, если выбрать вариант Level Easy Pressure для параметра LEVEL SELECTION. Укажите для этого метода измерения уровня две пары значений "давление-уровень". Предусмотрены два режима калибровки: "мокрого" и "сухого" типов. **Предварительное условие** 

предварительное условие

- MEASURING MODE Level ( $\rightarrow$  см. также с. 45.)
- LEVEL SELECTION Level Easy Pressure ( $\rightarrow$  см. также с. 46.)

| Таблица 8. OPERATING MENU → SETTINGS → BASIC SETUP, Level,<br>LEVEL SELECTION – Level Easy Pressure |                                                                                                    |  |
|----------------------------------------------------------------------------------------------------|----------------------------------------------------------------------------------------------------|--|
| PRESS. ENG. UNIT (060)<br>Выбор                                                                     | Выбор единицы измерения давления.<br>При выборе новой единицы измерения давления все параметры, которые<br>связаны с давлением, конвертируются и отображаются в новой системе.                                                                                                    |  |
| Слот: 2<br>Индекс: 30                                                                               | Варианты выбора<br>• mbar, bar<br>• mmH2O, mH2O, inH2O, ftH2O<br>• Pa, hPa, kPa, MPa<br>• psi<br>• mmHg, inHg<br>• Torr<br>• g/cm <sup>2</sup> , kg/cm <sup>2</sup><br>• lb/ft <sup>2</sup><br>• atm<br>• gf/cm <sup>2</sup> , kgf/cm <sup>2</sup><br>• User unit, $\rightarrow$ См. также следующее описание параметров CUSTOMER UNIT P<br>и CUST. UNIT FACT. P.                                                                                                    |  |
|                                                                                                    | После изменения единицы измерения в качестве выходного цифрового<br>сигнала блока аналогового входа (OUT), на локальном дисплее и в параметре<br>MEASURED VALUE больше не отображается одно и то же значение.<br>→ См. также описание параметров PV SCALE, OUT SCALE (с. 150) и SET UNIT<br>TO BUS (с. 114).<br>Заводская настройка<br>Зависит от номинального диапазона измерения датчика (мбар или бар) или                                                                                                    |  |
| СUSTOMER UNIT P (075)<br>Ввод<br>Слот: 2<br>Индекс: 114                                             | условий заказа<br>Ввод текста (обозначения) пользовательской единицы измерения давления.<br>Здесь можно ввести не более восьми буквенно-цифровых символов.<br>→ См. также описание параметра CUST. UNIT FACT. P.<br>Предварительное условие<br>• PRESS. ENG. UNIT – User unit                                                                                                    |  |
|                                                                                                    | На локальном дисплее отображаются только первые пять символов.<br>Например, если в качестве пользовательской единицы измерения указано<br>"crates", на дисплее будет отображаться надпись crate.<br>Если обозначение единицы измерения содержит косую черту, то на локальном<br>дисплее будут отображаться не более восьми символов. Максимальное<br>количество символов в числителе все же ограничивается пятью. Например,<br>если в качестве пользовательской единицы измерения указано "crates/m2", на<br>дисплее будет отображаться надпись crate/m2. ПО FieldCare принимает<br>единицы измерения, названия которых состоят не более чем из восьми<br>символов. Знак дроби (косая черта) считается одним символом. |  |
|                                                                                                    | Заводская настроика                                                                                                    |  |
| СUST. UNIT FACT. P (317)<br>Ввод<br>Слот: 2<br>Индекс: 115                                          | Ввод коэффициента преобразования для пользовательской единицы<br>измерения давления.<br>Коэффициент преобразования вводится для перерасчета из метрической<br>системы (Pa). — См. также описание параметра CUSTOMER UNIT P.                                                                                                    |  |
|                                                                                                    | <ul> <li>PRESS. ENG. UNIT – User unit</li> </ul>                                                                                                    |  |
|                                                                                                    | Пример         Измеряемое значение должно отображаться в единицах измерения PU (PU: packing unit, "упаковочная единица").         MEASURED VALUE = 10000 Pa = 1 PU         Ввод в параметре CUSTOMER UNIT P: PU         Ввод в параметре CUST. UNIT FACT. P: 0.0001         Результат: MEASURED VALUE = 1 PU                                                                                                    |  |
|                                                                                                    | Заводская настройка<br>1.0                                                                                                    |  |

| Таблица 8. OPERATING MENU → SETTINGS → BASIC SETUP, Level,<br>LEVEL SELECTION – Level Easy Pressure |                                                                                                    |
|----------------------------------------------------------------------------------------------------|----------------------------------------------------------------------------------------------------|
| OUTPUT UNIT (023)<br>Выбор                                                                          | Выбор единицы измерения для отображения измеряемого значения и параметра MEASURED VALUE (→ c. 121).                                                                                                    |
| Слот: 2<br>Индекс: 249                                                                              | Выбранная единица используется только для описания измеряемого<br>значения. Это означает, что при выборе новой единицы измерения вывода<br>преобразование измеряемого значения не происходит.<br>Пример<br>• Текущее измеренное значение: 0,3 ft<br>• Новая единица измерения выходного значения: m<br>• Новое измеренное значение: 0,3 m (9,8 ft)                                                                                                    |
|                                                                                                    | Варианты выбора<br>• %<br>• mm, cm, dm, m<br>• ft, inch<br>• cm <sup>3</sup> , dm <sup>3</sup> , m <sup>3</sup> ,m <sup>3</sup> E <sup>3</sup><br>• l, hl<br>• ft <sup>3</sup> , ft <sup>3</sup> E <sup>3</sup><br>• gal, bbl, Igal<br>• g, kg, t<br>• lb, ton, oz<br>Заводская настройка<br>%                                                                                                    |
| CALIBRATION MODE                                                                                    | Выбор режима калибровки.                                                                                                    |
| (008)<br>Выбор<br>Слот: 2<br>Индекс: 241                                                            | <ul> <li>Варианты выбора</li> <li>Wet<br/>Калибровка "мокрого" типа осуществляется заполнением и опорожнением<br/>резервуара. Если речь идет о двух различных уровнях, уровень, объем,<br/>масса или процентное значение сопоставляется с давлением, измеряемым в<br/>настоящий момент времени. (→ См. также настоящую таблицу, описание<br/>параметров EMPTY CALIB. и FULL CALIB.)</li> <li>Dry<br/>Калибровка "сухого" типа выполняется на теоретической основе. Для такой<br/>калибровки необходимо указать две пары значений "давление-уровень" с<br/>помощью следующих параметров: EMPTY CALIB., EMPTY PRESSURE, FULL<br/>CALIB. и FULL PRESSURE.</li> </ul> |
|                                                                                                    | Заводская настройка<br>Wet                                                                                                    |
| ЕМРТҮ САЦВ. (010)<br>Ввод<br>Слот: 2<br>Индекс: 75                                                  | Ввод значения уровня, объема, массы или процентного соотношения для<br>нижней точки калибровки (резервуар пуст).<br>Резервуар пуст или частично заполнен. При вводе значения для этого<br>параметра значение уровня, объема, массы или процентного соотношения<br>сопоставляется с давлением, имеющемся на приборе в настоящее время.<br>Выбор единицы измерения осуществляется с помощью параметра OUTPUT<br>UNIT (→ c. 60).                                                                                                    |
|                                                                                                    | Предварительное условие<br>• CALIBRATION MODE – Wet                                                                                                    |
|                                                                                                    | Для этого параметра на локальном дисплее отображается значение уровня<br>для ввода и давление, воздействующее на прибор. Чтобы значение уровня<br>было сохранено вместе со значением давления, воздействующего на прибор,<br>поле ввода значения уровня следует сначала активировать кнопкой "+" или "",<br>а затем подтвердить ввод нажатием кнопки Е. Это правило действует и в том<br>случае, если значение уровня должно остаться неизменным.                                                                                                    |
|                                                                                                    | Заводская настройка<br>0.0                                                                                                    |

| Таблица 8. OPERATING MENU → SETTINGS → BASIC SETUP, Level,<br>LEVEL SELECTION – Level Easy Pressure |                                                                                                    |  |
|----------------------------------------------------------------------------------------------------|----------------------------------------------------------------------------------------------------|--|
| FULL CALIB. (004)<br>Ввод<br>Слот: 2<br>Индекс: 76                                                  | Ввод значения высоты, объема или массы для верхней точки калибровки<br>(резервуар заполнен).<br>Резервуар полностью или частично заполнен. При вводе значения для этого<br>параметра значение высоты, объема или массы сопоставляется с давлением,<br>имеющемся на приборе в настоящее время. Выбор единицы измерения<br>осуществляется с помощью параметра OUTPUT UNIT (→ с. 60).                                                                |  |
|                                                                                                    | <b>Предварительное условие</b><br>● CALIBRATION MODE – Wet                                                                                                    |  |
|                                                                                                    | Для этого параметра на локальном дисплее отображается значение уровня<br>для ввода и давление, воздействующее на прибор. Чтобы значение уровня<br>было сохранено вместе со значением давления, воздействующего на прибор,<br>поле ввода значения уровня следует сначала активировать кнопкой "+" или "",<br>а затем подтвердить ввод нажатием кнопки Е. Это правило действует и в том<br>случае, если значение уровня должно остаться неизменным. |  |
|                                                                                                    | Заводская настройка<br>100.0                                                                                                    |  |
| ЕМРТҮ CALIB. (010)<br>Ввод<br>Слот: 2<br>Индекс: 75                                                 | Ввод значения уровня, объема, массы или процентного соотношения для<br>нижней точки калибровки (резервуар пуст).<br>Значения, указанные для параметров EMPTY CALIB. и EMPTY PRESSURE,<br>формируют пару значений "давление-уровень" для нижней точки калибровки.<br>Выбор единицы измерения осуществляется с помощью параметра OUTPUT<br>UNIT (→ c. 60).                                                                                          |  |
|                                                                                                    | Предварительное условие<br>• CALIBRATION MODE – Dry                                                                                                    |  |
|                                                                                                    | Заводская настройка<br>0.0                                                                                                    |  |
| EMPTY PRESSURE (011)<br>Ввод                                                                        | Ввод значения давления для нижней точки калибровки (пустой резервуар).<br>→ См. также описание параметра EMPTY CALIB.                                                                                                    |  |
| Слот: 2<br>Инлекс: 180                                                                              | Предварительное условие<br>– CALIBRATION MODE – Dry                                                                                                    |  |
|                                                                                                    | Заводская настройка<br>0.0                                                                                                    |  |
| FULL CALIB. (004)<br>Ввод<br>Слот: 2<br>Индекс: 76                                                  | Ввод значения высоты, объема, массы или процентного соотношения для<br>верхней точки калибровки (резервуар заполнен).<br>Значения, указанные для параметров FULL CALIB. и FULL PRESSURE,<br>формируют пару значений "давление-уровень" для верхней точки калибровки.<br>Выбор единицы измерения осуществляется с помощью параметра OUTPUT<br>UNIT (→ с. 60).                                                                                      |  |
|                                                                                                    | <b>Предварительное условие</b> <ul> <li>CALIBRATION MODE – Dry</li> </ul>                                                                                                    |  |
|                                                                                                    | Заводская настройка<br>100.0                                                                                                    |  |
| FULL PRESSURE (005)<br>Ввод                                                                         | Ввод значения давления для верхней точки калибровки (заполненный резервуар).<br>→ См. также описание параметра FULL CALIB.                                                                                                    |  |
| Слот: 2<br>Индекс: 181                                                                              | Предварительное условие<br>• CALIBRATION MODE – Dry                                                                                                    |  |
|                                                                                                    | Заводская настройка<br>100.0                                                                                                    |  |
| DAMP SWITCH<br>Отображение                                                                          | Отображение положения DIP-переключателя 2, который используется для<br>включения и выключения демпфирования выходного сигнала.                                                                                                    |  |
|                                                                                                    | Отображение <ul> <li>Оff</li> <li>Выходной сигнал не демпфируется.</li> <li>On</li> <li>Выходной сигнал демпфируется. Постоянная затухания устанавливается с помощью параметра DAMPING VALUE (274).</li> </ul>                                                                                                    |  |
|                                                                                                    | On                                                                                                    |  |

| Таблица 8. OPERATING MENU $\rightarrow$ SETTINGS $\rightarrow$ BASIC SETUP, Level, LEVEL SELECTION – Level Easy Pressure |                                                                                                    |
|----------------------------------------------------------------------------------------------------|----------------------------------------------------------------------------------------------------|
| DAMPING VALUE (247)                                                                                                    | Введите время демпфирования (постоянная времени τ).                                                                                     |
| ввод                                                                                                    | Функция демпфирования влияет на скорость, с которои все зависимые элементы, такие как локальный дисплей, измеряемое значение и выходной |
| Слот: 2                                                                                                    | сигнал блока аналоговых входных сигналов, реагируют на изменение                                                                        |
| Индекс: 79                                                                                                    | давления.                                                                                                    |
|                                                                                                    | Диапазон ввода                                                                                                    |
|                                                                                                    | 0.0–999.0 s                                                                                                    |
|                                                                                                    | Заводская настройка                                                                                                    |
|                                                                                                    | 2.0 s или в соответствии с условиями заказа                                                                                             |
|                                                                                                    | Время демпфирования активно только в том случае, если DIP-<br>переключатель 2 находится в положении on.                                 |

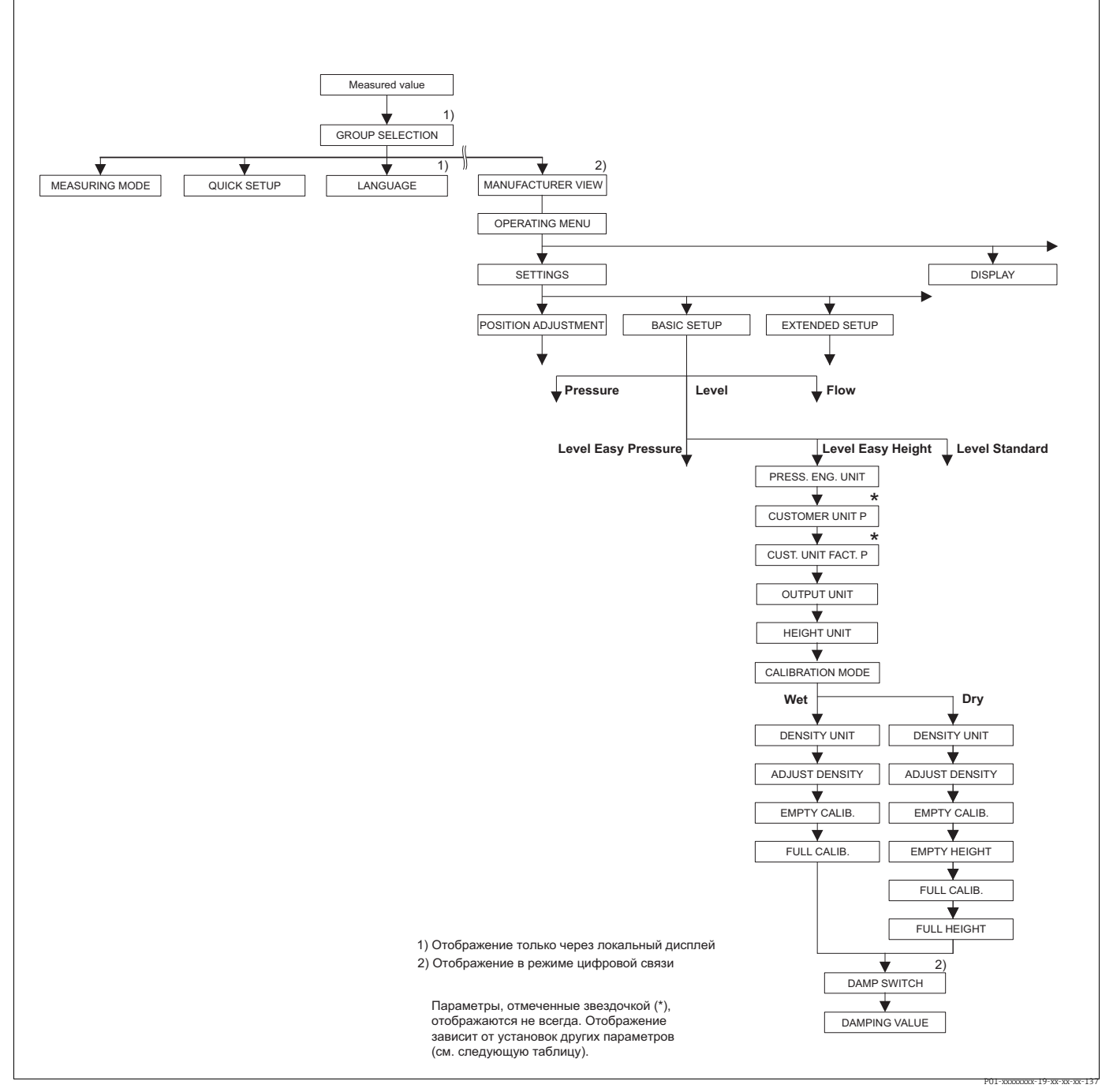

Рис. 25: Группа функций BASIC SETUP для режима измерения Level и выбора режима измерения уровня Level Easy Height

#### Таблица 9. OPERATING MENU $\rightarrow$ SETTINGS $\rightarrow$ BASIC SETUP, Level, LEVEL SELECTION - Level Easy Height Следующие параметры отображаются, если выбрать вариант Level Easy Height для параметра LEVEL SELECTION. Для этого режима измерения уровня следует указать единицу измерения высоты, плотность и две пары значений "высота-уровень". Измеряемое значение давления непосредственно конвертируется в значение высоты с использованием введенного значения плотности и единицы измерения высоты. Предусмотрены два режима калибровки: "мокрого" и "сухого" типов. Предварительное условие • MEASURING MODE – Level ( $\rightarrow$ см. также с. 45) LEVEL SELECTION = Level Easy Height (→ см. также с. 46) PRESS. ENG. UNIT (060) Выбор единицы измерения давления. Выбор При выборе новой единицы измерения давления все параметры, которые связаны с давлением, конвертируются и отображаются в новой системе. Слот: 2 Варианты выбора Индекс: 30 mbar, bar mmH2O, mH2O, inH2O, ftH2O Pa, hPa, kPa, MPa psi mmHg, inHg Torr g/cm<sup>2</sup>, kg/cm<sup>2</sup> lb/ft<sup>2</sup> atm gf/cm<sup>2</sup>, kgf/cm<sup>2</sup> User unit, → См. также следующее описание параметров CUSTOMER UNIT P и CUST. UNIT FACT. P. После изменения единицы измерения в качестве выходного цифрового сигнала блока аналогового входа (OUT), на локальном дисплее и в параметре MEASURED VALUE больше не отображается одно и то же значение. → См. также описание параметров PV SCALE, OUT SCALE (с. 150) и SET UNIT TO BUS (c. 114). Заводская настройка Зависит от номинального диапазона измерения датчика (мбар или бар) или условий заказа CUSTOMER UNIT P (075) Ввод текста (обозначения) пользовательской единицы измерения давления. Ввод Здесь можно ввести не более восьми буквенно-цифровых символов. → См. также описание параметра CUST. UNIT FACT. P. Слот 2 Предварительное условие Индекс: 114 PRESS. ENG. UNIT – User unit На локальном дисплее отображаются только первые пять символов. Например, если в качестве пользовательской единицы измерения указано "crates", на дисплее будет отображаться надпись crate. Если обозначение единицы измерения содержит косую черту, то на локальном дисплее будут отображаться не более восьми символов. Максимальное количество символов в числителе все же ограничивается пятью. Например, если в качестве пользовательской единицы измерения указано "crates/m2", на дисплее будет отображаться надпись crate/m2. ПО FieldCare принимает единицы измерения, названия которых состоят не более чем из восьми символов. Знак дроби (косая черта) считается одним символом. Заводская настройка \_ \_ \_ \_ \_ \_ \_ \_ \_

| Таблица 9. OPERATING MENU $\rightarrow$ SETTINGS $\rightarrow$ BASIC SETUP, Level, LEVEL SELECTION – Level Easy Height |                                                                                                    |
|----------------------------------------------------------------------------------------------------|----------------------------------------------------------------------------------------------------|
| СUST. UNIT FACT. P (317)<br>Ввод<br>Слот: 2<br>Индекс: 115                                                             | Ввод коэффициента преобразования для пользовательской единицы<br>измерения давления.<br>Коэффициент преобразования вводится для перерасчета из метрической<br>системы (Pa). → См. также описание параметра CUSTOMER UNIT P.                                                                                                    |
|                                                                                                    | Предварительное условие<br>■ PRESS. ENG. UNIT – User unit                                                                                                    |
|                                                                                                    | Пример         Измеряемое значение должно отображаться в единицах измерения PU (PU: packing unit, "упаковочная единица").         MEASURED VALUE = 10000 Pa = 1 PU         Ввод в параметре CUSTOMER UNIT P: PU         Ввод в параметре CUST. UNIT FACT. P: 0.0001         Результат: MEASURED VALUE = 1 PU                                       |
|                                                                                                    | Заводская настройка<br>1.0                                                                                                    |
| OUTPUT UNIT (023)<br>Выбор                                                                                             | Выбор единицы измерения для отображения измеряемого значения и<br>параметра MEASURED VALUE (→ c. 121).                                                                                                    |
| Слот: 2<br>Индекс: 249                                                                                                 | Выбранная единица используется только для описания измеряемого<br>значения. Это означает, что при выборе новой единицы измерения вывода<br>преобразование измеряемого значения не происходит.<br>Пример<br>• Текущее измеренное значение: 0,3 ft<br>• Новая единица измерения выходного значения: m<br>• Новое измеренное значение: 0,3 m (9,8 ft) |
|                                                                                                    | Варианты выбора<br>• %<br>• mm, cm, dm, m<br>• ft, inch<br>• cm <sup>3</sup> , dm <sup>3</sup> , m <sup>3</sup> ,m <sup>3</sup> E <sup>3</sup><br>• l, hl<br>• ft <sup>3</sup> , ft <sup>3</sup> E <sup>3</sup><br>• gal, bbl, Igal<br>• g, kg, t<br>• lb, ton, oz<br>Заводская настройка                                                          |
| НЕІGHT UNIT (003)<br>Выбор                                                                                             | Выбор единицы измерения высоты. Измеряемое давление конвертируется с<br>учетом выбранной единицы измерения высоты с помощью параметров<br>DENSITY UNIT и ADJUST DENSITY                                                                                                    |
| Слот: 2<br>Индекс: 240                                                                                                 | Варианты выбора<br>• mm<br>• cm<br>• dm<br>• m<br>• inch<br>• ft<br>Заводская настройка<br>m                                                                                                    |

E.

| CALIBRATION MODE                                   | Выбор режима калибровки.                                                                                                    |
|----------------------------------------------------|----------------------------------------------------------------------------------------------------|
| (008)<br>Выбор                                     | Варианты выбора                                                                                                    |
| Слот: 2<br>Индекс: 241                             | <ul> <li>Wet<br/>Калибровка "мокрого" типа осуществляется заполнением и опород<br/>резервуара. Измеряемое давление конвертируется с учетом выбр<br/>единицы измерения высоты, выбранной с помощью параметров<br/>UNIT, DENSITY UNIT и ADJUST DENSITY. Если речь идет о двух раз<br/>уровнях, уровень, объем, масса или процентное значение сопоста<br/>конвертируемым значением высоты</li> </ul>                                                                                                    |
|                                                    | <ul> <li>Dry<br/>Калибровка "сухого" типа выполняется на теоретической основе. Д<br/>калибровки необходимо указать две пары значений "высота-уров<br/>помощью параметров EMPTY CALIB., EMPTY HEIGHT, FULL CALIE<br/>HEIGHT.</li> </ul>                                                                                                    |
|                                                    | <b>Заводская настройка</b><br>Dry                                                                                                    |
| DENSITY UNIT (001)<br>Выбор                        | Выбор единицы измерения плотности. Измеряемое давление конве<br>в высоту с учетом единицы измерения высоты, выбранной с помощ<br>параметров HEIGHT UNIT, DENSITY UNIT и ADJUST DENSITY.                                                                                                    |
| Слот: 2<br>Индекс: 244                             | Варианты выбора<br>• g/cm <sup>3</sup><br>• kg/dm <sup>3</sup><br>• kg/m <sup>3</sup><br>• US lb/in <sup>3</sup><br>• US lb/ft <sup>3</sup>                                                                                                    |
|                                                    | <b>Заводская настройка</b><br>kg/dm <sup>3</sup>                                                                                                    |
| ADJUST DENSITY (007)<br>Ввод                       | Ввод плотности среды. Измеряемое давление конвертируется в выс<br>учетом единицы измерения высоты, выбранной с помощью параме<br>HEIGHT UNIT, DENSITY UNIT и ADJUST DENSITY.                                                                                                    |
| Слот: 2<br>Индекс: 245                             | Заводская настройка<br>1.0                                                                                                    |
| ЕМРТҮ САЦВ. (010)<br>Ввод<br>Слот: 2<br>Индекс: 75 | Ввод значения уровня, объема, массы или процентного соотношени<br>нижней точки калибровки (резервуар пуст).<br>Резервуар пуст или частично заполнен. Измеряемое давление конв<br>в значение высоты с учетом единицы измерения высоты, выбранно<br>щью параметров HEIGHT UNIT, DENSITY UNIT и ADJUST DENSITY, и<br>ется. С помощью параметра EMPTY CALIB. происходит сопоставлен<br>ния уровня, объема, массы или процентного соотношения со значе<br>высоты. Выбор единицы измерения осуществляется с помощью пар<br>ОUTPUT UNIT (→ c. 64). |
|                                                    | <b>Предварительное условие</b> <ul> <li>CALIBRATION MODE – Wet</li> </ul>                                                                                                    |
|                                                    | Для этого параметра на локальном дисплее отображается значение<br>для ввода и давление, воздействующее на прибор. Чтобы значение<br>было сохранено вместе со значением давления, воздействующего в<br>поле ввода значения уровня следует сначала активировать кнопко<br>а затем подтвердить ввод нажатием кнопки Е. Это правило действу                                                                                                    |
|                                                    | случае, если значение уровня должно остаться неизменным.                                                                                                    |

| LEVEL SELECTION – Lev                                | rel Easy Height                                                                                                    |
|------------------------------------------------------|----------------------------------------------------------------------------------------------------|
| FULL CALIB. (004)<br>Ввод<br>Слот: 2<br>Индекс: 76   | <ul> <li>Ввод значения уровня, объема, массы или процентного соотношения для верхней точки калибровки (резервуар заполнен).</li> <li>Резервуар полностью или частично заполнен. Измеряемое давление конвертируется в значение высоты с учетом единицы измерения высоты, выбранной с помощью параметров HEIGHT UNIT, DENSITY UNIT и ADJUST DENSITY, и отображается. С помощью параметра FULL CALIB. происходит сопоставление значения уровня, объема, массы или процентного соотношени со значением высоты. Выбор единицы измерения осуществляется с помощью параметра OUTPUT UNIT (→ с. 64).</li> <li>Предварительное условие</li> <li>САLIBRATION MODE – Wet</li> </ul> |
|                                                      | для ввода и давление, воздействующее на прибор. Чтобы значение уровня<br>было сохранено вместе со значением давления, воздействующего на прибор,<br>поле ввода значения уровня следует сначала активировать кнопкой "+" или "-<br>а затем подтвердить ввод нажатием кнопки Е. Это правило действует и в том<br>случае, если значение уровня должно остаться неизменным.<br>Заводская настройка<br>100.0                                                                                                    |
| ЕМРТҮ САLIВ. (010)<br>Ввод<br>Слот: 2<br>Индекс: 75  | Ввод значения уровня, объема, массы или процентного соотношения для<br>нижней точки калибровки (резервуар пуст).<br>Значения, указанные для параметров EMPTY CALIB. и EMPTY HEIGHT,<br>формируют пару значений "высота-уровень" для нижней точки калибровки.<br>Выбор единицы измерения осуществляется с помощью параметра OUTPUT<br>UNIT (→ c. 64).                                                                                                    |
|                                                      | <b>Предварительное условие</b> <ul> <li>CALIBRATION MODE – Dry</li> </ul> <li>Заводская настройка <ul> <li>0.0</li> </ul> </li>                                                                                                    |
| ЕМРТҮ НЕІGНТ (009)<br>Ввод<br>Слот: 2<br>Индекс: 242 | Значение высоты для нижней точки калибровки (пустой резервуар). Выбор<br>единицы измерения осуществляется с помощью параметра HEIGHT UNIT<br>(→ с. 64).<br>→ См. также описание параметра EMPTY CALIB.                                                                                                    |
|                                                      | Предварительное условие <ul> <li>CALIBRATION MODE – Dry</li> </ul> Заводская настройка <ul> <li>0.0</li> </ul>                                                                                                    |
| FULL CALIB. (004)<br>Ввод<br>Слот: 2<br>Индекс: 76   | Ввод значения уровня, объема, массы или процентного соотношения для<br>верхней точки калибровки (резервуар заполнен).<br>Значения, указанные для параметров FULL CALIB. и FULL HEIGHT, формирую<br>пару значений "высота-уровень" для верхней точки калибровки. Выбор<br>единицы измерения осуществляется с помощью параметра OUTPUT UNIT<br>(→ c. 64).                                                                                                    |
|                                                      | Предварительное условие <ul> <li>САLIBRATION MODE – Dry</li> </ul> Заводская настройка                                                                                                    |
| FULL HEIGHT (006)<br>Ввод<br>Слот: 2<br>Индекс: 243  | 100.0<br>Ввод значения высоты для верхней точки калибровки (заполненный резервуар). Выбор единицы измерения осуществляется с помощью параметр HEIGHT UNIT (→ с. 64).<br>→ См. также описание параметра FULL CALIB.                                                                                                    |
|                                                      | Предварительное условие <ul> <li>CALIBRATION MODE – Dry</li> </ul> Заводская настройка Верхний предел диапазона (URL) конвертируется с учетом единицы измерения высоты                                                                                                    |

| Таблица 9. OPERATING MENU → SETTINGS → BASIC SETUP, Level,<br>LEVEL SELECTION – Level Easy Height |                                                                                                    |
|---------------------------------------------------------------------------------------------------|----------------------------------------------------------------------------------------------------|
| DAMP SWITCH<br>Отображение                                                                        | Отображение положения DIP-переключателя 2, который используется для включения и выключения демпфирования выходного сигнала.                                                                                                    |
|                                                                                                   | Отображение <ul> <li>Оff</li> <li>Bыходной сигнал не демпфируется.</li> <li>On</li> <li>Bыходной сигнал демпфируется. Постоянная затухания устанавливается с помощью параметра DAMPING VALUE (274).</li> </ul> Заводская настройка On                                              |
| DAMPING VALUE (247)<br>Ввод<br>Слот: 2<br>Индекс: 79                                              | Введите время демпфирования (постоянная времени т).<br>Функция демпфирования влияет на скорость, с которой все зависимые<br>элементы, такие как локальный дисплей, измеряемое значение и выходной<br>сигнал блока аналоговых входных сигналов, реагируют на изменение<br>давления. |
|                                                                                                   | <b>Диапазон ввода</b><br>0.0-999.0 s                                                                                                    |
|                                                                                                   | Заводская настройка<br>2.0 s или в соответствии с условиями заказа                                                                                                    |
|                                                                                                   | Время демпфирования активно только в том случае, если DIP-<br>переключатель 2 находится в положении on.                                                                                                    |

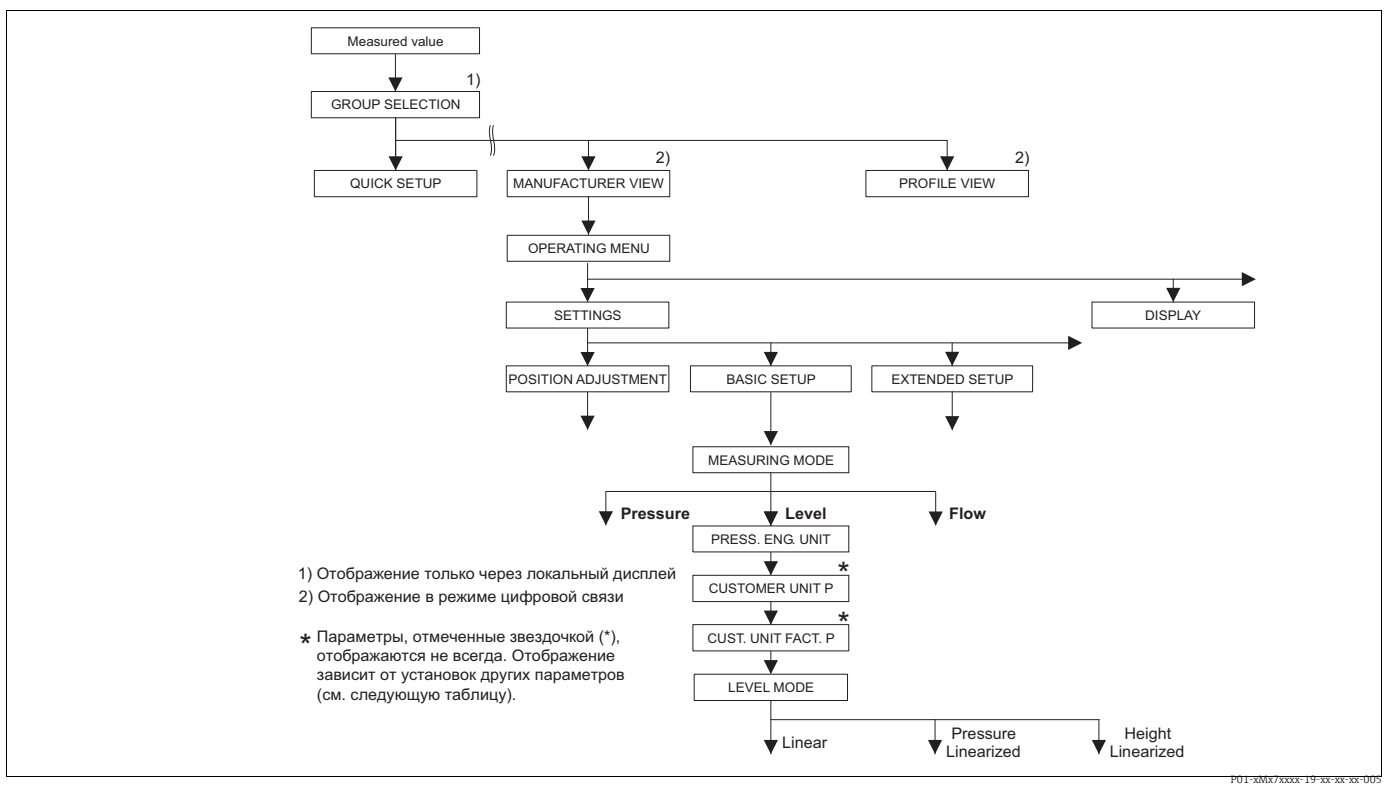

Puc. 26:

Группа функций BASIC SETUP для режима измерения Level, в зависимости от настройки параметра LEVEL MODE → См. с. 70, рис. 27, для варианта LEVEL MODE (Linear), → см. с. 79, рис. 29, для варианта LEVEL MODE (Pressure linearized), → см. с. 84, рис. 30, для варианта LEVEL MODE (Height linearized)

| Таблица 10. OPERATING MENU $\rightarrow$ SETTINGS $\rightarrow$ BASIC SETUP, Level, LEVEL SELECTION – Level standard                                                                                                    |                                                                                                    |  |
|----------------------------------------------------------------------------------------------------|----------------------------------------------------------------------------------------------------|--|
| Наименование<br>параметра                                                                                                    | Описание                                                                                                    |  |
| Предварительное условие         • MEASURING MODE – Level                                                                                                    |                                                                                                    |  |
| <b>Примечание</b><br>См. также следующие разделы<br>– с. 71, таблицы 11–13 (BASIC SETUP – продолжение)<br>– с. 99, таблица 16 (EXTENDED SETUP)<br>– с. 102, таблицы 18 и 19 (LINEARIZATION)<br>– с. 121, таблица 28 (PROCESS VALUES)<br>– с. 13, раздел 5 ("Измерение уровня"). |                                                                                                    |  |
| MEASURING MODE<br>Выбор                                                                                                    | Выбор режима измерения.<br>Структура меню управления соответствует выбранному режиму измерения.                                                                                                    |  |
| Слот: 2<br>Индекс: 154                                                                                                    | При изменении режима измерения преобразование не выполняется. Значение<br>цифрового выхода блока аналогового входа (OUT) больше не совпадает с<br>значением параметра MEASURED VALUE, отображаемым на локальном<br>дисплее. При изменении режима измерения прибор необходимо заново<br>откалибровать. → См. также с. 13, раздел 5 ("Измерение уровня"). |  |
|                                                                                                    | Предварительное условие<br>FieldCare                                                                                                    |  |
|                                                                                                    | Варианты выбора<br>• Pressure<br>• Level<br>• Deltabar S: Flow                                                                                                    |  |
|                                                                                                    | Заводская настройка<br>Pressure                                                                                                    |  |
| PRESS. ENG. UNIT (060)<br>Выбор                                                                                                    | Выбор единицы измерения давления.<br>При выборе новой единицы измерения давления все параметры, которые<br>связаны с давлением, конвертируются и отображаются в новой системе.                                                                                                    |  |
| Слот: 2<br>Индекс: 30                                                                                                    | Варианты выбора<br>• mbar, bar<br>• mmH2O, mH2O, inH2O, ftH2O<br>• Pa, hPa, kPa, MPa<br>• psi<br>• mmHg, inHg<br>• Torr<br>• $g/cm^2$ , $kg/cm^2$<br>• $lb/ft^2$<br>• $atm$<br>• $gf/cm^2$ , $kgf/cm^2$<br>• User unit, $\rightarrow$ См. также следующее описание параметров CUSTOMER UNIT P<br>и CUST. UNIT FACT. P.                                  |  |
|                                                                                                    | После изменения единицы измерения в качестве выходного цифрового<br>сигнала блока аналогового входа (OUT), на локальном дисплее и в параметре<br>MEASURED VALUE больше не отображается одно и то же значение.<br>→ См. также описание параметров PV SCALE, OUT SCALE (с. 150) и SET UNIT<br>TO BUS (с. 114).                                            |  |
|                                                                                                    | Заводская настройка<br>Зависит от номинального диапазона измерения датчика (мбар или бар) или<br>условий заказа                                                                                                    |  |

| Таблица 10. OPERATING MENU $\rightarrow$ SETTINGS $\rightarrow$ BASIC SETUP, Level, LEVEL SELECTION – Level standard |                                                                                                    |
|----------------------------------------------------------------------------------------------------|----------------------------------------------------------------------------------------------------|
| Наименование<br>параметра                                                                                            | Описание                                                                                                    |
| CUSTOMER UNIT Р (075)<br>Ввод                                                                                        | Ввод текста (обозначения) пользовательской единицы измерения давления.<br>Здесь можно ввести не более восьми буквенно-цифровых символов.<br>→ См. также описание параметра CUST. UNIT FACT. P.                                                                                                    |
| Слот: 2<br>Индекс: 114                                                                                               | <b>Предварительное условие</b><br>● PRESS. ENG. UNIT – User unit                                                                                                    |
|                                                                                                    | На локальном дисплее отображаются только первые пять символов.<br>Например, если в качестве пользовательской единицы измерения указано<br>"crates", на дисплее будет отображаться надпись crate.<br>Если обозначение единицы измерения содержит косую черту, то на локальном<br>дисплее будут отображаться не более восьми символов. Максимальное<br>количество символов в числителе все же ограничивается пятью. Например,<br>если в качестве пользовательской единицы измерения указано "crates/m2", на<br>дисплее будет отображаться надпись crate/m2. ПО FieldCare принимает<br>единицы измерения, названия которых состоят не более чем из восьми<br>символов. Знак дроби (косая черта) считается одним символом.<br>Заводская настройка                                                                                                    |
| СUST. UNIT FACT. P (317)<br>Ввод<br>Слот: 2<br>Индекс: 115                                                           | Ввод коэффициента преобразования для пользовательской единицы<br>измерения давления.<br>Коэффициент преобразования вводится для перерасчета из метрической<br>системы (Pa). → См. также описание параметра CUSTOMER UNIT P.<br>Предварительное условие                                                                                                    |
|                                                                                                    | <ul> <li>PRESS. ENG. UNIT – User unit</li> <li>Пример         <ul> <li>Измеряемое значение должно отображаться в единицах измерения PU (PU: packing unit, "упаковочная единица").</li> <li>MEASURED VALUE = 10000 Pa = 1 PU</li> <li>Ввод в параметре CUSTOMER UNIT P: PU</li> <li>Ввод в параметре CUST. UNIT FACT. P: 0.0001</li> <li>Результат: MEASURED VALUE = 1 PU</li> </ul> </li> <li>Заводская настройка         <ul> <li>10</li> </ul> </li> </ul>                                                                                                    |
| LEVEL MODE (718)                                                                                                    | выбор типа измерения уровня.                                                                                                    |
| Выбор<br>Слот: 2<br>Индекс: 184                                                                                      | <ul> <li>Варианты выбора</li> <li>Linear: измеряемая переменная (уровень, объем, масса или %) прямо пропорциональна измеряемому давлению. → См. также с. 71, таблицу 11.</li> <li>Pressure linearized: измеряемая переменная (объем, масса или %) не находится в прямой пропорциональной зависимости от измеряемого давления (например, для резервуаров с коническим выпуском). Для калибровки необходимо ввести таблицу линеаризации, в которой должно быть не менее 2 и не более 32 точек. → См. также с. 80, таблицу 12.</li> <li>Height linearized: этот тип измерения уровня следует выбирать, если необходимы две измеряемых переменных или если форма резервуара задана парами значений (например, "высота-объем"). Возможны следующие сочетания.</li> <li>Height + Volume</li> <li>Height + Nass</li> <li>Height + Nass</li> <li>%-Height + Nass</li> <li>%-Height + Mass</li> <li>%-Height + %</li> <li>Для измерения уровня этого типа выполняются две калибровки. Первая – для измеряемой переменной высоты или % высоты (как для варианта Linear). Вторая – для измеряемой переменной объем, массы или % (как для варианта Pressure linearized). → См. также с. 85, таблицу 13.</li> </ul> |
| → Для варианта LEVEL MC<br>→ Для варианта LEVEL MC<br>→ Для варианта LEVEL MC                                        | ј шеан<br>DDE – Linear см. с. 71, таблицу 11.<br>DDE – Pressure linearized см. с. 80, таблицу 12.<br>DDE – Height linearized см. с. 85, таблицу 13.                                                                                                    |

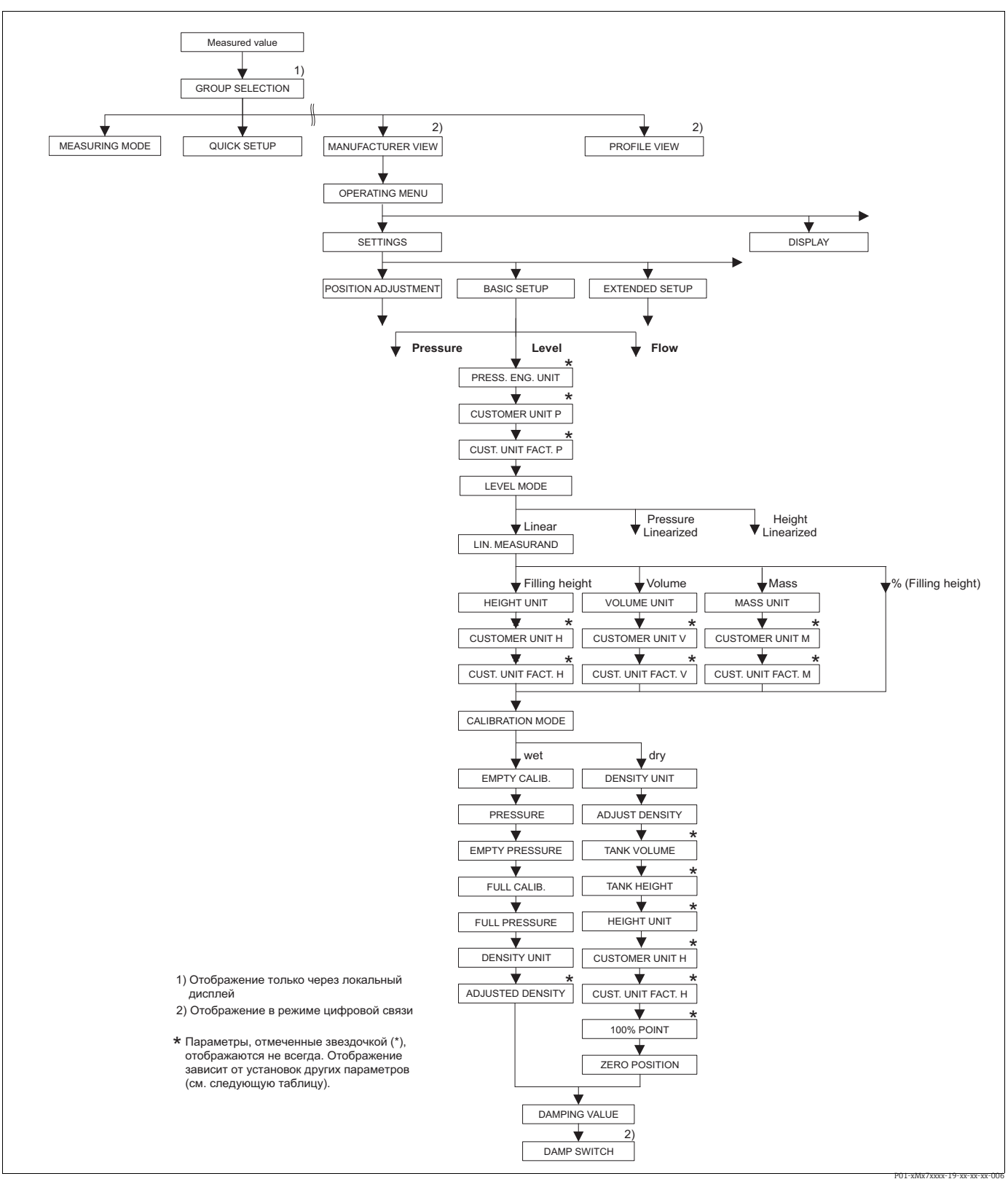

Рис. 27: Группа функций BASIC SETUP для режима измерения Level и типа измерения уровня Linear

| Наименование                                                                                                    | Описание                                                                                                    |
|----------------------------------------------------------------------------------------------------|----------------------------------------------------------------------------------------------------|
| параметра                                                                                                    |                                                                                                    |
| Следующие параметры ото<br>измерения уровня этого ти<br>пропорциональна измеряе                                                                                 | ображаются, если выбрать вариант Linear для параметра LEVEL MODE. Для<br>па измеряемая переменная (уровень, объем, масса или %) должна быть прямо<br>мому давлению.                                                                                                    |
| Предварительное услови           • MEASURING MODE – Lev           • LEVEL MODE – Linear (–                                                                      | е<br>/el<br>→ см. также с. 69).                                                                                                    |
| Примечание<br>См. также следующие разд<br>– с. 68, таблица 10 (BASIC<br>– с. 99, таблица 16 (EXTEN<br>– с. 121, таблица 28 (PROC<br>– с. 13, раздел 5 ("Измерен | елы<br>SETUP – общие параметры)<br>NDED SETUP)<br>CESS VALUES)<br>ие уровня").                                                                                                    |
| LIN. MEASURAND (804)                                                                                                    | Выбор измеряемой переменной.                                                                                                    |
| Выбор                                                                                                    | Варианты выбора                                                                                                    |
| Слот: 2<br>Индекс: 199                                                                                                    | <ul> <li>Level</li> <li>Volume</li> <li>Mass</li> <li>% (уровень)</li> </ul>                                                                                                    |
|                                                                                                    | Заводская настройка<br>% (уровень)                                                                                                    |
| HEIGHT UNIT (708)                                                                                                    | Выбор единицы измерения уровня.                                                                                                    |
| Выбор                                                                                                    | Предварительное условие                                                                                                    |
| Спот: 2                                                                                                    | <ul> <li>LIN. MEASURAND – Level</li> </ul>                                                                                                    |
| Индекс: 177                                                                                                    | <ul> <li>или калибровка "сухого" типа</li> </ul>                                                                                                    |
|                                                                                                    | Варианты выбора                                                                                                    |
|                                                                                                    | • mm<br>• cm                                                                                                    |
|                                                                                                    | • dm                                                                                                    |
|                                                                                                    | • m                                                                                                    |
|                                                                                                    | • inch                                                                                                    |
|                                                                                                    | <ul> <li>It</li> <li>User unit, → См. также следующее описание параметров CUSTOMER UNIT Н<br/>и CUST. UNIT FACT. H.</li> </ul>                                                                                                    |
|                                                                                                    | После изменения единицы измерения в качестве выходного цифрового<br>сигнала блока аналогового входа (OUT), на локальном дисплее и в параметре<br>MEASURED VALUE больше не отображается одно и то же значение.<br>→ См. также описание параметров PV SCALE, OUT SCALE (с. 150) и SET UNIT<br>TO BUS (с. 114).                                                                                                    |
|                                                                                                    | Заводская настройка                                                                                                    |
|                                                                                                    | m                                                                                                    |
| CUSTOMER UNIT H (706)                                                                                                    | Ввод текста (обозначения) единицы измерения уровня, предпочтительной для                                                                                                    |
| Ввод<br>Слот: 2<br>Индекс: 179                                                                                                    | пользователя.<br>Здесь можно ввести не более восьми буквенно-цифровых символов.<br>→ См. также описание параметра CUST. UNIT FACT. Н.                                                                                                    |
|                                                                                                    | Предварительное условие <ul> <li>LIN. MEASURAND – Level, HEIGHT UNIT – User unit</li> <li>или калибровка "сухоро" типа</li> </ul>                                                                                                    |
|                                                                                                    |                                                                                                    |
|                                                                                                    | На локальном дисплее отображаются только первые пять символов.<br>Например, если в качестве пользовательской единицы измерения указано<br>"crates", на дисплее будет отображаться надпись crate.<br>Если обозначение единицы измерения содержит косую черту, то на локальном<br>дисплее будут отображаться не более восьми символов. Максимальное<br>количество символов в числителе все же ограничивается пятью. Например,<br>если в качестве пользовательской единицы измерения указано "crates/m2", на<br>дисплее будет отображаться надпись crate/m2. ПО FieldCare принимает<br>одиши и камороция, названия которых соторт но болео ном на рось им |
|                                                                                                    | символов. Знак дроби (косая черта) считается одним символом.                                                                                                    |
|                                                                                                    | Заводская настройка                                                                                                    |
|                                                                                                    |                                                                                                    |

| Таблица 11. OPERATING MENU $ ightarrow$ SETTINGS $ ightarrow$ BASIC SETUP, Level, LEVEL MODE – Linear |                                                                                                    |
|----------------------------------------------------------------------------------------------------|----------------------------------------------------------------------------------------------------|
| Наименование<br>параметра                                                                             | Описание                                                                                                    |
| СUST. UNIT FACT. Н (705)<br>Ввод<br>Слот: 2<br>Индекс: 178                                            | Ввод коэффициента преобразования для пользовательской единицы<br>измерения уровня.<br>Коэффициент преобразования вводится для перерасчета из метрической<br>системы (m).<br>→ См. также описание параметра CUSTOMER UNIT H.                                                                                                    |
|                                                                                                    | Предварительное условие<br>– LIN. MEASURAND – Level, HEIGHT UNIT – User unit<br>– или калибровка "сухого" типа                                                                                                    |
|                                                                                                    | Пример         Измеряемое значение должно отображаться в единицах измерения PU (PU: packing unit, "упаковочная единица").         MEASURED VALUE = 0,5 Pa = 1 PU         Ввод в параметре CUSTOMER UNIT H: PU         Ввод в параметре CUST. UNIT FACT. H: 2         Результат: MEASURED VALUE = 1 PU                                                                                                    |
|                                                                                                    | Заводская настройка<br>1.0                                                                                                    |
| UNIT VOLUME (313)<br>Выбор                                                                            | Выбор единицы измерения объема.<br>Предварительное условие                                                                                                    |
| Слот: 2<br>Индекс: 146                                                                                | <ul> <li>LIN. MEASURAND - Volume</li> <li>Варианты выбора <ol> <li>1</li> <li>hl</li> <li>cm<sup>3</sup></li> <li>dm<sup>3</sup></li> <li>m<sup>3</sup> E<sup>3</sup></li> <li>ft</li> <li>ft<sup>3</sup> E<sup>3</sup></li> <li>gal</li> <li>Igal</li> <li>bbl</li> <li>User unit, → См. также следующее описание параметров CUSTOMER UNIT V и CUST. UNIT FACT. V.</li> </ol> </li> <li>После изменения единицы измерения в качестве выходного цифрового сигнала блока аналогового входа (OUT), на локальном дисплее и в параметре MEASURED VALUE больше не отображается одно и то же значение. → См. также описание параметров PV SCALE, OUT SCALE (c. 150) и SET UNIT TO BUS (c. 114).</li> </ul> Заводская настройка m <sup>3</sup>                                                                                                    |
| СUSTOMER UNIT V (608)<br>Ввод<br>Слот: 2<br>Индекс: 147                                               | Ввод текста (обозначения) единицы измерения объема, предпочтительной<br>для пользователя.<br>Здесь можно ввести не более восьми буквенно-цифровых символов.<br>→ См. также описание параметра CUST. UNIT FACT. V<br><b>Предварительное условие</b><br>• LIN. MEASURAND – Volume, UNIT VOLUME – User unit<br>На локальном дисплее отображаются только первые пять символов.<br>Например, если в качестве пользовательской единицы измерения указано<br>"crates", на дисплее будет отображаться надпись crate.<br>Если обозначение единицы измерения содержит косую черту, то на локальном<br>дисплее будут отображаться не более восьми символов. Максимальное<br>количество символов в числителе все же ограничивается пятью. Например,<br>если в качестве пользовательской единицы измерения указано "crates/m2", на<br>дисплее будет отображаться надпись crate/m2. ПО FieldCare принимает<br>единицы измерения, названия которых состоят не более чем из восьми<br>символов. Знак дроби (косая черта) считается одним символом.<br><b>Заводская настройка</b> |
| Таолица 11. OPEKATING MENU $\rightarrow$ SETTINGS $\rightarrow$ BASIC SETUP, Level, LEVEL MODE – Linear |                                                                                                    |
|----------------------------------------------------------------------------------------------------|----------------------------------------------------------------------------------------------------|
| Наименование<br>параметра                                                                               | Описание                                                                                                    |
| СUST. UNIT FACT. V (607)<br>Ввод<br>Слот: 2<br>Инлекс: 148                                              | Ввод коэффициента преобразования для пользовательской единицы<br>измерения объема.<br>Коэффициент преобразования вводится для перерасчета из метрической<br>системы (m <sup>3</sup> ).<br>→ См. также описание параметра CUSTOMER UNIT V.                                                                                                    |
|                                                                                                    | Предварительное условие<br>– LIN. MEASURAND – Volume, UNIT VOLUME – User unit                                                                                                    |
|                                                                                                    | Пример- Измеряемое значение должно отображаться в единицах измерения bucket<br>("ведро") MEASURED VALUE = 0.01 m3 = 1 bucket- Ввод в параметре CUSTOMER UNIT V: bucket- Ввод в параметре CUST. UNIT FACT. V: 100- Результат: MEASURED VALUE = 1 bucket                                                                                                    |
|                                                                                                    | Заводская настройка<br>1.0                                                                                                    |
| MASS UNIT (709)                                                                                         | Выбор единицы измерения массы.                                                                                                    |
| Выбор                                                                                                   | Предварительное условие<br>– LIN. MEASURAND – Mass                                                                                                    |
| Индекс: 174                                                                                             | Варианты выбора<br>9<br>9<br>9<br>9<br>9<br>9<br>9<br>9<br>9<br>9<br>9<br>9<br>9                                                                                                    |
| CUSTOMER UNIT M (704)<br>Ввод<br>Слот: 2<br>Индекс: 176                                                 | Ввод текста (обозначения) единицы измерения массы, предпочтительной для<br>пользователя.<br>Здесь можно ввести не более восьми буквенно-цифровых символов.<br>→ См. также описание параметра CUST. UNIT FACT. М.                                                                                                    |
|                                                                                                    | Предварительное условие<br>– LIN. MEASURAND – Mass, MASS UNIT – User unit                                                                                                    |
|                                                                                                    | На локальном дисплее отображаются только первые пять символов.<br>Например, если в качестве пользовательской единицы измерения указано<br>"crates", на дисплее будет отображаться надпись crate.<br>Если обозначение единицы измерения содержит косую черту, то на локальном<br>дисплее будут отображаться не более восьми символов. Максимальное<br>количество символов в числителе все же ограничивается пятью. Например,<br>если в качестве пользовательской единицы измерения указано "crates/m2", на<br>дисплее будет отображаться надпись crate/m2. ПО FieldCare принимает<br>единицы измерения, названия которых состоят не более чем из восьми<br>символов. Знак дроби (косая черта) считается одним символом.<br>Заводская настройка |
|                                                                                                    |                                                                                                    |

### T-6---a LEVELMODE Lin

| Таблица 11. OPERATING MENU $ ightarrow$ SETTINGS $ ightarrow$ BASIC SETUP, Level, LEVEL MODE – Linear |                                                                                                    |  |
|----------------------------------------------------------------------------------------------------|----------------------------------------------------------------------------------------------------|--|
| Наименование<br>параметра                                                                             | Описание                                                                                                    |  |
| СUST. UNIT FACT. М (703)<br>Ввод<br>Слот: 2<br>Инлекс: 175                                            | Ввод коэффициента преобразования для пользовательской единицы<br>измерения массы.<br>Коэффициент преобразования вводится для перерасчета из метрической<br>системы (kg).<br>→ См. также описание параметра CUSTOMER UNIT M.                                                                                                    |  |
|                                                                                                    | Предварительное условие<br>IIIN. MEASURAND – Mass, MASS UNIT – User unit                                                                                                    |  |
|                                                                                                    | Пример- Измеряемое значение должно отображаться в единицах измерения bucket<br>("ведро") MEASURED VALUE = 10 kg = 1 bucket- Ввод в параметре CUSTOMER UNIT M: bucket- Ввод в параметре CUST. UNIT FACT. M: 0.1- Результат: MEASURED VALUE = 1 bucket                                                                                                    |  |
|                                                                                                    | Заводская настройка<br>1.0                                                                                                    |  |
| CALIBRATION MODE                                                                                      | Выбор режима калибровки.                                                                                                    |  |
| (392)<br>Βωδοη                                                                                        | Варианты выбора                                                                                                    |  |
| Быоор<br>Слот: 2<br>Индекс: 121                                                                       | <ul> <li>Wet<br/>Калибровка "мокрого" типа осуществляется заполнением и опорожнением<br/>резервуара. Для этого режима калибровки необходимо ввести две пары<br/>значений "давление-уровень". Если имеется два разных уровня, то вводится<br/>значение уровня и с ним сопоставляется давление, измеренное в настоящее<br/>время. → См. также следующее описание параметров EMPTY CALIB., EMPTY<br/>PRESSURE, FULL CALIB. и FULL PRESSURE.</li> <li>Dry<br/>Калибровка "сухого" типа выполняется на теоретической основе, ее можно</li> </ul>                                                                                                    |  |
|                                                                                                    | проводить даже на приборе, который не установлен на месте, или при<br>пустом резервуаре.<br>– Для измеряемой переменной Level необходимо указать плотность среды<br>(→ см. с. 75, ADJUST DENSITY).<br>– Для измеряемой переменной Volume необходимо указать плотность<br>среды, объем резервуара и высоту резервуара (→ см. с. 75, ADJUST<br>DENSITY, TANK VOLUME и TANK HEIGHT).<br>– Для измеряемой переменной Mass необходимо указать объем и высоту<br>резервуара (→ см. с. 77, TANK VOLUME и TANK HEIGHT). Плотность<br>необходимо указать также при установке смещения нулевой точки<br>(смещения уровня) (→ см. с. 75, ADJUST DENSITY).<br>– Для измеряемой переменной "%" необходимо указать плотность жидкости<br>и уровень, соответствующий точке 100 % (→ см. с. 75 и 78, ADJUST<br>DENSITY и 100% POINT).<br>Если измерение должно начинаться не в точке монтажа прибора,<br>необходимо указать смещение уровня (→ см. с. 78, ZERO POSITION).<br>Заводская настройка<br>Wet |  |
| ЕМРТҮ САЦВ. (314)<br>Ввод<br>Слот <sup>.</sup> 2                                                      | Ввод значения уровня для нижней точки калибровки (пустой резервуар).<br>Резервуар пуст или частично заполнен. При вводе значения для этого<br>параметра происходит сопоставление значения уровня с давлением, которое<br>возлействует на прибор. → См. также описание параметра EMPTY PRESSURE                                                                                                    |  |
| Индекс: 75                                                                                            | Предварительное условие<br>• CALIBRATION MODE – Wet                                                                                                    |  |
|                                                                                                    | Заводская настройка<br>0.0                                                                                                    |  |
| EMPTY PRESSURE (710)<br>Отображение                                                                   | Отображается значение давления для нижней точки калибровки (пустой<br>резервуар).<br>→ См. также описание параметра EMPTY CALIB.                                                                                                    |  |
| Слот: 2<br>Индекс: 180                                                                                | <b>Предварительное условие</b><br>• CALIBRATION MODE – Wet                                                                                                    |  |
|                                                                                                    | Заводская настройка<br>0.0                                                                                                    |  |

| Таблица 11. OPERATING I                                         | MENU $\rightarrow$ SETTINGS $\rightarrow$ BASIC SETUP, Level, LEVEL MODE – Linear                                                                                                    |
|-----------------------------------------------------------------|----------------------------------------------------------------------------------------------------|
| Наименование<br>параметра                                       | Описание                                                                                                    |
| FULL CALIB. (315)<br>Ввод<br>Слот: 2<br>Индекс: 76              | Ввод значения уровня для верхней точки калибровки (заполненный<br>резервуар).<br>Резервуар полностью или частично заполнен. При вводе значения для этого<br>параметра происходит сопоставление значения уровня с давлением, которое<br>воздействует на прибор. → См. также описание параметра FULL PRESSURE.<br>Предварительное условие<br>• CALIBRATION MODE – Wet<br>Заводская настройка                                                                                                    |
| FULL PRESSURE (711)<br>Отображение<br>Слот: 2<br>Индекс: 181    | <ul> <li>100.0</li> <li>Отображается значение давления для верхней точки калибровки (заполненный резервуар).</li> <li>→ См. также описание параметра FULL CALIB.</li> <li>Предварительное условие</li> <li>• CALIBRATION MODE – Wet</li> </ul>                                                                                                    |
|                                                                 | Заводская настройка<br>Верхний предел датчика (→ см. параметр PRESS. SENS HILIM, с. 118)                                                                                                    |
| ADJUSTED DENSITY (810)<br>Отображение<br>Слот: 2<br>Индекс: 122 | Отображается плотность, рассчитанная по верхней и нижней точкам уровня.<br>Предварительное условие<br>• CALIBRATION MODE – Wet, LIN. MEASURAND – Level                                                                                                    |
| DENSITY UNIT (812)<br>Выбор<br>Слот: 2<br>Индекс: 127           | Выбор единицы измерения плотности.<br>Предварительное условие<br>• LIN. MEASURAND – Level, CALIBRATION MODE – Dry<br>• LIN. MEASURAND – % (уровень), CALIBRATION MODE – Dry<br>• LIN. MEASURAND – Volume, CALIBRATION MODE – Dry<br>• LIN. MEASURAND – Mass, CALIBRATION MODE – Dry<br>Bapианты выбора<br>• g/cm <sup>3</sup><br>• kg/dm <sup>3</sup><br>• kg/dm <sup>3</sup><br>• US lb/in <sup>3</sup><br>• US lb/in <sup>3</sup><br>• US lb/ft <sup>3</sup><br>Заводская настройка<br>Ira (dm <sup>3</sup>                                                                                                    |
| ADJUST DENSITY (316)                                            | кg/dm <sup>2</sup><br>Ввод плотности среды.                                                                                                    |
| Ввод<br>Слот: 2<br>Индекс: 128                                  | Предварительное условие         • LIN. MEASURAND – Level, CALIBRATION MODE – Dry         • LIN. MEASURAND – % (уровень), CALIBRATION MODE – Dry         • LIN. MEASURAND – Volume, CALIBRATION MODE – Dry         • LIN. MEASURAND – Volume, CALIBRATION MODE – Dry         • LIN. MEASURAND – Mass, CALIBRATION MODE – Dry         • LIN. MEASURAND – Mass, CALIBRATION MODE – Dry         • LIN. MEASURAND – MASS, CALIBRATION MODE – Dry         • LIN. MEASURAND – MASS, CALIBRATION MODE – Dry         • LIN. MEASURAND – MASS, CALIBRATION MODE – Dry         • LIN. MEASURAND – MASS, CALIBRATION MODE – Dry         • LIN. MEASURAND – MASS, CALIBRATION MODE – Dry     < |

| Таблица 11. OPERATING MENU $\rightarrow$ SETTINGS $\rightarrow$ BASIC SETUP, Level, LEVEL MODE – Linear |                                                                                                    |  |
|----------------------------------------------------------------------------------------------------|----------------------------------------------------------------------------------------------------|--|
| Наименование<br>параметра                                                                               | Описание                                                                                                    |  |
| UNIT VOLUME (313)<br>Выбор                                                                              | Выбор единицы измерения объема.                                                                                                    |  |
|                                                                                                    | ∎ LIN. MEASURAND – Volume                                                                                                    |  |
| Слот: 2<br>Индекс: 146                                                                                  | Варианты выбора                                                                                                    |  |
|                                                                                                    | <ul> <li>I</li> <li>hl</li> <li>cm<sup>3</sup></li> <li>dm<sup>3</sup></li> <li>m<sup>3</sup> E<sup>3</sup></li> <li>ft</li> <li>ft<sup>3</sup> E<sup>3</sup></li> <li>gal</li> <li>Igal</li> <li>bbl</li> <li>User unit, → См. также следующее описание параметров CUSTOMER UNIT V и CUST. UNIT FACT. V.</li> <li>После изменения единицы измерения в качестве выходного цифрового сигнала блока аналогового входа (OUT), на локальном дисплее и в параметре MEASURED VALUE больше не отображается одно и то же значение.</li> <li>→ См. также описание параметров PV SCALE, OUT SCALE (c. 150) и SET UNIT TO BUS (c. 114).</li> <li>Заводская настройка m<sup>3</sup></li> </ul>                                     |  |
| CUSTOMER UNIT V (608)                                                                                   | ш <sup>-</sup><br>Ввол текста (обозначения) елиницы измерения объема, прелпочтительной                                                                                                    |  |
| Созтомек UNII V (608)<br>Ввод<br>Слот: 2                                                                | для пользователя.<br>Здесь можно ввести не более восьми буквенно-цифровых символов.<br>→ См. также описание параметра CUST. UNIT FACT. V                                                                                                    |  |
| Индекс: 147                                                                                             | Предварительное условие<br>– LIN. MEASURAND – Volume, UNIT VOLUME – User unit                                                                                                    |  |
|                                                                                                    | На локальном дисплее отображаются только первые пять символов.<br>Например, если в качестве пользовательской единицы измерения указано<br>"crates", на дисплее будет отображаться надпись crate.<br>Если обозначение единицы измерения содержит косую черту, то на локальном<br>дисплее будут отображаться не более восьми символов. Максимальное<br>количество символов в числителе все же ограничивается пятью. Например,<br>если в качестве пользовательской единицы измерения указано "crates/m2", на<br>дисплее будет отображаться надпись crate/m2. ПО FieldCare принимает<br>единицы измерения, названия которых состоят не более чем из восьми<br>символов. Знак дроби (косая черта) считается одним символом. |  |
|                                                                                                    | Заводская настройка                                                                                                    |  |
| СUST. UNIT FACT. V (607)<br>Ввод<br>Слот: 2<br>Индекс: 148                                              | <ul> <li></li> <li>Ввод коэффициента преобразования для пользовательской единицы измерения объема.</li> <li>Коэффициент преобразования вводится для перерасчета из метрической системы (m<sup>3</sup>).</li> <li>→ См. также описание параметра CUSTOMER UNIT V.</li> </ul>                                                                                                    |  |
|                                                                                                    | Предварительное условие<br>– LIN. MEASURAND – Volume, UNIT VOLUME – User unit                                                                                                    |  |
|                                                                                                    | Пример         Измеряемое значение должно отображаться в единицах измерения bucket<br>("ведро").         MEASURED VALUE = 0.01 m3 = 1 bucket         Ввод в параметре CUSTOMER UNIT V: bucket         Ввод в параметре CUST. UNIT FACT. V: 100         Результат: MEASURED VALUE = 1 bucket         Заводская настройка         1.0                                                                                                    |  |
|                                                                                                    | 1.0                                                                                                    |  |

| Таблица 11. OPERATING MENU $\rightarrow$ SETTINGS $\rightarrow$ BASIC SETUP, Level, LEVEL MODE – Linear |                                                                                                    |  |
|----------------------------------------------------------------------------------------------------|----------------------------------------------------------------------------------------------------|--|
| Наименование<br>параметра                                                                               | Описание                                                                                                    |  |
| ТАNK VOLUME (858)<br>Ввод<br>Слот: 2<br>Индекс: 129                                                     | Ввод объема резервуара.<br>Предварительное условие<br>• LIN. MEASURAND – Volume, CALIBRATION MODE – Dry<br>• LIN. MEASURAND – Mass, CALIBRATION MODE – Dry<br>Заводская настройка<br>1.0 m <sup>3</sup>                                                                                                    |  |
| НЕІGHT UNIT (708)<br>Выбор<br>Слот: 2<br>Индекс: 177                                                    | Выбор единицы измерения уровня.<br>Предварительное условие<br>• LIN. MEASURAND – % (уровень), CALIBRATION MODE – Dry<br>Варианты выбора<br>• mm<br>• dm<br>• dm<br>• cm<br>• m<br>• inch<br>• ft<br>• User unit, → См. также следующее описание параметров CUSTOMER UNIT H<br>и CUST. UNIT FACT. H.<br>Заводская настройка                                                                                                    |  |
| СUSTOMER UNIT H (706)<br>Ввод<br>Слот: 2<br>Индекс: 179                                                 | Вод текста (обозначения) единицы измерения уровня, предпочтительной для<br>пользователя.<br>Здесь можно ввести не более восьми буквенно-цифровых символов.<br>→ См. также описание параметра CUST. UNIT FACT. H.<br><b>Предварительное условие</b><br>• LIN. MEASURAND – % (уровень), CALIBRATION MODE – Dry,<br>HEIGHT UNIT – User unit<br>Ha локальном дисплее отображаются только первые пять символов.<br>Haпример, если в качестве пользовательской единицы измерения указано<br>"crates", на дисплее будет отображаться надпись crate.<br>Если обозначение единицы измерения содержит косую черту, то на локальном<br>дисплее будут отображаться не более восьми символов. Максимальное<br>количество символов в числителе все же ограничивается пятью. Haпример,<br>если в качестве пользовательской единицы измерения указано "crates/m2", на<br>дисплее будет отображаться надпись crate/m2. ПО FieldCare принимает<br>единицы измерения, названия которых состоят не более чем из восьми<br>символов. Знак дроби (косая черта) считается одним символом.<br>Заводская настройка |  |
| СUST. UNIT FACT. Н (705)<br>Ввод<br>Слот: 2<br>Индекс: 178                                              | <ul> <li></li> <li>Ввод коэффициента преобразования для пользовательской единицы измерения уровня.</li> <li>Коэффициент преобразования вводится для перерасчета из метрической системы (m).</li> <li>→ См. также описание параметра CUSTOMER UNIT H.</li> <li>Предварительное условие</li> <li>LIN. MEASURAND - % (уровень), CALIBRATION MODE - Dry, HEIGHT UNIT - User unit</li> <li>Пример</li> <li>Измеряемое значение должно отображаться в единицах измерения PU (PU: packing unit, "упаковочная единица").</li> <li>MEASURED VALUE = 0,5 Pa = 1 PU</li> <li>Ввод в параметре CUSTOMER UNIT H: PU</li> <li>Ввод в параметре CUST. UNIT FACT. H: 2</li> <li>Результат: MEASURED VALUE = 1 PU</li> <li>Заводская настройка</li> <li>1.0</li> </ul>                                                                                                    |  |

| $\pi \mu \pi \pi \pi \pi \pi \pi \pi \pi \pi \pi \pi \pi \pi \pi \pi \pi \pi \pi$  |  |
|------------------------------------------------------------------------------------|--|
| Miga 11. Of Ela Hilling Meling / Del Hindber / Dribid Del for, Ela Hildber Elinear |  |
|                                                                                    |  |

| Таблица 11. OPERATING MENU $\rightarrow$ SETTINGS $\rightarrow$ BASIC SETUP, Level, LEVEL MODE – Linear |                                                                                                    |  |
|----------------------------------------------------------------------------------------------------|----------------------------------------------------------------------------------------------------|--|
| Наименование<br>параметра                                                                               | Описание                                                                                                    |  |
| ТАNК НЕІGНТ (859)<br>Ввод<br>Слот: 2<br>Индекс: 130                                                     | Ввод высоты резервуара.<br>Предварительное условие<br>• LIN. MEASURAND – Volume, CALIBRATION MODE – Dry<br>• LIN. MEASURAND – Mass, CALIBRATION MODE – Dry<br>Заводская настройка<br>1.0 m                                                                                                    |  |
| 100% POINT (813)<br>Ввод<br>Слот: 2<br>Индекс: 131                                                      | Ввод значения уровня для точки 100%.<br>Предварительное условие<br>• LIN. MEASURAND – % (уровень), CALIBRATION MODE – Dry<br>Пример<br>– Точка 100 % должна соответствовать уровню 4 м (13 футов).<br>– Выберите единицу измерения m с помощью параметра HEIGHT UNIT.<br>– Укажите значение "4" для этого параметра (100% POINT).<br>Заводская настройка<br>1 0                                                                                                    |  |
| ZERO POSITION (814)<br>Ввод<br>Слот: 2<br>Индекс: 132                                                   | <ul> <li>1.0</li> <li>Ввод значения для смещения уровня.</li> <li>Если измерение должно начинаться не в месте установки прибора, например для резервуара с отстойником, следует задать смещение нулевой точки (смещение уровня).</li> <li>Предварительное условие <ul> <li>CALIBRATION MODE – Dry</li> </ul> </li> <li>Заводская настройка <ul> <li>0.0</li> </ul> </li> <li>Puer definition of the second second secon</li></ul> |  |
| DAMP SWITCH<br>Отображение                                                                              | Отображение положения DIP-переключателя 2, который используется для<br>включения и выключения демпфирования выходного сигнала.<br>Отображение<br>• Off<br>Выходной сигнал не демпфируется.<br>• On<br>Выходной сигнал демпфируется. Постоянная затухания устанавливается с<br>помощью параметра DAMPING VALUE (274).<br>Заводская настройка<br>On                                                                                                    |  |

| Таблица 11. OPERATING MENU $\rightarrow$ SETTINGS $\rightarrow$ BASIC SETUP, Level, LEVEL MODE – Linear |                                                                                                    |
|----------------------------------------------------------------------------------------------------|----------------------------------------------------------------------------------------------------|
| Наименование<br>параметра                                                                               | Описание                                                                                                    |
| DAMPING VALUE (247)<br>Ввод<br>Слот: 2<br>Индекс: 79                                                    | Введите время демпфирования (постоянная времени т).<br>Функция демпфирования влияет на скорость, с которой все зависимые<br>элементы, такие как локальный дисплей, измеряемое значение и выходной<br>сигнал блока аналоговых входных сигналов, реагируют на изменение<br>давления. |
|                                                                                                    | <b>Диапазон ввода</b><br>0.0–999.0 s<br><b>Заводская настройка</b><br>2.0 s или в соответствии с условиями заказа                                                                                                    |
|                                                                                                    | Время демпфирования активно только в том случае, если DIP-<br>переключатель 2 находится в положении on.                                                                                                    |

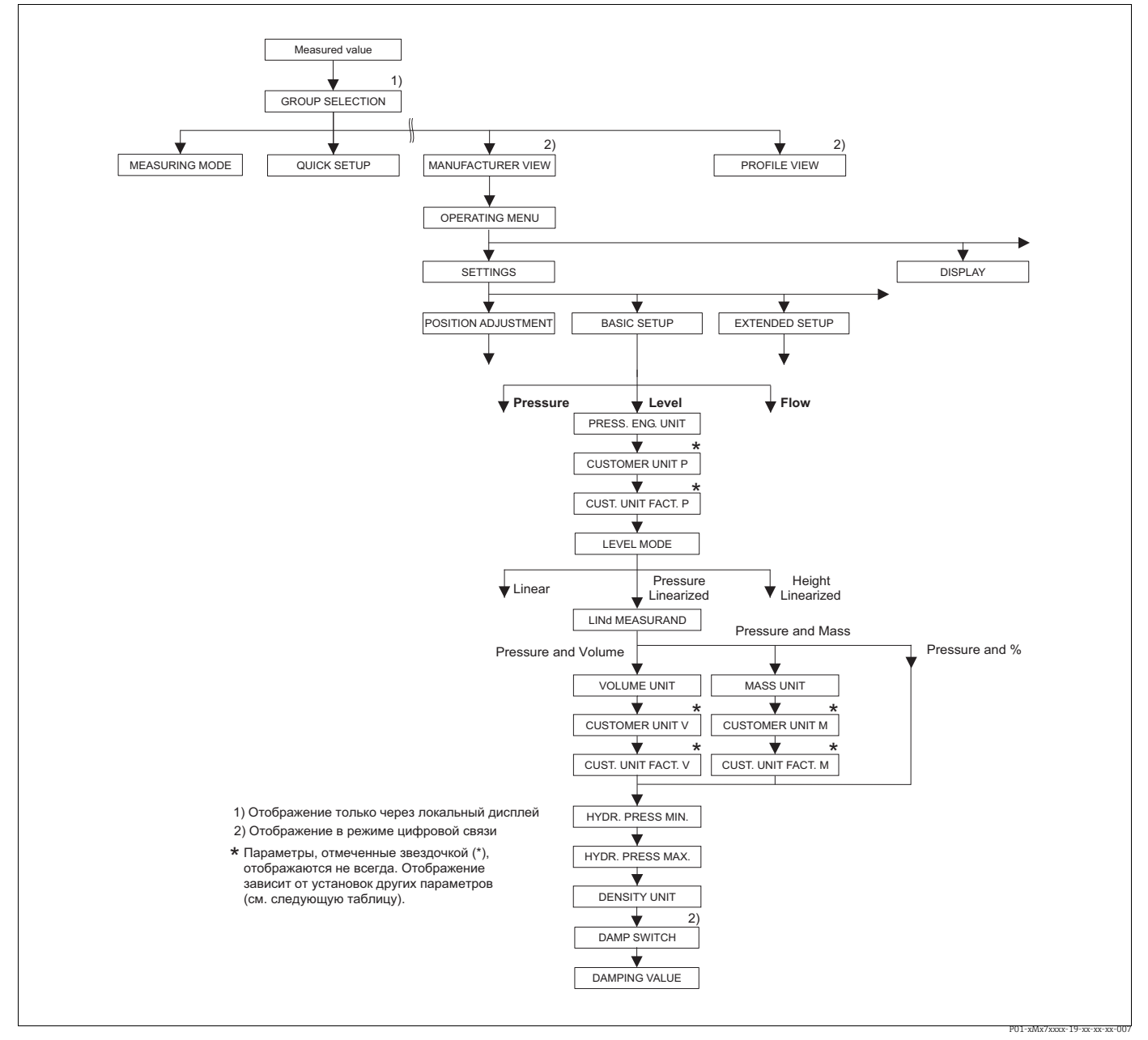

Группа функций BASIC SETUP для режима измерения Level и типа измерения уровня Pressure linearized, продолжение калибровки с группой функций LINEARIZATION, → см. с. 102. Puc. 29:

| Таблица 12. OPERATING MENU $\rightarrow$ SETTINGS $\rightarrow$ BASIC SETUP, Level, LEVEL MODE – Pressure linearized                                                                                                    |                                                                                                    |
|----------------------------------------------------------------------------------------------------|----------------------------------------------------------------------------------------------------|
| Наименование<br>параметра                                                                                                    | Описание                                                                                                    |
| Следующие параметры отображаются, если выбрать вариант Pressure linearized для параметра LEVEL<br>MODE. Для измерения уровня этого типа измеряемая переменная (объем, масса или %) не находится в<br>прямой пропорциональной зависимости от измеряемого давления. Для калибровки необходимо ввести<br>таблицу линеаризации, в которой должно быть не менее 2 и не более 32 точек. |                                                                                                    |
| Предварительное условия<br>• MEASURING MODE – Lev<br>• LEVEL MODE – Pressure                                                                                                    | e<br>vel<br>linearized (→ см. также с. 69).                                                                                                    |
| Примечание<br>См. также следующие разд<br>– с. 68, таблица 10 (BASIC<br>– с. 99, таблица 16 (EXTEN<br>– с. 102, таблицы 18 и 19<br>– с. 121, таблица 28 (PROC<br>– с. 13, раздел 5 ("Измерен                                                                                                    | елы<br>SETUP – общие параметры)<br>IDED SETUP)<br>(LINEARIZATION)<br>CESS VALUES)<br>име уровня").                                                                                                    |
| LINd. MEASURAND (805)                                                                                                    | Выбор измеряемой переменной.                                                                                                    |
| Выбор<br>Слот: 2<br>Индекс: 200                                                                                                    | Варианты выбора<br>Pressure and Volume<br>Pressure and Mass<br>Pressure and %                                                                                                    |
|                                                                                                    | <b>Заводская настройка</b><br>Pressure and %                                                                                                    |
| UNIT VOLUME (313)<br>Выбор<br>Слот: 2<br>Индекс: 146                                                                                                    | Выбор единицы измерения объема.<br>Предварительное условие<br>• LINd. MEASURAND – Pressure and Volume<br>Варианты выбора<br>• l<br>• hl                                                                                                    |
|                                                                                                    | ст <sup>3</sup><br>dm <sup>3</sup><br>m <sup>3</sup> E <sup>3</sup><br>ft<br>ft <sup>3</sup> E <sup>3</sup><br>gal<br>Igal<br>bbl<br>User unit, → См. также следующее описание параметров CUSTOMER UNIT V<br>и CUST. UNIT FACT. V.                                                                           |
|                                                                                                    | После изменения единицы измерения в качестве выходного цифрового<br>сигнала блока аналогового входа (OUT), на локальном дисплее и в параметре<br>MEASURED VALUE больше не отображается одно и то же значение.<br>→ См. также описание параметров PV SCALE, OUT SCALE (с. 150) и SET UNIT<br>TO BUS (с. 114). |
|                                                                                                    | Заводская настройка<br>m <sup>3</sup>                                                                                                    |

| Таблица 12. OPERATING MENU $\rightarrow$ SETTINGS $\rightarrow$ BASIC SETUP, Level, LEVEL MODE – Pressure linearized |                                                                                                    |  |
|----------------------------------------------------------------------------------------------------|----------------------------------------------------------------------------------------------------|--|
| Наименование<br>параметра                                                                                            | Описание                                                                                                    |  |
| СUSTOMER UNIT V (608)<br>Ввод<br>Слот: 2<br>Индекс: 147                                                              | Ввод текста (обозначения) единицы измерения объема, предпочтительной<br>для пользователя.<br>Здесь можно ввести не более восьми буквенно-цифровых символов.<br>→ См. также описание параметра CUST. UNIT FACT. V                                                                                                    |  |
|                                                                                                    | <ul> <li>Предварительное условие</li> <li>LINd. MEASURAND – Pressure and Volume,<br/>UNIT VOLUME – User unit</li> </ul>                                                                                                    |  |
|                                                                                                    | На локальном дисплее отображаются только первые пять символов.<br>Например, если в качестве пользовательской единицы измерения указано<br>"crates", на дисплее будет отображаться надпись crate.<br>Если обозначение единицы измерения содержит косую черту, то на локальном<br>дисплее будут отображаться не более восьми символов. Максимальное<br>количество символов в числителе все же ограничивается пятью. Например,<br>если в качестве пользовательской единицы измерения указано "crates/m2", на<br>дисплее будет отображаться надпись crate/m2. ПО FieldCare принимает<br>единицы измерения, названия которых состоят не более чем из восьми<br>символов. Знак дроби (косая черта) считается одним символом. |  |
|                                                                                                    | Заводская настройка                                                                                                    |  |
| СUST. UNIT FACT. V (607)<br>Ввод<br>Слот: 2<br>Индекс: 148                                                           | <ul> <li>–––––</li> <li>Ввод коэффициента преобразования для пользовательской единицы измерения объема.</li> <li>Коэффициент преобразования вводится для перерасчета из метрической системы (m<sup>3</sup>). → См. также описание параметра CUSTOMER UNIT V.</li> <li>Предварительное условие</li> <li>LINd. MEASURAND – Pressure and Volume,</li> </ul>                                                                                                    |  |
|                                                                                                    | <ul> <li>ONIT VOLOME - OSET unit</li> <li>Пример <ul> <li>Измеряемое значение должно отображаться в единицах измерения bucket ("ведро").</li> <li>MEASURED VALUE = 0.01 m3 = 1 bucket</li> <li>Ввод в параметре CUSTOMER UNIT V: bucket</li> <li>Ввод в параметре CUST. UNIT FACT. V: 100</li> <li>Результат: MEASURED VALUE = 1 bucket</li> </ul> </li> </ul>                                                                                                    |  |
|                                                                                                    | Заводская настройка<br>1.0                                                                                                    |  |
| MASS UNIT (709)<br>Выбор                                                                                             | Выбор единицы измерения массы.<br>Предварительное условие<br>• LINd. MEASURAND – Pressure and Mass                                                                                                    |  |
| Слот: 2<br>Индекс: 174                                                                                               | Варианты выбора<br>• g<br>• kg<br>• t<br>• oz<br>• lb<br>• ton<br>• User unit, → См. также следующее описание параметров CUSTOMER UNIT M<br>и CUST. UNIT FACT. M.                                                                                                    |  |
|                                                                                                    | После изменения единицы измерения в качестве выходного цифрового<br>сигнала блока аналогового входа (OUT), на локальном дисплее и в параметре<br>MEASURED VALUE больше не отображается одно и то же значение.<br>→ См. также описание параметров PV SCALE, OUT SCALE (с. 150) и SET UNIT<br>TO BUS (с. 114).                                                                                                    |  |
|                                                                                                    | <b>Заводская настройка</b><br>kg                                                                                                    |  |

| Таблица 12. OPERATING MENU $\rightarrow$ SETTINGS $\rightarrow$ BASIC SETUP, Level, LEVEL MODE – Pressure linearized |                                                                                                    |  |
|----------------------------------------------------------------------------------------------------|----------------------------------------------------------------------------------------------------|--|
| Наименование<br>параметра                                                                                            | Описание                                                                                                    |  |
| CUSTOMER UNIT M (704)<br>Ввод<br>Слот: 2<br>Индекс: 176                                                              | Ввод текста (обозначения) единицы измерения массы, предпочтительной для<br>пользователя.<br>Здесь можно ввести не более восьми буквенно-цифровых символов.<br>→ См. также описание параметра CUST. UNIT FACT. М.<br>Предварительное условие<br>• LINd. MEASURAND – Pressure and mass,                                                                                                    |  |
|                                                                                                    | UNIT MASS – User unit<br>На локальном дисплее отображаются только первые пять символов.<br>Например, если в качестве пользовательской единицы измерения указано<br>"crates", на дисплее будет отображаться надпись crate.<br>Если обозначение единицы измерения содержит косую черту, то на локальном<br>дисплее будут отображаться не более восьми символов. Максимальное<br>количество символов в числителе все же ограничивается пятью. Например,<br>если в качестве пользовательской единицы измерения указано "crates/m2", на<br>дисплее будет отображаться надпись crate/m2. ПО FieldCare принимает<br>единицы измерения, названия которых состоят не более чем из восьми<br>символов. Знак дроби (косая черта) считается одним символом.<br>Заводская настройка |  |
| СUST. UNIT FACT. М (703)<br>Ввод<br>Слот: 2<br>Инлекс: 175                                                           | <ul> <li>––––––</li> <li>Ввод коэффициента преобразования для пользовательской единицы измерения массы.</li> <li>Коэффициент преобразования вводится для перерасчета из метрической системы (kg). → См. также описание параметра CUSTOMER UNIT M.</li> </ul>                                                                                                    |  |
| лидекс. 175                                                                                                    | Предварительное условие         • LINd. MEASURAND – Pressure and mass,<br>UNIT MASS – User unit         Пример         - Измеряемое значение должно отображаться в единицах измерения bucket<br>("ведро").         - MEASURED VALUE = 10 kg = 1 bucket         - Ввод в параметре CUSTOMER UNIT M: bucket         - Ввод в параметре CUST. UNIT FACT. M: 0.1         - Результат: MEASURED VALUE = 1 bucket                                                                                                    |  |
|                                                                                                    | Заводская настроика<br>1.0                                                                                                    |  |
| НУДК. PRESS M (773)<br>Ввод<br>Слот: 2<br>Индекс: 194                                                                | Ввод минимального ожидаемого гидростатического давления.<br>Пределы ввода для калибровки (пределы редактирования) вычисляются по<br>введенному значению. Чем ближе введенное значение соответствует<br>минимальному ожидаемому гидростатическому давлению, тем точнее<br>результат измерения.                                                                                                    |  |
|                                                                                                    | Заводская настроика<br>0.0                                                                                                    |  |
| НУDR. PRESS MAX. (774)<br>Ввод<br>Слот: 2<br>Индекс: 190                                                             | Укажите максимальное ожидаемое гидростатическое давление.<br>Пределы ввода для калибровки (пределы редактирования) вычисляются по<br>введенному значению. Чем ближе введенное значение соответствует<br>максимальному ожидаемому гидростатическому давлению, тем точнее<br>результат измерения.                                                                                                    |  |
|                                                                                                    | Заводская настройка<br>Верхний предел датчика (→ см. параметр PRESS. SENS HILIM, с. 118)                                                                                                    |  |

| Таблица 12. OPERATING MENU $\rightarrow$ SETTINGS $\rightarrow$ BASIC SETUP, Level, LEVEL MODE – Pressure linearized |                                                                                                    |
|----------------------------------------------------------------------------------------------------|----------------------------------------------------------------------------------------------------|
| Наименование<br>параметра                                                                                            | Описание                                                                                                    |
| DAMP SWITCH<br>Отображение                                                                                           | Отображение положения DIP-переключателя 2, который используется для включения и выключения демпфирования выходного сигнала.                                                                                                    |
|                                                                                                    | Отображение<br>• Off<br>Выходной сигнал не демпфируется.<br>• On<br>Выходной сигнал демпфируется. Постоянная затухания устанавливается с<br>помощью параметра DAMPING VALUE (274).                                                                                                 |
|                                                                                                    | Заводская настройка<br>On                                                                                                    |
| DAMPING VALUE (247)<br>Ввод<br>Слот: 2<br>Индекс: 79                                                                 | Введите время демпфирования (постоянная времени τ).<br>Функция демпфирования влияет на скорость, с которой все зависимые<br>элементы, такие как локальный дисплей, измеряемое значение и выходной<br>сигнал блока аналоговых входных сигналов, реагируют на изменение<br>давления. |
|                                                                                                    | <b>Диапазон ввода</b><br>0.0-999.0 s                                                                                                    |
|                                                                                                    | Заводская настройка<br>2.0 s или в соответствии с условиями заказа                                                                                                    |
|                                                                                                    | Время демпфирования активно только в том случае, если DIP-<br>переключатель 2 находится в положении on.                                                                                                    |

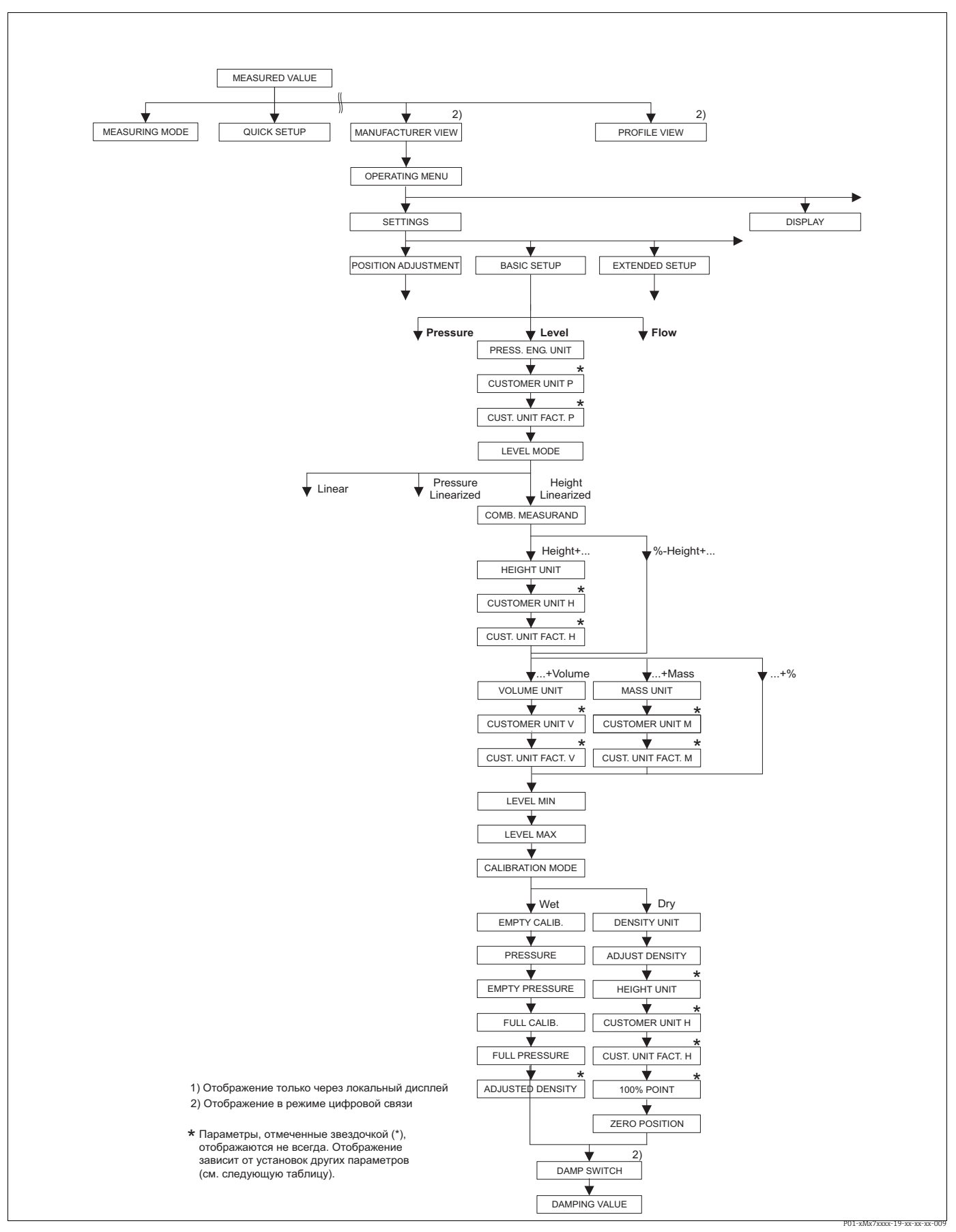

Рис. 30: Группа функций BASIC SETUP для режима измерения Level и типа измерения уровня Height linearized, продолжение калибровки с группой функций LINEARIZATION, → см. с. 102.

| Таблица 13. OPERATING N | MENU $\rightarrow$ SETTINGS $\rightarrow$ BASIC SETUP, Level, LEVEL MODE – Height linearized |
|-------------------------|----------------------------------------------------------------------------------------------|

| Наименование                                                                                                    | Описание                                                                                                    |
|----------------------------------------------------------------------------------------------------|----------------------------------------------------------------------------------------------------|
| параметра                                                                                                    |                                                                                                    |
| Следующие параметры ото<br>MODE.                                                                                              | бражаются, если выбрать вариант Height linearized для параметра LEVEL                                                                                                    |
| Этот тип измерения уровня<br>форма резервуара задана г<br>Возможны следующие соче<br>• Height and Volume<br>• Height and Mass | и следует выбирать, если необходимы две измеряемых переменных или если<br>парами значений (например, "высота-объем").<br>етания.                                                                                                    |
| <ul> <li>Height and %</li> <li>%-Height and Volume</li> <li>%-Height and Mass</li> <li>%-Height and %</li> </ul>              |                                                                                                    |
| 1-я измеряемая переменна<br>давлению. 2-я измеряемая<br>измеряемому давлению. Дл<br>измеряемая переменная со                  | ия (% высоты или высота) должна быть прямо пропорциональна измеряемому<br>переменная (объем, масса или %) не должна быть прямо пропорциональна<br>пя 2-й измеряемой переменной необходимо ввести таблицу линеаризации. 2-я<br>опоставляется с 1-й измеряемой переменной посредством этой таблицы. |

## Предварительное условие

- MEASURING MODE Level
- LEVEL MODE Height linearized ( $\rightarrow$  см. также с. 69).

## Примечание

- См. также следующие разделы
- с. 68, таблица 10 (BASIC SETUP общие параметры)
   с. 99, таблица 16 (EXTENDED SETUP)
- с. 102, таблицы 18 и 19 (LINEARIZATION)
- с. 121, таблица 28 (PROCESS VALUES)
   с. 13, раздел 5 ("Измерение уровня").

| ei 19, publici 9 (miniepen                                  | ci 19, pusici 9 (minici fromini fromini)                                                                                                    |  |
|-------------------------------------------------------------|----------------------------------------------------------------------------------------------------|--|
| СОМВ. MEASURAND<br>(806)<br>Выбор<br>Слот: 2<br>Индекс: 201 | Выбор измеряемой переменной.<br>Варианты выбора<br>• Height and Volume<br>• Height and Mass<br>• Height and %<br>• %-Height and Mass<br>• %-Height and %<br>Заводская настройка<br>%-Height and %                                                                                                    |  |
| НЕІGHT UNIT (708)<br>Выбор<br>Слот: 2<br>Индекс: 177        | Выбор единицы измерения давления для 1-й измеряемой переменной.<br>Предварительное условие<br>• COMB. MEASURAND – Height and Volume, Height and Mass или height and %<br>Варианты выбора<br>• mm<br>• dm<br>• dm<br>• cm<br>• m<br>• inch<br>• ft<br>• User unit, → CM. также следующее описание параметров CUSTOMER UNIT H<br>и CUST. UNIT FACT. H.<br>Заводская настройка<br>m |  |

| Таблица 13. OPERATING MENU $ ightarrow$ SETTINGS $ ightarrow$ BASIC SETUP, Level, LEVEL MODE – Height linearized |                                                                                                    |  |
|----------------------------------------------------------------------------------------------------|----------------------------------------------------------------------------------------------------|--|
| Наименование<br>параметра                                                                                        | Описание                                                                                                    |  |
| CUSTOMER UNIT H (706)<br>Ввод<br>Слот: 2<br>Индекс: 179                                                          | Ввод текста (обозначения) единицы измерения уровня, предпочтительной для<br>пользователя.<br>Здесь можно ввести не более восьми буквенно-цифровых символов.                                                                                                    |  |
|                                                                                                    | <ul> <li>Эсм. Также описание параметра соот. ОКПТИТИТИ.</li> <li>Предварительное условие</li> <li>СОМВ. MEASURAND – Height and Volume, HEIGHT UNIT – User unit</li> <li>СОМВ. MEASURAND – Height and Mass, HEIGHT UNIT – User unit</li> <li>СОМВ. MEASURAND – Height and %, HEIGHT UNIT – User unit</li> </ul>                                                                                                    |  |
|                                                                                                    | На локальном дисплее отображаются только первые пять символов.<br>Например, если в качестве пользовательской единицы измерения указано<br>"crates", на дисплее будет отображаться надпись crate.<br>Если обозначение единицы измерения содержит косую черту, то на локальном<br>дисплее будут отображаться не более восьми символов. Максимальное<br>количество символов в числителе все же ограничивается пятью. Например,<br>если в качестве пользовательской единицы измерения указано "crates/m2", на<br>дисплее будет отображаться надпись crate/m2. ПО FieldCare принимает<br>единицы измерения, названия которых состоят не более чем из восьми<br>символов. Знак дроби (косая черта) считается одним символом.<br>Заводская настройка |  |
|                                                                                                    |                                                                                                    |  |
| CUST. UNIT FACT. H (705)<br>Ввод                                                                                 | Ввод коэффициента преобразования для пользовательской единицы<br>измерения уровня.<br>Коэффициент преобразования вводится для перерасчета из метрической<br>систоици (m) — Систоихо одиовико поломитра CUSTOMED UNIT H                                                                                                    |  |
| Индекс: 178                                                                                                    | <ul> <li>Предварительное условие</li> <li>СОМВ. MEASURAND – Height and Volume, HEIGHT UNIT – User unit</li> <li>СОМВ. MEASURAND – Height and Mass, HEIGHT UNIT – User unit</li> <li>СОМВ. MEASURAND – Height and %, HEIGHT UNIT – User unit</li> </ul>                                                                                                    |  |
|                                                                                                    | <ul> <li>Пример</li> <li>Измеряемое значение должно отображаться в единицах измерения PU (PU: packing unit, "упаковочная единица").</li> <li>MEASURED VALUE = 0,5 Pa = 1 PU</li> <li>Ввод в параметре CUSTOMER UNIT H: PU</li> <li>Ввод в параметре CUST. UNIT FACT. H: 2</li> <li>Резильтат: MEASURED VALUE = 1 PU</li> </ul>                                                                                                    |  |
|                                                                                                    | Заводская настройка<br>1.0                                                                                                    |  |
| UNIT VOLUME (313)                                                                                                | Выбор единицы измерения объема для 2-й измеряемой переменной.                                                                                                    |  |
| Выбор                                                                                                    | Предварительное условие<br>• COMB. MEASURAND – Height and Volume или %-Height and Volume                                                                                                    |  |
| Индекс: 146                                                                                                    | Варианты выбора<br>• 1<br>• hl<br>• cm <sup>3</sup><br>• dm <sup>3</sup><br>• m <sup>3</sup> E <sup>3</sup><br>• ft<br>• ft <sup>3</sup> E <sup>3</sup><br>• gal<br>• Igal<br>• bbl<br>• User unit, → CM. также следующее описание параметров CUSTOMER UNIT V<br>и CUST. UNIT FACT. V.<br>После изменения единицы измерения в качестве выходного цифрового<br>сигнала блока аналогового входа (OUT), на локальном дисплее и в параметре<br>MEASURED VALUE больше не отображается одно и то же значение.<br>→ CM. также описание параметров PV SCALE, OUT SCALE (с. 150) и SET UNIT<br>TO BUS (с. 114).<br>Заводская настройка<br>m <sup>3</sup>                                                                                               |  |

| Таблица 13. OPERATING MENU $ ightarrow$ SETTINGS $ ightarrow$ BASIC SETUP, Level, LEVEL MODE – Height linearized                                                                                                    |  |  |
|----------------------------------------------------------------------------------------------------|--|--|
| Описание                                                                                                    |  |  |
|                                                                                                    |  |  |
| Ввод текста (обозначения) единицы измерения объема, предпочтительной<br>для пользователя.<br>Здесь можно ввести не более восьми буквенно-цифровых символов.<br>→ См. также описание параметра CUST. UNIT FACT. V<br><b>Предварительное условие</b><br>• COMB. MEASURAND – Height and Volume, HEIGHT UNIT – User unit<br>• COMB. MEASURAND – %-Height and Volume, HEIGHT UNIT – User unit<br>• COMB. MEASURAND – %-Height and Volume,<br>HEIGHT UNIT – User unit<br>Ha локальном дисплее отображаются только первые пять символов.<br>Например, если в качестве пользовательской единицы измерения указано<br>"crates", на дисплее будет отображаться надпись crate.<br>Если обозначение единицы измерения содержит косую черту, то на локальном<br>дисплее будут отображаться не более восьми символов. Максимальное<br>количество символов в числителе все же ограничивается пятью. Например,<br>если в качестве пользовательской единицы измерения указано "crates/m2", на<br>дисплее будет отображаться надпись crate/m2. ПО FieldCare принимает<br>единицы измерения, названия которых состоят не более чем из восьми<br>символов. Знак дроби (косая черта) считается одним символом. |  |  |
| Заводская настройка                                                                                                    |  |  |
| <ul> <li>Ввод коэффициента преобразования для пользовательской единицы измерения объема.</li> <li>Коэффициент преобразования вводится для перерасчета из метрической системы (m<sup>3</sup>). → См. также описание параметра CUSTOMER UNIT V.</li> <li>Предварительное условие</li> <li>COMB. MEASURAND – Height and Volume, HEIGHT UNIT – User unit</li> <li>COMB. MEASURAND – %-Height and Volume, HEIGHT UNIT – User unit</li> <li>COMB. MEASURAND – %-Height and Volume, HEIGHT UNIT – User unit</li> <li>COMB. MEASURAND = %-Height and Volume, HEIGHT UNIT – User unit</li> <li>COMB. MEASURAND = %-Height and Volume, HEIGHT UNIT – User unit</li> <li>MEASURED VALUE = 0.01 m3 = 1 bucket</li> <li>BBOД в параметре CUSTOMER UNIT V: bucket</li> <li>BBOД в параметре CUST. UNIT FACT. V: 100</li> <li>Peзультат: MEASURED VALUE = 1 bucket</li> <li>Заводская настройка</li> <li>1.0</li> </ul>                                                                                                    |  |  |
| Выбор единицы измерения массы для 2-й измеряемой переменной.                                                                                                    |  |  |
| <ul> <li>Предварительное условие</li> <li>СОМВ. MEASURAND – Height and Mass или %-Height and Mass</li> <li>Варианты выбора</li> <li>g</li> <li>kg</li> <li>t</li> <li>oz</li> <li>lb</li> <li>ton</li> <li>User unit, → См. также следующее описание параметров CUSTOMER UNIT M и CUST. UNIT FACT. М.</li> </ul> После изменения единицы измерения в качестве выходного цифрового сигнала блока аналогового входа (OUT), на локальном дисплее и в параметре MEASURED VALUE больше не отображается одно и то же значение. <ul> <li>→ См. также описание параметров PV SCALE, OUT SCALE (с. 150) и SET UNIT TO BUS (с. 114).</li> </ul>                                                                                                    |  |  |
|                                                                                                    |  |  |

| Таблица 13. OPERATING MENU $ ightarrow$ SETTINGS $ ightarrow$ BASIC SETUP, Level, LEVEL MODE – Height linearized |                                                                                                    |  |
|----------------------------------------------------------------------------------------------------|----------------------------------------------------------------------------------------------------|--|
| Наименование<br>параметра                                                                                        | Описание                                                                                                    |  |
| CUSTOMER UNIT M (704)<br>Ввод<br>Слот: 2<br>Индекс: 176                                                          | Ввод текста (обозначения) единицы измерения массы, предпочтительной для<br>пользователя.<br>Здесь можно ввести не более восьми буквенно-цифровых символов.<br>→ См. также описание параметра CUST. UNIT FACT. М.<br><b>Предварительное условие</b><br>• COMB. MEASURAND – Height and Mass, MASS UNIT – User unit<br>• COMB. MEASURAND – %-Height and Mass, MASS UNIT – User unit                                                                                                    |  |
|                                                                                                    | На локальном дисплее отображаются только первые пять символов.<br>Например, если в качестве пользовательской единицы измерения указано<br>"crates", на дисплее будет отображаться надпись crate.<br>Если обозначение единицы измерения содержит косую черту, то на локальном<br>дисплее будут отображаться не более восьми символов. Максимальное<br>количество символов в числителе все же ограничивается пятью. Например,<br>если в качестве пользовательской единицы измерения указано "crates/m2", на<br>дисплее будет отображаться надпись crate/m2. ПО FieldCare принимает<br>единицы измерения, названия которых состоят не более чем из восьми<br>символов. Знак дроби (косая черта) считается одним символом.<br>Заводская настройка |  |
|                                                                                                    |                                                                                                    |  |
| CUST. UNIT FACT. M (703)<br>Ввод<br>Слот: 2<br>Индекс: 175                                                       | Ввод коэффициента преобразования для пользовательской единицы<br>измерения массы.<br>Коэффициент преобразования вводится для перерасчета из метрической<br>системы (kg). → См. также описание параметра CUSTOMER UNIT M.                                                                                                    |  |
|                                                                                                    | <ul> <li>Предварительное условие</li> <li>СОМВ. MEASURAND – Height and Mass, MASS UNIT – User unit</li> <li>СОМВ. MEASURAND – %-Height and Mass, MASS UNIT – User unit</li> </ul>                                                                                                    |  |
|                                                                                                    | Пример- Измеряемое значение должно отображаться в единицах измерения bucket<br>("ведро") MEASURED VALUE = 10 kg = 1 bucket- Ввод в параметре CUSTOMER UNIT M: bucket- Ввод в параметре CUST. UNIT FACT. M: 0.1- Результат: MEASURED VALUE = 1 bucket                                                                                                    |  |
|                                                                                                    | Заводская настройка<br>1.0                                                                                                    |  |
| LEVEL MIN (755)<br>Ввод<br>Слот: 2                                                                               | Ввод минимального ожидаемого уровня.<br>Пределы ввода для калибровки (пределы редактирования) вычисляются по<br>введенному значению. Чем ближе введенное значение соответствует<br>минимальному ожидаемому уровню, тем точнее результат измерения.                                                                                                    |  |
| Индекс: 133                                                                                                    | Заводская настройка<br>0.0                                                                                                    |  |
| LEVEL MAX (712)<br>Ввод<br>Слот: 2                                                                               | Ввод максимального ожидаемого уровня.<br>Пределы ввода для калибровки (пределы редактирования) вычисляются по<br>введенному значению. Чем ближе введенное значение соответствует<br>максимальному ожидаемому уровню, тем точнее результат измерения.                                                                                                    |  |
| индекс: 134                                                                                                    | Заводская настройка<br>100.0                                                                                                    |  |

| Таблица 13. OPERATING MENU $ ightarrow$ SETTINGS $ ightarrow$ BASIC SETUP, Level, LEVEL MODE – Height linearized |                                                                                                    |  |
|----------------------------------------------------------------------------------------------------|----------------------------------------------------------------------------------------------------|--|
| Наименование<br>параметра                                                                                        | Описание                                                                                                    |  |
| CALIBRATION MODE<br>(392)<br>Выбор<br>Слот: 2<br>Индекс: 121                                                     | Выбор режима калибровки для проведения калибровки 1-й измеряемой переменной.                                                                                                    |  |
|                                                                                                    | Варианты выбора<br>• Wet                                                                                                    |  |
|                                                                                                    | Калибровка "мокрого" типа осуществляется заполнением резервуара. Для<br>этого режима калибровки необходимо ввести две пары значений "давление-<br>уровень". Если имеется два разных уровня, то вводится значение уровня и с<br>ним сопоставляется давление, измеренное в настоящее время.<br>→ См. также следующее описание параметров EMPTY CALIB., EMPTY<br>PRESSURE, FULL CALIB. и FULL PRESSURE. |  |
|                                                                                                    | Калибровка "сухого" типа выполняется на теоретической основе, ее можно<br>проводить даже на приборе, который не установлен на месте, или при<br>пустом резервуаре.<br>- Для измеряемой переменной Level необходимо указать плотность среды<br>(→ см. с. 90, ADJUST DENSITY).                                                                                                    |  |
|                                                                                                    | <ul> <li>– Для измеряемой переменной "%" необходимо указать плотность жидкости<br/>и уровень, соответствующий точке 100 % (→ см. с. 90, параметры ADJUST<br/>DENSITY и 100% POINT).</li> </ul>                                                                                                    |  |
|                                                                                                    | ЕСЛИ ИЗмерение должно начинаться не в точке монтажа приоора, необходимо указать смещение уровня (→ см. с. 91, ZERO POSITION).                                                                                                    |  |
|                                                                                                    | Если переход к калибровке "сухого" типа выполняется после калибровки<br>"мокрого" типа, следует должным образом указать плотность с помощью<br>параметров ADJUST DENSITY и PROCESS DENSITY до смены режима<br>калибровки. → См. также с. 99.                                                                                                    |  |
|                                                                                                    | <b>Заводская настройка</b><br>Wet                                                                                                    |  |
| ЕМРТҮ САLIВ. (314)<br>Ввод<br>Слот: 2                                                                            | Ввод значения уровня для нижней точки калибровки (пустой резервуар).<br>Резервуар пуст или частично заполнен. При вводе значения для этого<br>параметра происходит сопоставление значения уровня с давлением, которое<br>воздействует на прибор. → См. также описание параметра EMPTY PRESSURE.                                                                                                    |  |
| Индекс: 75                                                                                                    | Предварительное условие<br>• CALIBRATION MODE – Wet                                                                                                    |  |
|                                                                                                    | Заводская настройка<br>0.0                                                                                                    |  |
| EMPTY PRESSURE (710)<br>Отображение                                                                              | Отображается значение давления для нижней точки калибровки (пустой резервуар). → См. также описание параметра EMPTY CALIB.                                                                                                    |  |
| Слот: 2<br>Индекс: 180                                                                                           | <b>Предварительное условие</b> <ul> <li>CALIBRATION MODE – Wet</li> </ul>                                                                                                    |  |
| FULL CALIB. (315)<br>Ввод<br>Слот: 2                                                                             | Ввод значения уровня для верхней точки калибровки (заполненный резервуар).<br>Резервуар полностью или частично заполнен. При вводе значения для этого<br>параметра происходит сопоставление значения уровня с давлением, которое<br>воздействует на прибор. → См. также описание параметра FULL PRESSURE.                                                                                            |  |
| Индекс: 76                                                                                                    | <b>Предварительное условие</b><br>• CALIBRATION MODE – Wet                                                                                                    |  |
|                                                                                                    | Заводская настройка<br>100.0                                                                                                    |  |
| FULL PRESSURE (711)<br>Отображение                                                                               | Отображается значение давления для верхней точки калибровки<br>(заполненный резервуар).<br>→ См. также описание параметра FULL CALIB.                                                                                                    |  |
| Слот: 2<br>Индекс: 181                                                                                           | Предварительное условие<br>• CALIBRATION MODE – Wet                                                                                                    |  |
|                                                                                                    | <b>Заводская настройка</b><br>Верхний предел датчика (→ см. параметр PRESS. SENS HILIM, с. 118)                                                                                                    |  |
| ADJUSTED DENSITY (810)                                                                                           | Отображается плотность, рассчитанная по верхней и нижней точкам уровня.                                                                                                    |  |
| Отображение<br>Слот: 2<br>Индекс: 122                                                                            | Предварительное условие <ul> <li>СОМВ. MEASURAND – Height and Volume, CALIBRATION MODE – Wet</li> <li>СОМВ. MEASURAND – Height and Mass, CALIBRATION MODE – Wet</li> <li>СОМВ. MEASURAND – Height and %, CALIBRATION MODE – Wet</li> </ul>                                                                                                    |  |

| Таблица 13. OPERATING MENU $\rightarrow$ SETTINGS $\rightarrow$ BASIC SETUP, Level, LEVEL MODE – Height linearized |                                                                                                    |
|----------------------------------------------------------------------------------------------------|----------------------------------------------------------------------------------------------------|
| Наименование<br>параметра                                                                                          | Описание                                                                                                    |
| DENSITY UNIT (812)                                                                                                 | Выбор единицы измерения плотности.                                                                                                    |
| Выбор                                                                                                    | Предварительное условие<br>• CALIBRATION MODE – Dry                                                                                                    |
| Слот: 2<br>Индекс: 127                                                                                             | Варианты выбора<br>• g/cm <sup>3</sup><br>• kg/dm <sup>3</sup><br>• kg/m <sup>3</sup><br>• US lb/in <sup>3</sup><br>• US lb/ft <sup>3</sup>                                                                                                    |
|                                                                                                    | <b>Заводская настройка</b><br>kg/dm <sup>3</sup>                                                                                                    |
| ADJUST DENSITY (316)                                                                                               | Ввод плотности среды.                                                                                                    |
| Ввод                                                                                                    | Предварительное условие<br>• CALIBRATION MODE – Dry                                                                                                    |
| Индекс: 128                                                                                                    | Заводская настройка<br>1.0                                                                                                    |
| HEIGHT UNIT (708)                                                                                                  | Выбор единицы измерения уровня.                                                                                                    |
| Выбор<br>Слот: 2<br>Индекс: 177                                                                                    | Предварительное условие• СОМВ. MEASURAND – %-Height and Volume, CALIBRATION MODE – Dry• COMB. MEASURAND – %-Height and Mass, CALIBRATION MODE – Dry• COMB. MEASURAND – %-Height and %, CALIBRATION MODE – Dry                                                                                                    |
|                                                                                                    | <ul> <li>варианты выоора</li> <li>mm</li> <li>dm</li> <li>cm</li> <li>m</li> <li>inch</li> <li>ft</li> <li>User unit, → См. также следующее описание параметров CUSTOMER UNIT H</li> <li>и CUST. UNIT FACT. H.</li> </ul>                                                                                                    |
|                                                                                                    | Заводская настроика<br>m                                                                                                    |
| CUSTOMER UNIT H (706)<br>Ввод<br>Слот: 2<br>Инлекс: 179                                                            | Ввод текста (обозначения) единицы измерения уровня, предпочтительной для<br>пользователя.<br>Здесь можно ввести не более восьми буквенно-цифровых символов.<br>→ См. также описание параметра CUST. UNIT FACT. H.                                                                                                    |
| лидекс. 175                                                                                                    | <ul> <li>Предварительное условие</li> <li>СОМВ. MEASURAND – %-Height and Volume, CALIBRATION MODE – Dry,<br/>HEIGHT UNIT – User unit</li> <li>СОМВ. MEASURAND – %-Height and Mass, CALIBRATION MODE – Dry,<br/>HEIGHT UNIT – User unit</li> <li>СОМВ. MEASURAND – %-Height and %, CALIBRATION MODE – Dry,<br/>HEIGHT UNIT – User unit</li> </ul>                                                                                                    |
|                                                                                                    | На локальном дисплее отображаются только первые пять символов.<br>Например, если в качестве пользовательской единицы измерения указано<br>"crates", на дисплее будет отображаться надпись crate.<br>Если обозначение единицы измерения содержит косую черту, то на локальном<br>дисплее будут отображаться не более восьми символов. Максимальное<br>количество символов в числителе все же ограничивается пятью. Например,<br>если в качестве пользовательской единицы измерения указано "crates/m2", на<br>дисплее будет отображаться надпись crate/m2. ПО FieldCare принимает<br>единицы измерения, названия которых состоят не более чем из восьми<br>символов. Знак дроби (косая черта) считается одним символом. |
|                                                                                                    | заводская настроика                                                                                                    |
|                                                                                                    |                                                                                                    |

| Таблица 13. OPERATING MENU $\rightarrow$ SETTINGS $\rightarrow$ BASIC SETUP, Level, LEVEL MODE – Height linearized |                                                                                                    |  |
|----------------------------------------------------------------------------------------------------|----------------------------------------------------------------------------------------------------|--|
| Наименование<br>параметра                                                                                          | Описание                                                                                                    |  |
| СUST. UNIT FACT. Н (705)<br>Ввод<br>Слот: 2<br>Индекс: 178                                                         | Ввод коэффициента преобразования для пользовательской единицы<br>измерения уровня.<br>Коэффициент преобразования вводится для перерасчета из метрической<br>системы (m).<br>→ См. также описание параметра CUSTOMER UNIT H.                                                                                                    |  |
|                                                                                                    | Предварительное условие         • СОМВ. МЕАSURAND – %-Height and Volume, CALIBRATION MODE – Dry, HEIGHT UNIT – User unit         • COMB. MEASURAND – %-Height and Mass, CALIBRATION MODE – Dry, HEIGHT UNIT – User unit         • COMB. MEASURAND – %-Height and %, CALIBRATION MODE – Dry, HEIGHT UNIT – User unit         • COMB. MEASURAND – %-Height and %, CALIBRATION MODE – Dry, HEIGHT UNIT – User unit         • Пример         • Измеряемое значение должно отображаться в единицах измерения PU (PU: packing unit, "упаковочная единица").         • MEASURED VALUE = 0,5 Pa = 1 PU         • Ввод в параметре CUSTOMER UNIT H: PU         • Ввод в параметре CUST. UNIT FACT. H: 2         • Результат: MEASURED VALUE = 1 PU         Заводская настройка         1.0                                                                                                    |  |
| 100% POINT (813)<br>Ввод                                                                                           | Ввод значения уровня для точки 100%.<br>Предварительное условие                                                                                                    |  |
| Слот: 2<br>Индекс: 131                                                                                             | <ul> <li>COMB. MEASURAND – %-Height and Volume, CALIBRATION MODE – Dry</li> <li>COMB. MEASURAND – %-Height and Mass, CALIBRATION MODE – Dry</li> <li>COMB. MEASURAND – %-Height and %, CALIBRATION MODE – Dry</li> </ul>                                                                                                    |  |
|                                                                                                    | Пример<br>– Точка 100 % должна соответствовать уровню 4 м (13 футов).<br>– Выберите единицу измерения m с помощью параметра HEIGHT UNIT.<br>– Укажите значение "4" для этого параметра (100% POINT).<br>Заводская настройка                                                                                                    |  |
|                                                                                                    | 1.0                                                                                                    |  |
| ZERO POSITION (814)<br>Ввод<br>Слот: 2<br>Индекс: 132                                                              | Ввод значения для смещения уровня.<br>Если измерение должно начинаться не в месте установки прибора, например<br>для резервуара с отстойником, следует задать смещение нулевой точки<br>(смещение уровня).<br>Предварительное условие<br>• CALIBRATION MODE – Dry                                                                                                    |  |
|                                                                                                    | <ul> <li>Информации и проблеми и проблеми и пробле</li></ul> |  |

| Таблица 13. OPERATING MENU $\rightarrow$ SETTINGS $\rightarrow$ BASIC SETUP, Level, LEVEL MODE – Height linearized |                                                                                                    |
|----------------------------------------------------------------------------------------------------|----------------------------------------------------------------------------------------------------|
| Наименование<br>параметра                                                                                          | Описание                                                                                                    |
| DAMP SWITCH<br>Отображение                                                                                         | Отображение положения DIP-переключателя 2, который используется для включения и выключения демпфирования выходного сигнала.                                                                                                    |
|                                                                                                    | Отображение <ul> <li>Оff</li> <li>Выходной сигнал не демпфируется.</li> <li>On</li> <li>Выходной сигнал демпфируется. Постоянная затухания устанавливается с помощью параметра DAMPING VALUE (274).</li> </ul>                                                                     |
|                                                                                                    | <b>Заводская настройка</b><br>On                                                                                                    |
| DAMPING VALUE (247)<br>Ввод<br>Слот: 2<br>Индекс: 79                                                               | Введите время демпфирования (постоянная времени τ).<br>Функция демпфирования влияет на скорость, с которой все зависимые<br>элементы, такие как локальный дисплей, измеряемое значение и выходной<br>сигнал блока аналоговых входных сигналов, реагируют на изменение<br>давления. |
|                                                                                                    | <b>Диапазон ввода</b><br>0.0-999.0 s                                                                                                    |
|                                                                                                    | Заводская настройка<br>2.0 s или в соответствии с условиями заказа                                                                                                    |
|                                                                                                    | Время демпфирования активно только в том случае, если DIP-<br>переключатель 2 находится в положении on.                                                                                                    |

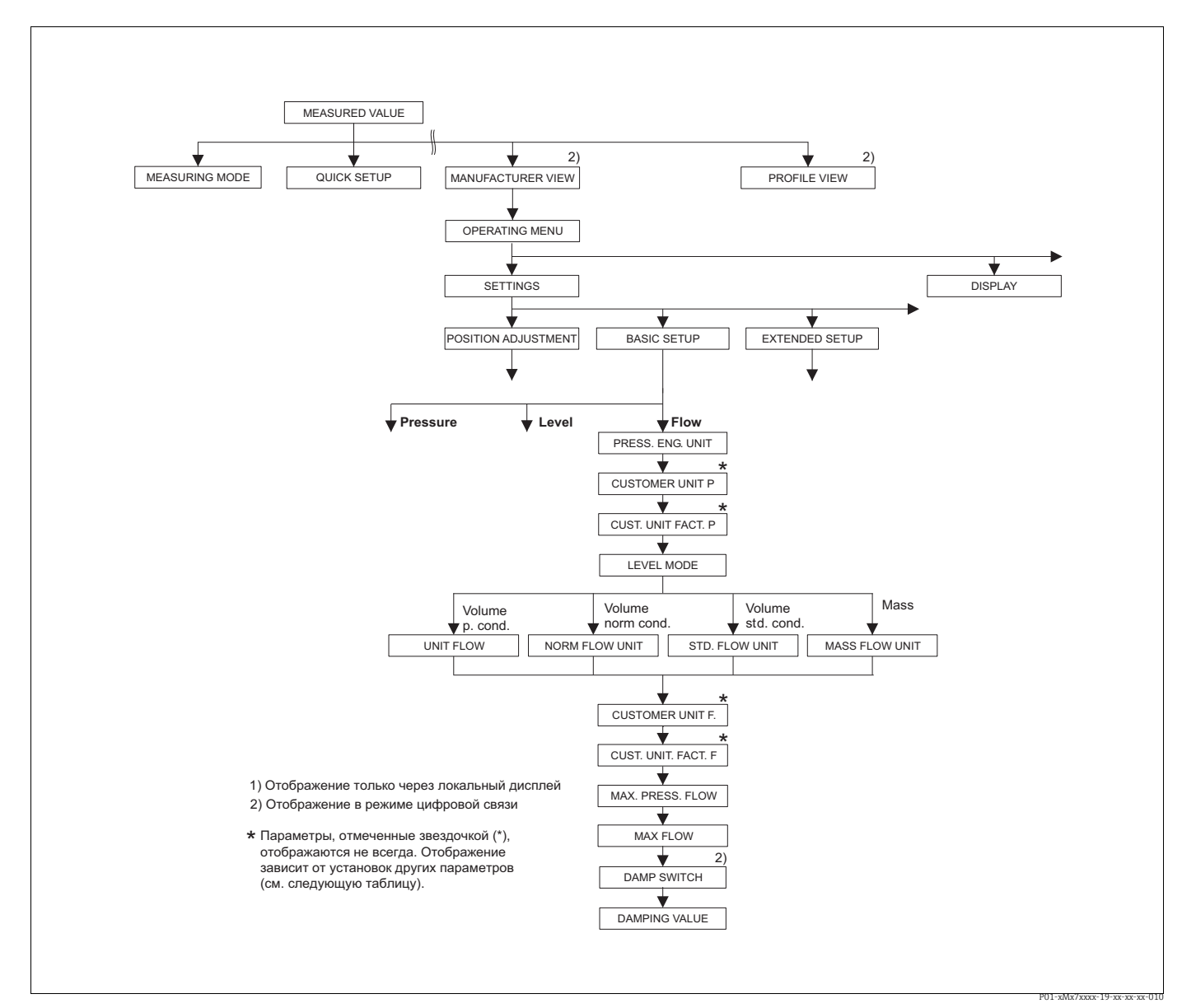

Рис. 32: Группа функций BASIC SETUP для режима измерения Flow

| Таблица 14. OPERATING MENU $\rightarrow$ SETTINGS $\rightarrow$ BASIC SETUP, Flow |                                                    |  |  |
|-----------------------------------------------------------------------------------|----------------------------------------------------|--|--|
| Наименование<br>параметра                                                         | Описание                                           |  |  |
| Предварительное условие<br>МЕАSURING MODE – Flor                                  | Предварительное условие<br>• MEASURING MODE – Flow |  |  |
| Примечание                                                                        |                                                    |  |  |
| См. также следующие разделы                                                       |                                                    |  |  |
| – с. 52, таблица 5 (QUICK SETUP)                                                  |                                                    |  |  |
| - с. 100, таблица 17 (EXTENDED SETUP)                                             |                                                    |  |  |
| – с. 108, таблица 20 (TOTALIZER SETUP)                                            |                                                    |  |  |
| - с. 123, таблица 29 (PROCESS VALUES)                                             |                                                    |  |  |
| – с. 41, раздел 6 ("Измерение расхода").                                          |                                                    |  |  |

| Таблица 14. OPERATING MENU $\rightarrow$ SETTINGS $\rightarrow$ BASIC SETUP, Flow |                                                                                                    |  |
|-----------------------------------------------------------------------------------|----------------------------------------------------------------------------------------------------|--|
| Наименование<br>параметра                                                         | Описание                                                                                                    |  |
| PRESS. ENG. UNIT (060)<br>Выбор                                                   | Выбор единицы измерения давления.<br>При выборе новой единицы измерения давления все параметры, которые<br>связаны с давлением, конвертируются и отображаются в новой системе.                                                                                                    |  |
| Слот: 2<br>Индекс: 30                                                             | Варианты выбора<br>mbar, bar<br>mmH2O, mH2O, inH2O, ftH2O<br>Pa, hPa, kPa, MPa<br>psi<br>mmHg, inHg<br>Torr<br>g/cm <sup>2</sup> , kg/cm <sup>2</sup><br>lb/ft <sup>2</sup><br>atm<br>gf/cm <sup>2</sup> , kgf/cm <sup>2</sup><br>User unit, → См. также следующее описание параметров CUSTOMER UNIT P<br>и CUST. UNIT FACT. P.                                                                                                    |  |
|                                                                                   | После изменения единицы измерения в качестве выходного цифрового<br>сигнала блока аналогового входа (OUT), на локальном дисплее и в параметре<br>MEASURED VALUE больше не отображается одно и то же значение.<br>→ См. также описание параметров PV SCALE, OUT SCALE (с. 150) и SET UNIT<br>TO BUS (с. 114).                                                                                                    |  |
|                                                                                   | Заводская настройка<br>Зависит от номинального диапазона измерения датчика (мбар или бар) или<br>условий заказа                                                                                                    |  |
| CUSTOMER UNIT P (075)<br>Ввод                                                     | Ввод текста (обозначения) пользовательской единицы измерения давления.<br>Здесь можно ввести не более восьми буквенно-цифровых символов.<br>→ См. также описание параметра CUST. UNIT FACT. P.                                                                                                    |  |
| Слот: 2<br>Индекс: 114                                                            | Предварительное условие<br>• PRESS. ENG. UNIT – User unit                                                                                                    |  |
|                                                                                   | На локальном дисплее отображаются только первые пять символов.<br>Например, если в качестве пользовательской единицы измерения указано<br>"crates", на дисплее будет отображаться надпись crate.<br>Если обозначение единицы измерения содержит косую черту, то на локальном<br>дисплее будут отображаться не более восьми символов. Максимальное<br>количество символов в числителе все же ограничивается пятью. Например,<br>если в качестве пользовательской единицы измерения указано "crates/m2", на<br>дисплее будет отображаться надпись crate/m2. ПО FieldCare принимает<br>единицы измерения, названия которых состоят не более чем из восьми<br>символов. Знак дроби (косая черта) считается одним символом. |  |
|                                                                                   | Заводская настройка                                                                                                    |  |
| СUST. UNIT FACT. Р (317)<br>Ввод<br>Слот: 2<br>Инлекс: 115                        | Ввод коэффициента преобразования для пользовательской единицы<br>измерения давления.<br>Коэффициент преобразования вводится для перерасчета из метрической<br>системы (Pa). — См. также описание параметра CUSTOMER UNIT P.                                                                                                    |  |
|                                                                                   | <ul> <li>PRESS. ENG. UNIT – User unit</li> </ul>                                                                                                    |  |
|                                                                                   | Пример         Измеряемое значение должно отображаться в единицах измерения PU (PU: packing unit, "упаковочная единица").         MEASURED VALUE = 10000 Pa = 1 PU         Ввод в параметре CUSTOMER UNIT P: PU         Ввод в параметре CUST. UNIT FACT. P: 0.0001         Результат: MEASURED VALUE = 1 PU                                                                                                    |  |
|                                                                                   | Заводская настройка<br>1.0                                                                                                    |  |

| Таблица 14. OPERATING MENU $\rightarrow$ SETTINGS $\rightarrow$ BASIC SETUP, Flow |                                                                                                    |
|-----------------------------------------------------------------------------------|----------------------------------------------------------------------------------------------------|
| Наименование<br>параметра                                                         | Описание                                                                                                    |
| FLOW-MEAS. ТҮРЕ (640)<br>Выбор<br>Слот: 2<br>Индекс: 111                          | <ul> <li>Выбор типа измерения расхода.</li> <li>Варианты выбора <ul> <li>Volume p. cond. (объем при эксплуатационных условиях)</li> </ul> </li> <li>Vol. norm. cond. (нормальный объем в нормальных условиях для Европы: 1013,25 мбар и 273,15 К (0 °C))</li> <li>Vol. std. cond. (стандартный объем при стандартных условиях для США: 1013,25 мбар (14,7 фнт/кв. дюйм) и 288,15 К (15 °C/59 °F))</li> <li>Mass</li> </ul> <li>Заводская настройка <ul> <li>Volume p. cond.</li> </ul></li>                                                                                |
| UNIT FLOW (391)<br>Выбор<br>Слот: 2<br>Индекс: 155                                | Выбор единицы измерения объемного расхода.<br>При выборе новой единицы измерения расхода все параметры, связанные с<br>расходом, конвертируются и отображаются с учетом новой единицы<br>измерения в режиме измерения расхода (FLOW-MEAS. TYPE). При изменении<br>режима измерения расхода конверсия становится невозможной.<br>Предварительное условие<br>• FLOW-MEAS. TYPE – Volume p. cond.                                                                                                    |
|                                                                                   | Варианты выбора<br>• m3/s, m3/min, m3/h, m3/day<br>! /s, l/min, l/h<br>• hl/s, hl/min, hl/day<br>• ft3/s, ft3/min, ft3/h, ft3/day<br>• ACFS, ACFM, ACFH, ACFD<br>• ozf/s, ozf/min<br>• US Gal/s, US Gal/min, US Gal/h, US Gal/day<br>• Imp. Gal/s, Imp. Gal/min, Imp. Gal/h<br>• bbl/s, bbl/min, bbl/h, bbl/day<br>• User unit, → CM. также настоящую таблицу и описание параметров<br>CUSTOMER UNIT F и CUST. UNIT FACT. F<br>После изменения единицы измерения в качестве выходного цифрового<br>сигнала блока андогового входа (ОЦТ) на докальном дисплее и в параметре |
|                                                                                   | МЕАSURED VALUE больше не отображается одно и то же значение.<br>→ См. также описание параметров PV SCALE, OUT SCALE (с. 150) и SET UNIT<br>ТО BUS (с. 114).<br>Заводская настройка<br>m <sup>3</sup> /s                                                                                                    |
| NORM FLOW UNIT (661)<br>Выбор<br>Слот: 2<br>Индекс: 167                           | Выбор единицы измерения нормализованного объемного расхода.<br>При выборе новой единицы измерения расхода все параметры, связанные с<br>расходом, конвертируются и отображаются с учетом новой единицы<br>измерения в режиме измерения расхода (FLOW-MEAS. TYPE). При изменении<br>режима измерения расхода конверсия становится невозможной.<br><b>Предварительное условие</b>                                                                                                    |
|                                                                                   | <ul> <li>FLOW-MEAS. TYPE – Volume norm conditions</li> <li>Варианты выбора</li> <li>Nm3/s, Nm3/min, Nm3/h, Nm3/day</li> <li>User unit, → См. также настоящую таблицу и описание параметров CUSTOMER UNIT F и CUST. UNIT FACT. F</li> </ul>                                                                                                    |
|                                                                                   | После изменения единицы измерения в качестве выходного цифрового<br>сигнала блока аналогового входа (OUT), на локальном дисплее и в параметре<br>MEASURED VALUE больше не отображается одно и то же значение.<br>→ См. также описание параметров PV SCALE, OUT SCALE (c. 150) и SET UNIT<br>TO BUS (c. 114).<br>Заводская настройка                                                                                                    |
|                                                                                   | Nm³/s                                                                                                    |

| Таблица 14. OPERATING MENU $\rightarrow$ SETTINGS $\rightarrow$ BASIC SETUP, Flow |                                                                                                    |
|-----------------------------------------------------------------------------------|----------------------------------------------------------------------------------------------------|
| Наименование<br>параметра                                                         | Описание                                                                                                    |
| STD. FLOW UNIT (660)<br>Выбор<br>Слот: 2<br>Индекс: 166                           | Выбор единицы измерения стандартизованного объемного расхода.<br>При выборе новой единицы измерения расхода все параметры, связанные с<br>расходом, конвертируются и отображаются с учетом новой единицы<br>измерения в режиме измерения расхода (FLOW-MEAS. TYPE). При изменении<br>режима измерения расхода конверсия становится невозможной.         |
|                                                                                   | <b>Предварительное условие</b><br>• FLOW-MEAS. TYPE – Volume std. conditions                                                                                                    |
|                                                                                   | Варианты выбора<br>• Sm3/s, Sm3/min, Sm3/h, Sm3/day<br>• SCFS, SCFM, SCFH, SCFD<br>• User unit, → См. также настоящую таблицу и описание параметров<br>CUSTOMER UNIT F и CUST. UNIT FACT. F                                                                                                    |
|                                                                                   | После изменения единицы измерения в качестве выходного цифрового<br>сигнала блока аналогового входа (OUT), на локальном дисплее и в параметре<br>MEASURED VALUE больше не отображается одно и то же значение.<br>→ См. также описание параметров PV SCALE, OUT SCALE (c. 150) и SET UNIT<br>TO BUS (c. 114).                                            |
|                                                                                   | Заводская настройка<br>Sm <sup>3</sup> /s                                                                                                    |
| MASS FLOW UNIT (571)<br>Выбор<br>Слот: 2<br>Индекс: 164                           | Выбор единицы измерения массового расхода.<br>При выборе новой единицы измерения расхода все параметры, связанные с<br>расходом, конвертируются и отображаются с учетом новой единицы<br>измерения в режиме измерения расхода (FLOW-MEAS. TYPE). При изменении<br>режима измерения расхода конверсия становится невозможной.<br>Предварительное усповие |
|                                                                                   | <ul> <li>FLOW-MEAS. TYPE – Mass</li> </ul>                                                                                                    |
|                                                                                   | Варианты выбора<br>g/s, kg/s, kg/min, kg/min, kg/h<br>t/s, t/min, t/h, t/day<br>oz/s, oz/min<br>lb/s, lb/min, lb/h<br>ton/s, ton/min, ton/h, ton/day<br>User unit, → См. также следующее описание параметров CUSTOMER UNIT F<br>и CUST. UNIT FACT. F                                                                                                    |
|                                                                                   | После изменения единицы измерения в качестве выходного цифрового<br>сигнала блока аналогового входа (OUT), на локальном дисплее и в параметре<br>MEASURED VALUE больше не отображается одно и то же значение.<br>→ См. также описание параметров PV SCALE, OUT SCALE (с. 150) и SET UNIT<br>TO BUS (с. 114).                                            |
|                                                                                   | <b>Заводская настройка</b><br>kg/s                                                                                                    |

| Таблица 14. OPERATING MENU $ ightarrow$ SETTINGS $ ightarrow$ BASIC SETUP, Flow |                                                                                                    |  |
|---------------------------------------------------------------------------------|----------------------------------------------------------------------------------------------------|--|
| Наименование<br>параметра                                                       | Описание                                                                                                    |  |
| СUSTOMER UNIT F (610)<br>Ввод<br>Слот: 2<br>Индекс: 112                         | Ввод текста (обозначения) единицы измерения расхода, предпочтительной<br>для пользователя.<br>Здесь можно ввести не более восьми буквенно-цифровых символов.<br>→ См. также описание параметра CUST. UNIT FACT. F.<br><b>Предварительное условие</b><br>• UNIT FLOW – User unit<br>• NORM FLOW UNIT – User unit<br>• STD. FLOW UNIT – User unit<br>• MASS FLOW UNIT – User unit                                                                                                    |  |
|                                                                                 | На локальном дисплее отображаются только первые пять символов.<br>Например, если в качестве пользовательской единицы измерения указано<br>"crates", на дисплее будет отображаться надпись crate.<br>Если обозначение единицы измерения содержит косую черту, то на локальном<br>дисплее будут отображаться не более восьми символов. Максимальное<br>количество символов в числителе все же ограничивается пятью. Например,<br>если в качестве пользовательской единицы измерения указано "crates/m2", на<br>дисплее будет отображаться надпись crate/m2. ПО FieldCare принимает<br>единицы измерения, названия которых состоят не более чем из восьми<br>символов. Знак дроби (косая черта) считается одним символом. |  |
|                                                                                 |                                                                                                    |  |
| CUST. UNIT FACT. F (609)<br>Ввод<br>Слот: 2                                     | Ввод коэффициента преобразования для пользовательской единицы<br>измерения расхода. Коэффициент преобразования вводится для перерасчета<br>из метрической системы СИ, например м <sup>3</sup> /s для режима измерения расхода<br>Volume p. cond. → См. также описание параметра CUSTOMER UNIT F.                                                                                                    |  |
| индекс. 115                                                                     | Предварительное условие<br>• UNIT FLOW – User unit<br>• NORM FLOW UNIT – User unit<br>• STD. FLOW UNIT – User unit<br>• MASS FLOW UNIT – User unit                                                                                                    |  |
|                                                                                 | Пример- Измеряемое значение должно отображаться в единицах измерения bucket/<br>h ("ведро в час") MEASURED VALUE = 0.01 m3/s = 3600 bucket/h- Ввод в параметре CUSTOMER UNIT F: bucket/h- Ввод в параметре CUST. UNIT FACT. F: 360000- Результат: MEASURED VALUE = 3600 bucket/h                                                                                                    |  |
|                                                                                 | Заводская настройка<br>1.0                                                                                                    |  |
| МАХ. FLOW (311)<br>Ввод<br>Слот: 2                                              | Ввод максимального расхода для главного прибора.<br>→ См. также компоновочную схему главного прибора. Максимальный расход<br>сопоставляется с максимальным давлением, которое введено с помощью<br>параметра MAX PRESS. FLOW.                                                                                                    |  |
|                                                                                 | Заводская настроика<br>1.0                                                                                                    |  |
| MAX PRESS. FLOW (634)<br>Ввод                                                   | Ввод максимального давления для главного прибора.<br>→ См. компоновочную схему главного прибора. Это значение соответствует<br>максимальному значению расхода (→ см. параметр MAX. FLOW).                                                                                                    |  |
| Слот: 2<br>Индекс: 81                                                           | Заводская настройка<br>Верхний предел датчика (→ см. параметр PRESS. SENS HILIM, с. 118)                                                                                                    |  |

Г

| Таблица 14. OPERATING MENU $\rightarrow$ SETTINGS $\rightarrow$ BASIC SETUP, Flow |                                                                                                    |
|-----------------------------------------------------------------------------------|----------------------------------------------------------------------------------------------------|
| Наименование<br>параметра                                                         | Описание                                                                                                    |
| DAMP SWITCH<br>Отображение                                                        | Отображение положения DIP-переключателя 2, который используется для включения и выключения демпфирования выходного сигнала.                                                                                                    |
|                                                                                   | <ul> <li>Отображение</li> <li>Оff<br/>Выходной сигнал не демпфируется.</li> <li>On<br/>Выходной сигнал демпфируется. Постоянная затухания устанавливается с<br/>помощью параметра DAMPING VALUE (274).</li> </ul>                                                                  |
|                                                                                   | <b>Заводская настройка</b><br>On                                                                                                    |
| DAMPING VALUE (247)<br>Ввод<br>Слот: 2<br>Индекс: 79                              | Введите время демпфирования (постоянная времени т).<br>Функция демпфирования влияет на скорость, с которой все зависимые<br>элементы, такие как локальный дисплей, измеряемое значение и выходной<br>сигнал блока аналоговых входных сигналов, реагируют на изменение<br>давления. |
|                                                                                   | <b>Диапазон ввода</b><br>0.0-999.0 s                                                                                                    |
|                                                                                   | Заводская настройка<br>2.0 s или в соответствии с условиями заказа                                                                                                    |
|                                                                                   | Время демпфирования активно только в том случае, если DIP-переключатель 2 находится в положении on.                                                                                                    |

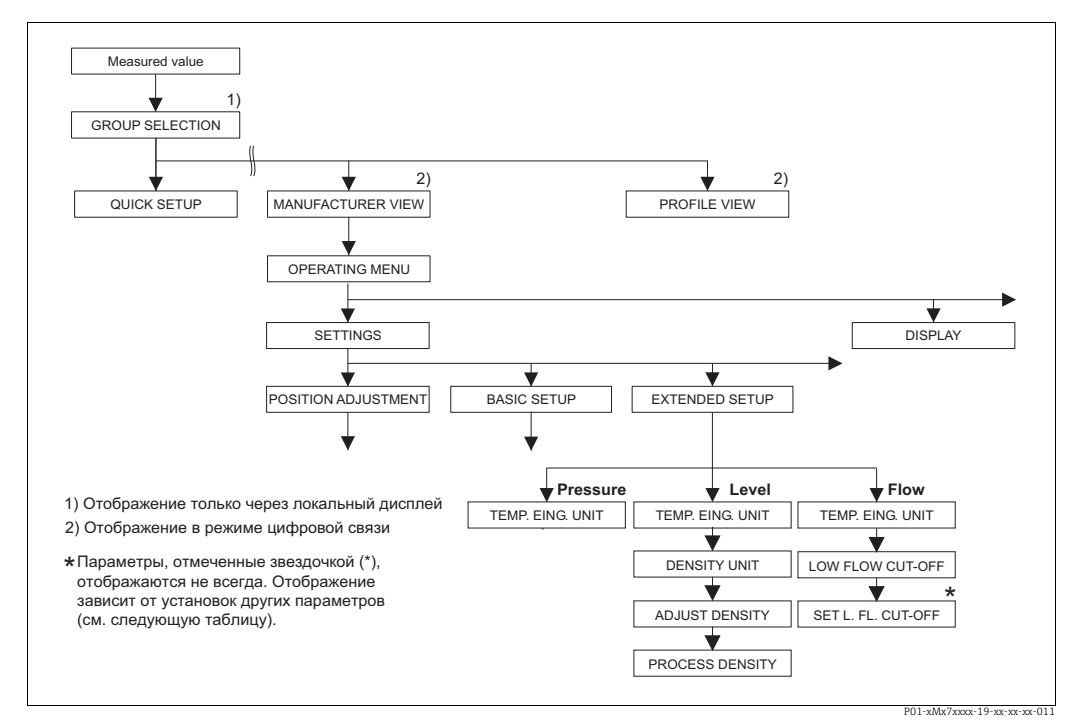

Puc. 33:

Группа функций EXTENDED SETUP

- ЭДля режима измерения Pressure см. с. 99, таблицу 15 →Для режима измерения Level см. с. 99, таблицу 16 →Для режима измерения Flow см. с. 100, таблицу 17

| Таблица 15. OPERATING MENU $ ightarrow$ SETTINGS $ ightarrow$ EXTENDED SETUP, Pressure |                                                                                                    |  |
|----------------------------------------------------------------------------------------|----------------------------------------------------------------------------------------------------|--|
| Наименование<br>параметра                                                              | Описание                                                                                                    |  |
| <b>Предварительное условие</b><br>• MEASURING MODE – Pre                               | Предварительное условие<br>■ MEASURING MODE – Pressure                                                                                    |  |
| <b>Примечание</b><br>▶ См. также с. 11, раздел                                         | 4 ("Измерение давления").                                                                                                    |  |
| TEMP. ENG. UNIT (318)<br>Выбор                                                         | Выбор единицы измерения для значений температуры.<br>→ См. также описание параметров PCB TEMPERATURE (с. 116) и SENSOR<br>TEMP. (с. 121). |  |
| Слот: 2<br>Индекс: 44                                                                  | Варианты выбора<br>• °С<br>• °F<br>• К<br>• R                                                                                             |  |
|                                                                                        | Заводская настройка<br>°С                                                                                                    |  |

| Таблица 16. OPERATING MENU $ ightarrow$ SETTINGS $ ightarrow$ EXTENDED SETUP, Level |                                                                                                    |  |
|-------------------------------------------------------------------------------------|----------------------------------------------------------------------------------------------------|--|
| Наименование<br>параметра                                                           | Описание                                                                                                    |  |
| <b>Предварительное условие</b><br>• MEASURING MODE – Lev                            | Предварительное условие<br>• MEASURING MODE – Level                                                                                                    |  |
| Примечание<br>▶ См. также с. 13, раздел                                             | 5 ("Измерение уровня").                                                                                                    |  |
| ТЕМР. ENG. UNIT (318)<br>Выбор                                                      | Выбор единицы измерения для значений температуры.<br>→ См. также описание параметров PCB TEMPERATURE (с. 116) и SENSOR<br>TEMP. (с. 122).                                                                                                    |  |
| Слот: 2<br>Индекс: 44                                                               | Варианты выбора<br>• °С<br>• °F<br>• К<br>• R<br>Заводская настройка<br>°С                                                                                                    |  |
| DENSITY UNIT<br>(001)/(812)<br>Выбор<br>Слот: 2<br>Индекс: 244                      | Выбор единицы измерения плотности.         Варианты выбора         • g/cm <sup>3</sup> • kg/dm <sup>3</sup> • kg/m <sup>3</sup> • US lb/in <sup>3</sup> • US lb/it <sup>3</sup> Заводская настройка         kg/dm <sup>3</sup>                                                                                                    |  |
| ADJUST DENSITY<br>(007)/(316)<br>Ввод<br>Слот: 2<br>Индекс: 245                     | Ввод плотности среды.<br>LIN. MEASURAND: % (Level), Mass и Volume, и MEASURAND COMB.:<br>Если осуществляется переход на калибровку "сухого" типа после калибровки<br>"мокрого" типа с помощью параметра CALIBRATION MODE (→ с. 74 или 89), то<br>до смены режима калибровки необходимо указать надлежащую плотность для<br>этого параметра. Если давление падает с ростом уровня (LIN. MEASURED:<br>Volume), например в случае измерения остаточного объема, для этого<br>параметра должно быть введено отрицательное значение.<br><b>Заводская настройка</b><br>1.0 |  |

| Таблица 16. OPERATING MENU $ ightarrow$ SETTINGS $ ightarrow$ EXTENDED SETUP, Level |                                                                                                    |
|-------------------------------------------------------------------------------------|----------------------------------------------------------------------------------------------------|
| Наименование<br>параметра                                                           | Описание                                                                                                    |
| PROCESS DENSITY<br>(025)/(811)<br>Ввод                                              | Ввод нового значения плотности для коррекции.<br>Например, калибровка проведена с водной средой. Теперь резервуар<br>используется для жидкости с другой плотностью. Калибровка соответственно<br>корректируется вводом нового значения пля параметра PROCESS DENSITY                           |
| Слот: 2<br>Индекс: 246                                                              | LIN. MEASURAND: % (Level), Mass и Volume, и MEASURAND COMB.:<br>Если осуществляется переход на калибровку "сухого" типа после калибровки<br>"мокрого" типа с помощью параметра CALIBRATION MODE (→ с. 74 или 89), то<br>по смены режима калибровки необходимо указать надлежащую плотность для |
|                                                                                     | этого параметра. Если давление падает с ростом уровня (LIN. MEASURED:<br>Volume), например в случае измерения остаточного объема, для этого<br>параметра должно быть введено отрицательное значение.                                                                                           |
|                                                                                     | Заводская настройка<br>1.0                                                                                                    |

| Таблица 17. OPERATING MENU $\rightarrow$ SETTINGS $\rightarrow$ EXTENDED SETUP, Flow |                                                                                                    |
|--------------------------------------------------------------------------------------|----------------------------------------------------------------------------------------------------|
| Наименование<br>параметра                                                            | Описание                                                                                                    |
| Предварительное условие<br>• MEASURING MODE – Flow                                   |                                                                                                    |
| Примечание<br>▶ См. также с. 41, раздел                                              | 6 ("Измерение расхода").                                                                                                    |
| TEMP. ENG. UNIT (318)<br>Выбор                                                       | Выбор единицы измерения для значения температуры.<br>→ См. также описание параметров PCB TEMPERATURE (с. 116) и SENSOR<br>TEMP. (с. 123).                                                                                                    |
| Слот: 2<br>Индекс: 44                                                                | Варианты выбора<br>• °С<br>• °F<br>• К<br>• К<br>• R<br>Заводская настройка<br>°С                                                                                                    |
| LOW FLOW CUT-OFF<br>(442)<br>Выбор<br>Слот: 2                                        | Активация и деактивация функции "отсечки при малом расходе".<br>Малый расход (утечка) в нижней части диапазона измерения может привести<br>к значительному колебанию измеряемого значения. Активация этой функции<br>предотвращает запись таких толчков расхода. → См. также описание<br>параметра SET. L. FL. CUT-OFF. |
| индекс: 158                                                                          | <b>Варианты выбора</b> <ul> <li>Off</li> <li>On</li> </ul> Заводская настройка Off                                                                                                    |

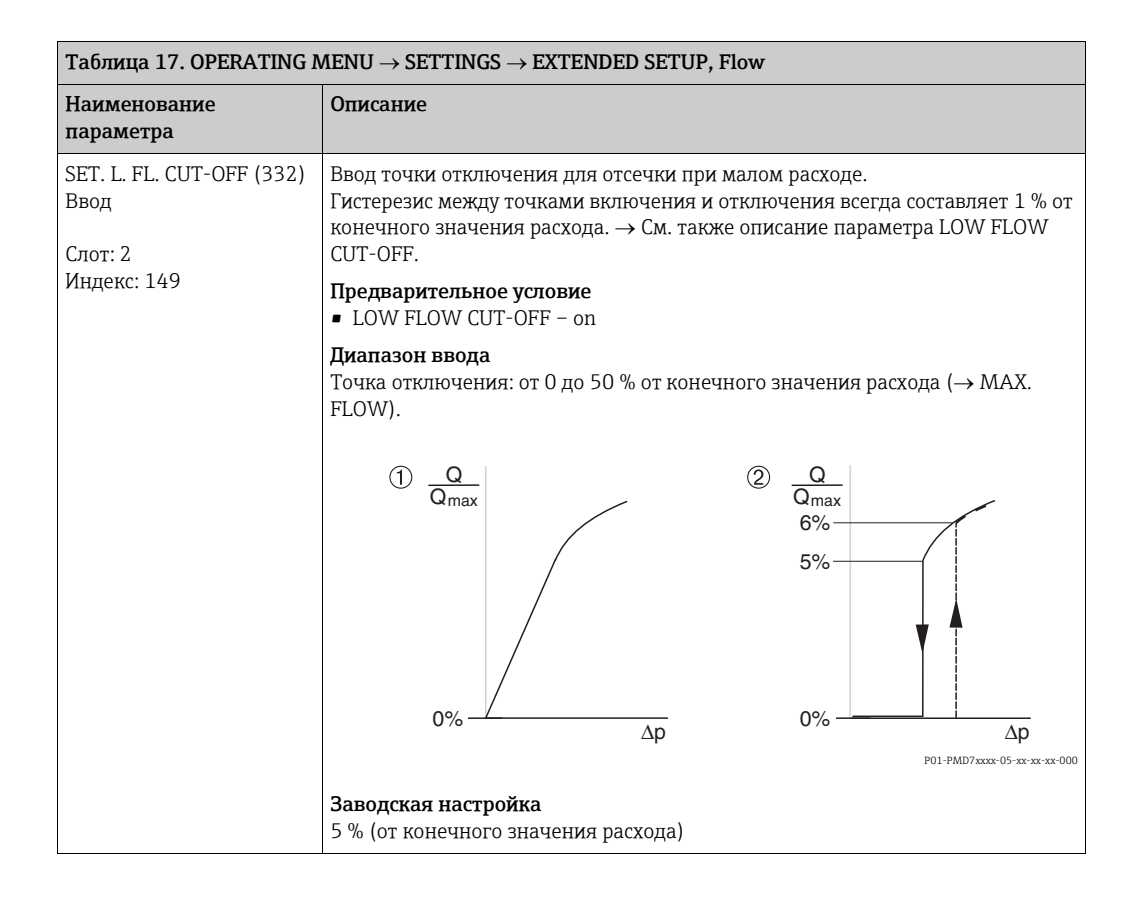

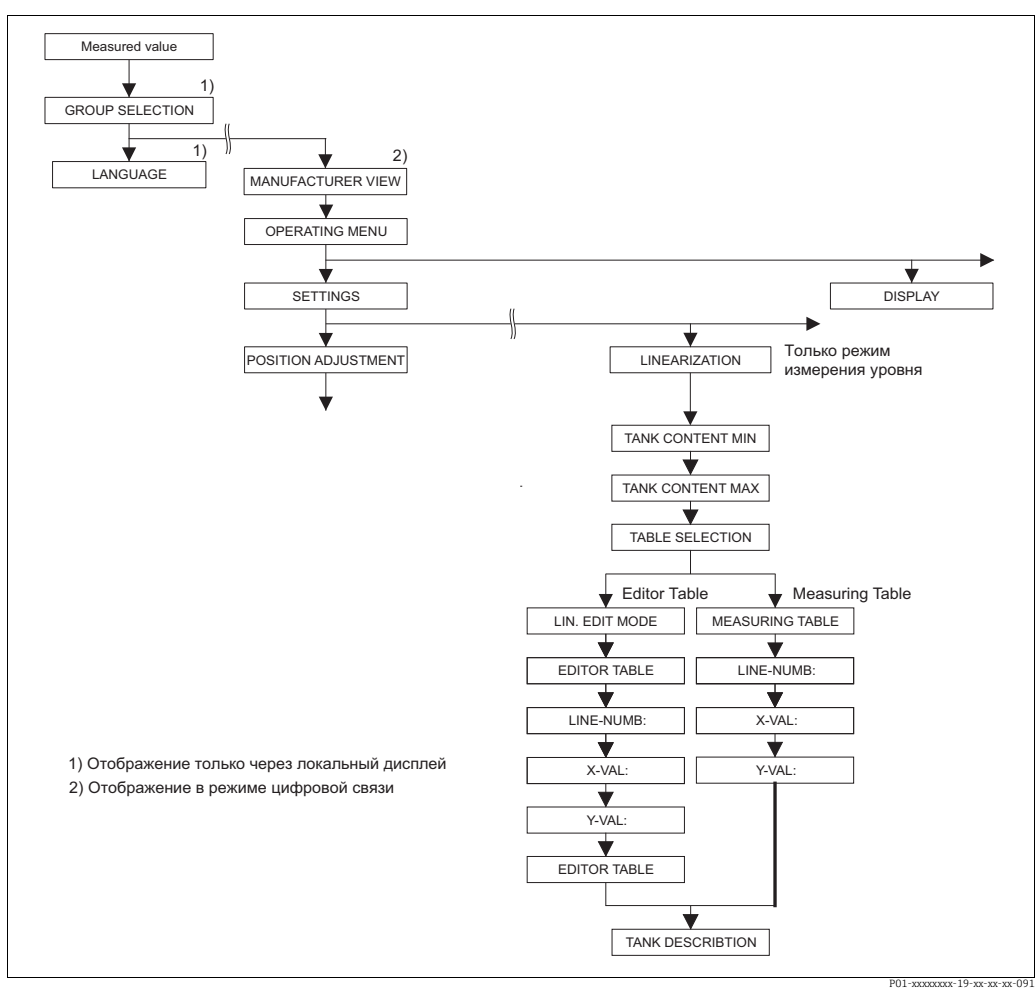

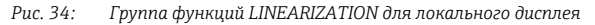

| Таблица 18. GROUP SELECTION — OPERATING MENU — SETTINGS — LINEARIZATION<br>– локальный дисплей |                                                                                                    |
|------------------------------------------------------------------------------------------------|----------------------------------------------------------------------------------------------------|
| Наименование<br>параметра                                                                      | Описание                                                                                                    |
| Предварительное условя<br>• MEASURING MODE – La<br>• LEVEL MODE – Pressure<br>Примечание       | ие<br>evel (→ см. также с. 45.)<br>e linearized или Height linearized (→ см. также с. 69.)                                                                                                    |
| – См. также с. 13, раздел                                                                      | 5 ("Измерение уровня").                                                                                                    |
| TANK CONTENT MIN<br>(759)<br>Ввод                                                              | Ввод минимального ожидаемого объема содержимого в резервуаре.<br>Пределы ввода для калибровки (пределы редактирования) вычисляются по<br>введенному значению. Чем ближе введенное значение соответствует<br>минимальному ожидаемому объему содержимого в резервуаре, тем точнее<br>результат измерения.                                                                                                    |
|                                                                                                | Заводская настройка<br>0.0                                                                                                    |
| TANK CONTENT MAX<br>(713)<br>Ввод                                                              | Ввод максимального ожидаемого объема содержимого в резервуаре.<br>Пределы ввода для последующей калибровки (пределы редактирования)<br>вычисляются по введенному значению. Чем ближе введенное значение<br>соответствует максимальному ожидаемому объему содержимого в резервуаре,<br>тем точнее результат измерения.                                                                                                    |
|                                                                                                | <b>Заводская настройка</b><br>100.0                                                                                                    |
| Table SELECTION (808)<br>Выбор                                                                 | Выбор таблицы.<br>Прибор работает с таблицами измерения и таблицами редактирования.<br>Измерительная таблица используется для расчета измеряемого значения.<br>Чтобы обеспечить должное выполнение измерений при вводе новой таблицы,<br>существует еще одна таблица, таблица редактирования, которая используется<br>для ввода новых значений.                                                                                                    |
|                                                                                                | Варианты выбора<br>• View meas. table<br>• Editor table                                                                                                    |
|                                                                                                | Заводская настройка<br>View meas. table                                                                                                    |
| LIN. EDIT MODE (397)<br>Выбор                                                                  | Выбор режима ввода для таблицы линеаризации.<br>Предварительное условие<br>• Table SELECTION – Editor table                                                                                                    |
|                                                                                                | <ul> <li>Варианты выбора</li> <li>Manual:<br/>для ввода в этом режиме резервуар не нужно ни опустошать, ни заполнять.<br/>Следует вводить пары значений для таблицы линеаризации.</li> <li>Semiautomatic:<br/>для ввода в этом режиме резервуар поэтапно заполняется или<br/>опустошается. Прибор автоматически записывает гидростатическое<br/>давление. Вводятся соответствующие значения объема, массы или<br/>процентного соотношения.</li> </ul> |
|                                                                                                | Заводская настройка<br>Manual                                                                                                    |

| – локальный дисплей                                                                                            |                                                                                                    |
|----------------------------------------------------------------------------------------------------|----------------------------------------------------------------------------------------------------|
| Наименование<br>параметра                                                                                      | Описание                                                                                                    |
| EDITOR Table (809)<br>Выбор                                                                                    | <ul> <li>Выбор таблицы.</li> <li>Предварительное условие <ul> <li>Table SELECTION - Editor table</li> </ul> </li> <li>Варианты выбора <ul> <li>New table:</li> <li>ввод новой таблицы линеаризации.</li> </ul> </li> <li>Edit measure table: <ul> <li>измерительная таблица загружается как таблица редактирования для выполнения необходимых изменений. → См. также описание параметра TAB. SELECTION</li> <li>Continue edit: <ul> <li>редактируется уже существующая таблица редактирования. → См. также описание параметра Table EDITOR (770)</li> </ul> </li> </ul></li></ul>                                                                                                    |
| Table EDITOR<br>Ввод (режим<br>редактирования<br>Semiautomatic)<br>– LINE-NUMB (549)<br>– Y-VAL. (551)         | <ul> <li>New table</li> <li>Ввод таблицы в режиме редактирования Semiautomatic.</li> <li>В таблице линеаризации должно быть не менее 2 и не более 32 точек. Запись точки состоит из параметров LINE-NUMB, X-VAL. и Y-VAL. Для этого режима ввода резервуар поэтапно заполняется или опустошается.</li> <li><b>Пример:</b> ввод точки для варианта LEVEL MODE – Pressure Linearized</li> <li>– LINE-NUMB: подтверждение отображаемого значения.</li> <li>- Y-VAL.: в соответствии с установками параметра LINd. MEASURAND укажите значение объема, массы или процентного соотношения.</li> <li>- X-VAL.: имеющееся гидростатическое давление отображается и сохраняется подтверждением значения Y.</li> <li><b>Пример:</b> ввод точки для варианта LEVEL MODE – Height Linearized</li> <li>– LINE-NUMB: подтверждение отображаемого значения.</li> <li>- Y-VAL.: в соответствии с установками параметра COMB. MEASURAND укажите значение объема, массы или процентного соотношения.</li> <li>- Y-VAL.: в соответствии с установками параметра COMB. MEASURAND укажите значение объема, массы или процентного соотношения.</li> <li>- Y-VAL.: в соответствии с установками параметра COMB. MEASURAND укажите значение объема, массы или процентного соотношения.</li> <li>- X-VAL.: измеряется имеющееся гидростатическое давление. В зависимости от установок параметра COMB. MEASURAND измеряемое давление конвертируется в единицы измерения давления или процентное соотношение, и соответственно отображается. Сохранение значения осуществляется подтверждением ввода значения Y.</li> <li>Заводская настройка</li> </ul>                                                              |
| Table EDITOR<br>Ввод (режим<br>редактирования Manual)<br>– LINE-NUMB (549)<br>– Y-VAL. (551)<br>– X-VAL. (550) | <ul> <li>LINE-NUMB = 1, X-VAL. = 0.0, Y-VAL. = 0.0</li> <li>Ввод таблицы в режиме редактирования Manual.</li> <li>В таблице линеаризации должно быть не менее 2 и не более 32 точек. Запись точки состоит из номера строки, значения X и значения Y. Для этого режима редактирования резервуар не нужно ни опустошать, ни заполнять.</li> <li><b>Пример:</b> ввод точки для варианта LEVEL MODE – Pressure Linearized</li> <li>– LINE-NUMB: подтверждение отображаемого значения.</li> <li>- X-VAL.: ввод значения давления.</li> <li>- Y-VAL.: в соответствии с установками параметра LINd. MEASURAND укажите соответствующее значение объема, массы или процентного соотношения.</li> <li><b>Пример:</b> ввод точки для варианта LEVEL MODE – Height Linearized</li> <li>– LINE-NUMB: подтверждение отображаемого значения.</li> <li>- X-VAL.: в соответствующее значение объема, массы или процентного соотношения.</li> <li><b>Пример:</b> ввод точки для варианта LEVEL MODE – Height Linearized</li> <li>– LINE-NUMB: подтверждение отображаемого значения.</li> <li>- X-VAL.: измеряется имеющееся гидростатическое давление. В зависимости от установок параметра COMB. MEASURAND укажите значение уровня или процентного соотношения.</li> <li>- Y-VAL.: в соответствии с установками параметра COMB. MEASURAND укажите соответствующее значение объема, массы или процентного соотношения.</li> <li>- Y-VAL.: в соответствующее значение объема, массы или процентного соотношения.</li> <li>- Y-VAL.: в соответствующее значение объема, массы или процентного соотношения.</li> <li>- Y-VAL.: в соответствующее значение объема, массы или процентного соотношения.</li> </ul> |

# Таблица 18. GROUP SELECTION $\rightarrow$ OPERATING MENU $\rightarrow$ SETTINGS $\rightarrow$ LINEARIZATION

| Наименование<br>параметра            | Описание                                                                                                    |
|--------------------------------------|----------------------------------------------------------------------------------------------------|
| EDITOR Table (770)                   | Выбор функции для таблицы редактирования.                                                                                                    |
| Выбор                                | <ul> <li>Варианты выбора</li> <li>Next point: ввод следующей точки.</li> <li>Last input point: возврат к записи предшествующей точки (например, для исправления ошибки).</li> <li>Ассерt input table: сохранение таблицы редактирования в качестве измерительной таблицы. При этом происходит перезапись прежней измерительной таблицы.</li> <li>Abort: сохранение значений, введенных в таблицу редактирования на настоящий момент времени, и отображение следующего параметра. Таблица редактирования не активируется в качестве измерительной таблицы.</li> <li>Insert point: см. следующий пример.</li> <li>Delete point: удаление данных текущей точки. См. следующий пример.</li> </ul> |
|                                      | <ul> <li>Пример: добавление точки (в данном случае между 4-й и 5-й точками)</li> <li>Выберите точку 5 с помощью параметра EDITOR TABLE/LINE NUMB.</li> <li>Подтвердите существующие значения X и Y нажатием кнопки Enter.</li> <li>Для параметра Table EDITOR (770) выберите вариант Insert point.</li> <li>Точка 5 будет отображена для параметра Table EDITOR/LINE NUMB. Следует ввести новые значения для параметров X-VAL и Y-VAL.</li> </ul>                                                                                                    |
|                                      | <ul> <li>Пример: удаление точки, в данном случае 5-й точки</li> <li>Выберите точку 5 с помощью параметра EDITOR TABLE/LINE NUMB.</li> <li>Для параметра Table EDITOR (770) выберите вариант Delete point.</li> <li>5-я точка будет удалена. Все последующие точки будут смещены соответственно, например после удаления 6-я точка станет точкой 5.</li> </ul>                                                                                                    |
|                                      | Заводская настройка<br>Next point                                                                                                    |
| MEASURING Table (549)<br>Отображение | На дисплее отображается запись точки сохраненной таблицы линеаризации<br>(измерительной таблицы)<br>С помощью этого параметра сначала отображается запись первой точки в<br>таблице линеаризации. Если указать номер строки, можно непосредственно<br>перейти к отображению записи соответствующей точки в таблице<br>линеаризации.                                                                                                    |
| MEASURING Table (717)<br>Выбор       | Выбор функции для измерительной таблицы.                                                                                                    |
|                                      | <ul> <li>Варианты выбора</li> <li>Next point: просмотр следующей точки измерительной таблицы.</li> <li>Last input point: просмотр предшествующей точки измерительной таблицы.</li> <li>Abort: отмена отображения измерительной таблицы. Отображение следующего параметра.</li> </ul>                                                                                                    |
|                                      | Заводская настройка<br>Next point                                                                                                    |
| TANK DESCRIPTION (815)<br>Ввод       | Ввод описания резервуара. (Не более 32 буквенно-цифровых символов.)<br>Заводская настройка                                                                                                    |
|                                      |                                                                                                    |

## Tabutua 18 GROUP SELECTION $\rightarrow$ OPERATING MENUL $\rightarrow$ SETTINGS $\rightarrow$ LINEARIZATION

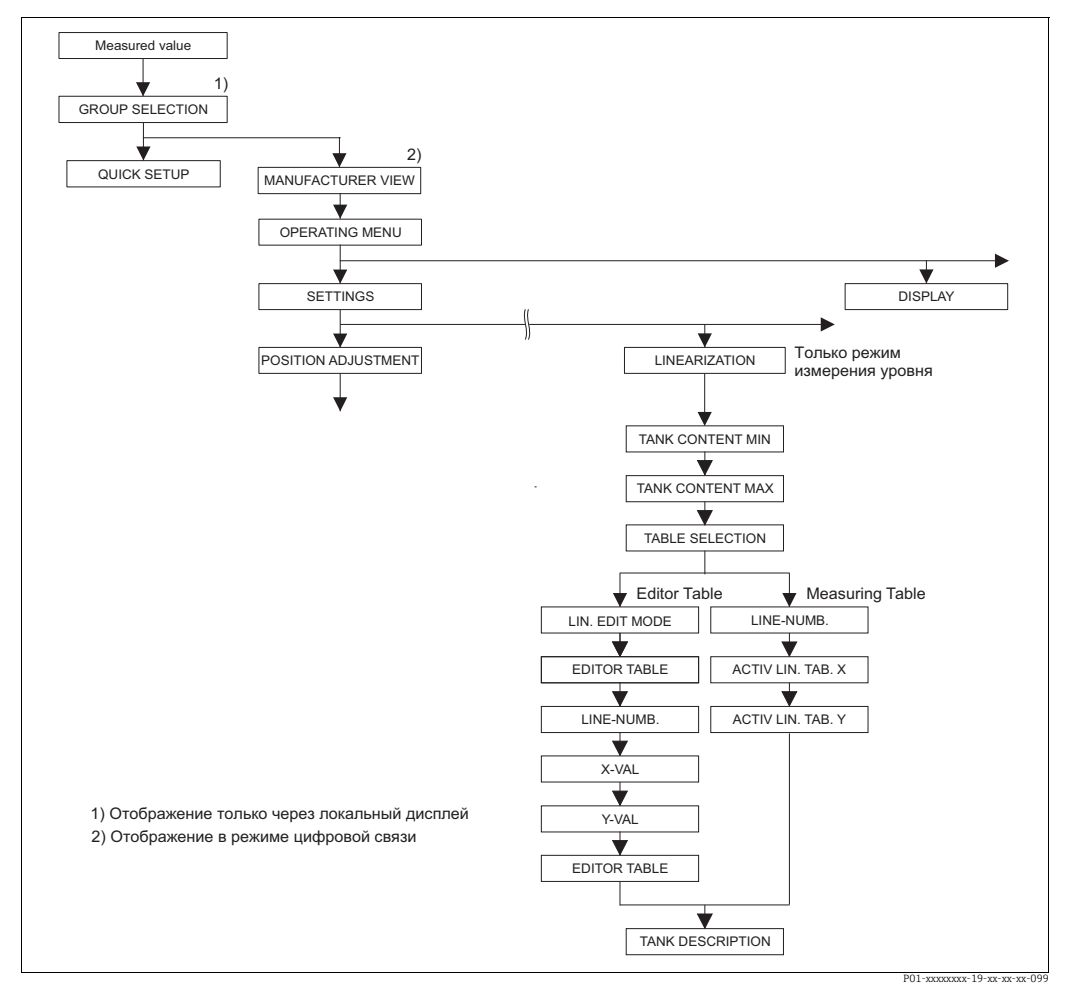

Рис. 35: Группа функций LINEARIZATION для ПО FieldCare

| Таблица<br>19. MANUFACTURER VIEW $\rightarrow$ OPERATING MENU<br>$\rightarrow$ SETTINGS $\rightarrow$ LINEARIZATION – ПO FieldCare |                                                                                                    |  |
|----------------------------------------------------------------------------------------------------|----------------------------------------------------------------------------------------------------|--|
| Наименование<br>параметра                                                                                                    | Описание                                                                                                    |  |
| Предварительное услови           • MEASURING MODE - Lev           • LEVEL MODE - Pressure                                          | e<br>rel (→ см. также с. 45)<br>linearized или Height linearized (→ см. также с. 69.)                                                                                                    |  |
| Примечание<br>- См. также с. 13, раздел 5                                                                                          | б ("Измерение уровня").                                                                                                    |  |
| ТАNК CONTENT MIN.<br>Ввод<br>Слот: 2<br>Индекс: 189                                                                                | Ввод минимального ожидаемого объема содержимого в резервуаре.<br>Пределы ввода для калибровки (пределы редактирования) вычисляются по<br>введенному значению. Чем ближе введенное значение соответствует<br>минимальному ожидаемому объему содержимого в резервуаре, тем точнее<br>результат измерения.               |  |
|                                                                                                    | <b>Заводская настройка</b><br>0.0                                                                                                    |  |
| ТАNК CONTENT MAX.<br>Ввод<br>Слот: 2<br>Индекс: 188                                                                                | Ввод максимального ожидаемого объема содержимого в резервуаре.<br>Пределы ввода для последующей калибровки (пределы редактирования)<br>вычисляются по введенному значению. Чем ближе введенное значение<br>соответствует максимальному ожидаемому объему содержимого в резервуаре,<br>тем точнее результат измерения. |  |
|                                                                                                    | <b>Заводская настройка</b><br>100.0                                                                                                    |  |

| FieldCare                                          |                                                                                                    |
|----------------------------------------------------|----------------------------------------------------------------------------------------------------|
| Наименование<br>параметра                          | Описание                                                                                                    |
| Table SELECTION<br>Выбор<br>Слот: 2<br>Индекс: 202 | Выбор таблицы.<br>Прибор работает с таблицами измерения и таблицами редактирования.<br>Измерительная таблица используется для расчета измеряемого значения.<br>Чтобы обеспечить должное выполнение измерений при вводе новой таблицы,<br>существует еще одна таблица, таблица редактирования, которая используется<br>для ввода новых значений.                                                                                                    |
|                                                    | Варианты выбора<br>• View meas. table<br>• Editor table                                                                                                    |
|                                                    | Заводская настройка<br>View meas. table                                                                                                    |
| LIN. EDIT MODE<br>Выбор                            | Выбор режима ввода для таблицы линеаризации.<br>Предварительное условие<br>Table SELECTION – Editor table                                                                                                    |
| Слот: 2<br>Индекс: 120                             | <ul> <li>Варианты выбора</li> <li>Маnual:<br/>для ввода в этом режиме резервуар не нужно ни опустошать, ни заполнять.<br/>Следует вводить пары значений для таблицы линеаризации.</li> <li>Semiautomatic:<br/>для ввода в этом режиме резервуар поэтапно заполняется или<br/>опустошается. Прибор автоматически записывает гидростатическое<br/>давление. Вводятся соответствующие значения объема, массы или<br/>процентного соотношения.</li> </ul>                                                                                                    |
|                                                    | Заводская настройка<br>Manual                                                                                                    |
| Table EDITOR<br>Выбор<br>Слот: 2<br>Индекс: 203    | <ul> <li>Выбор таблицы.</li> <li>Предварительное условие <ul> <li>Тable SELECTION - Editor table</li> </ul> </li> <li>Варианты выбора</li> <li>New table: <ul> <li>ввод новой таблицы линеаризации.</li> </ul> </li> <li>View meas. table: <ul> <li>просмотр сохраненной таблицы линеаризации (при необходимости, изменение записей точек).</li> </ul> </li> <li>Continue edit: <ul> <li>редактируется уже существующая таблица редактирования.</li> </ul> </li> <li>ПО FieldCare <ul> <li>При выборе варианта View meas. table, сохраненная измерительная таблица загружается в ПО FieldCare. Используйте окно LinTab. для просмотра таблицы в систему прибора.</li> </ul> </li> <li>При изменении значения параметра X-VAL. или Y-VAL. таблица в окне Lin-Tab. не обновляется. Прежде чем таблицу, сохраненную в системе прибора, можно будет просмотреть, эта таблица должна быть считана системой прибора.</li> </ul> <li>Заводская настройка <ul> <li>New Table</li> </ul></li> |
| LINE-NUMB<br>Ввод<br>Слот: 2<br>Индекс: 55         | <ul> <li>Ввод номера строки для таблицы линеаризации. В таблице линеаризации должно быть не менее 2, но не более 32 точек.</li> <li>Тable SELECTION - View meas. table <ul> <li>С помощью этого параметра можно выбрать точки таблицы линеаризации для отображения.</li> <li>Тable SELECTION - Editor table</li> <li>Введите запись точки с помощью параметров LINE-NUMB, X-VAL. и Y-VAL.</li> <li>→ См. также настоящую таблицу, описание параметров LIN. EDIT MODE, X-VAL. (режим ввода Manual), X-VAL. (режим ввода Semiautomatic) и Y-VAL.</li> </ul> </li> <li>В ПО FieldCare можно ввести и просмотреть полную таблицу линеаризации спазу, с помощью финкции Linearization Table (online (offline))</li> </ul>                                                                                                    |

| Наименорацие                                         |                                                                                                    |  |
|------------------------------------------------------|----------------------------------------------------------------------------------------------------|--|
| наименование<br>параметра                            | Описание                                                                                                    |  |
| X-VAL. (режим ввода<br>Manual)                       | Ввод значения давления для таблицы линеаризации.<br>→ См. также описание параметров LIN. EDIT MODE, LINE-NUMB и Y-VAL.                                                                                                    |  |
| Ввод                                                 | Предварительное условие<br>Table SELECTION – Editor table                                                                                                    |  |
| Слот: 2<br>Индекс: 162                               |                                                                                                    |  |
| X-VAL. (режим ввода<br>Semiautomatic)<br>Отображение | Для режима ввода Semiautomatic резервуар поэтапно заполняется или опустошается. С помощью параметра X-VAL. отображается измеряемое гидростатическое давление.                                                                                                    |  |
| Слот: 2<br>Индекс: 186                               | Предварительное условие<br><ul> <li>Table SELECTION – Editor table</li> </ul>                                                                                                    |  |
|                                                      | ПО FieldCare<br>Значение параметра X-VAL. сохраняется при подтверждении значения Y.                                                                                                    |  |
|                                                      | $\rightarrow$ См. также описание параметров LIN. EDIT MODE, LINE-NUMB и Y-VAL.                                                                                                    |  |
| Y-VAL.<br>Ввод                                       | Ввод значения объема, массы или процентного соотношения, соответствующего значению X-VAL. в таблице линеаризации.                                                                                                    |  |
| Слот: 2<br>Индекс: 163                               | Предварительное условие<br><ul> <li>Table SELECTION – Editor table</li> </ul>                                                                                                    |  |
|                                                      | В соответствии с установками параметра LINd. MEASURAND или COMB.<br>MEASURAND укажите значение объема, массы или процентного соотношения.<br>→ См. также настоящую таблицу, описание параметров LIN. EDIT MODE, LINE-<br>NIIMB X-VAL (режим ввода Manual) X-VAL (режим ввода Semiautomatic)                                                |  |
| Table EDITOR                                         | Выбор функции для таблицы редактирования.                                                                                                    |  |
| Выбор                                                | Варианты выбора                                                                                                    |  |
| Слот: 2<br>Индекс: 192                               | <ul> <li>Next point: без функции</li> <li>Last input point: без функции</li> <li>Accept input table: сохранение таблицы редактирования в качестве<br/>измерительной таблицы. При этом происходит перезапись прежней<br/>измерительной таблицы.</li> </ul>                                                                                  |  |
|                                                      | <ul> <li>Abort: сохранение значений, введенных в таблицу редактирования на<br/>настоящий момент времени, и отображение следующего параметра.<br/>Таблица редактирования не активируется в качестве измерительной<br/>таблицы.</li> </ul>                                                                                                   |  |
|                                                      | <ul> <li>Insert point: см. следующий пример.</li> <li>Delete point: удаление данных текущей точки. См. следующий пример.</li> </ul>                                                                                                    |  |
|                                                      | <ul> <li>Пример: добавление точки (в данном случае между 4-й и 5-й точками)</li> <li>Выберите точку 5 с помощью параметра LINE NUMB.</li> <li>Для параметра Table EDITOR выберите вариант Insert point.</li> <li>Точка 5 отображается для параметра LINE NUMB. Следует указать новые значения для параметров X-VAL и Y-VAL.</li> </ul>     |  |
|                                                      | <ul> <li>Пример: удаление точки, в данном случае 5-й точки</li> <li>Выберите точку 5 с помощью параметра LINE NUMB.</li> <li>Для параметра Table EDITOR выберите вариант Delete point.</li> <li>5-я точка будет удалена. Все последующие точки будут смещены соответственно, например после удаления 6-я точка станет точкой 5.</li> </ul> |  |
|                                                      | Заводская настройка<br>Next point                                                                                                    |  |
| ACTIV LIN. ТАВ. Х<br>Отображение                     | На дисплее отображается значение X для сохраненной таблицы линеаризации<br>Можно выбрать точку таблицы линеаризации с помощью параметра LINE-<br>NUMB.                                                                                                    |  |
| Слот: 2<br>Индекс: 185                               | Предварительное условие<br>• Table SELECTION – View meas. table                                                                                                    |  |
|                                                      | С помощью ПО FieldCare можно просмотреть полную таблицу линеаризации сразу, в окне Linearization Table (online/offline).                                                                                                    |  |

## T-6---

| Таблица<br>19. MANUFACTURER VIEW $\rightarrow$ OPERATING MENU $\rightarrow$ SETTINGS<br>$\rightarrow$ LINEARIZATION – ПO FieldCare |                                                                                                    |  |
|----------------------------------------------------------------------------------------------------|----------------------------------------------------------------------------------------------------|--|
| Наименование<br>параметра                                                                                                    | Описание                                                                                                    |  |
| ACTIV LIN. TAB. Y<br>Отображение                                                                                                   | На дисплее отображается значение Y для сохраненной таблицы линеаризации<br>Можно выбрать точку таблицы линеаризации с помощью параметра LINE-<br>NUMB. |  |
| Слот: 2<br>Индекс: 193                                                                                                    | Предварительное условие<br>■ Table SELECTION – View meas. table                                                                                        |  |
|                                                                                                    | С помощью ПО FieldCare можно полностью просмотреть сохраненную таблицу<br>в окне Tables.                                                               |  |
| TANK DESCRIPTION<br>Ввод                                                                                                    | Ввод описания резервуара. (Не более 32 буквенно-цифровых символов.)                                                                                    |  |
|                                                                                                    | Заводская настройка                                                                                                    |  |
| Слот: 2<br>Индекс: 119                                                                                                    |                                                                                                    |  |

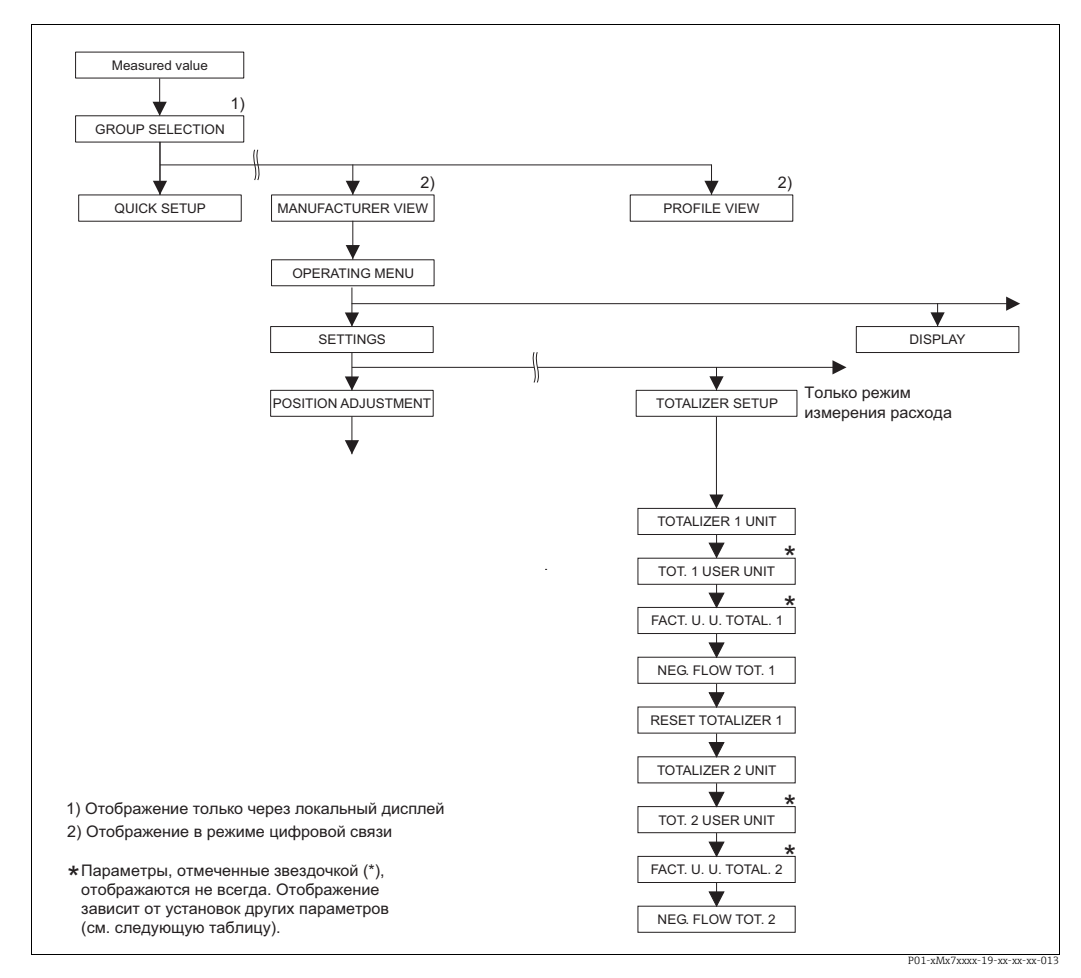

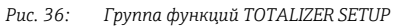

| Таблица 20. OPERATING MENU $\rightarrow$ SETTINGS $\rightarrow$ TOTALIZER SETUP |          |  |
|---------------------------------------------------------------------------------|----------|--|
| Наименование<br>параметра                                                       | Описание |  |
| Предварительное условие<br>■ MEASURING MODE – Flow                              |          |  |
| Примечание<br>▶ См. также с. 41, раздел 6 ("Измерение расхода").                |          |  |
| Таблица 20. OPERATING MENU $\rightarrow$ SETTINGS $\rightarrow$ TOTALIZER SETUP                          |                                                                                                    |  |
|----------------------------------------------------------------------------------------------------|----------------------------------------------------------------------------------------------------|--|
| Наименование<br>параметра                                                                                | Описание                                                                                                    |  |
| ТОТАLIZER 1 UNIT<br>(398), (662), (664), (666)<br>Выбор<br>Слот: 2<br>Индекс: 102, 156, 168,<br>170, 172 | Выбор единицы измерения для сумматора 1.<br>В зависимости от установок параметра FLOW-MEAS. ТҮРЕ (→ с. 95) для этого<br>параметра имеется выбор единиц измерения объема, нормализованного<br>объема, стандартизованного объема и массы. При выборе новой единицы<br>измерения объема или массы, связанные с сумматором параметры конверти-<br>руются и отображаются в новых единицах измерения соответствующей<br>группы. При изменении режима измерения расхода значение сумматора не<br>конвертируется.                                                                                                    |  |
|                                                                                                    | Индекс и трехзначный идентификационный номер зависят от выбора,<br>сделанного для параметра FLOW-MEAS. ТҮРЕ.<br>– Индекс 102: TOTALIZER 1 UNIT (общий случай)<br>– Индекс 156 (398): FLOW-MEAS. ТҮРЕ, Volume p. cond.<br>– Индекс 168 (662): FLOW-MEAS. ТҮРЕ, Mass<br>– Индекс 170 (664): FLOW-MEAS. ТҮРЕ, Vol. std. cond.<br>– Индекс 172 (666): FLOW-MEAS. ТҮРЕ, Vol. norm cond.<br>Заводская настройка                                                                                                    |  |
|                                                                                                    | m <sup>3</sup>                                                                                                    |  |
| ТОТ. 1 USER UNIT (627)<br>Ввод<br>Слот: 2<br>Индекс: 106                                                 | Ввод текста (обозначения) единицы измерения сумматора 1,<br>предпочтительной для пользователя.<br>Здесь можно ввести не более восьми буквенно-цифровых символов. → См.<br>также описание параметра FACT. U. U. TOTAL. 1.<br><b>Предварительное условие</b><br>• TOTALIZER 1 UNIT – User unit                                                                                                    |  |
|                                                                                                    | На локальном дисплее отображаются только первые пять символов.<br>Например, если в качестве пользовательской единицы измерения указано<br>"crates", на дисплее будет отображаться надпись crate.<br>Если обозначение единицы измерения содержит косую черту, то на локальном<br>дисплее будут отображаться не более восьми символов. Максимальное<br>количество символов в числителе все же ограничивается пятью. Например,<br>если в качестве пользовательской единицы измерения указано "crates/m2", на<br>дисплее будет отображаться надпись crate/m2. ПО FieldCare принимает<br>единицы измерения, названия которых состоят не более чем из восьми<br>символов. Знак дроби (косая черта) считается одним символом.<br>Заводская настройка |  |
| FACT. U. U. TOTAL. 1<br>(329)<br>Ввод<br>Слот: 2<br>Индекс: 104                                          | Ввод коэффициента преобразования для пользовательской единицы<br>измерения сумматора 1.<br>Коэффициент преобразования вводится для перерасчета из метрической<br>системы "СИ", например m <sup>3</sup> при выборе варианта Volume p. cond. для<br>параметра FLOW-MEAS. ТҮРЕ. → См. также описание параметра TOT. 1 USER<br>UNIT.                                                                                                    |  |
|                                                                                                    | <ul> <li>• TOTALIZER 1 UNIT – User unit</li> <li>Пример: измеряемое значение должно отображаться в единицах измерения bucket ("ведро").</li> <li>- MEASURED VALUE = 1 м3 = 100 buckets</li> <li>- Ввод в параметре TOT. 1 USER UNIT: bucket</li> <li>- Ввод в параметре FACT. U. U. TOTAL. 1: 100</li> <li>- Результат: MEASURED VALUE = 100 buckets</li> <li>Заводская настройка</li> <li>1.0</li> </ul>                                                                                                    |  |

| Таблица 20. OPERATING MENU $\rightarrow$ SETTINGS $\rightarrow$ TOTALIZER SETUP                          |                                                                                                    |                                                                                                    |                                                                                                    |
|----------------------------------------------------------------------------------------------------|----------------------------------------------------------------------------------------------------|----------------------------------------------------------------------------------------------------|----------------------------------------------------------------------------------------------------|
| Наименование<br>параметра                                                                                | Описание                                                                                                    |                                                                                                    |                                                                                                    |
| NEG. FLOW TOT. 1 (400)<br>Выбор<br>Слот: 2<br>Индекс: 108                                                | Указание методики у         Варианты выбора         Inc. on. neg. flow         Dec. on neg. flow         Stop on neg. flow         Заводская настройк         Decitivo                                                      | чета негативного расхода д<br>положительное<br>значение расхода<br>Суммарная величина<br>возрастает<br>Суммарная величина<br>возрастает<br>Суммарная величина<br>возрастает                                                                   | ля сумматора 1.<br>отрицательное<br>значение расхода<br>Суммарная величина<br>возрастает<br>Суммарная величина<br>уменьшается<br>Суммарная величина<br>уменьшается постоянной |
| RESET TOTALIZER1 (331)<br>Выбор<br>Слот: 2<br>Индекс: 110                                                | С помощью этого пар<br>Варианты выбора<br>• Abort (без сброса)<br>• Reset<br>Заводская настройк<br>Abort                                                                                                    | раметра происходит обнулен<br>ка                                                                                                    | ние сумматора 1.                                                                                                    |
| ТОТАLIZER 2 UNIT<br>(399), (663), (665), (667)<br>Выбор<br>Слот: 2<br>Индекс: 103, 157, 169,<br>171, 173 | Выбор единицы изме<br>→ См. также описани<br>Индекс зависит от вь<br>- Индекс 103: ТОТА<br>- Индекс 157 (399):<br>- Индекс 169 (663):<br>- Индекс 171 (665):<br>- Индекс 173 (667):<br>Заводская настройк<br>m <sup>3</sup> | ерения для сумматора 2.<br>ие параметра TOTAL 1. ENG.<br>ибора, сделанного для парам<br>LIZER 2 UNIT (общий случай<br>FLOW-MEAS. TYPE, Volume<br>FLOW-MEAS. TYPE, Mass<br>FLOW-MEAS. TYPE, Vol. std<br>FLOW-MEAS. TYPE, Vol. nor<br><b>Ga</b> | . UNIT.<br>Metpa FLOW-MEAS. TYPE.<br>i)<br>2 p. cond.<br>. cond.<br>rm cond.                                                                                                  |
| ТОТ. 2 USER UNIT (628)<br>Ввод<br>Слот: 2<br>Индекс: 107                                                 | Ввод текста (обознач<br>предпочтительной д<br>→ См. также описани<br>Предварительное ус<br>• TOTALIZER 2 UNIT<br>Заводская настройк                                                                                         | аения) единицы измерения (<br>ля пользователя.<br>ие параметра ТОТ. 1 USER U<br><b>словие</b><br>`– User unit<br><b>са</b>                                                                                                    | сумматора 2,<br>NIT.                                                                                                    |
| FACT. U. U. TOTAL. 2<br>(330)<br>Выбор<br>Слот: 2<br>Индекс: 105                                         | Ввод коэффициента<br>измерения сумматор<br>→ См. также описани<br>Предварительное ус<br>• TOTALIZER 2 UNIT<br>Заводская настройк<br>1.0                                                                                     | преобразования для пользо<br>a 2.<br>ие параметра FACT. U. U. TO<br><b>словие</b><br>' – User unit<br><b>ка</b>                                                                                                    | вательской единицы<br>TAL. 1.                                                                                                    |
| NEG. FLOW TOT. 2 (416)<br>Выбор<br>Слот: 2<br>Индекс: 109                                                | Указание методики у<br>→ См. описание пара<br>Заводская настройк<br>Positive                                                                                                    | чета негативного расхода д<br>аметра NEG. FLOW TOT. 1.<br>ка                                                                                                    | ля сумматора 2.                                                                                                    |

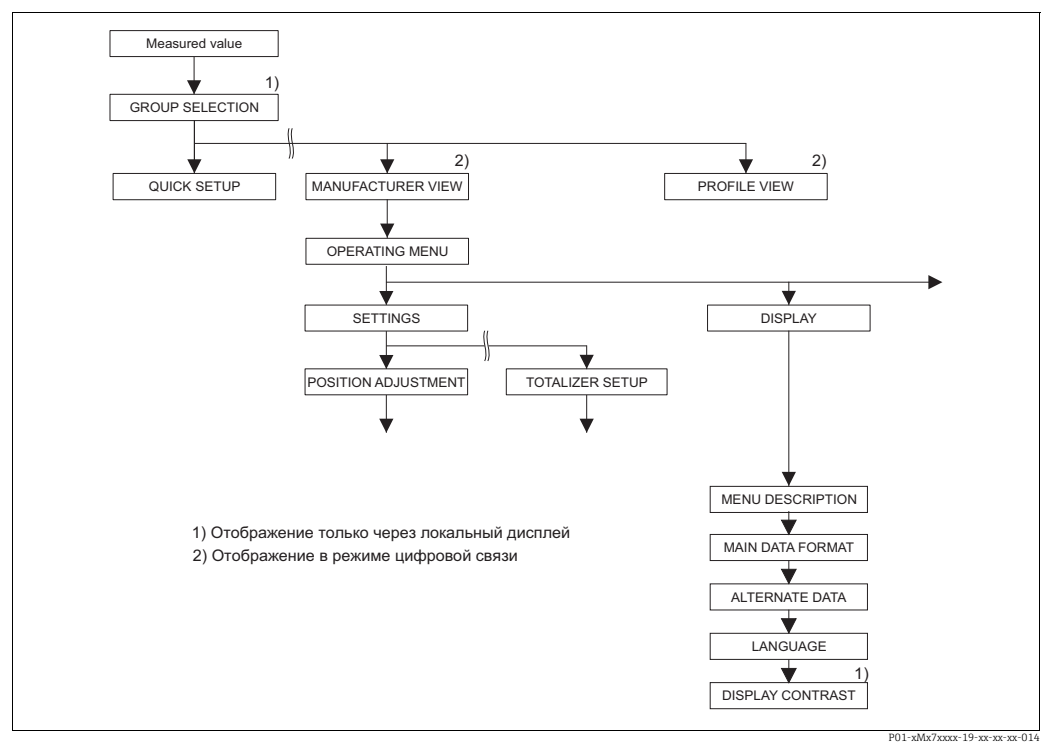

Рис. 37: Группа DISPLAY

| Таблица 21. OPERATING MENU $\rightarrow$ DISPLAY            |                                                                                                    |
|-------------------------------------------------------------|----------------------------------------------------------------------------------------------------|
| Наименование<br>параметра                                   | Описание                                                                                                    |
| МЕЛU DESCRIPTOR (416)<br>Выбор<br>Слот: 0<br>Индекс: 80     | Указание содержимого основной строки локального дисплея в режиме<br>измерения.<br>→ См. также руководство по эксплуатации ВА00294Р (Deltabar S), BA00295Р<br>(Cerabar S) или BA00356Р (Deltapilot S), раздел 5.1 ("Локальный дисплей").<br>Варианты выбора<br>• Primary Value (PV)<br>• Main measured value (%)<br>• Pressure<br>• Flow<br>• Level<br>• Tank content<br>• Temperature<br>• Error number<br>• Totalizer 1<br>• Totalizer 2<br>Состав вариантов выбора зависит от выбранного режима измерения. |
|                                                             | Primary Value (PV)                                                                                                    |
| MAIN DATA FORMAT<br>(688)<br>Выбор<br>Слот: 0<br>Индекс: 81 | Указание количества позиций после десятичной точки для значения,<br>отображаемого в основной строке.<br>→ См. также руководство по эксплуатации BA00294P (Deltabar S), BA00295P<br>(Cerabar S) или BA00356P (Deltapilot S), раздел 5.1 ("Локальный дисплей").<br>Варианты выбора<br>• Auto<br>• x.x<br>• x.xx<br>• x.xxx<br>• x.xxx                                                                                                    |
|                                                             | • х.ххххх<br>Заводская настройка                                                                                                    |
|                                                             | Auto                                                                                                    |

| Таблица 21. OPERATING MENU $ ightarrow$ DISPLAY         |                                                                                                    |  |
|---------------------------------------------------------|----------------------------------------------------------------------------------------------------|--|
| Наименование<br>параметра                               | Описание                                                                                                    |  |
| АLTERNATE DATA (423)<br>Выбор<br>Слот: 0<br>Индекс: 82  | <ul> <li>Включение режима "Чередование индикации".</li> <li>При этом режиме отображения на экране локального дисплея чередуются указанные ниже измеряемые значения в зависимости от выбранного режима измерения.</li> <li>Pressure: главное измеряемое значение (PV) или главное измеряемое значение (%) (MEASURED VALUE), давление (PRESSURE) и температура (SENSOR TEMP.)</li> <li>Level: главное измеряемое значение (PV) или главное измеряемое значение (%) (MEASURED VALUE), давление (PRESSURE) и температура (SENSOR TEMP.)</li> <li>Flow: главное измеряемое значение (PV) или главное измеряемое значение (%) (MEASURED VALUE), давление (PRESSURE) и температура (SENSOR TEMP.)</li> <li>Flow: главное измеряемое значение (PV) или главное измеряемое значение (%) (MEASURED VALUE), давление (PRESSURE), температура (SENSOR TEMP.), сумматор 1 (TOTALIZER 1) и сумматор 2 (TOTALIZER 2)</li> <li>Варианты выбора</li> <li>Off</li> <li>On</li> <li>Заводская настройка</li> <li>Off</li> </ul> |  |
| ЯЗЫК<br>Варианты<br>Слот: 0<br>Индекс: 78               | <ul> <li>Выбор языка отображения меню на локальном дисплее.</li> <li>При управлении по месту параметр LANGUAGE содержится непосредственно под пунктом GROUP SELECTION (навигация: GROUP SELECTION → LANGUAGE, см. также с. 44).</li> <li>Выберите язык меню для ПО FieldCare при помощи кнопки Language в окне настройки конфигурации. Выберите язык отображения меню для кадра ПО FieldCare с помощью пункта меню Extra → Options → Display → Language.</li> <li>Заводская настройка English</li> </ul>                                                                                                    |  |
| DISPLAY CONTRAST (339)<br>Ввод<br>Слот: 0<br>Индекс: 79 | Коррекция контраста локального дисплея.<br>Установка контраста осуществляется в числовой форме. Изменения<br>осуществляются только поэтапно, то есть для перехода от цифры "8" к цифре "4"<br>необходимо выполнить сохранение четыре раза. Контраст дисплея можно<br>скорректировать также при помощи кнопок на электронной вставке или на<br>приборе.<br>→ См. также руководство по эксплуатации ВА00294P (Deltabar S), BA00295P<br>(Cerabar S) или BA00356P (Deltapilot S), раздел 5.2.3 ("Функции кнопок<br>управления").<br><b>Диапазон ввода</b><br>От 4 до 13: 4 – контраст слабее (изображение светлее), 13 – контраст сильнее<br>(изображение темнее).<br><b>Заводская настройка</b><br>8                                                                                                    |  |

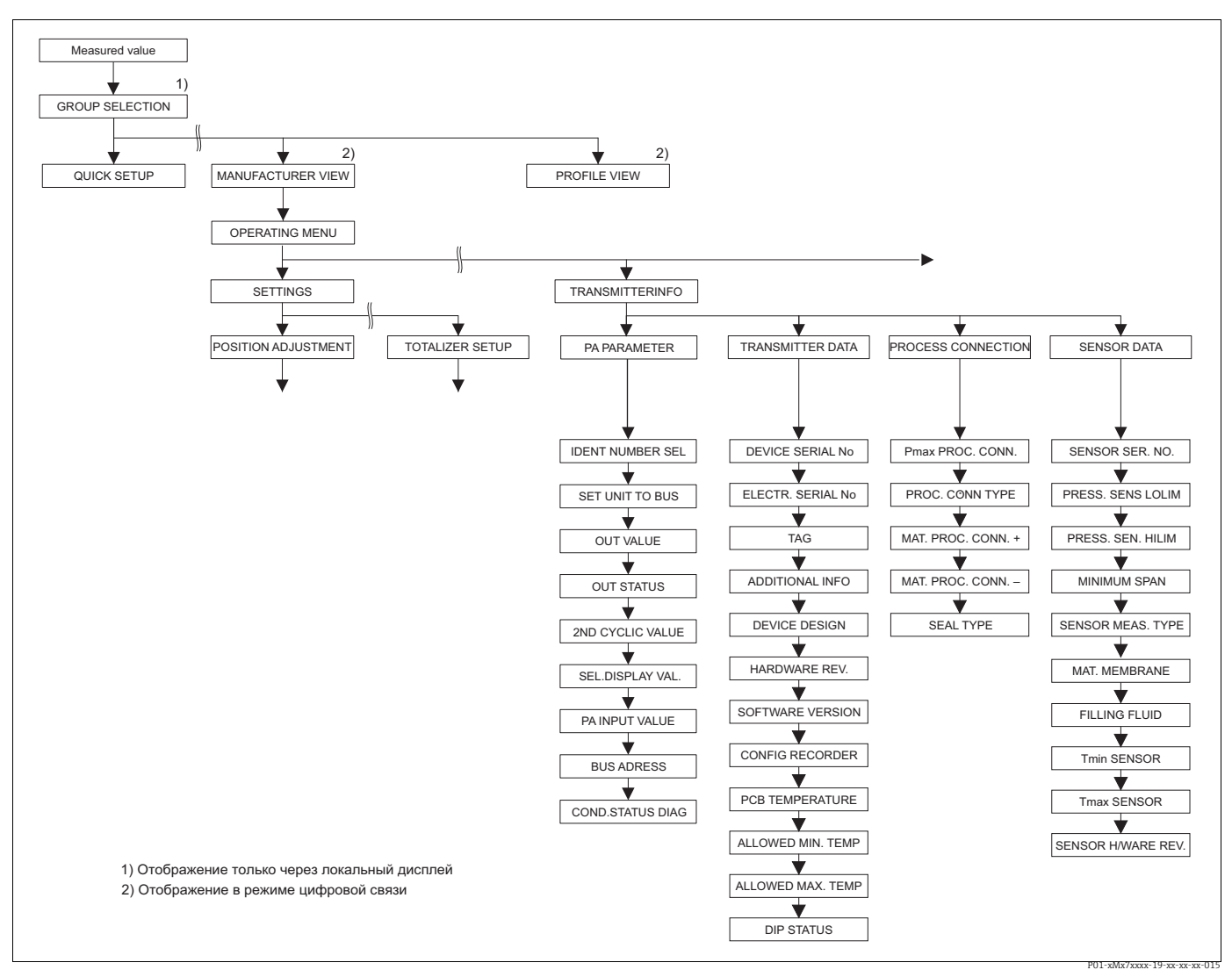

Группа TRANSMITTER INFO Puc. 38:

Группа IRANSMITTER INFO → Для группы функций PA DATA см. с. 114, таблицу 23 → Для группы функций TRANSMITTER DATA см. с. 115, таблицу 24 → Для группы функций PROCESS CONNECTION см. с. 117, таблицу 25 → Для группы функций SENSOR DATA см. с. 118, таблицу 26

| Таблица 23. OPERATING MENU $\rightarrow$ TRANSMITTER INFO $\rightarrow$ PA DATA                                           |                                                                                                    |  |
|----------------------------------------------------------------------------------------------------|----------------------------------------------------------------------------------------------------|--|
| Наименование<br>параметра                                                                                                 | Описание                                                                                                    |  |
| IDENT_NUMBER_SEL.<br>(990)<br>Выбор<br>Слот: О<br>Индекс: 40                                                              | <ul> <li>Выбор основного файла прибора (GSD).</li> <li>Cerabar S</li> <li>Новый прибор (0x1541): GSD-файл для конкретного прибора (заводская настройка)</li> <li>Старый прибор (0x1501): GSD-файл для конкретного прибора, прибор действует как Cerabar S PMC731, PMP731, PMC631 или PMP635.</li> <li>→ См. руководство по эксплуатации BA00168P.</li> <li>Профиль (0x9700): профильный GSD-файл</li> <li>Auto. ID Num.</li> <li>Deltabar S</li> <li>Новый прибор (0x1504): GSD-файл для конкретного прибора (заводская настройка)</li> <li>Старый прибор (0x1542): GSD-файл для конкретного прибора (заводская настройка)</li> <li>Старый прибор (0x1504): GSD-файл для конкретного прибора, прибор действует как DeltabarS FMD230, FMD630, FMD633, PMD230 или PMD235.</li> <li>→ См. руководство по эксплуатации BA00167P.</li> <li>Профиль (0x9700): профильный GSD-файл</li> <li>Auto. ID Num.</li> </ul>                                                                               |  |
|                                                                                                    | <ul> <li>Deltapilot S</li> <li>Новый прибор (0х154F): GSD-файл для конкретного прибора (заводская настройка)</li> <li>Старый прибор (0х1503): GSD-файл для конкретного прибора, прибор действует как DeltapilotS DB50, DB50L, DB51, DB52 или DB53.</li> <li>→ См. руководство по эксплуатации BA00164F.</li> <li>Профиль (0х9700): профильный GSD-файл</li> <li>Auto. ID Num.</li> </ul>                                                                                                    |  |
| SET UNIT TO BUS (991)<br>Выбор<br>Слот: 0<br>Индекс: 61                                                                   | <ul> <li>На локальном дисплее и в параметре MEASURED VALUE в рамках стандартной конфигурации отображается одно и то же значение. Цифровое значение выходного сигнала блока аналогового входа (OUT) не зависит от локального дисплея и значения параметра MEASURED VALUE.</li> <li>Чтобы задать отображение одной и той же величины на локальном дисплее, в параметре MEASURED VALUE и в цифровом выходном значении, можно воспользоваться следующими методами.</li> <li>Уравнивание значений верхнего и нижнего пределов PV SCALE (→ см. с. 150) и OUT SCALE (→ см. с. 151) со значениями блока аналогового входа</li> <li>Подтверждение варианта выбора Оп для параметра SET UNIT TO BUS. При подтверждении этого выбора параметры масштабирования PV SCALE и OUT SCALE автоматически уравниваются.</li> <li>В случае подтверждения выбора для параметра SET UNIT TO BUS обратите внимание на то, что изменение значения цифрового выхода может повлиять на систему управления.</li> </ul> |  |
| AI OUT VALUE (992)<br>Отображение<br>Слот: 1<br>Индекс: 26<br>AI OUT STATUS (993)<br>Отображение<br>Слот: 1<br>Индекс: 26 | Отображение выходного значения блока аналогового входа.<br>Отображение состояния выходного сигнала (AI OUT)                                                                                                    |  |
| 2ND CYCLIC VALUE<br>Выбор<br>Слот: 0<br>Индекс: 68                                                                        | Используйте этот параметр, чтобы указать значение, подлежащее передаче по<br>шине в качестве второго циклического значения.<br>Варианты выбора<br>• Temperature (SENSOR TEMP. → см. с. 121)<br>• Sensor Value: соответствует параметру SENSOR PRESSURE (→ см. с. 121)<br>• Trimmed Value: соответствует параметру CORRECTED PRESS. (→ см. с. 121)<br>• Secondary Value 1: соответствует параметру PRESSURE (→ см. с. 121)<br>Заводская настройка<br>Temperature                                                                                                    |  |

| Таблица 23. OPERATING MENU $\rightarrow$ TRANSMITTER INFO $\rightarrow$ PA DATA |                                                                                                    |  |
|---------------------------------------------------------------------------------|----------------------------------------------------------------------------------------------------|--|
| Наименование<br>параметра                                                       | Описание                                                                                                    |  |
| SEL. DISPLAY VAL. (995)<br>Выбор                                                | Используйте этот параметр, чтобы указать, какое значение будет отображаться на локальном дисплее: первичное значение или значение ПЛК.                                                                                                    |  |
| Слот: 0<br>Индекс: 63                                                           | <ul> <li>Варианты выбора</li> <li>Primary value (PV): на локальном дисплее отображается первичное значение.</li> <li>PA Input Value: на локальном дисплее отображается значение, поступающее от ПЛК (→ см. настоящую таблицу, параметр PA INPUT VALUE).</li> </ul>                                                                                                    |  |
|                                                                                 | <ul> <li>Пример для варианта выбора Input Value, Deltabar S</li> <li>Прибор Deltabar S измеряет объемный расход. В то же время в точке измерения измеряются также температура и давление. Все эти измеренные значения поступают в ПЛК. ПЛК рассчитывает массу пара на основании измеренных значений объемного расхода, температуры и давления. С помощью варианта выбора PA Input Value следует задать отображение этого расчетного значения на локальном дисплее.</li> </ul>                                                                            |  |
|                                                                                 | <ul> <li>Пример для варианта выбора Input Value, Cerabar S или Deltapilot S</li> <li>Два прибора измеряют разность давлений на фильтре. Разность давлений рассчитывается в ПЛК. С помощью варианта выбора PA Input Value следует задать отображение этого расчетного значения на локальном дисплее.</li> </ul>                                                                                                    |  |
|                                                                                 | Заводская настройка<br>• Primary Value (PV)                                                                                                    |  |
| PA INPUT VALUE (996)<br>Отображение                                             | Отображаемое с помощью этого параметра значение поступает из ПЛК в<br>прибор. Значение PA INPUT VALUE может быть отображено на локальном<br>дисплее (→ см. также настоящую таблицу, параметр SEL. DISPLAY VAL.).                                                                                                    |  |
| Слот: 0<br>Индекс: 62                                                           | Заводская настройка<br>• 0.0                                                                                                    |  |
| BUS ADDRESS (998)<br>Отображение<br>Слот: 0<br>Индекс: 59                       | Отображение адреса прибора в сети PROFIBUS PA<br>Можно настроить адрес либо по месту на электронной вставке (аппаратная<br>адресация), либо с помощью программного обеспечения (программная<br>адресация). Используя DIP-переключатели на электронной вставке, можно<br>задать аппаратную или программную адресацию.<br>→ Более подробные сведения о назначении адреса прибора см. в руководстве<br>по эксплуатации BA00294P (Deltabar S), BA00295P (Cerabar S) или BA00356P<br>(Deltapilot S), раздел 5.3.5 ("Идентификация и задание адреса прибора"). |  |
|                                                                                 | <b>Заводская настройка</b><br>126                                                                                                    |  |
| COND.STATUS DIAG (999)<br>Отображение                                           | Указывает режим прибора, который можно настроить для отображения состояния и выбора диагностического поведения.                                                                                                    |  |
| Слот: 0<br>Индекс: 43                                                           | Варианты выбора<br>• Condensed status<br>• Classic status                                                                                                    |  |
|                                                                                 | Заводская настройка<br>Condensed status                                                                                                    |  |

| Таблица 24. OPERATING MENU $\rightarrow$ TRANSMITTER INFO $\rightarrow$ TRANSMITTER DATA |                                                                                               |
|------------------------------------------------------------------------------------------|-----------------------------------------------------------------------------------------------|
| Наименование<br>параметра                                                                | Описание                                                                                      |
| DEVICE SERIAL No (354)<br>Отображение<br>Слот: 0<br>Инлекс: 28                           | Отображение серийного номера прибора (11 буквенно-цифровых символов).                         |
| ЕLECTR. SERIAL No (386)<br>Отображение<br>Слот: 0<br>Инлекс: 97                          | Отображение серийного номера главного модуля электроники (11 буквенно-<br>цифровых символов). |

| Таблица 24. OPERATING MENU $\rightarrow$ TRANSMITTER INFO $\rightarrow$ TRANSMITTER DATA |                                                                                                    |  |
|------------------------------------------------------------------------------------------|----------------------------------------------------------------------------------------------------|--|
| Наименование<br>параметра                                                                | Описание                                                                                                    |  |
| TAG (988)                                                                                | Ввод обозначения прибора (не более 32 буквенно-цифровых символов).                                                                                                    |  |
| Ввод                                                                                     | Заводская настройка                                                                                                    |  |
| Слот: 0<br>Индекс: 18                                                                    | со структурой заказа                                                                                                    |  |
| ADDITIONAL INFO (272)                                                                    | Ввод описания метки (не более 32 буквенно-цифровых символов).                                                                                                    |  |
| Ввод                                                                                     | Заводская настройка<br>Пустое поле или в соответствии со структурой заказа                                                                                               |  |
| Слот: 0<br>Индекс: 36                                                                    |                                                                                                    |  |
| DEVICE DESIGN. (350)<br>Отображение                                                      | Отображение обозначения прибора и кода заказа.                                                                                                    |  |
| Слот: 0<br>Индекс: 69                                                                    |                                                                                                    |  |
| HARDWARE REV. (266)<br>Отображение                                                       | Отображение номера версии главного модуля электроники, например: V02.00.00                                                                                               |  |
| Слот: 0<br>Индекс: 25                                                                    |                                                                                                    |  |
| SOFTWARE VERSION<br>(264)<br>Отображение                                                 | Отображение версии ПО,<br>например V 04.01.00                                                                                                    |  |
| Слот: О<br>Индекс: 24                                                                    |                                                                                                    |  |
| CONFIG RECORDER (352)<br>Отображение                                                     | Отображение счетчика конфигурации.<br>Значение счетчика обновляется при каждом изменении параметра или                                                                   |  |
| Слот: 0<br>Индекс: 74                                                                    | группы . Значение счетчика увеличивается до 65535, затем снова обнуляется.<br>Изменения параметров группы функций DISPLAY не приводят к увеличению<br>значения счетчика. |  |
| PCB TEMPERATURE (357)<br>Отображение                                                     | Отображение измеренной температуры главного модуля электроники.                                                                                                    |  |
| Слот: 0<br>Индекс: 98                                                                    |                                                                                                    |  |
| ALLOWED MIN. TEMP<br>(358)<br>Отображение                                                | Отображение нижнего температурного предела главного модуля<br>электроники.                                                                                               |  |
| Слот: 0<br>Индекс: 99                                                                    |                                                                                                    |  |
| ALLOWED MAX. TEMP<br>(359)<br>Отображение                                                | Отображение верхнего температурного предела главного модуля<br>электроники.                                                                                              |  |
| Слот: 0<br>Индекс: 100                                                                   |                                                                                                    |  |

| Таблица 24. OPERATING MENU $\rightarrow$ TRANSMITTER INFO $\rightarrow$ TRANSMITTER DATA |                                                                                                    |
|------------------------------------------------------------------------------------------|----------------------------------------------------------------------------------------------------|
| Наименование<br>параметра                                                                | Описание                                                                                                    |
| DIP STATUS (363)<br>Отображение                                                          | Отображение состояния DIP-переключателя 1 на электронной вставке.<br>Можно заблокировать или разблокировать параметры, имеющие отношение к<br>измеряемому значению, с помощью DIP-переключателя 1. Если управление |
| Слот: 0<br>Индекс: 41                                                                    | заблокировано при помощи параметра INSERT PIN No., то снова разблокировать управление можно только с помощью этого же параметра. (→ INSERT PIN No., см. с. 127.)                                                   |
|                                                                                          | → См. также руководство по эксплуатации ВА00294Р (Deltabar S), ВА00295Р (Cerabar S) или ВА00356Р (Deltapilot S), раздел 5.7 ("Блокирование/<br>разблокирование управления").                                       |
|                                                                                          | Отображение<br>• Оп (блокирование включено)<br>• Оff (блокирование выключено)                                                                                                    |
|                                                                                          | Заводская настройка<br>Off (блокирование выключено)                                                                                                    |

| Наименование<br>параметра            | Описание                                                                                                    |
|--------------------------------------|----------------------------------------------------------------------------------------------------|
| Ртах PROC. CONN. (570)<br>Ввод       | Для ввода и отображения максимально допустимого давления для<br>технологического соединения.                                                                                                    |
| Слот: 2<br>Индекс: 101               | Заводская настройка<br>В соответствии с данными заводской таблички (→ см. также руководство по<br>эксплуатации BA00294P (Deltabar S), BA00295P (Cerabar S) или BA00356P<br>(Deltapilot S), раздел 2.1.1 ("Заводская табличка")) |
| PROC. CONN. TYPE (482)               | Для выбора и отображения типа технологического соединения.                                                                                                    |
| Выбор<br>Слот: 2<br>Индекс: 41       | Варианты выбора<br>• Not used<br>• Unknown<br>• Special<br>• Oval flange<br>• Thread female<br>• Thread male<br>• Flange<br>• Remote seal                                                                                       |
| MAT. PROC. CONN. +<br>(360)<br>Выбор | Для выбора и отображения материала изготовления технологического<br>соединения (P+).<br>→ См. также описание параметра MAT. PROC. CONN                                                                                          |
| Слот: 2<br>Индекс: 42                | Bapиaнты выбора<br>Not used<br>Unknown<br>Special<br>Steel<br>304 st. steel<br>316 st. steel<br>Alloy C<br>Monel<br>Tantalum<br>Titanium<br>PTFE (Teflon)<br>316L st. steel<br>PVC<br>Inconel<br>PVDF<br>ECTFE                  |
|                                      | <b>Заводская настройка</b><br>Согласно условиям заказа                                                                                                    |

| Таблица 25: OPERATING MENU $\rightarrow$ TRANSMITTER INFO $\rightarrow$ PROCESS CONNECTION |                                                                                                    |
|--------------------------------------------------------------------------------------------|----------------------------------------------------------------------------------------------------|
| Наименование<br>параметра                                                                  | Описание                                                                                                    |
| MAT. PROC. CONN (361)<br>Выбор                                                             | Для выбора и отображения материала изготовления присоединения к<br>процессу (Р−).<br>→ См. также описание параметра MAT. PROC. CONN. +                                                                                                    |
| Слот: 2<br>Индекс: 150                                                                     | Предварительное условие<br><ul> <li>Преобразователь дифференциального давления Deltabar S</li> </ul>                                                                                                    |
| SEAL TYPE (362)<br>Выбор                                                                   | Для выбора и отображения материала изготовления технологического<br>уплотнения.                                                                                                    |
| Слот: 2<br>Индекс: 40                                                                      | Варианты выбора<br>Not used<br>Unknown<br>Special<br>FKM Viton<br>NBR<br>EPDM<br>Urethane<br>IIR<br>Kalrez<br>FKM Viton oxyg<br>CR<br>MVQ<br>PTFE glass<br>PTFE graphite<br>PTFE graphite<br>PTFE oxygen<br>Copper<br>Copper<br>Copper f. oxygen |
|                                                                                            | Заводская настройка<br>Согласно условиям заказа                                                                                                    |

| Таблица 26. OPERATING MENU $\rightarrow$ TRANSMITTER INFO $\rightarrow$ SENSOR DATA |                                                                                                    |  |
|-------------------------------------------------------------------------------------|----------------------------------------------------------------------------------------------------|--|
| Наименование<br>параметра                                                           | Описание                                                                                                    |  |
| SENSOR SER. No. (250)<br>Отображение                                                | Отображение серийного номера датчика (11 буквенно-цифровых символов).                                                                                                    |  |
| Слот: 2<br>Индекс: 33                                                               |                                                                                                    |  |
| PRESS. SENS LOLIM (484)<br>Отображение                                              | Отображение нижнего предела измерения датчика.                                                                                                    |  |
| Слот: 2<br>Индекс: 26                                                               |                                                                                                    |  |
| PRESS. SENS HILIM (485)<br>Отображение                                              | Отображение верхнего предела измерения датчика.                                                                                                    |  |
| Слот: 2<br>Индекс: 25                                                               |                                                                                                    |  |
| MINIMUM SPAN (591)<br>Отображение                                                   | Отображение минимально допустимого диапазона.                                                                                                    |  |
| Слот: 2<br>Индекс: 29                                                               |                                                                                                    |  |
| SENSOR MEAS.TYPE (581)                                                              | Отображение типа датчика.                                                                                                    |  |
| Слот: 2<br>Индекс: 32                                                               | <ul> <li>Deltabar S – differential</li> <li>Cerabar S с датчиками избыточного давления – relative</li> <li>Cerabar S с датчиками абсолютного давления – absolute</li> <li>Deltapilot S – relative</li> </ul> |  |

| Таблица 26. OPERATING MENU $\rightarrow$ TRANSMITTER INFO $\rightarrow$ SENSOR DATA |                                                                                                    |  |  |
|-------------------------------------------------------------------------------------|----------------------------------------------------------------------------------------------------|--|--|
| Наименование<br>параметра                                                           | Описание                                                                                                    |  |  |
| МАТ. MEMBRANE (365)<br>Отображение<br>Слот: 2<br>Индекс: 37                         | Отображение названия материала технологической мембраны.<br>Заводская настройка<br>Согласно варианту исполнения, указанному в коде заказа<br>→ См. также техническое описание TI00382P (Deltapilot S), TI00383P<br>(Cerabar S) или TI00416P (Deltapilot S), раздел "Информация о заказе". |  |  |
| FILLING FLUID (366)<br>Отображение<br>Слот: 2<br>Индекс: 38                         | Отображение названия заполняющей жидкости.                                                                                                    |  |  |
| Tmin SENSOR (368)<br>Отображение<br>Слот: 2<br>Индекс: 98                           | Отображение минимального номинального температурного предела датчика.                                                                                                    |  |  |
| Tmax SENSOR (369)<br>Отображение<br>Слот: 2<br>Индекс: 99                           | Отображение максимального номинального температурного предела датчика.                                                                                                    |  |  |
| SENS H/WARE REV (487)<br>Отображение<br>Слот: 2<br>Индекс: 100                      | Отображение номера версии аппаратного обеспечения датчика,<br>например 1                                                                                                    |  |  |

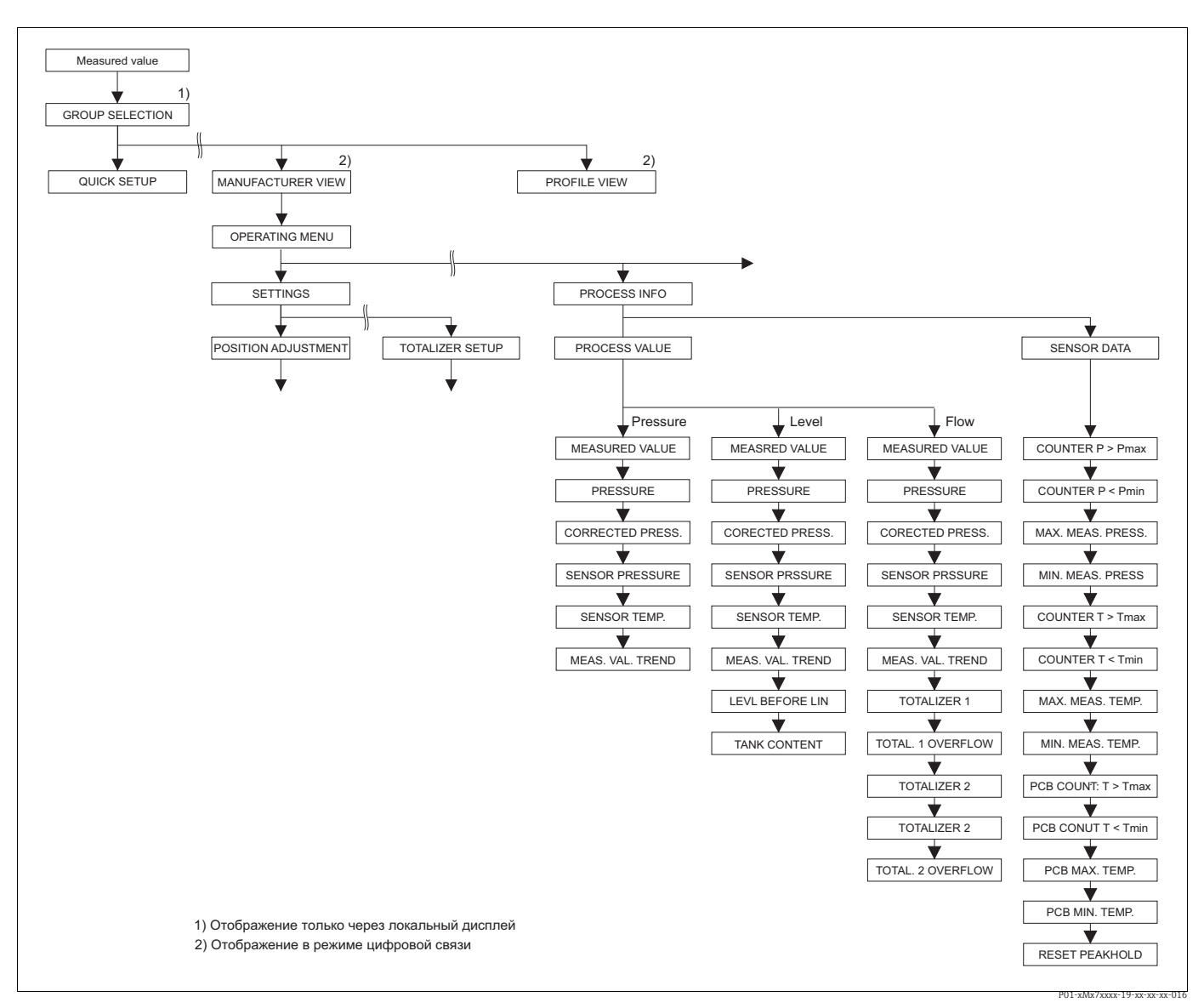

Puc. 39: Группа PROCESSINFO

Группа РАОСЕЗSINFO → Для группы функций PROCESS VALUES, режима измерения Pressure, см. с. 120, таблицу 27 → Для группы функций PROCESS VALUES, режима измерения Level, см. с. 121, таблицу 28 → Для группы функций PROCESS VALUES, режима измерения Flow, см. с. 123, таблицу 29 → Для группы функций PEAK HOLD INDICATOR см. с. 124, таблицу 30

| Таблица 27. OPERATING MENU $\rightarrow$ PROCESSINFO $\rightarrow$ PROCESS VALUES, Pressure |                                                                                                    |  |
|---------------------------------------------------------------------------------------------|----------------------------------------------------------------------------------------------------|--|
| Наименование<br>параметра                                                                   | Описание                                                                                                    |  |
| Предварительное условие         • MEASURING MODE – Pressure                                 |                                                                                                    |  |
| MEASURED VALUE (679)<br>Отображение                                                         | Отображение измеряемого значения<br>В режиме измерения Pressure это значение соответствует параметру<br>PRESSURE. |  |
| Слот: 2<br>Индекс: 34                                                                       |                                                                                                    |  |

П

| Таблица 27. OPERATING MENU $\rightarrow$ PROCESSINFO $\rightarrow$ PROCESS VALUES, Pressure |                                                                                                    |  |
|---------------------------------------------------------------------------------------------|----------------------------------------------------------------------------------------------------|--|
| Наименование<br>параметра                                                                   | Описание                                                                                                    |  |
| PRESSURE (301)<br>Отображение<br>Слот: 2<br>Индекс: 45                                      | Отображение измеряемого давления после повторной калибровки датчика,<br>регулировки положения и демпфирования. Это значение соответствует<br>параметру MEASURED VALUE в режиме измерения Pressure. |  |
|                                                                                             | Датчик Регули-<br>орбание Регули-<br>ровка по-<br>ложения Демпфи-<br>рование РР – Level РУ Блок ана-<br>погового<br>входа<br>Flow MEASURED<br>VALUE<br>PRESSURE PRESS.                             |  |
| СОRRECTED PRESS. (434)<br>Отображение<br>Слот: 2<br>Индекс: 31                              | Отображение измеряемого давления после коррекции датчика, регулировки<br>положения и перед демпфированием. — См. также диаграмму параметра<br>PRESSURE.                                            |  |
| SENSOR PRESSURE (584)<br>Отображение<br>Слот: 2<br>Индекс: 24                               | Отображение измеряемого давления до коррекции датчика, регулировки<br>положения и демпфирования. → См. также диаграмму параметра PRESSURE.                                                         |  |
| SENSOR TEMP. (367)<br>Отображение<br>Слот: 2<br>Индекс: 43                                  | Отображение температуры, в настоящее время измеряемой на датчике. Эта<br>температура может отличаться от рабочей температуры.                                                                      |  |
| MEAS. VAL. TREND (378)<br>Отображение<br>Слот: 2<br>Индекс: 92                              | Отображение тенденции к изменению измеряемого значения давления.<br>Возможные варианты: повышение, понижение, стабильность                                                                         |  |

| Таблица 28. OPERATING MENU $\rightarrow$ PROCESSINFO $\rightarrow$ PROCESS VALUES, Level |                                                                                                    |  |
|------------------------------------------------------------------------------------------|----------------------------------------------------------------------------------------------------|--|
| Наименование<br>параметра                                                                | Описание                                                                                                    |  |
| Предварительное условие<br>• MEASURING MODE – Level                                      |                                                                                                    |  |
| MEASURED VALUE (679)<br>Отображение                                                      | Отображение измеряемого значения<br>В режиме измерения Level с типом измерения уровня Linear или Pressure<br>linearized это значение соответствует параметру LEVEL BEFORE LIN. |  |
| Слот: 2<br>Индекс: 34                                                                    | В режиме измерения Level с типом измерения уровня Height linearized или<br>Pressure linearized это значение соответствует параметру TANK CONTENT.                              |  |

| аблица 27. | . OPERATING MENU – | $\rightarrow$ PROCESSINFO $\rightarrow$ PROCESS | S VALUES, Pressure |
|------------|--------------------|-------------------------------------------------|--------------------|

| Таблица 28. OPERATING MENU $\rightarrow$ PROCESSINFO $\rightarrow$ PROCESS VALUES, Level |                                                                                                    |  |  |
|------------------------------------------------------------------------------------------|----------------------------------------------------------------------------------------------------|--|--|
| Наименование<br>параметра                                                                | Описание                                                                                                    |  |  |
| PRESSURE (301)<br>Отображение                                                            | Отображение измеряемого давления после повторной калибровки датчика,<br>регулировки положения и демпфирования. Это значение соответствует<br>параметру MEASURED VALUE в режиме измерения Pressure.                                                                                                    |  |  |
| Слот: 2<br>Индекс: 45                                                                    | Блок преобразователя                                                                                                    |  |  |
| CORRECTED PRESS. (434)<br>Отображение<br>Слот: 2<br>Индекс: 31                           | Отображение измеряемого давления после коррекции датчика, регулировки<br>положения и перед демпфированием. → См. также диаграмму параметра<br>PRESSURE.                                                                                                    |  |  |
| SENSOR PRESSURE (584)<br>Отображение<br>Слот: 2<br>Индекс: 24                            | Отображение измеряемого давления до коррекции датчика, регулировки<br>положения и демпфирования. → См. также диаграмму параметра PRESSURE.                                                                                                    |  |  |
| SENSOR TEMP. (367)<br>Отображение<br>Слот: 2<br>Индекс: 43                               | Отображение температуры, в настоящее время измеряемой на датчике. Эта<br>температура может отличаться от рабочей температуры.                                                                                                    |  |  |
| MEAS. VAL. TREND (378)<br>Отображение<br>Слот: 2<br>Индекс: 92                           | Отображение тенденции к изменению измеряемого значения давления.<br>Возможные варианты: повышение, понижение, стабильность                                                                                                    |  |  |
| LEVEL BEFORE LIN (050)<br>Отображение<br>Слот: 2<br>Индекс: 142                          | Отображение значения уровня до линеаризации.<br><b>Предварительное условие</b><br>• LEVEL MODE – Linear или Height linearized<br>В зависимости от настройки параметра LIN. MEASURAND или COMB.<br>MEASURAND в этом параметре отображается текущий уровень в % или в<br>единицах измерения объема.                                                                                                    |  |  |
| ТАNК CONTENT (370)<br>Отображение<br>Слот: 2<br>Индекс: 151                              | Отображение значения уровня после линеаризации.<br>Предварительное условие<br>• LEVEL MODE – Pressure linearized или Height linearized<br>В зависимости от установок параметра LINd. MEASURAND или COMB.<br>MEASURAND, с помощью этого параметра отображается текущий объем<br>содержимого резервуара в процентном соотношении (%) или в единицах<br>измерения объема (массы). Это значение соответствует параметру MEASURED<br>VALUE. |  |  |

| Таблица 29. OPERATING MENU $\rightarrow$ PROCESSINFO $\rightarrow$ PROCESS VALUES, Flow |                                                                                                    |  |  |
|-----------------------------------------------------------------------------------------|----------------------------------------------------------------------------------------------------|--|--|
| Наименование<br>параметра                                                               | Описание                                                                                                    |  |  |
| Предварительное условие         • MEASURING MODE – Flow                                 |                                                                                                    |  |  |
| MEASURED VALUE (679)<br>Отображение<br>Слот: 2                                          | Отображение измеряемого значения<br>В режиме измерения Flow это значение соответствует параметру SUPPRESSED<br>FLOW.                                                                                                    |  |  |
| Индекс: 34<br>PRESSURE (301)<br>Отображение                                             | Отображение измеряемого давления после повторной калибровки датчика,<br>регулировки положения и демпфирования. Это значение соответствует<br>параметру MEASURED VALUE в режиме измерения Pressure.                            |  |  |
| Слот: 2<br>Индекс: 45                                                                   | Блок преобразователя                                                                                                    |  |  |
| CORRECTED PRESS. (434)<br>Отображение<br>Слот: 2                                        | Отображение измеряемого давления после коррекции датчика, регулировки положения и перед демпфированием. → См. также диаграмму параметра PRESSURE.                                                                             |  |  |
| ИНДЕКС: 31<br>SENSOR PRESSURE (584)                                                     | Отображение измердемого давления по коррекции датчика, регулировки                                                                                                    |  |  |
| Отображение<br>Слот: 2<br>Индекс: 24                                                    | положения и демпфирования. → См. также диаграмму параметра PRESSURE.                                                                                                    |  |  |
| SENSOR TEMP. (367)<br>Отображение<br>Слот: 2                                            | Отображение температуры, в настоящее время измеряемой на датчике. Эта температура может отличаться от рабочей температуры.                                                                                                    |  |  |
| МЕАС. 43<br>МЕАS. VAL. TREND (378)<br>Отображение<br>Слот: 2<br>Индекс: 92              | Отображение тенденции к изменению измеряемого значения давления.<br>Возможные варианты: повышение, понижение, стабильность                                                                                                    |  |  |
| SUPPRESSED FLOW (375)<br>Отображение<br>Слот: 2<br>Индекс: 152                          | Отображение текущего расхода. В зависимости от выбранного типа измерения расхода (→ FLOW-MEAS. TYPE), отображается объемный расход, массовый расход, стандартизованный объемный расход или скорректированный объемный расход. |  |  |
| TOTALIZER 1 (652)<br>Отображение                                                        | Отображается общее значение расхода для сумматора 1. Можно сбросить это значение с помощью параметра RESET TOTALIZER 1. В параметре TOTAL. 1<br>OVERFLOW отображается переполнение.                                           |  |  |
| олот: 2<br>Индекс: 93                                                                   | <b>Пример:</b> значение 123456789 m <sup>3</sup> отображается следующим образом.<br>– TOTALIZER 1: 3456789 m <sup>3</sup><br>– TOTAL. 1 OVERFLOW: 12 E7                                                                       |  |  |
| TOTAL. 1 OVERFLOW<br>(655)<br>Отображение<br>Слот: 2<br>Индекс: 94                      | Отображение значения переполнения сумматора 1.<br>→ См. также описание параметра TOTALIZER 1.                                                                                                    |  |  |

E.

| Таблица 29. OPERATING MENU $\rightarrow$ PROCESSINFO $\rightarrow$ PROCESS VALUES, Flow |                                                                                                    |  |
|-----------------------------------------------------------------------------------------|----------------------------------------------------------------------------------------------------|--|
| Наименование<br>параметра                                                               | Описание                                                                                                    |  |
| ТОТАLIZER 2 (657)<br>Отображение<br>Слот: 2<br>Индекс: 95                               | Отображается общее значение расхода для сумматора 2. Обнулить сумматор 2<br>невозможно. В параметре TOTAL. 2 OVERFLOW отображается переполнение.<br>→ См. также пример для параметра TOTALIZER 1. |  |
| ТОТАL. 2 OVERFLOW<br>(658)<br>Отображение<br>Слот: 2<br>Индекс: 96                      | Отображение значения переполнения сумматора 2.<br>→ См. также описание параметра TOTALIZER 2 и пример для параметра<br>TOTALIZER 1.                                                               |  |

| Таблица 30: OPERATING MENU $\rightarrow$ PROCESSINFO $\rightarrow$ PEAK HOLD INDICATOR |                                                                                                    |  |  |
|----------------------------------------------------------------------------------------|----------------------------------------------------------------------------------------------------|--|--|
| Наименование<br>параметра                                                              | Описание                                                                                                    |  |  |
| COUNTER:P > Pmax (380)<br>Отображение                                                  | Отображение счетчика событий превышения давления для датчика<br>Предельное значение: верхний предел номинального давления для датчика<br>+ 10 % верхнего предела номинального давления для датчика. Можно |  |  |
| Слот: 2<br>Индекс: 89                                                                  | обнулить этот счетчик при помощи параметра RESET PEAKHOLD.                                                                                                    |  |  |
| MAX. MEAS. PRESS. (383)<br>Отображение                                                 | Отображение наивысшего значения измеренного давления (индикатор<br>фиксации пикового значения). Можно сбросить этот индикатор при помощи<br>параметра RESET PEAKHOLD.                                     |  |  |
| Слот: 2<br>Индекс: 61                                                                  |                                                                                                    |  |  |
| COUNTER P < Pmin (467)<br>Отображение                                                  | Отображение счетчика событий разрежения на датчике<br>Предельное значение: нижний предел номинального давления для датчика<br>– 10 % верхнего предела номинального давления для датчика. Можно            |  |  |
| Слот: 2<br>Индекс: 88                                                                  | обнулить этот счетчик при помощи параметра RESET PEAKHOLD.                                                                                                    |  |  |
| MIN. MEAS. PRESS. (469)<br>Отображение                                                 | Отображение наименьшего значения измеренного давления (индикатор<br>фиксации пикового значения). Можно сбросить этот индикатор при помощи<br>параметра RESET PEAKHOLD.                                    |  |  |
| Слот: 2<br>Индекс: 62                                                                  |                                                                                                    |  |  |
| COUNTER:T > Tmax (404)<br>Отображение                                                  | Отображение количества ситуаций превышения диапазона температуры<br>датчика. Можно обнулить этот счетчик при помощи параметра RESET<br>PEAKHOLD.                                                          |  |  |
| Слот: 2<br>Индекс: 90                                                                  |                                                                                                    |  |  |
| MAX. MEAS. TEMP. (471)<br>Отображение                                                  | Отображение наивысшей температуры, зафиксированной на датчике<br>(индикатор фиксации пикового значения). Можно сбросить этот индикатор                                                                    |  |  |
| Слот: 2<br>Индекс: 63                                                                  | при помощи параметра незет г ежитось.                                                                                                    |  |  |
| COUNTER:T < Tmin (472)<br>Отображение                                                  | Отображение количества ситуаций выхода температуры за нижний предел<br>температурного диапазона датчика. Можно обнулить этот счетчик при<br>помощи дараметра RESET PEAKHOLD                               |  |  |
| Слот: 2<br>Индекс: 91                                                                  |                                                                                                    |  |  |
| MIN. MEAS. TEMP. (474)<br>Отображение<br>Слот: 2                                       | Отображение наименьшей температуры, зафиксированной на датчике<br>(индикатор фиксации пикового значения). Можно сбросить этот индикатор<br>при помощи параметра RESET PEAKHOLD.                           |  |  |
| Индекс: 64                                                                             |                                                                                                    |  |  |

## Endress+Hauser

| Таблица 30: OPERATING MENU $\rightarrow$ PROCESSINFO $\rightarrow$ PEAK HOLD INDICATOR |                                                                                                    |  |
|----------------------------------------------------------------------------------------|----------------------------------------------------------------------------------------------------|--|
| Наименование<br>параметра                                                              | Описание                                                                                                    |  |
| РСВ COUNT:T > Tmax<br>(488)<br>Отображение                                             | Отображение количества ситуаций превышения температурного диапазона модуля электроники.                                                                                                    |  |
| Слот: 0<br>Индекс: 101                                                                 |                                                                                                    |  |
| РСВ МАХ. ТЕМР. (490)<br>Отображение                                                    | Отображение наивысшей зафиксированной температуры модуля электроники.                                                                                                    |  |
| Слот: 0<br>Индекс: 102                                                                 |                                                                                                    |  |
| PCB COUNT:T < Tmin<br>(492)<br>Отображение                                             | Отображение количества ситуаций выхода температуры за нижний предел<br>температурного диапазона модуля электроники.                                                                             |  |
| Слот: 0<br>Индекс: 103                                                                 |                                                                                                    |  |
| РСВ MIN. ТЕМР. (494)<br>Отображение                                                    | Отображение наименьшей зафиксированной температуры модуля электроники.                                                                                                    |  |
| Слот: 0<br>Индекс: 104                                                                 |                                                                                                    |  |
| RESET PEAKHOLD (382)<br>Выбор                                                          | С помощью этого параметра перечисляются все параметры фиксации пиковых<br>значений, которые можно сбросить. Можно выбрать те индикаторы фиксации<br>пиковых значений, которые следует сбросить. |  |
| Слот: 2<br>Индекс: 153                                                                 | Варианты выбора<br>None<br>Max. pressure<br>Pmax history<br>Pmin history<br>Max. temp.<br>Min. temp.<br>Tmax history<br>Tmin history<br>Reset all                                               |  |
|                                                                                        | Заводская настройка<br>None                                                                                                    |  |

| аблица 30: OPERATIN  | IG MENU $\rightarrow$ PROC | $CESSINFO \rightarrow PEAK$ | HOLD INDICATOR |  |
|----------------------|----------------------------|-----------------------------|----------------|--|
| aomiqu 20. Of Biulin |                            |                             | mole mole mole |  |

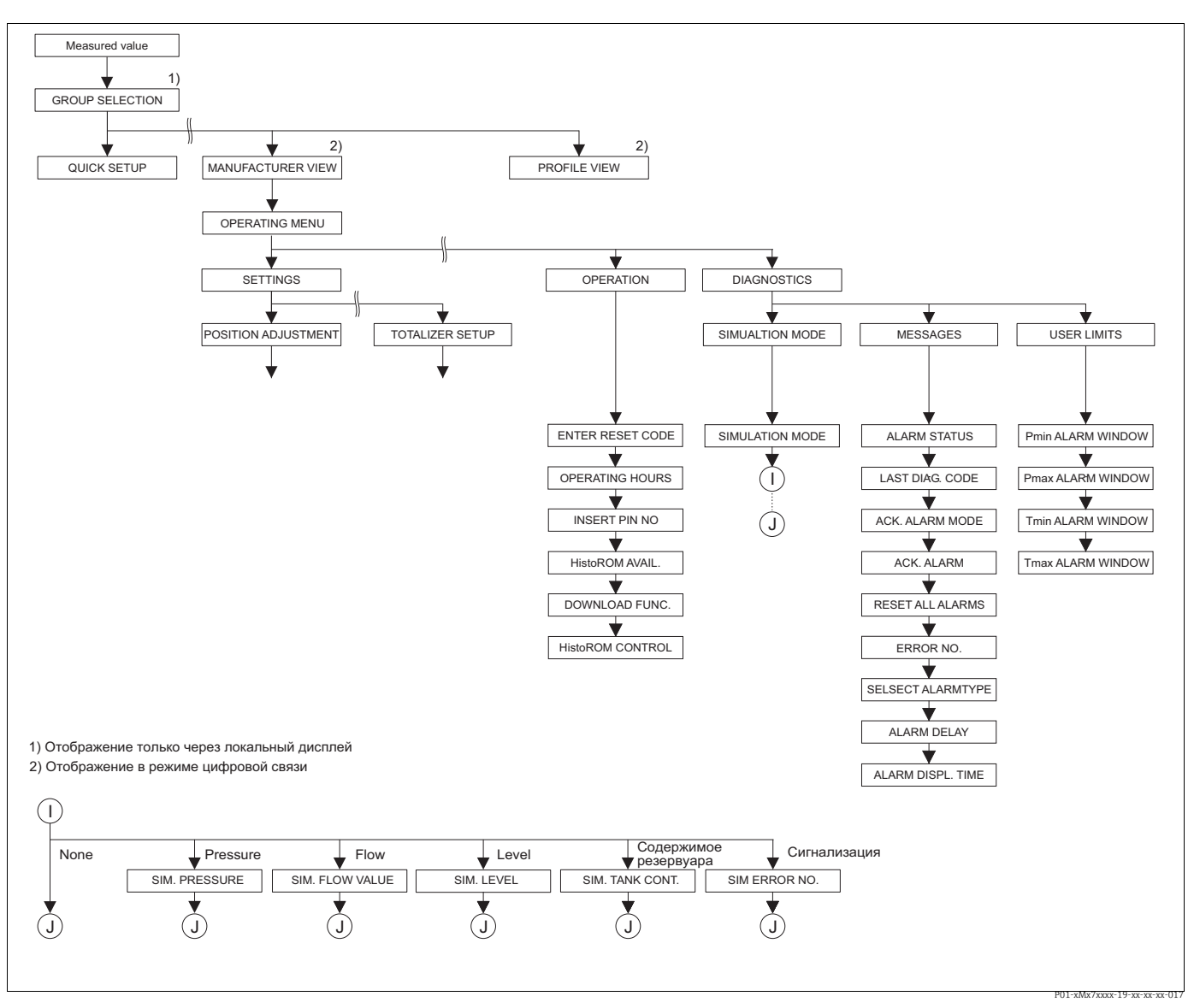

Puc. 40:

Группы OPERATING и DIAGNOSTICS →Для группы OPERATING см. с. 126, таблицу 31 →Для группы функций SIMULATION см. с. 128, таблицу 32 →Для группы функций MESSAGES см. с. 129, таблицу 33 →Для группы функций USER LIMITS см. с. 131, таблицу 34

| →дл | я группь | і функции | USER LIMITS | C/VL. C. | 1)1, mao. | пицу Э |
|-----|----------|-----------|-------------|----------|-----------|--------|
|     |          |           |             |          |           |        |

| Таблица 31. OPERATING MENU $\rightarrow$ OPERATING |                                                                                                    |  |
|----------------------------------------------------|----------------------------------------------------------------------------------------------------|--|
| Наименование<br>параметра                          | Описание                                                                                                    |  |
| ENTER RESET CODE (047)<br>Ввод                     | Полный или частичный сброс параметров до заводских значений или<br>состояния при поставке.<br>→ См. также руководство по эксплуатации ВА00294Р (Deltabar S), BA00295Р |  |
| Слот: 0<br>Индекс: 35                              | (Cerabar S) или BA00356P (Deltapilot S), раздел 5.8 ("Заводские настройки<br>(сброс)").                                                                               |  |
|                                                    | Заводская настройка<br>О                                                                                                    |  |
| OPERATING HOURS (409)<br>Отображение               | Отображение времени (в часах), отработанного прибором. Этот параметр<br>невозможно обнулить.                                                                          |  |
| Слот: 0<br>Индекс: 75                              |                                                                                                    |  |

| Таблица 31. OPERATING MENU $\rightarrow$ OPERATING            |                                                                                                    |  |  |
|---------------------------------------------------------------|----------------------------------------------------------------------------------------------------|--|--|
| Наименование<br>параметра                                     | Описание                                                                                                    |  |  |
| INSERT PIN NO (048)<br>Ввод                                   | Для указания кода блокирования и разблокирования работы.                                                                                                    |  |  |
| Слот: 0<br>Индекс: 34                                         | <ul> <li>Отображение символа.</li> <li>На локальном дисплее указывает на то, что<br/>управление прибором заблокировано. При этом параметры отображения,<br/>например LANGUAGE и DISPLAY CONTRAST, можно изменить.</li> <li>Если управление прибором заблокировано DIP-переключателем, то<br/>разблокировать его можно только DIP-переключателем. Если управление<br/>заблокировать его можно только DIP-переключателем. Если управление<br/>заблокировано посредством локального дисплея или системы<br/>дистанционного управления, например ПО FieldCare, можно<br/>разблокировать управление с помощью локального дисплея или<br/>дистанционной системы.</li> </ul> |  |  |
|                                                               | → См. также руководство по эксплуатации ВА00294Р (Deltabar S), ВА00295Р (Cerabar S) или ВА00356Р (Deltapilot S), раздел 5.7 ("Блокирование/разблоки-<br>рование управления").                                                                                                    |  |  |
|                                                               | Варианты выбора<br>• Блокирование: введите число "0".<br>• Разблокирование: введите число "2457".                                                                                                    |  |  |
|                                                               | Заводская настройка<br>2457                                                                                                    |  |  |
| HistoROM AVAIL. (831)<br>Отображение<br>Слот: 0<br>Индекс: 94 | Указывает, подключен ли дополнительный модуль памяти HistoROM®/M-DAT<br>к электронной вставке.<br>→ См. также руководство по эксплуатации BA00294P (Deltabar S), BA00295P<br>(Cerabar S) или BA00356P (Deltapilot S), раздел 5.6 ("HistoROM®/M-DAT<br>(вариант оснащения)").                                                                                                    |  |  |
|                                                               | Варианты выбора<br>• Yes (модуль HistoROM <sup>®</sup> /M-DAT подключен к электронной вставке)<br>• No (модуль HistoROM <sup>®</sup> /M-DAT не подключен к электронной вставке)                                                                                                    |  |  |
| DOWNLOAD FUNCT.<br>(014)<br>Выбор                             | Выбор функции загрузки данных из модуля HistoROM в систему прибора. Этот<br>выбор не влияет на процесс выгрузки данных из системы прибора в модуль<br>HistoROM.                                                                                                    |  |  |
| Слот: 2<br>Индекс: 107                                        | <ul> <li>Предварительное условие</li> <li>Модуль HistoROM<sup>®</sup>/M-DAT подключен к электронной вставке<br/>(HistoROM AVAIL. – Yes)</li> </ul>                                                                                                    |  |  |
|                                                               | <ul> <li>Варианты выбора</li> <li>Соnfiguration сору: при выборе этого варианта все параметры кроме DEVICE<br/>SERIAL No, DEVICE DESIGN., а также параметры групп POSITION<br/>ADJUSTMENT и PROCESS CONNECTION, перезаписываются.</li> <li>Device replacement: при выборе этого варианта все параметры кроме DEVICE<br/>SERIAL No, DEVICE DESIGN., а также параметры групп POSITION<br/>ADJUSTMENT и PROCESS CONNECTION, перезаписываются.</li> <li>Electronics replace: при выборе этого варианта перезаписываются все<br/>параметры кроме параметров из группы POSITION ADJUSTMENT.</li> </ul>                                                                      |  |  |
|                                                               | Заводская настройка<br>Copy config. (если модуль HistoROM <sup>®</sup> /M-DAT присоединен к электронной<br>вставке)                                                                                                    |  |  |
| HistoROM CONTROL (832)<br>Выбор<br>Слот: 0                    | Для выбора направления, в котором копируются данные.<br>→ См. также руководство по эксплуатации ВА00294Р (Deltabar S), BA00295Р<br>(Cerabar S) или BA00356Р (Deltapilot S), раздел 5.6. раздел ("HistoROM <sup>®</sup> /<br>M-DAT (дополнительно)").                                                                                                    |  |  |
| Индекс: 96                                                    | <ul> <li>Предварительное условие</li> <li>Модуль HistoROM<sup>®</sup>/M-DAT подключен к электронной вставке<br/>(HistoROM AVAIL. – Yes)</li> </ul>                                                                                                    |  |  |
|                                                               | Варианты выбора<br>■ Abort<br>■ HistoROM → Device<br>■ Device → HistoROM                                                                                                    |  |  |
|                                                               | Заводская настройка<br>Abort (если модуль HistoROM <sup>®</sup> /M-DAT подсоединен к электронной вставке)                                                                                                    |  |  |

| Таблица 32. OPERATING MENU $\rightarrow$ DIAGNOSTICS $\rightarrow$ SIMULATION |                                                                                                    |  |  |
|-------------------------------------------------------------------------------|----------------------------------------------------------------------------------------------------|--|--|
| Наименование<br>параметра                                                     | Описание                                                                                                    |  |  |
| SIMULATION MODE (413)<br>Выбор                                                | Активация режима моделирования и выбор его типа.<br>При смене режима измерения или типа измерения уровня любое действующее<br>моделирование деактивируется.                                                                                                    |  |  |
| Слот: 2<br>Индекс: 87                                                         | <ul> <li>Варианты выбора</li> <li>None</li> <li>Pressure, → см. также настоящую таблицу, описание параметра SIM. PRESSURE</li> <li>Flow (только для преобразователя дифференциального давления), → см. также настоящую таблицу, описание параметра SIM. FLOW VALUE</li> <li>Level, → см. также настоящую таблицу, описание параметра SIM. LEVEL</li> <li>Tank content, → см. также настоящую таблицу, описание параметра SIM. LEVEL</li> <li>Tank content, → см. также настоящую таблицу, описание параметра SIM. LEVEL</li> <li>Tank content, → см. также настоящую таблицу, описание параметра SIM. ERROR NO.</li> </ul> |  |  |
|                                                                               | Блок преобразователя                                                                                                    |  |  |
|                                                                               | <ul> <li>Моделируемое значение уровня</li> <li>Моделируемое значение объема резервуара</li> </ul>                                                                                                    |  |  |
|                                                                               | Датчик Под-<br>стройка ровка по-<br>локения Сстройка по-<br>пожения Рование Р – Level – Стройка ана-<br>логового<br>входа<br>Имитируемое значение давления<br>Моделируемое значение расхода                                                                                                    |  |  |
|                                                                               | P01-xMD7xxxx-05-xx-xx-004                                                                                                    |  |  |
|                                                                               | <b>Заводская настройка</b><br>None                                                                                                    |  |  |
| SIM. PRESSURE (414)<br>Ввод                                                   | Ввод моделируемого значения.<br>→ См. также описание параметра SIMULATION MODE.                                                                                                    |  |  |
| Слот: 2                                                                       | Предварительное условие           • SIMULATION MODE – Pressure                                                                                                    |  |  |
| индекс. 205                                                                   | Заводская настройка<br>Текущее значение измеряемого давления                                                                                                    |  |  |
| SIM.FLOW VALUE (639)<br>Ввод                                                  | Ввод моделируемого значения.<br>→ См. также описание параметра SIMULATION MODE.                                                                                                    |  |  |
| Слот: 2<br>Индекс: 165                                                        | Предварительное условие<br>■ MEASURING MODE – Flow и SIMULATION MODE – Flow                                                                                                    |  |  |
| SIM. LEVEL (714)<br>Ввод                                                      | Ввод моделируемого значения.<br>→ См. также описание параметра SIMULATION MODE.                                                                                                    |  |  |
| Слот: 2<br>Индекс: 182                                                        | Предварительное условие<br>– MEASURING MODE – Level и SIMULATION MODE – Level                                                                                                    |  |  |
| SIM. TANK CONT. (715)<br>Ввод                                                 | Ввод моделируемого значения.<br>→ См. также описание параметра SIMULATION MODE.                                                                                                    |  |  |
| Слот: 2<br>Индекс: 183                                                        | <ul> <li>Предварительные условия</li> <li>MEASURING MODE – Level, LEVEL MODE – Pressure linearized и SIMULATION<br/>MODE – Tank content</li> <li>MEASURING MODE – Level, LEVEL MODE – Height linearized и SIMULATION<br/>MODE – Tank content</li> </ul>                                                                                                    |  |  |

| Таблица 32. OPERATING MENU $\rightarrow$ DIAGNOSTICS $\rightarrow$ SIMULATION |                                                                                                    |  |
|-------------------------------------------------------------------------------|----------------------------------------------------------------------------------------------------|--|
| Наименование<br>параметра                                                     | Описание                                                                                                    |  |
| SIM. ERROR NO. (476)<br>Ввод<br>Слот: О<br>Индекс: 76                         | <ul> <li>▲ ПРЕДУПРЕЖДЕНИЕ</li> <li>При установке параметров учитывайте зависимости!</li> <li>Параметр SIMULATION перекрывает фактические неисправности<br/>(аварийные сигналы и предупреждения). Если смоделированная ошибка<br/>идентична фактической ошибке, а моделирование завершено, то,<br/>несмотря на сохранение условий сбоя (выдачи аварийного сигнала или<br/>предупреждения), соответствующие оповещения не отображаются!<br/>Обнаружение условий сбоя системой прибора возобновляется после<br/>перезапуска.</li> <li>Введите номер сообщения.</li> <li>→ См. также описание параметра SIMULATION MODE.</li> <li>→ См. также настоящее руководство по эксплуатации, раздел 9.1<br/>("Сообщения"), столбец "Код" в таблице.</li> <li>Предварительное условие</li> <li>SIMULATION MODE – Alarm/Warning</li> <li>Заводская настройка<br/>613 (моделирование активно)</li> </ul> |  |

| Таблица 33. OPERATING MENU $\rightarrow$ DIAGNOSTICS $\rightarrow$ MESSAGES |                                                                                                    |  |
|-----------------------------------------------------------------------------|----------------------------------------------------------------------------------------------------|--|
| Наименование<br>параметра                                                   | Описание                                                                                                    |  |
| ALARM STATUS (046)<br>Отображение                                           | Отображение существующих сообщений. → См. также настоящее руководство по эксплуатации, раздел 9.1. ("Сообщения") и раздел 9.3 ("Квитирование сообщений").                                                                                                    |  |
| Слот: 0<br>Индекс: 54                                                       | <ul> <li>Локальный дисплей</li> <li>Наряду с отображением измеренного значения отображается сообщение с<br/>наивысшим приоритетом.</li> <li>С помощью параметра ALARM STATUS возможен просмотр всех сообщений<br/>в порядке понижения приоритета. Прокручивать существующие сообщения<br/>можно с помощью кнопки О или S.</li> </ul> |  |
|                                                                             | FieldCare <ul> <li>В параметре ALARM STATUS отображается сообщение с наивысшим приоритетом.</li> </ul>                                                                                                    |  |
| LAST DIAG. CODE (564)<br>Отображение                                        | Отображение последних сообщений, которые были выведены и квитированы.                                                                                                    |  |
| Слот: 0<br>Индекс: 55                                                       | <ul> <li>Локальный дисплей: можно переходить между последними 15 сообщениями с помощью кнопок О и S.</li> <li>ПО FieldCare: на дисплее отображается последнее сообщение.</li> <li>Параметр RESET ALL ALARMS используется для сброса всех сообщений, просматриваемых с помощью параметра LAST DIAG. CODE.</li> </ul>                  |  |
| ACK. ALARM MODE (401)<br>Выбор                                              | Активация режима квитирования аварийных сообщений.<br>→ См. также описание параметра ACK. ALARM.                                                                                                    |  |
| Слот: 0<br>Индекс: 85                                                       | <b>Варианты выбора</b><br>• On<br>• Off                                                                                                    |  |
|                                                                             | Заводская настройка<br>Off                                                                                                    |  |

| Таблица 33. OPERATING MENU $\rightarrow$ DIAGNOSTICS $\rightarrow$ MESSAGES          |                                                                                                    |  |
|--------------------------------------------------------------------------------------|----------------------------------------------------------------------------------------------------|--|
| Наименование<br>параметра                                                            | Описание                                                                                                    |  |
| АСК. ALARM (500)<br>Выбор<br>Слот: 0<br>Индекс: 86                                   | Квитирование аварийных сообщений.<br>Предварительное условие<br>• АСК. ALARM MODE – On<br>Варианты выбора<br>• Abort<br>• Confirm<br>Прежде чем прибор продолжит измерение, прерванное срабатыванием<br>сигнализации, причина активации последней должна быть устранена, а<br>сообщение – квитировано с помощью параметра АСК. ALARM и, если это<br>применимо, должно пройти время, заданное параметром ALARM DISPL. TIME<br>(→ c. 131).<br>→ См. также настоящее руководство по эксплуатации, раздел 9.3<br>("Квитирование сообщений").<br>Заводская настройка<br>Abort                                                                                                    |  |
| RESET ALL ALARMS (603)<br>Выбор<br>Слот: 0<br>Индекс: 65                             | Этот параметр используется для сброса всех сообщений, просматриваемых с<br>помощью параметра LAST DIAG. CODE.<br>Варианты выбора<br>• Abort<br>• Confirm<br>Заводская настройка<br>Abort                                                                                                    |  |
| ERROR NO.<br>Ввод<br>Слот: 0<br>Индекс: 88                                           | В отношении сообщений об ошибках (Error) можно установить алгоритм<br>действий прибора в случае вывода аварийного сигнала (А) или<br>предупреждения (W). Введите соответствующий номер сообщения для этого<br>параметра. — См. также описание параметра SELECT ALARMTYPE.<br>— См. также настоящее руководство по эксплуатации, раздел 9.1<br>("Сообщения") и раздел 9.2 ("Реагирование на вывод сообщений об ошибках").                                                                                                    |  |
| SELECT ALARM TYPE<br>(595) – ввод<br>(600) – выбор<br>Выбор<br>Слот: 0<br>Индекс: 87 | <ul> <li>В отношении сообщений об ошибках (Error) можно установить алгоритм действий прибора в случае вывода аварийного сигнала (А) или предупреждения (W). → См. также описание параметра ERROR No. → См. также настоящее руководство по эксплуатации, раздел 9.2 ("Реагирование на вывод сообщений об ошибках").</li> <li>Варианты выбора</li> <li>Alarm (A): соответствующие переменные процесса передаются со статусом ВАD ("Ошибка").</li> <li>Warning (W): прибор продолжает измерение</li> </ul>                                                                                                    |  |
|                                                                                      | <ul> <li>Управление по месту</li> <li>Введите соответствующий номер сообщения в поле ERROR No.</li> <li>Выберите вариант Alarm или Warning.</li> <li>ПО FieldCare</li> <li>Введите соответствующий номер сообщения с помощью параметра ERROR No.</li> <li>Используйте параметр SELECT ALARMTYPE для выбора варианта Alarm или Warning.</li> <li>Используйте параметр SELECT ALARMTYPE для выбора варианта Alarm или Warning.</li> <li>Отдельные "сообщения об ошибках" можно настроить в ПО FieldCare, используя навигационный путь PROFILE VIEW → PHYSICAL BLOCK → PB PARAMETER → PB STATUS CONFIG.</li> <li>Параметры STATUS SELECT EVENT позволяют установить состояние Good ("Hopma"), Uncertain ("He определено") или Bad ("Ошибка") для определенных сообщений.</li> </ul> |  |

| Таблица 33. OPERATING MENU $\rightarrow$ DIAGNOSTICS $\rightarrow$ MESSAGES |                                                                                                    |  |
|-----------------------------------------------------------------------------|----------------------------------------------------------------------------------------------------|--|
| Наименование<br>параметра                                                   | Описание                                                                                                    |  |
| ALARM DELAY (336)<br>Ввод<br>Слот: 0<br>Индекс: 89                          | Ввод времени отклика на аварийные сообщения типа "Ошибка".<br>Если ошибка устраняется до истечения времени задержки, аварийное<br>сообщение не выводится.<br><b>Диапазон ввода</b><br>0100 s<br><b>Заводская настройка</b><br>0.0 s                                                                                                    |  |
| ALARM DISPL. TIME (480)<br>Ввод<br>Слот: 0<br>Индекс: 90                    | Ввод времени отображения аварийного сообщения. Время отображения<br>аварийного сообщения начинает отсчитываться сразу после устранения<br>причины ошибки.<br>Следующее правило действует, если для параметра ACK. ALARM MODE<br>выбрано значение оп.<br>Если появилось аварийное сообщение, а время отображения аварийного<br>сообщения истекло до квитирования аварийного сообщения, то сообщение<br>удаляется сразу после квитирования.<br>→ См. также настоящее руководство по эксплуатации, раздел 9.3<br>("Квитирование сообщений").<br>Диапазон ввода<br>0999.9 s<br>Заводская настройка<br>0.0 s |  |

| Таблица 34. OPERATING MENU $\rightarrow$ DIAGNOSTICS $\rightarrow$ USER LIMITS |                                                                                                    |  |
|--------------------------------------------------------------------------------|----------------------------------------------------------------------------------------------------|--|
| Наименование<br>параметра                                                      | Описание                                                                                                    |  |
| Pmin ALARM WINDOW<br>(332)<br>Ввод<br>Слот: 2<br>Индекс: 82                    | Режим наблюдения за процессом, предпочитаемый пользователем: ввод<br>нижнего предельного давления.<br>Можно использовать параметр SELECT ALARMTYPE, чтобы указать, как<br>прибор должен реагировать в том случае, если давление падает ниже<br>определенного значения.<br>→ См. также настоящее руководство по эксплуатации, раздел 9.1<br>("Сообщения"), таблица, код Е730, и раздел 9.2. ("Реагирование на вывод<br>сообщений об ошибках").  |  |
|                                                                                | Заводская настройка<br>Нижний предел датчика 110 %<br>(→ Нижний предел датчика можно выяснить с помощью параметра PRESS.<br>SENS LOLIM.)                                                                                                    |  |
| Рmax ALARM WINDOW<br>(333)<br>Ввод<br>Слот: 2<br>Индекс: 83                    | Режим наблюдения за процессом, предпочитаемый пользователем: ввод<br>верхнего предельного давления.<br>Можно использовать параметр SELECT ALARMTYPE, чтобы указать, как<br>прибор должен реагировать в том случае, если давление падает ниже<br>определенного значения.<br>→ См. также настоящее руководство по эксплуатации, раздел 9.1<br>("Сообщения"), таблица, код Е731, и раздел 9.2. ("Реагирование на вывод<br>сообщений об ошибках"). |  |
|                                                                                | Заводская настройка<br>Верхний предел датчика 110 %<br>(→ Верхний предел датчика можно выяснить с помощью параметра PRESS.<br>SENS HILIM.)                                                                                                    |  |

| Таблица 34. OPERATING MENU $\rightarrow$ DIAGNOSTICS $\rightarrow$ USER LIMITS |                                                                                                    |  |
|--------------------------------------------------------------------------------|----------------------------------------------------------------------------------------------------|--|
| Наименование<br>параметра                                                      | Описание                                                                                                    |  |
| Tmin ALARM WINDOW<br>(334)<br>Ввод<br>Слот: 2<br>Индекс: 84                    | Режим наблюдения за процессом, предпочитаемый пользователем: ввод<br>нижней предельной температуры.<br>Можно использовать параметр SELECT ALARMTYPE, чтобы указать, как<br>прибор должен реагировать в том случае, если давление падает ниже<br>определенного значения.<br>→ См. также настоящее руководство по эксплуатации, раздел 9.1<br>("Сообщения"), таблица, код Е732, и раздел 9.2. ("Реагирование на вывод<br>сообщений об ошибках").  |  |
|                                                                                | Заводская настройка<br>Минимально допустимая температура для датчика – 10 К<br>(→ Минимально допустимую температуру для датчика можно выяснить с<br>помощью параметра Tmin SENSOR)                                                                                                    |  |
| Tmax ALARM WINDOW<br>(335)<br>Ввод<br>Слот: 2<br>Индекс: 85                    | Режим наблюдения за процессом, предпочитаемый пользователем: ввод<br>верхней предельной температуры.<br>Можно использовать параметр SELECT ALARMTYPE, чтобы указать, как<br>прибор должен реагировать в том случае, если давление падает ниже<br>определенного значения.<br>→ См. также настоящее руководство по эксплуатации, раздел 9.1<br>("Сообщения"), таблица, код Е733, и раздел 9.2. ("Реагирование на вывод<br>сообщений об ошибках"). |  |
|                                                                                | Заводская настройка<br>Максимально допустимая температура для датчика +10 К<br>(→ Максимально допустимую температуру для датчика можно выяснить с<br>помощью параметра Tmax SENSOR)                                                                                                    |  |

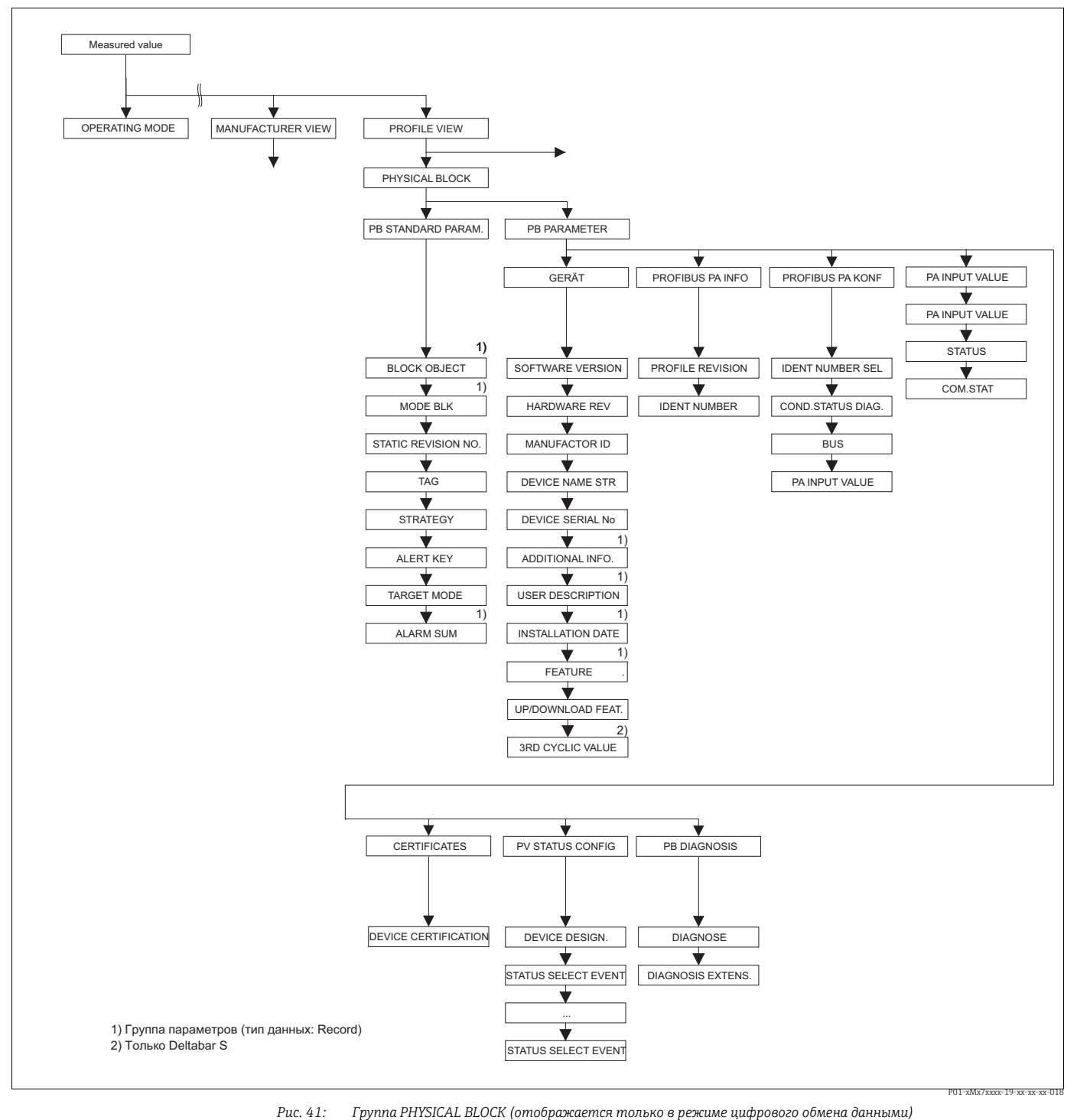

→ Для группы функций PB STANDARD PARAM. см. с. 134, таблицу 35

- → Для группы функций PB SIANDARD PARAM. см. с. 134, таблицу 35
  → Для группы функций PB PARAMETER → DEVICE см. с. 135, таблицу 36
  → Для группы функций PB PARAMETER → PROFIBUS PA INFO см. с. 136, таблицу 37
  → Для группы функций PB PARAMETER → PROFIBUS PA CONF см. с. 137, таблицу 38
  → Для группы функций PB PARAMETER → PA INPUT VALUE см. с. 138, таблицу 39
  → Для группы функций PB PARAMETER → CERTIFICATES см. с. 138, таблицу 40
  → Для группы функций PB PARAMETER → PV STATUS CONFIG см. с. 139, таблицу 41
- →Для группы функций PB PARAMETER → PB DIAGNOSE см. с. 143, таблицу 42

| Таблица 35: PROFILE VIEW $\rightarrow$ PHYSICAL BLOCK $\rightarrow$ PB STANDARD PARAMETER |                                                                                                    |  |  |
|-------------------------------------------------------------------------------------------|----------------------------------------------------------------------------------------------------|--|--|
| Наименование<br>параметра                                                                 | Описание                                                                                                    |  |  |
| BLOCK OBJECT<br>Отображение                                                               | BLOCK OBJECT является структурированным параметром, состоящим из<br>12 элементов. Этот параметр описывает характеристики физического блока.                                                                                                    |  |  |
| Слот: 0<br>Индекс: 16                                                                     | RESERVED PROFILE PARAMETER<br>• 250 – не используется                                                                                                    |  |  |
|                                                                                           | ВLOCK ОВЈЕСТ<br>• 1 – физический блок                                                                                                    |  |  |
|                                                                                           | <b>PARENT CLASS</b><br>• 1 – преобразователь                                                                                                    |  |  |
|                                                                                           | CLASS<br>• 250 – не используется                                                                                                    |  |  |
|                                                                                           | DEVICE REV<br>Dev. Rev. 3                                                                                                    |  |  |
|                                                                                           | <b>DD REVISION</b> <ul> <li>Не поддерживается в профиле 3.0</li> </ul>                                                                                                    |  |  |
|                                                                                           | DEVICE REV. COMP<br>• 3                                                                                                    |  |  |
|                                                                                           | <ul> <li>PROFILE</li> <li>Номер профиля PROFIBUS PA по классификации PNO</li> <li>0x40, 0x02 (компактный класс B)</li> </ul>                                                                                                    |  |  |
|                                                                                           | PROFILE REVISION           • Отображение версии профиля, здесь: 0x302 (профиль 3.02)                                                                                                    |  |  |
|                                                                                           | <b>EXECUTION TIME</b> <ul> <li>Не поддерживается в профиле 3.0</li> </ul>                                                                                                    |  |  |
|                                                                                           | <ul><li>NO. OF PARAMETER</li><li>Количество параметров в физическом блоке, здесь: 115</li></ul>                                                                                                    |  |  |
|                                                                                           | <b>INDEX OF VIEW 1</b><br>• Адрес параметра VIEW_1, здесь: 0х0, 0х131                                                                                                    |  |  |
|                                                                                           | NUMBER OF VIEW LISTS           • 1 – блок содержит один "видимый объект".                                                                                                    |  |  |
| МОДЕ ВLК<br>Отображение<br>Слот: О<br>Индекс: 22                                          | МОDE BLK является структурированным параметром, состоящим из трех<br>элементов.<br>В системе PROFIBUS различаются следующие блочные режимы:<br>автоматический режим (Auto), режим ручного пользовательского<br>вмешательства (MAN) и режим вывода из эксплуатации (O/S). Физический<br>блок работает только в автоматическом режиме (Auto). |  |  |
|                                                                                           | ACTUAL<br>• Отображение текущего блочного режима.<br>• Заволская настройка: Automatic (Auto)                                                                                                    |  |  |
|                                                                                           | <ul> <li>РЕКМІТТЕД</li> <li>Отображение режимов, поддерживаемых блоком.</li> <li>Заводская настройка: 8 = automatic (Auto)</li> </ul>                                                                                                    |  |  |
|                                                                                           | NORMAL<br>• Отображение нормального рабочего режима блока.<br>• Заводская настройка: Automatic (Auto)                                                                                                    |  |  |
| STATIC REVISION NO.<br>Отображение<br>Индекс: О                                           | Отображение счетчика изменения статических параметров физического блока<br>Значение счетчика увеличивается на единицу при каждом изменении<br>статического параметра в физическом блоке. Значение счетчика<br>увеличивается до 65535, затем снова обнуляется.                                                                               |  |  |
| Слот: 17                                                                                  | Заводская настройка<br>О                                                                                                    |  |  |
| ТАG<br>Ввод                                                                               | Ввод обозначения прибора (не более 32 буквенно-цифровых символов).<br>Этот параметр отображается также в группе TRANSMITTER DATA<br>(→ см. с. 116).                                                                                                    |  |  |
| Слот: 0<br>Индекс: 18                                                                     | Заводская настройка                                                                                                    |  |  |
| ,,,,,,,,,,,,,,,,,,,,,,,,,,,,,,,,,,,,,,,                                                   | или в соответствии со структурой заказа                                                                                                    |  |  |

| Таблица 35: PROFILE VIEW $\rightarrow$ PHYSICAL BLOCK $\rightarrow$ PB STANDARD PARAMETER |                                                                                                    |  |
|-------------------------------------------------------------------------------------------|----------------------------------------------------------------------------------------------------|--|
| Наименование<br>параметра                                                                 | Описание                                                                                                    |  |
| STRATEGY<br>Ввод<br>Слот: 0<br>Индекс: 19                                                 | Ввод пользовательского значения для группировки и, таким образом,<br>ускорения оценки блоков.<br>Группирование происходит путем ввода такого же числового значения для<br>параметра STRATEGY рассматриваемого блока. → См. также описание<br>параметра STRATEGY, блока преобразователя (с. 147) и блока аналогового<br>входа (с. 149).<br><b>Диапазон ввода</b> |  |
|                                                                                           | 065535                                                                                                    |  |
|                                                                                           | <b>Заводская настройка</b><br>О                                                                                                    |  |
| АLERT КЕҮ<br>Ввод<br>Слот: 0                                                              | Ввод пользовательского значения (например, идентификационного номера<br>технологической установки).<br>Система управления использует эту информацию для сортировки аварийных<br>сигналов и событий, исходящих от этого блока.                                                                                                    |  |
| Индекс: 20                                                                                | <b>Диапазон ввода</b><br>0255                                                                                                    |  |
|                                                                                           | <b>Заводская настройка</b><br>О                                                                                                    |  |
| TARGET MODE<br>Выбор                                                                      | Выбор необходимого блочного режима. Для физического блока можно<br>выбрать только режим Automatic (Auto).                                                                                                    |  |
| Слот: 0<br>Индекс: 21                                                                     | Варианты выбора<br>• Automatic (Auto)<br>• Out of service O/S                                                                                                    |  |
|                                                                                           | Заводская настройка<br>Automatic (Auto)                                                                                                    |  |
| ALARM SUM<br>Отображение                                                                  | ALARM SUM является структурированным параметром, состоящим из четырех элементов.                                                                                                    |  |
| Слот: 0<br>Индекс: 23                                                                     | <ul> <li>CURRENT STATE ALARM SUM</li> <li>Отображение актуальных аварийных сигналов.</li> <li>Заводская настройка: 0x0, 0x0</li> </ul>                                                                                                    |  |

| Таблица 36. PROFILE VIEW $\rightarrow$ PHYSICAL BLOCK $\rightarrow$ PB PARAMETER $\rightarrow$ DEVICE |                                                                                                    |  |
|----------------------------------------------------------------------------------------------------|----------------------------------------------------------------------------------------------------|--|
| Наименование<br>параметра                                                                             | Описание                                                                                                    |  |
| SOFTWARE VERSION<br>Отображение                                                                       | Отображение версии ПО,<br>например V04.01.00                                                                                     |  |
| Индекс: 24                                                                                            |                                                                                                    |  |
| HARDWARE REV.<br>Отображение                                                                          | Отображение номера версии главного модуля электроники,<br>например: V02.00.00                                                    |  |
| Слот: 0<br>Индекс: 25                                                                                 |                                                                                                    |  |
| MANUFACTURER ID<br>Отображение                                                                        | Отображение идентификатора компании-изготовителя в десятичном<br>цифровом формате.<br>В приведенном примере: 17 (Endress+Hauser) |  |
| Слот: 0<br>Индекс: 26                                                                                 | D np/Dedefinion np/mepc. 17 (Endress (Induser)                                                                                   |  |
| DEVICE NAME STR<br>Отображение                                                                        | Отображение обозначения прибора.<br>Варианты выбора Cerabar S, Deltabar S или Deltapilot S                                       |  |
| Слот: 0<br>Индекс: 27                                                                                 |                                                                                                    |  |

| Ъυπиц | a 35. PROFILE VIEW _ | DHARIC VI BI UCK | Ο ΡΕ ΥΤΔΝΠΔΡΠ ΡΔΡΔΜΕΤΕΡ |  |
|-------|----------------------|------------------|-------------------------|--|
| аолиц |                      | / I III DLOCK -/ |                         |  |

| Таблица 36. PROFILE VIEW $\rightarrow$ PHYSICAL BLOCK $\rightarrow$ PB PARAMETER $\rightarrow$ DEVICE |                                                                                                    |  |
|----------------------------------------------------------------------------------------------------|----------------------------------------------------------------------------------------------------|--|
| Наименование<br>параметра                                                                             | Описание                                                                                                    |  |
| DEVICE SERIAL No.<br>Отображение                                                                      | Отображение серийного номера прибора (11 буквенно-цифровых символов).                                                                                                    |  |
| Слот: 0<br>Индекс: 28                                                                                 |                                                                                                    |  |
| ADDITIONAL INFO.<br>Ввод<br>Слот: 0<br>Индекс: 36                                                     | Ввод описания метки (не более 32 буквенно-цифровых символов).<br><b>Заводская настройка</b><br>Пустое поле или в соответствии со структурой заказа                                                                                                    |  |
| USER DESCRIPTION<br>Ввод                                                                              | Ввод пользовательского сообщения, например описания функции прибора в составе системы или установки (не более 32 буквенно-цифровых символов).                                                                                                    |  |
| Слот: О                                                                                               | Заводская настройка                                                                                                    |  |
| Индекс: 37                                                                                            | или в соответствии со структурой заказа                                                                                                    |  |
| INSTALLATION DATE<br>Ввод                                                                             | Ввод даты установки прибора (не более 16 буквенно-цифровых символов).<br>Заводская настройка<br>Пустое поле                                                                                                    |  |
| Индекс: 38                                                                                            |                                                                                                    |  |
| FEATURE<br>Отображение<br>Слот: 0<br>Индекс: 42                                                       | Отображение дополнительных функций, реализованных в приборе, и<br>состояния этих функций. Параметр указывает, поддерживается ли та или иная<br>функция.<br>Настройки основаны на фактическом идентификационном номере приборе.<br>В профиле Ident_Number функции для вариантов состояния Classic и<br>Condensed поддерживаются и настроены.<br>В режиме совместимости (со старыми идентификационными номерами)<br>поддерживается только вариант состояния Classic. С новыми<br>идентификационными номерами поддерживается только вариант состояния<br>Condensed. |  |
| UP/DOWNLOAD FEATURE<br>Отображение<br>Слот: 0                                                         | Информация для управляющих программ, таких как FieldCare, которые<br>поддерживают двоичный формат загрузки и выгрузки.                                                                                                    |  |
| Индекс: 56                                                                                            |                                                                                                    |  |
| 3RD CYCLIC VALUE<br>Выбор                                                                             | Используйте этот параметр, чтобы указать значение, подлежащее передаче по<br>шине в качестве третьего циклического значения.                                                                                                    |  |
| Слот: 0<br>Индекс: 93                                                                                 | <b>Предварительное условие</b><br>■ Deltabar S                                                                                                    |  |
|                                                                                                    | Варианты выбора<br>■ Totalizer 1 (→ см. с. 123)<br>■ Totalizer 2 (→ см. с. 124)                                                                                                    |  |
|                                                                                                    | <b>Заводская настройка</b><br>Totalizer 1                                                                                                    |  |

| TIME 36 DROP | TILE VIEW 🔼 | DHVSICAL | <b>DR DARAMETER</b> |  |
|--------------|-------------|----------|---------------------|--|

| Таблица 37. PROFILE VIEW $\rightarrow$ PHYSICAL BLOCK $\rightarrow$ PB PARAMETER $\rightarrow$ PROFIBUS PA INFO |                                          |  |
|----------------------------------------------------------------------------------------------------|------------------------------------------|--|
| Наименование<br>параметра                                                                                       | Описание                                 |  |
| PROFILE REVISION<br>Отображение                                                                                 | Отображение версии профиля, здесь: 3.02. |  |
| Слот: 0<br>Индекс: 64                                                                                           |                                          |  |

| Таблица 37. PROFILE VIEW $\rightarrow$ PHYSICAL BLOCK $\rightarrow$ PB PARAMETER $\rightarrow$ PROFIBUS PA INFO |                                                                                                    |  |
|----------------------------------------------------------------------------------------------------|----------------------------------------------------------------------------------------------------|--|
| Наименование<br>параметра                                                                                       | Описание                                                                                                    |  |
| IDENT-NUMBER<br>Отображение<br>Слот: О                                                                          | Отображение идентификационного номера прибора и выбранного основного<br>файла прибора (GSD-файла).<br>Выберите основной файл прибора (GSD-файл) при помощи параметра IDENT<br>NUMBER SEL (→ см. с. 137).                                                                                                    |  |
| Индекс: 66                                                                                                    | <ul> <li>Варианты выбора для прибора Deltabar S</li> <li>0х9700: профильный GSD-файл</li> <li>0х1542: GSD-файл для конкретного прибора (заводская настройка)</li> <li>0х1504: GSD-файл для конкретного прибора, прибор действует как<br/>DeltabarS FMD230, FMD630, FMD633, PMD230 или PMD235.</li> <li>→ См. руководство по эксплуатации BA00167P.</li> </ul> |  |
|                                                                                                    | <ul> <li>Варианты выбора для прибора Cerabar S</li> <li>0х9700: профильный GSD-файл</li> <li>0х1541: GSD-файл для конкретного прибора (заводская настройка)</li> <li>0х1501: GSD-файл для конкретного прибора, прибор действует как<br/>Cerabar S PMC731, PMP731, PMC631 или PMP635. → См. руководство по<br/>эксплуатации BA00168P.</li> </ul>               |  |
|                                                                                                    | Варианты выбора для прибора Deltapilot S<br>• 0х9700: профильный GSD-файл<br>• 0х154F: GSD-файл для конкретного прибора (заводская настройка)<br>• 0х1503: GSD-файл для конкретного прибора, прибор действует как<br>Deltapilot S DB50, DB50L, DB51, DB52 или DB53. → См. руководство по<br>эксплуатации BA00164F.                                            |  |

| Иакимаралика                    | 0                                                                                                    |
|---------------------------------|----------------------------------------------------------------------------------------------------|
| параметра                       | Описание                                                                                                    |
| IDENT_NUMBER_SEL                | Выбор основного файла прибора (GSD).                                                                                                    |
| выоор<br>Слот: 0<br>Индекс: 40  | <ul> <li>Cerabar S</li> <li>0х9700: профильный GSD-файл</li> <li>0х1541: GSD-файл для конкретного прибора (заводская настройка)</li> <li>0х1501: GSD-файл для конкретного прибора, прибор действует как<br/>Cerabar S PMC731, PMP731, PMC631 или PMP635. → См. руководство по<br/>эксплуатации BA00168P.</li> </ul>               |
|                                 | <ul> <li>Deltabar S</li> <li>0х9700: профильный GSD-файл</li> <li>0х1542: GSD-файл для конкретного прибора (заводская настройка)</li> <li>0х1504: GSD-файл для конкретного прибора, прибор действует как<br/>DeltabarS FMD230, FMD630, FMD633, PMD230 или PMD235.</li> <li>→ См. руководство по эксплуатации BA00167P.</li> </ul> |
|                                 | <ul> <li>Deltapilot S</li> <li>0х9700: профильный GSD-файл</li> <li>0х154F: GSD-файл для конкретного прибора (заводская настройка)</li> <li>0х1503: GSD-файл для конкретного прибора, прибор действует как<br/>Deltapilot S DB50, DB50L, DB51, DB52 или DB53. → См. руководство по<br/>эксплуатации BA00164F.</li> </ul>          |
| COND.STATUS DIAG<br>Отображение | Указывает режим прибора, который можно настроить для отображения состояния и выбора диагностического поведения.                                                                                                    |
| Слот: 0<br>Индекс: 43           | Варианты выбора<br>• Condensed status<br>• Classic status                                                                                                    |
|                                 | Заводская настройка<br>Condensed status                                                                                                    |

| Таблица 38. PROFILE VIEW $\rightarrow$ PHYSICAL BLOCK $\rightarrow$ PB PARAMETER $\rightarrow$ PROFIBUS PA CONF |                                                                                                    |  |
|----------------------------------------------------------------------------------------------------|----------------------------------------------------------------------------------------------------|--|
| Наименование<br>параметра                                                                                       | Описание                                                                                                    |  |
| BUS ADDRESS                                                                                                    | Отображение адреса прибора в сети PROFIBUS PA                                                                                                    |  |
| Отображение                                                                                                    | Можно настроить адрес либо по месту на электронной вставке (аппаратная адресация), либо с помощью программного обеспечения (программная                                 |  |
| Слот: О                                                                                                    | адресация). Используя DIP-переключатели на электронной вставке, можно                                                                                                   |  |
| Индекс: 59                                                                                                    | задать аппаратную или программную адресацию.                                                                                                    |  |
|                                                                                                    | → Более подробные сведения об установке адреса прибора см. в руководстве<br>по эксплуатации BA00294P (Deltabar S), BA00295P (Cerabar S) или BA00356P<br>(Deltapilot S). |  |
|                                                                                                    | <b>Заводская настройка</b><br>126                                                                                                    |  |

| Таблица 39: PROFILE VIEW $\rightarrow$ PHYSICAL BLOCK $\rightarrow$ PB PARAMETER $\rightarrow$ PA INPUT VALUE |                                                                                                    |
|----------------------------------------------------------------------------------------------------|----------------------------------------------------------------------------------------------------|
| Наименование<br>параметра                                                                                     | Описание                                                                                                    |
| РА INPUT VALUE<br>Отображение<br>Слот: 0<br>Индекс: 62                                                        | РА INPUT VALUE является структурированным параметром, состоящим из<br>трех элементов.<br>Отображаемые с помощью этого параметра значение и данные состояния<br>поступают из ПЛК в прибор. Значение РА INPUT VALUE может быть<br>отображено на локальном дисплее (→ см. также настоящую таблицу,<br>параметр SEL. DISPLAY VAL.). |
|                                                                                                    | VALUE<br>• Заводская настройка: 0.0000000<br>STATUS<br>• Заводская настройка: 0                                                                                                    |
|                                                                                                    | <ul> <li>COM_STAT</li> <li>Этот элемент указывает, отправляет ли ПЛК значение в прибор.</li> <li>0: ПЛК не отправляет значение и данные состояния в прибор.</li> <li>1: ПЛК отправляет значение и данные состояния в прибор.</li> <li>Заводская настройка: 0</li> </ul>                                                         |

| Таблица 40: PROFILE VIEW $\rightarrow$ PHYSICAL BLOCK $\rightarrow$ PB PARAMETER $\rightarrow$ CERTIFICATES |                          |  |
|----------------------------------------------------------------------------------------------------|--------------------------|--|
| Наименование<br>параметра                                                                                   | Описание                 |  |
| DEVICE CERTIFICATION<br>Отображение                                                                         | Отображение сертификата. |  |
| Слот: О<br>Индекс: 33                                                                                       |                          |  |

| Таблица 41: PROFILE VIEV                                                                                      | $W \rightarrow PHYSICAL BLOCK \rightarrow PB PARAMETER \rightarrow PV STATUS CONFIG$                                                                                                    |
|----------------------------------------------------------------------------------------------------|----------------------------------------------------------------------------------------------------|
| Наименование<br>параметра                                                                                     | Описание                                                                                                    |
| STATUS SELECT EVENT<br>115<br>Слот: 0<br>Индекс: 111                                                          | Этот параметр определяет состояние параметра процесса или настроенного<br>измерительного канала в блоке преобразователя при обнаружении<br>ошибки 115.<br>См. также описание параметра ERROR No./SELECT ALARMTYPE.<br>См. также настоящее руководство по эксплуатации, 9.2 "Реакция выходов на                                                                                                    |
| Тип данных:<br>перечисление<br>Доступ: чтение, запись                                                         | <ul> <li>ошибки".</li> <li>Варианты выбора <ul> <li>Ваd: параметр процесса или измерительного канала передается со статусом ВАD ("Ошибка").</li> <li>Uncertain: измерение с помощью прибора продолжается. Параметр процесса или измерительного канала передается со статусом UNCERTAIN ("He определено").</li> <li>Good: прибор продолжает измерение в пределах своих физических возможностей. Параметр процесса или измерительного канала передается со статусом GOOD ("Hopma").</li> </ul> </li> <li>Изменение параметра приведет к обновлению параметра SELECT ALARMTYPE</li> </ul> |
|                                                                                                    | для диагностического события 115. Варианты GOOD и UNCERTAIN<br>отображаются в качестве предупреждения.                                                                                                    |
| STATUS SELECT EVENT<br>120                                                                                    | Этот параметр определяет состояние параметра процесса или настроенного измерительного канала в блоке преобразователя при обнаружении ошибки 120.                                                                                                    |
| Слот: 0<br>Индекс: 112<br>Тип данных:<br>перечисление                                                         | См. также описание параметра ERROR No./SELECT ALARMTYPE.<br>См. также настоящее руководство по эксплуатации, 9.2 "Реакция выходов на<br>ошибки".                                                                                                    |
| перечисление<br>Доступ: чтение, запись                                                                        | <ul> <li>Варианты выбора</li> <li>Ваd: параметр процесса или измерительного канала передается со статусом ВAD ("Ошибка").</li> <li>Uncertain: измерение с помощью прибора продолжается. Параметр процесса или измерительного канала передается со статусом UNCERTAIN ("Не определено").</li> <li>Good: прибор продолжает измерение в пределах своих физических возможностей. Параметр процесса или измерительного канала передается со статусом GOOD ("Норма").</li> </ul>                                                                                                    |
|                                                                                                    | Изменение параметра приведет к обновлению параметра SELECT ALARMTYPE<br>для диагностического события 120. Варианты GOOD и UNCERTAIN<br>отображаются в качестве предупреждения.                                                                                                    |
| STATUS SELECT EVENT<br>715<br>Слот: 0<br>Индекс: 118<br>Тип данных:<br>перечисление<br>Доступ: чтение, запись | Этот параметр определяет состояние параметра процесса или настроенного<br>измерительного канала в блоке преобразователя при обнаружении<br>ошибки 715.<br>См. также описание параметра ERROR No./SELECT ALARMTYPE.<br>См. также настоящее руководство по эксплуатации, раздел 9.2 ("Реакция<br>выходов на ошибки").                                                                                                    |
|                                                                                                    | <ul> <li>Варианты выбора</li> <li>Ваd: параметр процесса или измерительного канала передается со статусом ВAD ("Ошибка").</li> <li>Uncertain: измерение с помощью прибора продолжается. Параметр процесса или измерительного канала передается со статусом UNCERTAIN ("Не определено").</li> <li>Good: прибор продолжает измерение в пределах своих физических возможностей. Параметр процесса или измерительного канала передается со статусом GOOD ("Норма").</li> </ul>                                                                                                    |
|                                                                                                    | Изменение параметра приведет к обновлению параметра SELECT ALARMTYPE<br>для диагностического события 715. Варианты GOOD и UNCERTAIN<br>отображаются в качестве предупреждения.                                                                                                    |

| Таблица 41: PROFILE VIE\                                                                                      | $N \rightarrow PHYSICAL BLOCK \rightarrow PB PARAMETER \rightarrow PV STATUS CONFIG$                                                                                                    |
|----------------------------------------------------------------------------------------------------|----------------------------------------------------------------------------------------------------|
| Наименование<br>параметра                                                                                     | Описание                                                                                                    |
| STATUS SELECT EVENT<br>717<br>Слот: 0<br>Индекс: 120<br>Тип данных:<br>перечисление<br>Доступ: чтение, запись | <ul> <li>Этот параметр определяет состояние параметра процесса или настроенного измерительного канала в блоке преобразователя при обнаружении ошибки 717.</li> <li>См. также описание параметра ERROR No./SELECT ALARMTYPE.</li> <li>См. также настоящее руководство по эксплуатации, раздел 9.2 ("Реакция выходов на ошибки").</li> <li>Варианты выбора</li> <li>Вад: параметр процесса или измерительного канала передается со статусом ВАD ("Ошибка").</li> <li>Uncertain: измерение с помощью прибора продолжается. Параметр процесса или измерительного канала передается. Параметр процесса или измерение в пределах своих физических возможностей. Параметр процесса или измерительного канала передается со статусом GOOD ("Норма").</li> <li>Изменение параметра приведет к обновлению параметра SELECT ALARMTYPE для диагностического события 717. Варианты GOOD и UNCERTAIN</li> </ul>                                                                                                    |
| STATUS SELECT EVENT<br>718<br>Слот: О<br>Индекс: 121<br>Тип данных:<br>перечисление<br>Доступ: чтение, запись | <ul> <li>отображаются в качестве предупреждения.</li> <li>Этот параметр определяет состояние параметра процесса или настроенного измерительного канала в блоке преобразователя при обнаружении ошибки 718.</li> <li>См. также описание параметра ERROR No./SELECT ALARMTYPE.</li> <li>См. также настоящее руководство по эксплуатации, раздел 9.2 ("Реакция выходов на ошибки").</li> <li>Варианты выбора <ul> <li>Вад: параметр процесса или измерительного канала передается со статусом ВАD ("Ошибка").</li> <li>Uncertain: измерение с помощью прибора продолжается. Параметр процесса или измерительного канала передается со статусом UNCERTAIN ("He определено").</li> <li>Good: прибор продолжает измерение в пределах своих физических возможностей. Параметр процесса или измерительного канала передается со статусом GOOD ("Hopma").</li> </ul> </li> <li>Изменение параметра приведет к обновлению параметра SELECT ALARMTYPE для диагностического события 718. Варианты GOOD и UNCERTAIN отображаются в качестве предупреждения.</li> </ul> |
| STATUS SELECT EVENT<br>719<br>Слот: 0<br>Индекс: 119<br>Тип данных:<br>перечисление<br>Доступ: чтение, запись | <ul> <li>Этот параметр определяет состояние параметра процесса или настроенного измерительного канала в блоке преобразователя при обнаружении ошибки 719.</li> <li>См. также описание параметра ERROR No./SELECT ALARMTYPE.</li> <li>См. также настоящее руководство по эксплуатации, раздел 9.2 ("Реакция выходов на ошибки").</li> <li>Варианты выбора</li> <li>Вад: параметр процесса или измерительного канала передается со статусом ВАD ("Ошибка").</li> <li>Uncertain: измерение с помощью прибора продолжается. Параметр процесса или измерительного канала передается. Параметр процесса или измерение с статусом UNCERTAIN ("He определено").</li> <li>Good: прибор продолжает измерение в пределах своих физических возможностей. Параметр процесса или измерительного канала передается со статусом GOOD ("Hopma").</li> <li>Изменение параметра приведет к обновлению параметра SELECT ALARMTYPE для диагностического события 719. Варианты GOOD и UNCERTAIN отображаются в качестве предупреждения.</li> </ul>                              |

| Таблица 41: PROFILE VIEW $\rightarrow$ PHYSICAL BLOCK $\rightarrow$ PB PARAMETER $\rightarrow$ PV STATUS CONFIG |                                                                                                    |  |
|----------------------------------------------------------------------------------------------------|----------------------------------------------------------------------------------------------------|--|
| Наименование<br>параметра                                                                                       | Описание                                                                                                    |  |
| STATUS SELECT EVENT<br>726<br>Слот: 0<br>Индекс: 117<br>Тип данных:<br>перечисление<br>Доступ: чтение, запись   | <ul> <li>Этот параметр определяет состояние параметра процесса или настроенного измерительного канала в блоке преобразователя при обнаружении ошибки 726.</li> <li>См. также описание параметра ERROR No./SELECT ALARMTYPE.</li> <li>См. также настоящее руководство по эксплуатации, раздел 9.2 ("Реакция выходов на ошибки").</li> <li>Варианты выбора</li> <li>Вас: параметр процесса или измерительного канала передается со статусом ВАD ("Ошибка").</li> </ul>                                                                                                    |  |
|                                                                                                    | <ul> <li>Опсетсали. измеренное с помощью приоора продолжается. параметр процесса или измерительного канала передается со статусом UNCERTAIN ("Не определено").</li> <li>Good: прибор продолжает измерение в пределах своих физических возможностей. Параметр процесса или измерительного канала передается со статусом GOOD ("Норма").</li> <li>Изменение параметра приведет к обновлению параметра SELECT ALARMTYPE</li> </ul>                                                                                                    |  |
|                                                                                                    | для диагностического события 726. Варианты GOOD и UNCERTAIN отображаются в качестве предупреждения.                                                                                                    |  |
| STATUS SELECT EVENT<br>727<br>Слот: 0<br>Индекс: 110<br>Тип данных:<br>перечисление<br>Доступ: чтение, запись   | <ul> <li>Этот параметр определяет состояние параметра процесса или настроенного измерительного канала в блоке преобразователя при обнаружении ошибки 727.</li> <li>См. также описание параметра ERROR No./SELECT ALARMTYPE.</li> <li>См. также настоящее руководство по эксплуатации, раздел 9.2 ("Реакция выходов на ошибки").</li> <li>Варианты выбора <ul> <li>Вад: параметр процесса или измерительного канала передается со статусом ВАD ("Ошибка").</li> </ul> </li> <li>Uncertain: измерение с помощью прибора продолжается. Параметр процесса или измерительного канала передается со статусом UNCERTAIN ("He определено").</li> <li>Good: прибор продолжает измерение в пределах своих физических возможностей. Параметр процесса или измерительного канала передается со статусом GOOD ("Hopma").</li> </ul> <li>Изменение параметра приведет к обновлению параметра SELECT ALARMTYPE для диагностического события 727. Варианты GOOD и UNCERTAIN отображаются в качестве предупреждения.</li> |  |
| STATUS SELECT EVENT<br>730<br>Слот: 0<br>Индекс: 114<br>Тип данных:<br>перечисление<br>Доступ: чтение, запись   | <ul> <li>Этот параметр определяет состояние параметра процесса или настроенного измерительного канала в блоке преобразователя при обнаружении ошибки 730.</li> <li>См. также описание параметра ERROR No./SELECT ALARMTYPE.</li> <li>См. также настоящее руководство по эксплуатации, раздел 9.2 ("Реакция выходов на ошибки").</li> <li>Варианты выбора <ul> <li>Вад: параметр процесса или измерительного канала передается со статусом ВАD ("Ошибка").</li> <li>Uncertain: измерение с помощью прибора продолжается. Параметр процесса или измерительного канала передается.</li> <li>Good: прибор продолжает измерение в пределах своих физических возможностей. Параметр процесса или измерительного канала передается со статусом GOOD ("Норма").</li> </ul> </li> <li>Изменение параметра приведет к обновлению параметра SELECT ALARMTYPE для диагностического события 730. Варианты GOOD и UNCERTAIN отображаются в качестве предупреждения.</li> </ul>                                         |  |

| Таблица 41: PROFILE VIEW $\rightarrow$ PHYSICAL BLOCK $\rightarrow$ PB PARAMETER $\rightarrow$ PV STATUS CONFIG |                                                                                                    |  |
|----------------------------------------------------------------------------------------------------|----------------------------------------------------------------------------------------------------|--|
| Наименование<br>параметра                                                                                       | Описание                                                                                                    |  |
| STATUS SELECT EVENT<br>731<br>Слот: 0<br>Индекс: 113<br>Тип данных:<br>перечисление<br>Доступ: чтение, запись   | <ul> <li>Этот параметр определяет состояние параметра процесса или настроенного измерительного канала в блоке преобразователя при обнаружении ошибки 731.</li> <li>См. также описание параметра ERROR No./SELECT ALARMTYPE.</li> <li>См. также настоящее руководство по эксплуатации, раздел 9.2 ("Реакция выходов на ошибки").</li> <li>Варианты выбора <ul> <li>Ваd: параметр процесса или измерительного канала передается со статусом ВАD ("Ошибка").</li> </ul> </li> <li>Uncertain: измерение с помощью прибора продолжается. Параметр процесса или измерительного канала передается ("He</li> </ul>                                                                                                    |  |
|                                                                                                    | определено").<br>• Good: прибор продолжает измерение в пределах своих физических<br>возможностей. Параметр процесса или измерительного канала передается<br>со статусом GOOD ("Норма").<br>Изменение параметра приведет к обновлению параметра SELECT ALARMTYPE<br>для диагностического события 731. Варианты GOOD и UNCERTAIN<br>отображаются в качестве предупреждения.                                                                                                    |  |
| STATUS SELECT EVENT<br>732<br>Слот: 0<br>Индекс: 116<br>Тип данных:<br>перечисление<br>Доступ: чтение, запись   | <ul> <li>Этот параметр определяет состояние параметра процесса или настроенного измерительного канала в блоке преобразователя при обнаружении ошибки 732.</li> <li>См. также описание параметра ERROR No./SELECT ALARMTYPE.</li> <li>См. также настоящее руководство по эксплуатации, раздел 9.2 ("Реакция выходов на ошибки").</li> <li>Варианты выбора</li> <li>Вад: параметр процесса или измерительного канала передается со статусом ВАD ("Ошибка").</li> <li>Uncertain: измерение с помощью прибора продолжается. Параметр процесса или измерительного канала передается со статусом UNCERTAIN ("Не определено").</li> <li>Good: прибор продолжает измерение в пределах своих физических возможностей. Параметр процесса или измерительного канала передается со статусом GOOD ("Норма").</li> <li>Изменение параметра приведет к обновлению параметра SELECT ALARMTYPE для диагностического события 732. Варианты GOOD и UNCERTAIN отображаются в качестве предупреждения.</li> </ul> |  |
| STATUS SELECT EVENT<br>733<br>Слот: 0<br>Индекс: 115<br>Тип данных:<br>перечисление<br>Доступ: чтение, запись   | <ul> <li>Этот параметр определяет состояние параметра процесса или настроенного измерительного канала в блоке преобразователя при обнаружении ошибки 733.</li> <li>См. также описание параметра ERROR No./SELECT ALARMTYPE.</li> <li>См. также настоящее руководство по эксплуатации, раздел 9.2 ("Реакция выходов на ошибки").</li> <li>Варианты выбора</li> <li>Вад: параметр процесса или измерительного канала передается со статусом ВАD ("Ошибка").</li> <li>Uncertain: измерение с помощью прибора продолжается. Параметр процесса или измерительного канала передается со статусом UNCERTAIN ("Не определено").</li> <li>Good: прибор продолжает измерение в пределах своих физических возможностей. Параметр процесса или измерительного канала передается со статусом GOOD ("Норма").</li> <li>Изменение параметра приведет к обновлению параметра SELECT ALARMTYPE для диагностического события 733. Варианты GOOD и UNCERTAIN отображаются в качестве предупреждения.</li> </ul> |  |

| Таблица 41: PROFILE VIEV                                                                                      | $N \rightarrow \text{PHYSICAL BLOCK} \rightarrow \text{PB PARAMETER} \rightarrow \text{PV STATUS CONFIG}$                                                                                                    |
|----------------------------------------------------------------------------------------------------|----------------------------------------------------------------------------------------------------|
| Наименование<br>параметра                                                                                     | Описание                                                                                                    |
| STATUS SELECT EVENT<br>740<br>Слот: 0<br>Индекс: 122<br>Тип данных:<br>перечисление<br>Доступ: чтение, запись | <ul> <li>Этот параметр определяет состояние параметра процесса или настроенного измерительного канала в блоке преобразователя при обнаружении ошибки 740.</li> <li>См. также описание параметра ERROR No./SELECT ALARMTYPE.</li> <li>См. также настоящее руководство по эксплуатации, раздел 9.2 ("Реакция выходов на ошибки").</li> <li>Варианты выбора <ul> <li>Вад: параметр процесса или измерительного канала передается со статусом ВАD ("Ошибка").</li> </ul> </li> <li>Uncertain: измерение с помощью прибора продолжается. Параметр процесса или измерительного канала передается со статусом UNCERTAIN ("Не определено").</li> <li>Good: прибор продолжает измерение в пределах своих физических возможностей. Параметр процесса или измерительного канала передается со статусом GOOD ("Норма").</li> </ul> <li>Изменение параметра приведет к обновлению параметра SELECT ALARMTYPE для диагностического события 740. Варианты GOOD и UNCERTAIN отображаются в качестве предупреждения.</li> |
| STATUS SELECT EVENT<br>716<br>Слот: 0<br>Индекс: 123<br>Тип данных:<br>перечисление<br>Доступ: чтение, запись | <ul> <li>Этот параметр определяет состояние параметра процесса или настроенного измерительного канала в блоке преобразователя при обнаружении ошибки 716.</li> <li>См. также описание параметра ERROR No./SELECT ALARMTYPE.</li> <li>См. также настоящее руководство по эксплуатации, раздел 9.2 ("Реакция выходов на ошибки").</li> <li>Варианты выбора</li> <li>Вад: параметр процесса или измерительного канала передается со статусом ВАD ("Ошибка").</li> <li>Uncertain: измерение с помощью прибора продолжается. Параметр процесса или измерительного канала передается со статусом UNCERTAIN ("He определено").</li> <li>Good: прибор продолжает измерение в пределах своих физических возможностей. Параметр процесса или измерительного канала передается со статусом GOOD ("Hopma").</li> <li>Изменение параметра приведет к обновлению параметра SELECT ALARMTYPE для диагностического события 716. Варианты GOOD и UNCERTAIN отображаются в качестве предупреждения.</li> </ul>             |

| Таблица 42: PROFILE VIEW $\rightarrow$ PHYSICAL BLOCK $\rightarrow$ PB PARAMETER $\rightarrow$ PB DIAGNOSIS |                                                                                                    |  |
|----------------------------------------------------------------------------------------------------|----------------------------------------------------------------------------------------------------|--|
| Наименование<br>параметра                                                                                   | Описание                                                                                                    |  |
| DIAGNOSTICS<br>Отображение                                                                                  | В этом параметре отображаются ожидающие рассмотрения профильные<br>аварийные сигналы с битовой кодировкой. В любой момент времени                                                                                                    |  |
| Слот: 0<br>Индекс: 29                                                                                       | возможна выдача нескольких аварийных сигналов. Если для старшего бита<br>четвертого байта установлено значение 1, посредством параметров<br>DIAGNOSIS EXT. (→ см. настоящую таблицу) и DIAGNOSIS EXTENSION<br>(→ см. с. 144) отображаются другие сообщения. |  |
|                                                                                                    | <b>DIAGNOSIS A</b><br>• Значение по умолчанию: 0x0, 0x0, 0x00, 0x00                                                                                                    |  |

| Таблица 42: PROFILE VIEW $\rightarrow$ PHYSICAL BLOCK $\rightarrow$ PB PARAMETER $\rightarrow$ PB DIAGNOSIS |                                                                                                    |  |
|----------------------------------------------------------------------------------------------------|----------------------------------------------------------------------------------------------------|--|
| Наименование<br>параметра                                                                                   | Описание                                                                                                    |  |
| DIAGNOSIS EXTENSION<br>Отображение<br>Слот: 0<br>Индекс: 30                                                 | В этом параметре отображаются ожидающие рассмотрения аварийные<br>сигналы и предостережения с битовой кодировкой, специфичные для<br>определенного изготовителя. В любой момент времени возможна выдача<br>нескольких аварийных сигналов. Кроме того, в параметре DIAGNOSIS<br>EXTENSION (→ см. с. 144) могут отображаться другие аварийные сообщения и<br>предупреждения. |  |
|                                                                                                    | <b>DIAGNOSIS EXTENSION 1, 2</b><br>• Заводская настройка: 0x0, 0x0                                                                                                    |  |
|                                                                                                    | <b>DIAGNOSIS EXTENSION 3, 4</b><br>• Заводская настройка: 0х0, 0х0                                                                                                    |  |
|                                                                                                    | <b>DIAGNOSIS EXTENSION 5, 6</b><br>• Заводская настройка: 0x0, 0x0                                                                                                    |  |
| DIAGNOSIS EXTENSION<br>Отображение<br>Слот: 0<br>Индекс: 91                                                 | В этом параметре отображаются ожидающие рассмотрения аварийные<br>сигналы и предостережения с битовой кодировкой, специфичные для<br>определенного изготовителя. В любой момент времени возможна выдача<br>нескольких аварийных сигналов. Кроме того, в параметре DIAGNOSIS<br>EXTENSION (→ см. с. 144) могут отображаться другие аварийные сообщения и<br>предупреждения. |  |
|                                                                                                    | <b>DIAGNOSIS EXTENSION 7, 8</b><br>• Заводская настройка: 0x0, 0x0                                                                                                    |  |
|                                                                                                    | <b>DIAGNOSIS EXTENSION 9</b><br>• Заводская настройка: 0x0, 0x0                                                                                                    |  |
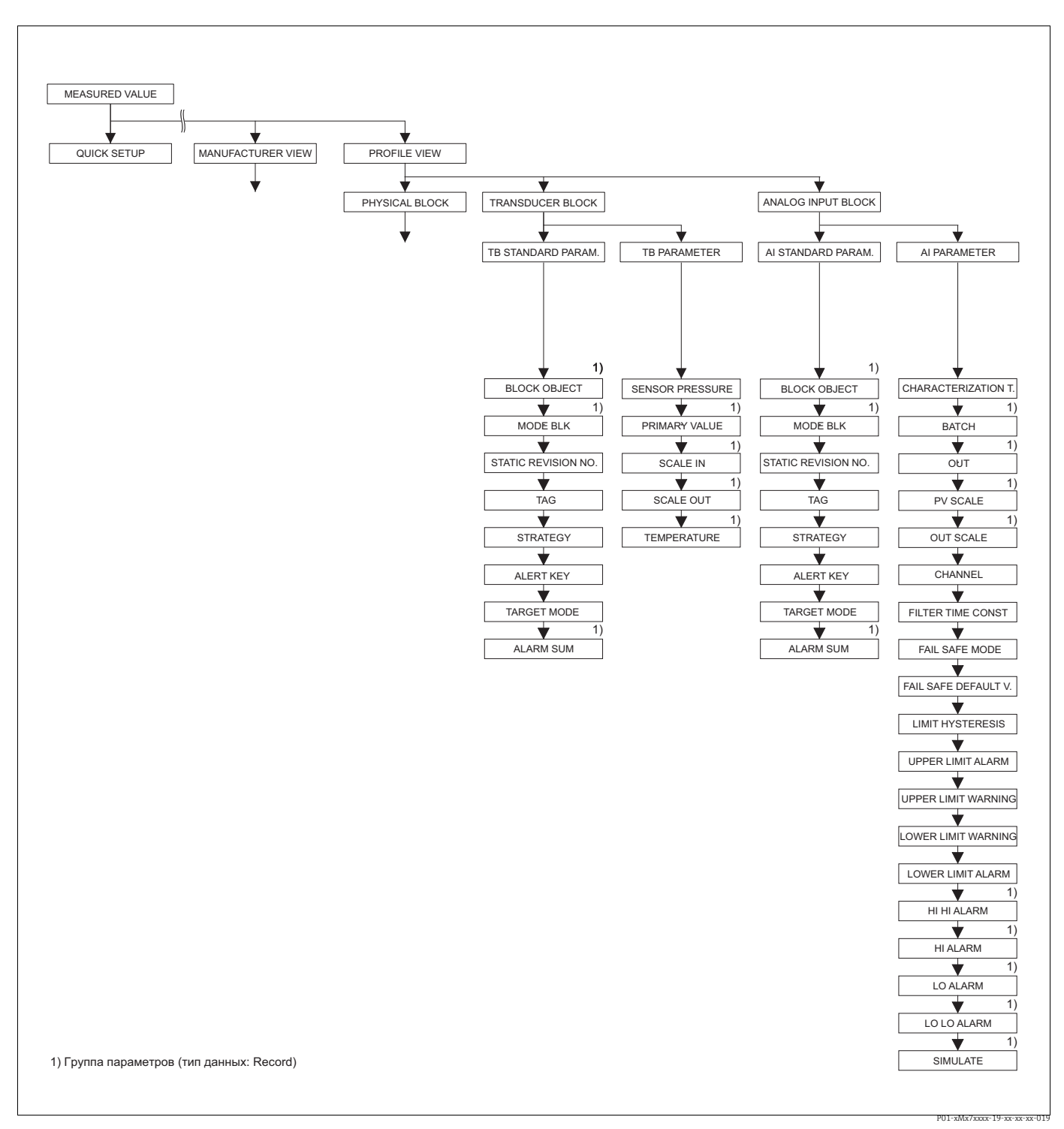

Puc. 42:

- Группы TRANSDUCER BLOCK и ANALOG INPUT BLOCK (отображаются только в режиме цифрового обмена данными)
  - →Для группы функций TB STANDARD PARAM. см. с. 146, таблицу 43
  - →Для группы функций ТВ PARAMETER см. с. 147, таблицу 44 →Для группы функций AI STANDARD PARAMETER см. с. 148, таблицу 45
  - →Для группы функций AI PARAMETER см. с. 150, таблицу 46

| 130)IIII 43. PROFILE VIEW $\rightarrow$ 1 KAINSDUCER BLUCK $\rightarrow$ 1B S1AINDARD PARAMETER |                                                                                                    |  |  |
|-------------------------------------------------------------------------------------------------|----------------------------------------------------------------------------------------------------|--|--|
| Наименование<br>параметра                                                                       | Описание                                                                                                    |  |  |
| BLOCK OBJECT<br>Отображение                                                                     | BLOCK OBJECT является структурированным параметром, состоящим из 12 элементов. Этот параметр описывает характеристики физического блока.                                                                                                    |  |  |
| Слот: 2<br>Индекс: 16                                                                           | RESERVED PROFILE PARAMETER         • 250 - не используется         BLOCK OBJECT         • 1 - физический блок         PARENT CLASS         • 1 - преобразователь         CLASS         • 250 - не используется         DEVICE REV         • Dev. Rev. 3         DD REVISION                                                                                     |  |  |
|                                                                                                 | <ul> <li>Пе поддерживается в профиле 5.0</li> <li>DEVICE REV. COMP</li> <li>3</li> <li>PROFILE</li> <li>Номер профиля PROFIBUS PA по классификации PNO</li> <li>0x40, 0x02 (компактный класс В)</li> </ul>                                                                                                    |  |  |
|                                                                                                 | <ul> <li>PROFILE REVISION</li> <li>Отображение версии профиля, здесь: 0х302 (профиль 3.02)</li> <li>EXECUTION TIME</li> </ul>                                                                                                    |  |  |
|                                                                                                 | • Не поддерживается в профиле 3.0                                                                                                    |  |  |
|                                                                                                 | <ul> <li>Количество параметров в физическом блоке, здесь: 115</li> <li>INDEX OF VIEW 1</li> </ul>                                                                                                    |  |  |
|                                                                                                 | <ul> <li>Адрес параметра VIEW_1, здесь: 0х0, 0х131</li> <li>NUMBER OF VIEW LISTS</li> <li>1 – блок содержит один "видимый объект".</li> </ul>                                                                                                    |  |  |
| MODE BLK                                                                                        | МОДЕ ВІ К является структурированным параметром состоящим из трех                                                                                                    |  |  |
| Отображение<br>Слот: 2<br>Индекс: 22                                                            | элементов.<br>В системе PROFIBUS различаются следующие блочные режимы:<br>автоматический режим (Auto), режим ручного пользовательского<br>вмешательства (MAN) и режим вывода из эксплуатации (O/S). Блок<br>преобразователя работает только в режиме Automatic (Auto).<br>Для элементов ACTUAL, PERMITTED и NORMAL устанавливается вариант<br>Automatic (Auto). |  |  |
| STATIC REVISION NO.<br>Отображение<br>Индекс: 2<br>Слот: 17                                     | Отображение счетчика изменения статических параметров физического блока<br>Значение счетчика увеличивается на единицу при каждом изменении<br>статического параметра в физическом блоке. Значение счетчика<br>увеличивается до 65535, затем снова обнуляется.<br>Заводская настройка<br>0                                                                       |  |  |
| TAG                                                                                             | Ввод обозначения прибора (не более 32 буквенно-шифровых символов)                                                                                                    |  |  |
| Ввод                                                                                            | Заводская настройка                                                                                                    |  |  |
| Слот: 2<br>Индекс: 18                                                                           | со структурой заказа                                                                                                    |  |  |

| Гаолица 43. PROFILE VIEW $\rightarrow$ TRANSDUCER BLOCK $\rightarrow$ TB STANDARD PARAMETER |                                                                                                    |  |
|---------------------------------------------------------------------------------------------|----------------------------------------------------------------------------------------------------|--|
| Наименование<br>параметра                                                                   | Описание                                                                                                    |  |
| STRATEGY<br>Ввод<br>Слот: 2<br>Индекс: 19                                                   | Ввод пользовательского значения для группировки и, таким образом,<br>ускорения оценки блоков.<br>Группирование происходит путем ввода такого же числового значения для<br>параметра STRATEGY рассматриваемого блока. → См. также описание<br>параметра STRATEGY, блока преобразователя (с. 135) и блока аналогового<br>входа (с. 149).<br><b>Диапазон ввода</b><br>065535<br><b>Заводская настройка</b><br>0 |  |
| АLERT КЕҮ<br>Ввод<br>Слот: 2<br>Индекс: 20                                                  | Ввод пользовательского значения (например, идентификационного номера<br>технологической установки).<br>Система управления использует эту информацию для сортировки аварийных<br>сигналов и событий, исходящих от этого блока.<br><b>Диапазон ввода</b><br>0255<br><b>Заводская настройка</b><br>0                                                                                                    |  |
| ТАRGET MODE<br>Выбор<br>Слот: 2<br>Индекс: 21                                               | Выбор необходимого блочного режима. Для блока преобразователя можно<br>выбрать только режим Automatic (Auto).<br>Варианты выбора<br>• Automatic (Auto)<br>Заводская настройка<br>Automatic (Auto)                                                                                                    |  |
| ALARM SUM<br>Отображение<br>Слот: 2<br>Индекс: 23                                           | <ul> <li>ALARM SUM является структурированным параметром, состоящим из четырех элементов.</li> <li>CURRENT STATE ALARM SUM</li> <li>Отображение актуальных аварийных сигналов.</li> <li>Заводская настройка: 0x0, 0x0</li> </ul>                                                                                                    |  |

| Таблица 44. PROFILE VIEW $\rightarrow$ TRANSDUCER BLOCK $\rightarrow$ TB PARAMETER |                                                                                                    |  |
|------------------------------------------------------------------------------------|----------------------------------------------------------------------------------------------------|--|
| Наименование<br>параметра                                                          | Описание                                                                                                    |  |
| SENSOR PRESSURE<br>Отображение                                                     | Отображение измеряемого давления до коррекции датчика, регулировки положения и демпфирования. → См. также с. 121, график параметра PRESSURE.                                                                                                    |  |
| Слот: 2<br>Индекс: 24                                                              |                                                                                                    |  |
| PRIMARY VALUE<br>Отображение                                                       | PRIMARY VALUE является структурированным параметром, состоящим из двух элементов.                                                                                                    |  |
| Слот: 2<br>Индекс: 34                                                              | <ul> <li>MEASURED VALUE</li> <li>В зависимости от настройки параметров MEASURING MODE, LEVEL MODE и единицы измерения здесь возможно отображение давления, уровня, объема, массы или расхода.</li> </ul>                                                       |  |
|                                                                                    | MEASURED STATUS<br>• Отображение состояния измеряемого значения.                                                                                                    |  |
| SCALE IN<br>Ввод                                                                   | SCALE IN является структурированным параметром, состоящим из двух элементов.                                                                                                    |  |
| Слот: 2<br>Индекс: 50                                                              | <ul> <li>SCALE_IN_100</li> <li>Ввод верхнего предела для входного значения блока преобразователя.</li> <li>Заводская настройка: верхний предел измерения         (→ В отношении верхнего предела датчика см. описание параметра PRESS. SENS HILIM.)</li> </ul> |  |
|                                                                                    | <ul> <li>SCALE_IN_0</li> <li>Ввод нижнего предела для входного значения блока преобразователя.</li> <li>Заводская настройка: 0</li> </ul>                                                                                                    |  |

# 

| Таблица 44. PROFILE VIEW $\rightarrow$ TRANSDUCER BLOCK $\rightarrow$ TB PARAMETER |                                                                                                    |  |
|------------------------------------------------------------------------------------|----------------------------------------------------------------------------------------------------|--|
| Наименование<br>параметра                                                          | Описание                                                                                                    |  |
| SCALE OUT<br>Ввод                                                                  | SCALE OUT является структурированным параметром, состоящим из двух элементов.                                                                                                    |  |
| Слот: 2<br>Индекс: 51                                                              | <ul> <li>SCALE _OUT_100</li> <li>Ввод верхнего предела для выходного значения блока преобразователя.</li> <li>Заводская настройка: верхний предел измерения</li> <li>(→ В отношении верхнего предела датчика см. описание параметра PRESS. SENS HILIM.)</li> </ul> |  |
|                                                                                    | <ul> <li>SCALE_OUT_0</li> <li>Ввод нижнего предела для выходного значения блока преобразователя.</li> <li>Заводская настройка: 0</li> </ul>                                                                                                    |  |
| ТЕМРЕRATURE<br>Отображение                                                         | TEMPERATURE является структурированным параметром, состоящим из двух элементов.                                                                                                    |  |
| Слот: 2<br>Индекс: 43                                                              | <ul> <li>SENSOR TEMP.</li> <li>Отображение температуры, в настоящее время измеряемой на датчике. Эта температура может отличаться от рабочей температуры.</li> </ul>                                                                                               |  |
|                                                                                    | <ul><li><b>TEMP. STATUS</b></li><li>Отображение состояния измеряемой температуры.</li></ul>                                                                                                    |  |

| Таблица 45: PROFILE VIEW $\rightarrow$ ANALOG INPUT BLOCK $\rightarrow$ AI STANDARD PARAMETER |                                                                                                    |  |
|-----------------------------------------------------------------------------------------------|----------------------------------------------------------------------------------------------------|--|
| Наименование<br>параметра                                                                     | Описание                                                                                                    |  |
| BLOCK OBJECT<br>Отображение                                                                   | BLOCK OBJECT является структурированным параметром, состоящим из 12 элементов. Этот параметр описывает характеристики физического блока. |  |
| Слот: 1<br>Индекс: 16                                                                         | RESERVED PROFILE PARAMETER           • 250 - не используется                                                                             |  |
|                                                                                               | ВLOCK ОВЈЕСТ<br>• 1 – физический блок                                                                                                    |  |
|                                                                                               | <b>PARENT CLASS</b> <ul> <li>1 – преобразователь</li> </ul>                                                                              |  |
|                                                                                               | <b>CLASS</b><br>• 250 – не используется                                                                                                  |  |
|                                                                                               | DEVICE REV<br>• Dev. Rev. 3                                                                                                    |  |
|                                                                                               | DD REVISION <ul> <li>Не поддерживается в профиле 3.0</li> </ul>                                                                          |  |
|                                                                                               | DEVICE REV. COMP<br>• 3                                                                                                    |  |
|                                                                                               | PROFILE           • Номер профиля PROFIBUS PA по классификации PNO           • 0x40, 0x02 (компактный класс В)                           |  |
|                                                                                               | PROFILE REVISION           • Отображение версии профиля, здесь: 0x302 (профиль 3.02)                                                     |  |
|                                                                                               | <b>EXECUTION TIME</b> <ul> <li>Не поддерживается в профиле 3.0</li> </ul>                                                                |  |
|                                                                                               | <b>NO. OF PARAMETER</b> <ul> <li>Количество параметров в физическом блоке, здесь: 115</li> </ul>                                         |  |
|                                                                                               | INDEX OF VIEW 1<br>• Адрес параметра VIEW_1, здесь: 0x0, 0x131                                                                           |  |
|                                                                                               | NUMBER OF VIEW LISTS           • 1 – блок содержит один "видимый объект".                                                                |  |

| Таблица 45: PROFILE VIEW $\rightarrow$ ANALOG INPUT BLOCK $\rightarrow$ AI STANDARD PARAMETER |                                                                                                    |  |  |
|-----------------------------------------------------------------------------------------------|----------------------------------------------------------------------------------------------------|--|--|
| Наименование<br>параметра                                                                     | Описание                                                                                                    |  |  |
| МОDE BLK<br>Отображение<br>Слот: 1<br>Индекс: 22                                              | МОDE BLK является структурированным параметром, состоящим из трех<br>элементов.<br>В системе PROFIBUS различаются следующие блочные режимы:<br>автоматический режим (Auto), режим ручного пользовательского<br>вмешательства (MAN) и режим вывода из эксплуатации (O/S).                                                         |  |  |
|                                                                                               | ACTUAL<br>• Отображение текущего блочного режима.<br>• Заводская настройка: Automatic (Auto)                                                                                                    |  |  |
|                                                                                               | <ul> <li>РЕКМПТЕД</li> <li>Отображение режимов, поддерживаемых блоком.</li> <li>Заводская настройка: 152 – автоматический режим (Auto), ручное вмешательство пользователя или вывод из эксплуатации</li> </ul>                                                                                                    |  |  |
|                                                                                               | <ul><li>NORMAL</li><li>Отображение нормального рабочего режима блока.</li><li>Заводская настройка: Automatic (Auto)</li></ul>                                                                                                    |  |  |
| STATIC REVISION NO.<br>Отображение<br>Индекс: 1                                               | Отображение счетчика изменения статических параметров физического блока<br>Значение счетчика увеличивается на единицу при каждом изменении<br>статического параметра в физическом блоке. Значение счетчика<br>увеличивается до 65535, затем снова обнуляется.                                                                    |  |  |
| Слот: 17                                                                                      | Заводская настройка<br>0                                                                                                    |  |  |
| ТАG<br>Ввод                                                                                   | Ввод обозначения прибора (не более 32 буквенно-цифровых символов).<br>Этот параметр отображается также в группе TRANSMITTER DATA (→ см.<br>с. 116).                                                                                                    |  |  |
| Слот: 1<br>Индекс: 18                                                                         | Заводская настройка                                                                                                    |  |  |
|                                                                                               | со структурой заказа                                                                                                    |  |  |
| STRATEGY<br>Ввод<br>Слот: 1<br>Индекс: 19                                                     | Ввод пользовательского значения для группировки и, таким образом,<br>ускорения оценки блоков.<br>Группирование происходит путем ввода такого же числового значения для<br>параметра STRATEGY рассматриваемого блока. → См. также описание<br>параметра STRATEGY, физического блока (с. 147) и блока преобразователя<br>(с. 135). |  |  |
|                                                                                               | <b>Диапазон ввода</b><br>065535                                                                                                    |  |  |
|                                                                                               | Заводская настройка<br>0                                                                                                    |  |  |
| ALERT KEY<br>Ввод<br>Спот: 1                                                                  | Ввод пользовательского значения (например, идентификационного номера<br>технологической установки).<br>Система управления использует эту информацию для сортировки аварийных<br>сигналов и событий, исходящих от этого блока.                                                                                                    |  |  |
| Индекс: 20                                                                                    | <b>Диапазон ввода</b><br>0255                                                                                                    |  |  |
|                                                                                               | Заводская настройка<br>0                                                                                                    |  |  |
| TARGET MODE                                                                                   | Выбор необходимого блочного режима.                                                                                                    |  |  |
| Выбор<br>Слот: О<br>Индекс: 21                                                                | Варианты выбора<br>• Automatic (Auto)<br>• Manual (Man)<br>• Out of service (O/S)                                                                                                    |  |  |
|                                                                                               | Заводская настройка<br>Automatic (Auto)                                                                                                    |  |  |
| ALARM SUM<br>Отображение                                                                      | АLARM SUM является структурированным параметром, состоящим из четырех элементов.                                                                                                    |  |  |
| Слот: 1<br>Индекс: 23                                                                         | <ul> <li>CURRENT STATE ALARM SUM</li> <li>Отображение актуальных аварийных сигналов.</li> <li>Заводская настройка: 0x0, 0x0</li> </ul>                                                                                                    |  |  |

| $40$ INPUT 45: PROFILE VIEW $\rightarrow$ ANALOG INPUT BLOCK $\rightarrow$ AI STANDARD PARAMETER |  |
|--------------------------------------------------------------------------------------------------|--|

| Таблица 46. PROFILE VIEW $\rightarrow$ ANALOG INPUT BLOCK $\rightarrow$ AI PARAMETER |                                                                                                    |  |  |
|--------------------------------------------------------------------------------------|----------------------------------------------------------------------------------------------------|--|--|
| Наименование<br>параметра                                                            | Описание                                                                                                    |  |  |
| АІ_ВАТСН<br>Ввод<br>Слот: 1<br>Индекс: 16                                            | ВАТСН является структурированным параметром, состоящим из четырех<br>элементов.<br>Этот параметр используется в циклических технологических процессах<br>согласно стандарту IEC 61512, часть 1 (ISA S88). Параметр ВАТСН<br>используется в децентрализованной системе автоматизации для определения<br>используемых входных каналов. Кроме того, возможно отображение<br>сообщений об ошибках текущего циклического процесса.<br>ВАТСН ID                                                                                                    |  |  |
|                                                                                      | <ul> <li>выд ядентификатора цимлического процесса для закрепления аварииных<br/>сигналов и других целей.</li> <li>ВАТСН UNIT</li> <li>Ввод рецептурного кода, необходимого для циклического процесса или<br/>соответствующей установки, например реактора.</li> </ul>                                                                                                    |  |  |
|                                                                                      | ВАТСН OPERATION <ul> <li>Ввод рецептуры, доступной в настоящее время.</li> </ul> ВАТСН PHASE <ul> <li>Врод текущей рецептурной стании</li> </ul>                                                                                                    |  |  |
| ОUТ<br>Отображение<br>Слот: 1<br>Индекс: 26                                          | <ul> <li>ОUT является структурированным параметром, состоящим из двух элементов.</li> <li>AI OUT VALUE <ul> <li>Отображение выходного значения блока аналогового входа.</li> </ul> </li> <li>AI OUT STATUS <ul> <li>Отображение состояния выходного сигнала.</li> </ul> </li> <li>Если с помощью параметра MODE BLK был выбран блочный режим MAN (ручной), выходной сигнал (OUT) и его состояние можно в ручном режиме указать здесь.</li> </ul>                                                                                                    |  |  |
| PV_SCALE<br>Ввод<br>Слот: 1<br>Индекс: 27                                            | Масштабирование входного значения блока аналогового входа.<br>→ См. также руководство по эксплуатации ВА00294Р (Deltabar S), BA00295P<br>(Cerabar S) или BA00356P (Deltapilot S), разделы 6.8 и 6.7 ("Масштабирование<br>значения выходного сигнала (OUT)").<br>LOWER VALUE<br>• Ввод нижнего предела для входного значения блока аналогового входа.<br>• Заводская настройка: 0<br>UPPER VALUE<br>• Ввод верхнего предела для входного значения блока аналогового входа.<br>• Заводская настройка: 100<br>Пример<br>— Блок аналогового входа<br>• ЦРРЕК VALUE<br>• Влок аналогового входа<br>• ОUT SCALE<br>• МЕАSURED VALUE<br>• Воловаробразователя |  |  |
|                                                                                      | LOWER VALUE<br>0 мбар<br>0<br>влияет на гистограмму<br>Выходное значение, от блок анало-<br>гового входа ПЛК, например здесь<br>10000 - 0,7 (7000)<br>Р01-хМк7хххх-05-хх-хх-хх003                                                                                                    |  |  |

| Таблица 46. PROFILE VIEW $\rightarrow$ ANALOG INPUT BLOCK $\rightarrow$ AI PARAMETER |                                                                                                    |  |  |
|--------------------------------------------------------------------------------------|----------------------------------------------------------------------------------------------------|--|--|
| Наименование<br>параметра                                                            | Описание                                                                                                    |  |  |
| OUT SCALE<br>Ввод<br>Слот: 1                                                         | Масштабирование выходного значения блока аналогового входа.<br>→ См. также настоящую таблицу, описание параметра PV SCALE.<br>→ См. также руководство по эксплуатации BA00294P (Deltabar S), BA00295P<br>(Cerabar S) или BA00356P (Deltapilot S), разделы 6.8 и 6.7 ("Масштабирование<br>значения выходного сигнала (OUT)"). |  |  |
| Индекс: 28                                                                           | <ul> <li>LOWER VALUE</li> <li>Ввод нижнего предела для выходного значения блока аналогового входа.</li> <li>Заводская настройка: 0</li> </ul>                                                                                                    |  |  |
|                                                                                      | <ul> <li>UPPER VALUE</li> <li>Ввод верхнего предела для выходного значения блока аналогового входа.</li> <li>Заводская настройка: 100</li> </ul>                                                                                                    |  |  |
|                                                                                      | <ul> <li>UNIT</li> <li>Выбор единицы измерения. Единица измерения, выбранная для этого параметра, не влияет на процесс масштабирования. Эта единица измерения не отображается на локальном дисплее и в управляющей программе.</li> <li>Заводская настройка: %</li> </ul>                                                     |  |  |
|                                                                                      | <ul> <li>DECIMAL POINT:</li> <li>Указание количества десятичных знаков для значения выходного сигнала (OUT).</li> <li>Заводская настройка: 0</li> </ul>                                                                                                    |  |  |
| CHANNEL<br>Ввод                                                                      | Этот параметр используется для сопоставления между логическим аппа-<br>ратным каналом блока преобразователя и входом блока аналогового входа.                                                                                                    |  |  |
| Слот: 1<br>Индекс: 30                                                                | <b>Заводская настройка</b><br>Primary Value (PV)                                                                                                    |  |  |
| FILTER TIME CONST<br>Ввод<br>Слот: 1<br>Индекс: 32                                   | Ввод постоянной времени для цифрового фильтра 1-го порядка. Это время<br>требуется для того, чтобы изменение на 63 % в блоке аналогового входа<br>(входное значение) оказало влияние на параметр OUT (значение выходного<br>сигнала). → См. также описание параметра DAMPING VALUE (например, на<br>с. 48).                  |  |  |
|                                                                                      | Если с помощью параметра MODE BLK выбран блочный режим MAN (ручной),<br>то введенное здесь время не влияет на выходной сигнал.                                                                                                    |  |  |
|                                                                                      | <b>Заводская настройка</b><br>0.0 s                                                                                                    |  |  |
| FAIL SAFE MODE<br>Выбор                                                              | Получив входное значение или моделируемое значение со статусом BAD, блок<br>аналогового входа продолжает работать в аварийном режиме, который<br>настроен с помощью этого параметра.                                                                                                    |  |  |
| Слот: 1<br>Индекс: 33                                                                | Для параметра FAIL SAFE MODE можно выбрать один из следующих<br>вариантов.<br>• Last valid value                                                                                                    |  |  |
|                                                                                      | Для дальнейшей обработки используется последнее действительное<br>значение со статусом UNCERTAIN.<br>• Fsafe Value                                                                                                    |  |  |
|                                                                                      | Для дальнейшей обработки используется значение, указанное с помощью<br>параметра FAIL SAFE DEFAULT VALUE, со статусом UNCERTAIN. → См.<br>описание параметра FAIL SAFE DEFAULT VALUE в настоящей таблице.<br>• Состояние BAD<br>Для дальнейшей обработки используется текущее значение со статусом<br>BAD.                   |  |  |
|                                                                                      | Аварийный режим активируется в любом случае, если для параметра TARGET MODE был выбран вариант Out of service O/S.                                                                                                    |  |  |
|                                                                                      | Заводская настройка<br>Last valid value                                                                                                    |  |  |
| FAIL SAFE DEFAULT<br>VALUE<br>BROW                                                   | Ввод значения для варианта Fail safe value, выбранного с помощью параметра<br>FAIL SAFE MODE.<br>→ См. также описание параметра FAIL SAFE MODE в настоящей таблицо.                                                                                                    |  |  |
| Слот: 1<br>Индекс: 34                                                                | Эсм. также описание параметра тъде ЗАГЕ МОДЕ в настоящей таблице.<br>Заводская настройка<br>0.0000 %                                                                                                    |  |  |

|          | 6 PROFILE    | NALOG INI | AIPARAMETER |
|----------|--------------|-----------|-------------|
| аолица э | O. I NOT ILL | TIALOU IN |             |

| Таблица 46. PROFILE VIEW $\rightarrow$ ANALOG INPUT BLOCK $\rightarrow$ AI PARAMETER |                                                                                                    |  |  |
|--------------------------------------------------------------------------------------|----------------------------------------------------------------------------------------------------|--|--|
| Наименование<br>параметра                                                            | Описание                                                                                                    |  |  |
| LIMIT HYSTERESIS<br>Ввод<br>Слот: 1<br>Индекс: 35                                    | <ul> <li>Ввод значения гистерезиса для верхнего и нижнего значений аварийного сигнала или критического аварийного сигнала. Аварийный сигнал остается активным до тех пор, пока измеряемое значение находится в пределах гистерезиса. Гистерезис влияет на следующие значения аварийных или критических предельных аварийных сигналов.</li> <li>Гистерезис влияет на следующие значения аварийных или критических предельных аварийных сигналов.</li> <li>Гистерезис влияет на следующие значения аварийных или критических предельных сигналов.</li> <li>II АLM: верхнее критическое предельное значение аварийного сигнала</li> <li>I.O ALM: нижнее предельное значение аварийного сигнала</li> <li>LO LO ALM: нижнее критическое предельное значение аварийного сигнала</li> </ul> |  |  |
|                                                                                      | UPPER LIMIT ALARM<br>UPPER LIMIT WARNING<br>OUT<br>LOWER LIMIT WARNING<br>LOWER LIMIT ALARM                                                                                                    |  |  |
|                                                                                      |                                                                                                    |  |  |
|                                                                                      |                                                                                                    |  |  |
|                                                                                      | LO LO ALM 1 1 1 1 1 1 1 1 1 1 1 1 1 1 1 1 1 1 1                                                                                                    |  |  |
|                                                                                      | гистерезисом, а также аварийными сигналами HI HI ALM, HI ALM, LO ALM и LO LO ALM<br><b>Диапазон ввода</b><br>0.050.0 % по отношению к диапазону группы OUT_SCALE (→ см. с. 151)<br><b>Заводская настройка</b>                                                                                                    |  |  |
| UPPER LIMIT ALARM<br>Ввод<br>Слот: 1<br>Индекс: 37                                   | <ul> <li>0.5000 %</li> <li>Ввод верхнего критического предельного значения для аварийного сигнала.</li> <li>Если значение выходного сигнала (OUT) превышает этот предельный уровень, параметр HI HI ALM инициирует аварийный сигнал. → См. также описание параметра LIMIT HYSTERESIS в настоящей таблице.</li> <li>Зародская настройка</li> </ul>                                                                                                    |  |  |
| UPPER LIMIT WARNING<br>Ввод<br>Слот: 1<br>Индекс: 39                                 | 3.4028е+038 %<br>Ввод верхнего предельного значения для аварийного сигнала.<br>Если значение выходного сигнала (OUT) превышает этот предельный уровень,<br>параметр HI ALM инициирует аварийный сигнал. → См. также описание<br>параметра LIMIT HYSTERESIS в настоящей таблице.<br>Заводская настройка<br>3.4028e+038 %                                                                                                    |  |  |
| LOWER LIMIT WARNING<br>Ввод<br>Слот: 1<br>Индекс: 41                                 | Ввод нижнего предельного значения для аварийного сигнала.<br>Если значение выходного сигнала (OUT) опускается ниже этого предельного<br>уровня, параметр LO ALM инициирует аварийный сигнал. → См. также<br>описание параметра LIMIT HYSTERESIS в настоящей таблице.<br>Заводская настройка<br>-3.4028e+038 %                                                                                                    |  |  |

| Таблица 46. PROFILE VIEW $\rightarrow$ ANALOG INPUT BLOCK $\rightarrow$ AI PARAMETER |                                                                                                    |  |  |
|--------------------------------------------------------------------------------------|----------------------------------------------------------------------------------------------------|--|--|
| Наименование<br>параметра                                                            | Описание                                                                                                    |  |  |
| LOWER LIMIT ALARM<br>Ввод<br>Слот: 1                                                 | Ввод нижнего критического предельного значения аварийного сигнала.<br>Если значение выходного сигнала (OUT) опускается ниже этого предельного<br>уровня, параметр LO LO ALM инициирует аварийный сигнал. → См. также<br>описание параметра LIMIT HYSTERESIS в настоящей таблице. |  |  |
| Индекс: 43                                                                           | <b>Заводская настройка</b><br>-3.4028e+038 %                                                                                                    |  |  |
| НІ НІ ALARM<br>Отображение<br>Слот: 1<br>Индекс: 46                                  | НІ НІ ALARM является структурированным параметром, состоящим из<br>четырех элементов.<br>Параметр отображает состояние верхнего критического предельного<br>значения для аварийного сигнала.<br>→ См. также с. 152, описание параметра LIMIT HYSTERESIS, рисунок.                |  |  |
|                                                                                      | <ul> <li>STATUS</li> <li>Отображение текущего состояния параметра НІ НІ ALARM, например<br/>"аварийный сигнал еще активен" или "аварийный сигнал передан в<br/>управляющую систему".</li> <li>Заводская настройка: no alarm</li> </ul>                                           |  |  |
|                                                                                      | <ul> <li>ALARM OUTPUT VALUE</li> <li>Отображение значения, которое нарушает верхний критический предел<br/>(UPPER LIMIT ALARM).</li> <li>Заводская настройка: 0.0000%</li> </ul>                                                                                                 |  |  |
| HI ALARM<br>Отображение<br>Слот: 1<br>Индекс: 47                                     | НІ ALARM является структурированным параметром, состоящим из четырех<br>элементов.<br>Параметр отображает состояние верхнего предельного значения для<br>аварийного сигнала.<br>→ См. также с. 152, описание параметра LIMIT HYSTERESIS, рисунок.                                |  |  |
|                                                                                      | <ul> <li>STATUS</li> <li>Отображение текущего состояния параметра НІ ALARM, например<br/>"аварийный сигнал еще активен" или "аварийный сигнал передан в<br/>управляющую систему".</li> <li>Заводская настройка: no alarm</li> </ul>                                              |  |  |
|                                                                                      | <ul> <li>WARNING OUTPUT VALUE</li> <li>Отображение значения, которое нарушает верхний предел (UPPER LIMIT WARNING).</li> <li>Заводская настройка: 0.0000%</li> </ul>                                                                                                    |  |  |
| LO ALARM<br>Отображение<br>Слот: 1<br>Индекс: 48                                     | LO ALARM является структурированным параметром, состоящим из четырех<br>элементов.<br>Параметр отображает состояние нижнего предельного значения для<br>аварийного сигнала.<br>→ См. также с. 152, описание параметра LIMIT HYSTERESIS, рисунок.                                 |  |  |
|                                                                                      | <ul> <li>STATUS</li> <li>Отображение текущего состояния параметра LO ALARM, например<br/>"аварийный сигнал еще активен" или "аварийный сигнал передан в<br/>управляющую систему".</li> <li>Заводская настройка: no alarm</li> </ul>                                              |  |  |
|                                                                                      | <ul> <li>WARNING OUTPUT VALUE</li> <li>Отображение значения, которое нарушает нижний предел (LOWER LIMIT WARNING).</li> <li>Заводская настройка: 0.0000%</li> </ul>                                                                                                    |  |  |

| аблица 46. PROFILE VIEW | $V \rightarrow$ ANALOG INPUT BLOCK $\rightarrow$ | <b>AI PARAMETER</b> |
|-------------------------|--------------------------------------------------|---------------------|
| aomiga io. i noi indi   |                                                  |                     |

| Таблица 46. PROFILE                                 | $E$ VIEW $\rightarrow$ ANALOG INPUT BLOCK $\rightarrow$ AI PARAMETER                                                                                                    |
|-----------------------------------------------------|----------------------------------------------------------------------------------------------------|
| Наименование<br>параметра                           | Описание                                                                                                    |
| LO_LO_ALARM<br>Отображение<br>Слот: 1<br>Индекс: 49 | LO LO ALARM является структурированным параметром, состоящим из<br>четырех элементов.<br>Параметр отображает состояние нижнего критического предельного значения<br>для аварийного сигнала.<br>→ См. также с. 152, описание параметра LIMIT HYSTERESIS, рисунок.<br>STATUS                                                                            |
|                                                     | <ul> <li>Отображение текущего состояния параметра LO LO ALARM, например<br/>"аварийный сигнал еще активен" или "аварийный сигнал передан в<br/>управляющую систему".</li> <li>Заводская настройка: no alarm</li> </ul>                                                                                                    |
|                                                     | <ul> <li>ALARM OUTPUT VALUE</li> <li>Отображение значения, которое нарушает нижний критический предел<br/>(LOWER LIMIT ALARM).</li> <li>Заводская настройка: 0.0000%</li> </ul>                                                                                                    |
| SIMULATE<br>Ввод<br>Слот: 1                         | SIMULATE является структурированным параметром, состоящим из трех эле-<br>ментов. Этот параметр используется для моделирования входного значения и<br>состояния блока аналогового входа. Это значение проходит через весь алго-<br>ритм, что дает возможность проверить поведение блока аналогового входа.                                            |
| индекс: 50                                          | <ul><li>SIMUL. ENABLED</li><li>No: режим моделирования отключен</li><li>Yes: режим моделирования включен</li></ul>                                                                                                    |
|                                                     | <ul> <li>SIMULATION VALUE</li> <li>Этот элемент отображается, если режим моделирования был активирован с помощью параметра SIMUL. ENABLED. В зависимости от настройки параметров MEASURING MODE, LEVEL MODE и единицы измерения здесь можно ввести значение давления, уровня, объема, массы или расхода.</li> <li>Заводская настройка: 0.0</li> </ul> |
|                                                     | <ul> <li>STATUS (SIMUL.)</li> <li>Этот элемент отображается, если режим моделирования был активирован с помощью параметра SIMUL. ENABLED. Введите данные состояния для моделируемого значения.</li> <li>Заводская настройка: 128 (GOOD)</li> </ul>                                                                                                    |

# 8 Таблицы слотов/индексов

#### 8.1 Таблицы слотов/индексов

Параметры прибора приведены в следующих таблицах. Перейти к тому или иному параметру можно по номеру слота и индексу. Каждый отдельный блок содержит стандартные параметры, параметры блока и параметры, специфичные для изготовителя.

Если в качестве управляющей программы используется ПО FieldCare, окна ввода доступны в качестве пользовательского интерфейса.

#### 8.1.1 Общие пояснения

Тип объекта

- Record: содержит структуру данных (DS)
- Array: группа данных определенного типа
- Simple: содержит данные отдельных типов, например Float

Тип данных

- DS: структура данных, содержит данные таких типов, как Unsigned8 или Octet String.
- Float: формат IEEE 754
- Integer
  - Integer8: диапазон значений от –128 до 127
  - Integer16: диапазон значений от 327678 до -327678
  - Integer32: диапазон значений 32 разряда, от –2<sup>31</sup> до 2<sup>31</sup>
- Octet String: двоичное кодирование
- Visible String: кодирование ASCII
- Unsigned
  - Unsigned8: диапазон значений от 0 до 255
  - Unsigned16: диапазон значений от 0 до 65535
  - Unsigned32: диапазон значений от 0 до 4294967295

Класс памяти

- Cst: постоянный параметр
- D: динамический параметр
- N: энергонезависимый параметр
- S: статический параметр

#### 8.1.2 Управление прибором

| Параметр                          | Слот | Индекс | Тип     | Тип        | Размер | Класс  | Чтение | Запись |
|-----------------------------------|------|--------|---------|------------|--------|--------|--------|--------|
|                                   |      |        | объекта | данных     | (байт) | памяти |        |        |
| Заголовок объекта каталога        | 1    | 0      | Array   | Unsigned16 | 12     | Cst    | х      |        |
| Записи составного списка каталога | 1    | 1      | Array   | Unsigned16 | 24     | Cst    | х      |        |
| Действующий каталог GAP           | 1    | 2-8    |         |            |        |        |        |        |
| Резервный каталог GAP             | 1    | 9-15   |         |            |        |        |        |        |

### 8.1.3 Физический блок

| Параметр                    | Слот           | Индекс   | Тип<br>объекта | Тип<br>данных  | Размер<br>(байт) | Класс<br>памяти | Чтение | Запись |
|-----------------------------|----------------|----------|----------------|----------------|------------------|-----------------|--------|--------|
| Стандартные параметры физи  | ческого блока  |          |                |                |                  |                 |        |        |
| BLOCK OBIECT                | 0              | 16       | Record         | DS-32          | 20               | Cst             | х      |        |
| STATIC REVISION NO.         | 0              | 17       | Simple         | Unsigned16     | 2                | N               | x      |        |
| TAG DESC                    | 0              | 18       | Simple         | Visible String | 32               | S               | х      | x      |
| STRATEGY                    | 0              | 19       | Simple         | Unsigned16     | 2                | S               | x      | x      |
| ALERT KEY                   | 0              | 20       | Simple         | Unsigned8      | 1                | S               | x      | x      |
| TARGET MODE                 | 0              | 21       | Simple         | Unsigned8      | 1                | S               | x      | x      |
| MODE BLK                    | 0              | 22       | Record         | DS-37          | 3                | D               | х      |        |
| ALARM SUM                   | 0              | 23       | Record         | DS-42          | 8                | D               | х      |        |
| Параметры физического блока | L              | <u> </u> | L              |                |                  |                 |        |        |
| SOFTWARE VERSION            | 0              | 24       | Simple         | Visible String | 16               | Cet             | v      |        |
| HARDWARF REV                | 0              | 25       | Simple         | Visible String | 16               | Cst             | x      |        |
| MANUFACTOR ID               | 0              | 26       | Simple         | Unsigned16     | 2                | Cst             | x      |        |
| DEVICE NAME STR             | 0              | 2.7      | Simple         | Visible String | 16               | Cst             | x      |        |
| DEVICE SERIAL No.           | 0              | 28       | Simple         | Visible String | 16               | Cst             | x      |        |
| DIAGNOSIS                   | 0              | 29       | Simple         | Octet String   | 4                | D               | x      |        |
| DIAGNOSIS EXTENSION         | 0              | 30       | Simple         | Octet String   | 6                | D               | x      |        |
| DEVICE CERTIFICATION        | 0              | 33       | Simple         | Visible String | 32               | Cst             | x      |        |
| INSERT PIN No               | 0              | 34       | Simple         | Unsigned16     | 2                | N               | x      | x      |
| ADDITIONAL INFO             | 0              | 36       | Simple         | Visible String | 32               | S               | x      | x      |
| USER DESCRIPTION            | 0              | 37       | Simple         | Visible String | 32               | S               | x      | x      |
| INSTALLATION DATE           | 0              | 38       | Simple         | Visible String | 16               | S               | x      | x      |
| IDENT NUMBER SEL            | 0              | 40       | Simple         | Unsigned8      | 1                | S               | x      | x      |
| DIP STATUS                  | 0              | 41       | Simple         | Unsigned8      | 1                | D               | х      |        |
| FEATURE                     | 0              | 42       | Record         | DS-68          | 8                | N               | х      |        |
| COND.STATUS DIAG            | 0              | 43       | Simple         | Unsigned8      | 1                | S               | х      | х      |
| Параметры физического блока | Endress+Hauser |          |                |                |                  |                 |        |        |
| ALARM STATUS                | 0              | 54       | Simple         | Unsigned 16    | 2                | D               | x      |        |
| LAST DIAG. CODE             | 0              | 55       | Simple         | Unsigned16     | 2                | D               | x      |        |
| UP DOWN FEAT                | 0              | 56       | Simple         | Unsigned8      | 1                | Cst             | x      |        |
| UP/DOWNLOAD CTRL            | 0              | 57       | Simple         | Unsigned8      | 1                | D               |        | x      |
| UP/DOWN PARAM               | 0              | 58       | Simple         | OctetString    | 20               | D               | х      | x      |
| BUS ADDRESS                 | 0              | 59       | Simple         | Unsigned8      | 1                | D               | x      |        |
| SET_UNIT_TO_BUS             | 0              | 61       | Simple         | Unsigned8      | 1                | S               | х      | x      |
| PA INPUT VALUE              | 0              | 62       | Record         | Специально     | 6                | D               | х      | х      |
| SEL DISPLAY VAL             | 0              | 63       | Simple         | Unsigned8      | 1                | S               | v      | v      |
| PROFILE REV                 | 0              | 64       | Simple         | Visible String | 32               | Cst             | x      | A      |
| RESET ALL ALARMS            | 0              | 65       | Simple         | Unsigned8      | 1                | S               | x      | x      |
| IDENT NUMBER                | 0              | 66       | Simple         | Unsigned16     | 2                | D               | x      | A      |
| 2ND CYCLIC VALUE            | 0              | 68       | Simple         | Unsigned8      | 1                | S               | x      |        |
| DEVICE DESIGN.              | 0              | 69       | Simple         | Visible String | 32               | S               | x      |        |
| CONFIG RECORDER             | 0              | 74       | Simple         | Unsigned16     | 2                | D               | x      |        |
| OPERATING HOURS             | 0              | 75       | Simple         | Unsigned32     | 4                | D               | x      |        |
| SIM. ERROR NO.              | 0              | 76       | Simple         | Unsigned16     | 2                | D               | х      | x      |
| SIM. MESSAGES               | 0              | 77       | Simple         | Unsigned8      | 1                | D               | х      | х      |
| LANGUAGE                    | 0              | 78       | Simple         | Unsigned8      | 1                | N               | х      | х      |
| DISPLAY CONTRAST            | 0              | 79       | Simple         | Unsigned8      | 1                | S               | х      | х      |
| MENU DESCRIPTOR             | 0              | 80       | Simple         | Unsigned8      | 1                | N               | х      | х      |
| MAIN DATA FORMAT            | 0              | 81       | Simple         | Unsigned8      | 1                | D               | х      | х      |
| ALTERNATE DATA              | 0              | 82       | Simple         | Unsigned8      | 1                | N               | х      | х      |
| UNIT TEXT                   | 0              | 83       | Simple         | Visible String | 8                | S               | х      | х      |
| USER DESCRIPTION            | 0              | 84       | Simple         | Visible String | 32               | S               | х      | х      |
| ACK. ALARM MODE             | 0              | 85       | Simple         | Unsigned8      | 1                | S               | х      | х      |
| ACK. ALARM                  | 0              | 86       | Simple         | Unsigned8      | 1                | D               | x      | x      |
| SELECT ALARM TYPE           | 0              | 87       | Simple         | Unsigned8      | 1                | S               | х      | х      |
| ERROR NO.                   | 0              | 88       | Simple         | Unsigned16     | 2                | D               | x      | х      |
| ALARM DELAY                 | 0              | 89       | Simple         | Float          | 4                | S               | x      | х      |
| ALARM DISPL. TIME           | 0              | 90       | Simple         | Float          | 4                | S               | х      | x      |
| 3RD CYCLIC VALUE            | 0              | 93       | Simple         | Unsigned8      | 1                | S               | x      | х      |
| HistoROM AVAIL.             | 0              | 94       | Simple         | Unsigned8      | 1                | D               | х      |        |
| HIST. SAVING CYCL           | 0              | 95       | Simple         | Unsigned8      | 1                | S               | х      | х      |
| HistoROM CONTROL            | 0              | 96       | Simple         | Unsigned8      | 1                | S               | х      | х      |
| ELECTR. SERIAL NO.          | 0              | 97       | Simple         | Visible String | 32               | Cst             | Х      |        |

| Параметр                | Слот | Индекс | Тип     | Тип               | Размер | Класс  | Чтение | Запись |
|-------------------------|------|--------|---------|-------------------|--------|--------|--------|--------|
|                         |      |        | объекта | данных            | (байт) | памяти |        |        |
| PCB TEMPERATURE         | 0    | 98     | Simple  | Float             | 4      | D      | х      |        |
| Allowed Min. TEMP       | 0    | 99     | Simple  | Float             | 4      | Cst    | х      |        |
| Allowed Max. TEMP       | 0    | 100    | Simple  | Float             | 4      | Cst    | х      |        |
| PCB COUNT: T>Tmax       | 0    | 101    | Simple  | Unsigned16        | 2      | D      | х      |        |
| PCB MAX. TEMP.          | 0    | 102    | Simple  | Float             | 4      | D      | х      |        |
| PCB COUNT: T < Tmin     | 0    | 103    | Simple  | Unsigned16        | 4      | D      | х      |        |
| PCB MIN. TEMP.          | 0    | 104    | Simple  | Float             | 4      | D      | х      |        |
| MAIN DATA FORMAT        | 0    | 106    | Simple  | Unsigned8         | 1      | D      | х      |        |
| DOWNLOAD FUNCT.         | 0    | 107    | Simple  | Unsigned8         | 1      | Ν      | х      | х      |
| STATUS LOCKING          | 0    | 108    | Simple  | Unsigned8         | 1      | S      | х      | х      |
| DEVICE STATUS           | 0    | 109    | Simple  | Unsigned8         | 1      | S      | х      |        |
| STATUS SELECT EVENT 727 | 0    | 110    | Simple  | Unsigned8         | 1      | S      | х      | х      |
| STATUS SELECT EVENT 115 | 0    | 111    | Simple  | Unsigned8         | 1      | S      | х      | х      |
| STATUS SELECT EVENT 120 | 0    | 112    | Simple  | Unsigned8         | 1      | S      | х      | х      |
| STATUS SELECT EVENT 731 | 0    | 113    | Simple  | Unsigned8         | 1      | S      | х      | х      |
| STATUS SELECT EVENT 730 | 0    | 114    | Simple  | Unsigned8         | 1      | S      | х      | х      |
| STATUS SELECT EVENT 733 | 0    | 115    | Simple  | Unsigned8         | 1      | S      | х      | х      |
| STATUS SELECT EVENT 732 | 0    | 116    | Simple  | Unsigned8         | 1      | S      | х      | х      |
| STATUS SELECT EVENT 726 | 0    | 117    | Simple  | Unsigned8         | 1      | S      | х      | х      |
| STATUS SELECT EVENT 715 | 0    | 118    | Simple  | Unsigned8         | 1      | S      | х      | х      |
| STATUS SELECT EVENT 720 | 0    | 119    | Simple  | Unsigned8         | 1      | S      | х      | х      |
| STATUS SELECT EVENT 717 | 0    | 120    | Simple  | Unsigned8         | 1      | S      | х      | х      |
| STATUS SELECT EVENT 718 | 0    | 121    | Simple  | Unsigned8         | 1      | S      | х      | х      |
| STATUS SELECT EVENT 740 | 0    | 122    | Simple  | Unsigned8         | 1      | S      | х      | х      |
| STATUS SELECT EVENT 716 | 0    | 123    | Simple  | Unsigned8         | 1      | S      | х      | х      |
| STATUS SELECT           | 0    | 124    | Record  | 14 x<br>Unsigned8 | 14     | S      | х      | х      |
| SWITCH_STATUS_LIST      | 0    | 125    | Record  | 2 x Unsigned8     | 2      | D      | х      |        |
| SENSOR SER. No.         | 0    | 126    | Simple  | Visible String    | 16     | S      | Х      |        |

#### 8.1.4 Блок аналогового входа

| Параметр                          | Слот                              | Индекс | Тип<br>объекта | Тип<br>данных  | Размер<br>(байт) | Класс<br>памяти | Чтение | Запись          |  |  |
|-----------------------------------|-----------------------------------|--------|----------------|----------------|------------------|-----------------|--------|-----------------|--|--|
| Стандартные параметры блока анало | гового входа                      |        |                |                |                  |                 |        |                 |  |  |
| BLOCK OBJECT                      | 1                                 | 16     | Record         | DS-32          | 20               | Cst             | х      |                 |  |  |
| STATIC REVISION NO.               | 1                                 | 17     | Simple         | Unsigned16     | 2                | Ν               | х      |                 |  |  |
| TAG DESC                          | 1                                 | 18     | Simple         | Visible String | 32               | S               | х      | х               |  |  |
| STRATEGY                          | 1                                 | 19     | Simple         | Unsigned16     | 2                | S               | х      | х               |  |  |
| ALERT KEY                         | 1                                 | 20     | Simple         | Unsigned8      | 1                | S               | х      | х               |  |  |
| TARGET MODE                       | 1                                 | 21     | Simple         | Unsigned8      | 1                | S               | х      | х               |  |  |
| MODE BLK                          | 1                                 | 22     | Record         | DS-37          | 3                | D               | х      |                 |  |  |
| ALARM SUM                         | 1                                 | 23     | Record         | DS-42          | 8                | D               | х      |                 |  |  |
| Параметры блока аналогового входа | Параметры блока аналогового входа |        |                |                |                  |                 |        |                 |  |  |
| BATCH                             | 1                                 | 24     | Record         | DS-67          | 10               | S               | х      | х               |  |  |
| OUT                               | 1                                 | 26     | Record         | DS-33          | 5                | D               | х      | x <sup>1)</sup> |  |  |
| PV SCALE                          | 1                                 | 27     | Array          | Float          | 8                | S               | х      | х               |  |  |
| OUT SCALE                         | 1                                 | 28     | Record         | DS-36          | 11               | S               | х      | х               |  |  |
| LIN TYPE                          | 1                                 | 29     | Simple         | Unsigned8      | 1                | S               | х      | х               |  |  |
| CHANNEL                           | 1                                 | 30     | Simple         | Unsigned16     | 2                | S               | х      | х               |  |  |
| FILTER TIME CONST                 | 1                                 | 32     | Simple         | Float          | 4                | S               | х      | х               |  |  |
| FAIL SAFE MODE                    | 1                                 | 33     | Simple         | Unsigned8      | 1                | S               | х      | х               |  |  |
| FAIL SAFE DEFAULT VALUE           | 1                                 | 34     | Simple         | Float          | 4                | S               | х      | х               |  |  |
| LIMIT HYSTERESIS                  | 1                                 | 35     | Simple         | Float          | 4                | S               | х      | х               |  |  |
| UPPER LIMIT ALARM                 | 1                                 | 37     | Simple         | Float          | 4                | S               | х      | х               |  |  |
| UPPER LIMIT WARNING               | 1                                 | 39     | Simple         | Float          | 4                | S               | х      | х               |  |  |
| LOWER LIMIT WARNING               | 1                                 | 41     | Simple         | Float          | 4                | S               | х      | х               |  |  |
| LOWER LIMIT ALARM                 | 1                                 | 43     | Simple         | Float          | 4                | S               | х      | х               |  |  |
| HI_HI_ALM                         | 1                                 | 46     | Record         | DS-39          | 16               | D               | х      |                 |  |  |
| HI_ALM                            | 1                                 | 47     | Record         | DS-39          | 16               | D               | х      |                 |  |  |
| LO_ALM                            | 1                                 | 48     | Record         | DS-39          | 16               | D               | х      |                 |  |  |
| LO_LO_ALARM                       | 1                                 | 49     | Record         | DS-39          | 16               | D               | х      |                 |  |  |
| SIMULATE                          | 1                                 | 50     | Record         | DS-50          | 6                | S               | х      | х               |  |  |
| VIEW_1_FB                         | 1                                 | 61     | Simple         | Octet String   | 18               | D               | х      |                 |  |  |

1) Если для параметра MODE BLK выбран режим "ручной" (MAN)

## 8.1.5 Блок преобразователя

| Параметр                             | Слот     | Индекс    | Тип<br>объекта | Тип<br>данных  | Размер<br>(байт) | Класс<br>памяти | Чтение | Запись          |
|--------------------------------------|----------|-----------|----------------|----------------|------------------|-----------------|--------|-----------------|
| Стандартные параметры блока преобраз | зователя |           |                |                |                  |                 |        |                 |
| BLOCK OBJECT                         | 2        | 16        | Record         | DS-32          | 20               | Cst             | x      | 1               |
| STATIC REVISION NO.                  | 2        | 17        | Simple         | Unsigned16     | 2                | N               | x      |                 |
| TAG_DESC                             | 2        | 18        | Simple         | Visible String | 32               | S               | x      | x               |
| STRATEGY                             | 2        | 19        | Simple         | Unsigned16     | 2                | S               | х      | x               |
| ALERT KEY                            | 2        | 20        | Simple         | Unsigned8      | 1                | S               | х      | х               |
| TARGET MODE                          | 2        | 21        | Simple         | Unsigned8      | 1                | S               | х      | х               |
| MODE BLK                             | 2        | 22        | Record         | DS-37          | 3                | D               | x      |                 |
| ALARM SUM                            | 2        | 23        | Record         | DS-42          | 8                | D               | х      |                 |
| SENSOR PRESSURE                      | 2        | 24        | Simple         | Float          | 4                | D               | x      |                 |
| PRESS.SENS HILIM                     | 2        | 25        | Simple         | Float          | 4                | Ν               | х      |                 |
| PRESS.SENS LOLIM                     | 2        | 26        | Simple         | Float          | 4                | Ν               | х      |                 |
| HIGH SENSOR TRIM                     | 2        | 27        | Simple         | Float          | 4                | S               | х      | х               |
| LOW SENSOR TRIM                      | 2        | 28        | Simple         | Float          | 4                | S               | х      | х               |
| MINIMUM SPAN                         | 2        | 29        | Simple         | Float          | 4                | N               | х      |                 |
| PRESS. ENG. UNIT                     | 2        | 30        | Simple         | Unsigned16     | 2                | S               | х      |                 |
| TRIMMED_VALUE (скорректированное     | 2        | 31        | Record         | DS-33          | 5                | D               | х      |                 |
| SENSOR MEAS.TYPE                     | 2        | 32        | Simple         | Unsigned16     | 2                | N               | x      |                 |
| SENSOR SER. No.                      | 2        | 33        | Simple         | Unsigned32     | 4                | N               | x      |                 |
| PRIMARY VALUE (измеренное значение)  | 2        | 34        | Record         | DS-33          | 5                | D               | x      |                 |
| PRIM VALUE UNIT                      | 2        | 35        | Simple         | Unsigned16     | 2                | S               | x      | x               |
| PRIM VALUE TYPE                      | 2        | 36        | Simple         | Unsigned16     | 2                | S               | x      | x               |
| MAT. MEMBRANE                        | 2        | 37        | Simple         | Unsigned16     | 2                | S               | x      |                 |
| FILLING FLUID                        | 2        | 38        | Simple         | Unsigned16     | 2                | S               | x      |                 |
| SEAL TYPE                            | 2        | 40        | Simple         | Unsigned16     | 2                | S               | x      | x               |
| PROC.CONN.TYPE                       | 2        | 41        | Simple         | Unsigned16     | 2                | S               | x      | x               |
| MAT.PROC.CONN. +                     | 2        | 42        | Simple         | Unsigned16     | 2                | S               | x      | x               |
| ТВ TEMPERATURE (температура датчика) | 2        | 43        | Record         | DS-33          | 5                | D               | x      |                 |
| TEMP. ENG. UNIT                      | 2        | 44        | Simple         | Unsigned16     | 2                | S               | x      | x               |
| SEC_VALUE_1 (PRESSURE)               | 2        | 45        | Record         | DS-33          | 5                | D               | x      |                 |
| SEC_VALUE1_UNIT                      | 2        | 46        | Simple         | Unsigned16     | 2                | S               | х      | x               |
| SEC_VALUE_2                          | 2        | 47        | Record         | DS-33          | 5                | D               | х      | -               |
| SEC_VALUE2_UNIT                      | 2        | 48        | Simple         | Unsigned16     | 2                | S               | х      | х               |
| LIN_TYP                              | 2        | 49        | Simple         | Unsigned8      | 1                | S               | х      | х               |
| SCALE_IN                             | 2        | 50        | Array          | Float          | 8                | S               | х      | х               |
| SCALE_OUT                            | 2        | 51        | Array          | Float          | 8                | S               | x      | х               |
| LOW_FLOW_CUT_OFF                     | 2        | 52        | Simple         | Float          | 4                | S               | х      | х               |
| FLOW_LIN_SQUARE                      | 2        | 53        | Simple         | Float          | 4                | S               | х      | х               |
| TAB_ACTUAL_NUMB                      | 2        | 54        | Simple         | Unsigned8      | 1                | Ν               | х      |                 |
| LINE-NUMB                            | 2        | 55        | Simple         | Unsigned8      | 1                | D               | х      | х               |
| TAB_MAX_NR                           | 2        | 56        | Simple         | Unsigned8      | 1                | Ν               | х      |                 |
| TAB_MIN_NR                           | 2        | 57        | Simple         | Unsigned8      | 1                | N               | х      |                 |
| TAB_OP_CODE                          | 2        | 58        | Simple         | Unsigned8      | 1                | D               | х      | х               |
| TAB_STATE                            | 2        | 59        | Simple         | Unsigned8      | 1                | D               | х      |                 |
| TAB_XY_VALUE                         | 2        | 60        | Array          | Float          | 8                | D               | x      | X               |
| MAX. MEAS. PRESS.                    | 2        | 61        | Simple         | Float          | 4                | N               | х      | x <sup>1)</sup> |
| MIN. MEAS. PRESS.                    | 2        | 62        | Simple         | Float          | 4                | N               | х      | X <sup>1</sup>  |
| MAX. MEAS.TEMP.                      | 2        | 63        | Simple         | Float          | 4                | N               | X      | X 1             |
| MIN. MEAS. TEMP.                     | 2        | 64        | Simple         | Float          | 4                | N               | X      | X 1             |
| EMPTY CALIB.                         | 2        | 75        | Simple         | Float          | 4                | S               | X      | X               |
| FULL CALIB.                          | Z        | 76        | Simple         | Float          | 4                | S               | X      | X               |
|                                      | 2        | //        | Simple         | Unsigned 16    | 2                | N               | X      |                 |
|                                      | 2        | 78        | Simple         | Unsigned 16    | 2                | N               | X      | X               |
|                                      | 2        | / 9       | Simple         | Float          | 4                | 5               | X      | X               |
|                                      | 2        | 00        | Simple         | Float          | 4                | 5               | X      | X               |
| Drin ALA DM MINDOW                   | 2        | 01        | Simple         | Float          | 4                | с<br>С          | X      | X               |
|                                      | 2        | 02        | Simple         | Float          | 4                | с<br>С          | X      | X               |
|                                      | 2        | 00<br>8/1 | Simple         | Float          | 4                | 3<br>S          | X      | X               |
|                                      | 2        | 85        | Simple         | Float          | 4                | 5<br>S          | A<br>v | X               |
|                                      | 2        | 86        | Simple         | Float          | 4                | D               | v      |                 |
|                                      | 2        | 87        | Simple         | Insigned       | 1                | D               | x      | ×               |
| COLINTER P>Pmin                      | 2        | 88        | Simple         | Unsigned16     | 2                | D               | x      |                 |
|                                      | 1-       |           | Simple         | Chorgineuro    | 1-               | -               |        |                 |

| Параметр                                                                                                    | Слот | Индекс | Тип     | Тип                     | Размер | Класс  | Чтение | Запись |
|----------------------------------------------------------------------------------------------------|------|--------|---------|-------------------------|--------|--------|--------|--------|
|                                                                                                    |      |        | объекта | данных                  | (байт) | памяти |        |        |
| COUNTER P <pmax< td=""><td>2</td><td>89</td><td>Simple</td><td>Unsigned16</td><td>2</td><td>D</td><td>х</td><td></td></pmax<> | 2    | 89     | Simple  | Unsigned16              | 2      | D      | х      |        |
| COUNTER T>Tmax                                                                                                    | 2    | 90     | Simple  | Unsigned16              | 2      | D      | х      |        |
| COUNTER T <tmin< td=""><td>2</td><td>91</td><td>Simple</td><td>Unsigned16</td><td>2</td><td>D</td><td>х</td><td></td></tmin<> | 2    | 91     | Simple  | Unsigned16              | 2      | D      | х      |        |
| MEAS. VAL. TREND                                                                                                    | 2    | 92     | Simple  | Unsigned8               | 1      | D      | х      |        |
| TOTALIZER 1                                                                                                    | 2    | 93     | Simple  | Visible String          | 8      | D      | х      |        |
| TOTAL. 1 OVERFLOW                                                                                                    | 2    | 94     | Simple  | Visible String          | 8      | D      | х      |        |
| TOTALIZER 2                                                                                                    | 2    | 95     | Simple  | Visible String          | 8      | D      | х      |        |
| TOTAL. 2 OVERFLOW                                                                                                    | 2    | 96     | Simple  | Visible String          | 8      | D      | х      |        |
| TEMP Abs RANGE                                                                                                    | 2    | 97     | Simple  | Float                   | 4      | Cst    | х      |        |
| Tmin SENSOR                                                                                                    | 2    | 98     | Simple  | Float                   | 4      | Cst    | х      |        |
| Tmax SENSOR                                                                                                    | 2    | 99     | Simple  | Float                   | 4      | Cst    | х      |        |
| SENSOR H/WARE REV.                                                                                                    | 2    | 100    | Simple  | Unsigned8               | 1      | Cst    | х      |        |
| Pmax PROC. CONN.                                                                                                    | 2    | 101    | Simple  | Float                   | 4      | S      | x      | x      |
| TOTAL, 1 ENG. UNIT                                                                                                    | 2    | 102    | Simple  | Unsigned16              | 2      | S      | x      | x      |
| TOTAL, 2 ENG. UNIT                                                                                                    | 2    | 103    | Simple  | Unsigned16              | 2      | S      | x      | x      |
| FACT.U.U.TOTAL.1                                                                                                    | 2    | 104    | Simple  | Float                   | 4      | S      | x      | x      |
| FACT.U.U.TOTAL.2                                                                                                    | 2    | 105    | Simple  | Float                   | 4      | S      | x      | x      |
| TOT 1 LISER LINIT                                                                                                    | 2    | 106    | Simple  | Visible String          | 8      | S      | x      | x      |
| TOT 2 LISER LINIT                                                                                                    | 2    | 107    | Simple  | Visible String          | 8      | S      | x      | x      |
| NEG ELOW TOT 1                                                                                                    | 2    | 108    | Simple  | Unsigned8               | 1      | s      | v      | v      |
| NEG ELOW TOT 2                                                                                                    | 2    | 100    | Simple  | Unsigned8               | 1      | s      | v      | v      |
| RESET TOTAL ISER1                                                                                                    | 2    | 110    | Simple  | Unsigned8               | 1      | s      | v      | v      |
|                                                                                                    | 2    | 110    | Simple  | Unsigned 9              | 1      | s      | x v    | x v    |
| CUSTOMED LINIT E                                                                                                    | 2    | 111    | Simple  | Visible String          | 0      | 5<br>c | x      | x      |
|                                                                                                    | 2    | 112    | Simple  | Visible Sullig          | 6      | 5      | х<br>  | х<br>  |
|                                                                                                    | 2    | 115    | Simple  | Fludt<br>Misihle Steine | 4      | S      | X      | X      |
|                                                                                                    | 2    | 114    | Simple  | Visible String          | 8      | 5      | X      | X      |
|                                                                                                    | 2    | 115    | Simple  | Float                   | 4      | 3      | X      | x      |
|                                                                                                    | 2    | 110    | Simple  | Unsigned8               | 1      | D      | x      | x      |
| POS. INPUT VALUE                                                                                                    | 2    | 11/    | Simple  | Float                   | 4      | S      | X      | x      |
| CALIB. OFFSEI                                                                                                    | 2    | 118    | Simple  | Float                   | 4      | 5      | х      | x      |
| TANK DESCRIPTION                                                                                                    | 2    | 119    | Simple  | Visible String          | 32     | 5      | х      | x      |
| LIN. EDIT MODE                                                                                                    | 2    | 120    | Simple  | Unsigned8               | 1      | N      | х      | х      |
| CALIBRATION MODE                                                                                                    | 2    | 121    | Simple  | Unsigned8               | 1      | S      | х      | х      |
| ADJUST DENSITY                                                                                                    | 2    | 122    | Simple  | Float                   | 4      | N      | х      |        |
| LEVEL UNIT TXT                                                                                                    | 2    | 123    | Simple  | Visible String          | 8      | S      | х      | х      |
| CUST.UNIT FACT.L                                                                                                    | 2    | 124    | Simple  | Float                   | 4      | S      | х      | х      |
| CUST. UNIT CONT.                                                                                                    | 2    | 125    | Simple  | Visible String          | 8      | S      | х      | х      |
| FACTOR TANK CONT.                                                                                                    | 2    | 126    | Simple  | Float                   | 4      | S      | х      | х      |
| DENSITY UNIT                                                                                                    | 2    | 127    | Simple  | Unsigned16              | 2      | S      | х      | х      |
| ADJUST DENSITY                                                                                                    | 2    | 128    | Simple  | Float                   | 4      | S      | х      | х      |
| TANK VOLUME                                                                                                    | 2    | 129    | Simple  | Float                   | 4      | S      | х      | х      |
| TANK HEIGHT                                                                                                    | 2    | 130    | Simple  | Float                   | 4      | S      | х      | х      |
| 100% POINT                                                                                                    | 2    | 131    | Simple  | Float                   | 4      | S      | х      | х      |
| ZERO POSITION                                                                                                    | 2    | 132    | Simple  | Float                   | 4      | S      | х      | х      |
| LEVEL MIN.                                                                                                    | 2    | 133    | Simple  | Float                   | 4      | S      | х      | х      |
| LEVEL MAX.                                                                                                    | 2    | 134    | Simple  | Float                   | 4      | S      | х      | х      |
| PROCESS DENSITY                                                                                                    | 2    | 135    | Simple  | Float                   | 4      | S      | х      | х      |
| MAX TURNDOWN                                                                                                    | 2    | 136    | Simple  | Float                   | 4      | S      | х      |        |
| SENSOR CHANGES                                                                                                    | 2    | 137    | Simple  | Unsigned16              | 2      | S      | х      |        |
| P PEAKHOLD.STEP                                                                                                    | 2    | 138    | Simple  | Float                   | 4      | S      | х      |        |
| T PEAKHOLD.STEP                                                                                                    | 2    | 139    | Simple  | Float                   | 4      | S      | х      |        |
| ACC. OF GRAVITY                                                                                                    | 2    | 140    | Simple  | Float                   | 4      | S      | х      |        |
| CREEP FLOW HYST.                                                                                                    | 2    | 141    | Simple  | Float                   | 4      | S      | х      |        |
| LEVEL BEFORE LIN.                                                                                                    | 2    | 142    | Simple  | Float                   | 4      | D      | х      |        |
| ENG. UNIT LEVEL                                                                                                    | 2    | 145    | Simple  | Unsigned16              | 2      | S      | х      | х      |
| UNIT VOLUME                                                                                                    | 2    | 146    | Simple  | Unsigned16              | 2      | S      | х      | х      |
| CUSTOMER UNIT V                                                                                                    | 2    | 147    | Simple  | Visible String          | 8      | S      | х      | х      |
| CUST.UNIT FACT.V                                                                                                    | 2    | 148    | Simple  | Float                   | 4      | S      | х      | х      |
| SET.L.FL.CUT-OFF                                                                                                    | 2    | 149    | Simple  | Float                   | 4      | S      | х      | х      |
| MAT.PROC.CONN                                                                                                    | 2    | 150    | Simple  | Unsigned16              | 2      | S      | х      | х      |
| TANK CONTENT                                                                                                    | 2    | 151    | Simple  | Float                   | 4      | D      | х      |        |
| SUPPRESSED FLOW                                                                                                    | 2    | 152    | Simple  | Float                   | 4      | D      | х      |        |
| RESET PEAKHOLD                                                                                                    | 2    | 153    | Simple  | Unsigned8               | 1      | D      | х      | х      |
| MEASURING MODE                                                                                                    | 2    | 154    | Simple  | Unsigned8               | 1      | S      | х      | х      |
| UNIT FLOW                                                                                                    | 2    | 155    | Simple  | Unsigned16              | 2      | S      | х      | х      |
| TOTALIZER 1 UNIT (Volume p. cond.)                                                                                            | 2    | 156    | Simple  | Unsigned16              | 2      | S      | х      | х      |
| TOTALIZER 2 UNIT (Volume p. cond.)                                                                                            | 2    | 157    | Simple  | Unsigned16              | 2      | S      | х      | х      |

| Параметр                                  | Слот | Индекс | Тип     | Тип            | Размер | Класс  | Чтение | Запись |
|-------------------------------------------|------|--------|---------|----------------|--------|--------|--------|--------|
|                                           |      |        | объекта | данных         | (байт) | памяти |        |        |
| LOW FLOW CUT-OFF                          | 2    | 158    | Simple  | Unsigned8      | 1      | S      | х      | х      |
| LO TRIM MEASURED                          | 2    | 159    | Simple  | Float          | 4      | N      | х      |        |
| HI TRIM MEASURED                          | 2    | 160    | Simple  | Float          | 4      | Ν      | х      |        |
| PERCENT UNIT                              | 2    | 161    | Simple  | Unsigned16     | 2      | Cst    | х      | х      |
| X-VAL:                                    | 2    | 162    | Simple  | Float          | 4      | Ν      | х      | х      |
| Y-VAL:                                    | 2    | 163    | Simple  | Float          | 4      | Ν      | х      | х      |
| MASS FLOW UNIT                            | 2    | 164    | Simple  | Unsigned16     | 2      | S      | х      | х      |
| SIM. FLOW VALUE                           | 2    | 165    | Simple  | Float          | 4      | D      | х      | х      |
| STD. FLOW UNIT                            | 2    | 166    | Simple  | Unsigned16     | 2      | S      | х      | х      |
| NORM FLOW UNIT                            | 2    | 167    | Simple  | Unsigned16     | 2      | S      | х      | х      |
| TOTALIZER 1 UNIT (Mass p. cond.)          | 2    | 168    | Simple  | Unsigned16     | 2      | S      | х      | х      |
| TOTALIZER 2 UNIT (Mass p. cond.)          | 2    | 169    | Simple  | Unsigned16     | 2      | S      | х      | х      |
| TOTALIZER 1 UNIT (Gas. std. conditions)   | 2    | 170    | Simple  | Unsigned16     | 2      | S      | х      | х      |
| TOTALIZER 2 UNIT (Gas. std. conditions)   | 2    | 171    | Simple  | Unsigned16     | 2      | S      | х      | х      |
| TOTALIZER 1 UNIT – (Gas. std. conditions) | 2    | 172    | Simple  | Unsigned16     | 2      | S      | x      | x      |
| TOTALIZER 2 UNIT – (Gas. std. conditions) | 2    | 173    | Simple  | Unsigned16     | 2      | S      | x      | x      |
| MASS UNIT                                 | 2    | 174    | Simple  | Unsigned16     | 2      | S      | х      | х      |
| CUST.UNIT FACT.M                          | 2    | 175    | Simple  | Float          | 4      | S      | х      | х      |
| CUSTOMER UNIT M                           | 2    | 176    | Simple  | Visible String | 8      | S      | x      | x      |
| HEIGHT UNIT                               | 2    | 177    | Simple  | Unsigned 16    | 2      | S      | x      | x      |
| CUST LINIT FACT H                         | 2    | 178    | Simple  | Float          | 4      | S      | x      | x      |
| CUSTOMER UNIT H                           | 2    | 179    | Simple  | Visible String | 8      | S      | x      | x      |
| FMPTY PRESSURF                            | 2    | 180    | Simple  | Float          | 4      | N      | x      |        |
| FULL PRESSURE                             | 2    | 181    | Simple  | Float          | 4      | N      | x<br>x |        |
| SIM I EVEL                                | 2    | 182    | Simple  | Float          | 4      | D      | x<br>v | v      |
| SIM TANK CONT                             | 2    | 183    | Simple  | Float          | 4      | D      | x<br>v | x<br>v |
| I EVEL MODE                               | 2    | 184    | Simple  | Float          | 4      | S      | x<br>v | x<br>v |
|                                           | 2    | 185    | Simple  | Float          | 4      | N      | x      | •      |
|                                           | 2    | 105    | Simple  | Float          | 4      | D      | x      |        |
| TANK CONTENT MAX                          | 2    | 188    | Simple  | Float          | 4      | S      | x      | v      |
| TANK CONTENT MIN                          | 2    | 189    | Simple  | Float          | 4      | S      | x      | x      |
| HVDD DDESS MAY                            | 2    | 100    | Simple  | Float          | 4      | 5      | x      | x      |
| TAR ACTIVATE                              | 2    | 101    | Simple  | Lincignod 9    | 4      | ס<br>ח | x      | л      |
| Table EDITOR                              | 2    | 191    | Simple  | Unsigned       | 1      | D<br>N | X      | v      |
|                                           | 2    | 102    | Simple  | Elect          | 1      | N      | х<br>  | х<br>  |
| ACTIVE LIN. TAD. I                        | 2    | 195    | Simple  | Float          | 4      | IN C   | X      | X      |
| MIDR. PRESS MIIN.                         | 2    | 194    | Simple  | Float          | 4      | 3<br>C | X      | X      |
| VALUE LIN. MAY                            | 2    | 195    | Simple  | Float          | 4      | 3      | x      | x      |
| VALUE LIN. MAX.                           | 2    | 196    | Simple  | Float          | 4      | 3      | X      | x      |
| TOTALIZER 1                               | 2    | 197    | Simple  | Float          | 4      | D      | X      |        |
|                                           | 2    | 198    | Simple  | Float          | 4      | D      | x      |        |
| LIN. MEASURAIND                           | 2    | 199    | Simple  | Unsigned8      | 1      | 3      | x      | x      |
| LINU. MEASURAND                           | 2    | 200    | Simple  | Unsigned8      | 1      | 3      | x      | x      |
|                                           | 2    | 201    | Simple  | Unsigned8      | 1      | 3      | x      | x      |
|                                           | 2    | 202    | Simple  | Unsigned8      | 1      | S      | x      | x      |
| Table EDITOR                              | 2    | 203    | Simple  | Unsigned8      | 1      | S      | х      | х      |
| AREA UNII                                 | 2    | 204    | Simple  | Unsigned 16    | Z      | 5      | х      | х      |
| SIM. PRESSURE                             | 2    | 205    | Simple  | Float          | 4      | D      | х      | х      |
| PRESSURE ABS RNG                          | 2    | 206    | Simple  | Float          | 4      | Cst    | х      |        |
| PRESSURE INVERT                           | 2    | 207    | Simple  | Unsigned8      | 1      | N      | х      | х      |
| HEIGHT UNIT                               | 2    | 240    | Simple  | Unsigend16     | 2      | S      | х      | х      |
| CALIBRATION MODE                          | 2    | 241    | Simple  | Unsigned8      | 1      | S      | Х      | Х      |
| EMPTY HEIGHT                              | 2    | 242    | Simple  | Float          | 4      | S      | Х      | Х      |
| FULL HEIGHT                               | 2    | 243    | Simple  | Float          | 4      | S      | Х      | Х      |
| DENSITY UNIT                              | 2    | 244    | Simple  | Unsigned16     | 2      | S      | Х      | Х      |
| ADJUST DENSITY                            | 2    | 245    | Simple  | Float          | 4      | S      | Х      | Х      |
| PROCESS DENSITY                           | 2    | 246    | Simple  | Float          | 4      | S      | Х      | Х      |
| MEAS.LEVEL EASY                           | 2    | 247    | Simple  | Float          | 4      | N      | Х      | Х      |
| LEVEL SELECTION                           | 2    | 248    | Simple  | Unsigned8      | 1      | S      | Х      | Х      |
| ЕД.ВЫХОДА                                 | 2    | 249    | Simple  | Unsigned16     | 2      | S      | х      | х      |

1) Можно только сбросить

# 9 Устранение неисправностей

### 9.1 Сообщения

В следующей таблице перечислены все возможные сообщения, которые могут быть отображены.

Система прибора подразделяет ошибки на группы Alarm ("Аварийное сообщение"), Warning ("Предупреждение") и Error ("Ошибка").

Можно указать, чтобы прибор реагировал на сообщения группы Alarm или Warning так же, как на сообщения группы Error. → См. столбец "Тип ошибки/NA 64" и раздел 9.2 ("Реакция выходов на ошибки").

Кроме того, в столбце "Тип сообщения/NA 64" приводится классификация сообщений согласно рекомендациям NAMUR (NA 64).

- Break down ("Повреждение"): обозначается буквой В
- Maintenance need ("Необходимо обслуживание"): обозначается буквой С (Check request, "Запрос на проверку")
- Function check ("Функциональная проверка"): обозначается буквой I (In service, "В рабочем порядке")

Отображение сообщения об ошибке на локальном дисплее

- Наряду с отображением измеренного значения отображается сообщение с наивысшим приоритетом. → См. столбец "Уровень приоритета".
- С помощью параметра ALARM STATUS можно просмотреть все сообщения в порядке понижения приоритета. Прокручивать существующие сообщения можно с помощью кнопки S или O.

Отображение сообщения в ПО FieldCare

- В параметре ALARM STATUS отображается сообщение с наивысшим приоритетом.
   → См. столбец "Уровень приоритета".
- Если прибор во время инициализации обнаруживает неисправность локального дисплея, регистрируются соответствующие сообщения об ошибках. → Описание сообщений об ошибках см. на с. 170, в разделе 9.1.1 ("Сообщения об ошибках, отображаемые на локальном дисплее").
- Поддержку и дополнительные сведения можно получить в сервисном центре Endress+Hauser.
- Состояние интерфейса PROFIBUS обновляется в зависимости от типа сообщения или в зависимости от адаптивной настройки аварийных сигналов

| Код           | Соответ-<br>ствие реко-<br>мендации<br>NA 64 | Категория<br>сообщения<br>NE 107   | Сообщение/<br>описание                                                                                      | Причина                                                                                                    | Способ устранения                                                                                                    | Уро-<br>вень<br>при-<br>ори-<br>тета |
|---------------|----------------------------------------------|------------------------------------|----------------------------------------------------------------------------------------------------|----------------------------------------------------------------------------------------------------|----------------------------------------------------------------------------------------------------|--------------------------------------|
| 101 (A101)    | Alarm<br>B                                   | Сбой (F)                           | F > Ошибка ЭСППЗУ<br>электроники дат-<br>чика                                                               | <ul> <li>Влияние электромагнитных<br/>помех превышает данные,<br/>указанные в технических<br/>характеристиках.</li> <li>(→ См. техническое описание).</li> <li>Это сообщение как правило<br/>отображается кратковременно.</li> <li>Неисправность датчика.</li> </ul> | <ul> <li>Подождите несколько минут.</li> <li>Перезапустите прибор.</li> <li>Выполните сброс (код 2506 или 33062).</li> <li>Блокируйте электромагнитные эффекты или устраните источник помех.</li> <li>Замените датчик.</li> </ul> | 17                                   |
| 102<br>(W102) | Warning<br>C                                 | Требуется<br>обслужива-<br>ние (М) | M > Ошибка кон-<br>трольной суммы в<br>ЭСППЗУ: сегмент с<br>зарегистрирован-<br>ными пиковыми<br>значениями | <ul> <li>Неисправность главного модуля<br/>электроники. Если функция<br/>индикатора фиксации пиковых<br/>значений не нужна, то измере-<br/>ния можно продолжать в нор-<br/>мальном режиме.</li> </ul>                                                                | <ul> <li>Замените главный модуль<br/>электроники.</li> </ul>                                                                                                    | 51                                   |

| Код           | Соответ-<br>ствие реко-<br>мендации<br>NA 64     | Категория<br>сообщения<br>NE 107          | Сообщение/<br>описание                                                                    | Причина                                                                                                    | Способ устранения                                                                                                    | Уро-<br>вень<br>при-<br>ори-<br>тета |
|---------------|--------------------------------------------------|-------------------------------------------|-------------------------------------------------------------------------------------------|----------------------------------------------------------------------------------------------------|----------------------------------------------------------------------------------------------------|--------------------------------------|
| 106<br>(W106) | Warning<br>C                                     | Функцио-<br>нальная про-<br>верка (С)     | С > Скачивание –<br>подождите                                                             | – Идет загрузка.                                                                                                    | <ul> <li>Дождитесь завершения<br/>загрузки.</li> </ul>                                                                                                    | 50                                   |
| 110 (A110)    | Alarm<br>B                                       | Сбой (F)                                  | F > Ошибка кон-<br>трольной суммы в<br>ЭСППЗУ: сегмент с<br>настройками кон-<br>фигурации | <ul> <li>Произошел сбой электропита-<br/>ния во время записи.</li> </ul>                                                                                                    | <ul> <li>Восстановите электропита-<br/>ние. При необходимости<br/>выполните сброс (код 1 или<br/>40864). Заново выполните<br/>калибровку.</li> </ul>                                                                                                    | 6                                    |
|               |                                                  |                                           |                                                                                           | <ul> <li>Влияние электромагнитных<br/>помех превышает данные,<br/>указанные в технических харак-<br/>теристиках.</li> <li>(→ См. техническое описание.)</li> </ul>                                                                                               | <ul> <li>Блокируйте электромагнит-<br/>ные эффекты или устраните<br/>источники помех.</li> </ul>                                                                                                    |                                      |
|               |                                                  |                                           |                                                                                           | <ul> <li>Неисправность главного модуля<br/>электроники.</li> </ul>                                                                                                    | <ul> <li>Замените главный модуль<br/>электроники.</li> </ul>                                                                                                    |                                      |
| 113 (A113)    | Alarm<br>B                                       | Сбой (F)                                  | F > Ошибка ROM в<br>электронной части<br>преобразователя                                  | <ul> <li>Неисправность главного модуля<br/>электроники.</li> </ul>                                                                                                    | <ul> <li>Замените главный модуль<br/>электроники.</li> </ul>                                                                                                    | 1                                    |
| 115 (E115)    | Error<br>В<br>Заводская                          | Несоответ-<br>ствие специ-<br>фикации (S) | S > Избыточное<br>давление датчика                                                        | <ul> <li>Превышение допустимого дав-<br/>ления.</li> </ul>                                                                                                    | <ul> <li>Понижайте давление до тех<br/>пор, пока выдача сообщения<br/>не прекратится.</li> </ul>                                                                                                    | 29                                   |
|               | Warning                                          |                                           |                                                                                           | - Неисправность датчика.                                                                                                    | – Замените датчик.                                                                                                    |                                      |
| 116<br>(W116) | Warning<br>C                                     | Требуется<br>обслужива-<br>ние (М)        | М > Ошибка<br>загрузки, повто-<br>рите загрузку                                           | <ul> <li>Файл поврежден.</li> <li>Во время загрузки данные<br/>неправильно переданы в про-<br/>цессор, например в результате<br/>разъединения кабельных соеди-<br/>нений, скачков (пульсации)<br/>электропитания или электромаг-<br/>нитных эффектов.</li> </ul> | <ul> <li>Используйте другой файл.</li> <li>Проверьте кабельное соединение между ПК и преобразователем.</li> <li>Блокируйте электромагнитные эффекты или устраните источники помех.</li> <li>Выполните сброс (код 1 или 40864) и заново проведите калибровку.</li> <li>Повторите загрузку.</li> </ul> | 36                                   |
| 120 (E120)    | Error<br>В<br>Заводская<br>настройка:<br>Warning | Несоответ-<br>ствие специ-<br>фикации (S) | S > Низкое давле-<br>ние датчика                                                          | <ul><li>Слишком низкое давление.</li><li>Неисправность датчика.</li></ul>                                                                                                    | <ul> <li>Повышайте давление до тех<br/>пор, пока выдача сообщения<br/>не прекратится.</li> <li>Замените датчик.</li> </ul>                                                                                                    | 30                                   |
| 121 (A121)    | Alarm<br>B                                       | Сбой (F)                                  | F > Ошибка кон-<br>трольной суммы в<br>сегменте ЭСППЗУ с<br>заводскими уста-<br>новками   | <ul> <li>Неисправность главного модуля<br/>электроники.</li> </ul>                                                                                                    | <ul> <li>Замените главный модуль<br/>электроники.</li> </ul>                                                                                                    | 5                                    |
| 122 (A122)    | Alarm<br>B                                       | Сбой (F)                                  | F > Датчик не под-<br>ключен                                                              | <ul> <li>Разъединилось кабельное соеди-<br/>нение между датчиком и глав-<br/>ным модулем электроники.</li> </ul>                                                                                                    | <ul> <li>Проверьте, при необходимо-<br/>сти исправьте кабельное сое-<br/>динение.</li> </ul>                                                                                                    | 13                                   |
|               |                                                  |                                           |                                                                                           | <ul> <li>Влияние электромагнитных<br/>помех превышает данные, ука-<br/>занные в технических характе-<br/>ристиках.</li> <li>(→ См. техническое описание.)</li> </ul>                                                                                             | <ul> <li>Блокируйте электромагнит-<br/>ные эффекты или устраните<br/>источник помех.</li> </ul>                                                                                                    |                                      |
|               |                                                  |                                           |                                                                                           | <ul> <li>Неисправность главного модуля<br/>электроники.</li> </ul>                                                                                                    | <ul> <li>Замените главный модуль<br/>электроники.</li> </ul>                                                                                                    |                                      |
|               |                                                  |                                           |                                                                                           | – Неисправность датчика.                                                                                                    | – Замените датчик.                                                                                                    |                                      |

| Код           | Соответ-<br>ствие реко-<br>мендации<br>NA 64 | Категория<br>сообщения<br>NE 107             | Сообщение/<br>описание                                                                                        | Причина                                                                                                    | Способ устранения                                                                                                    | Уро-<br>вень<br>при-<br>ори-<br>тета |
|---------------|----------------------------------------------|----------------------------------------------|----------------------------------------------------------------------------------------------------|----------------------------------------------------------------------------------------------------|----------------------------------------------------------------------------------------------------|--------------------------------------|
| 130 (A130)    | Alarm<br>B                                   | Сбой (F)                                     | F > Неисправно<br>ЭСППЗҮ.                                                                                     | <ul> <li>Неисправность главного модуля<br/>электроники.</li> </ul>                                                                                                    | <ul> <li>Замените главный модуль<br/>электроники.</li> </ul>                                                                                                    | 10                                   |
| 131 (A131)    | Alarm<br>B                                   | Сбой (F)                                     | F > Ошибка кон-<br>трольной суммы в<br>ЭСППЗУ: сегмент с<br>минимальными/<br>максимальными<br>значениями      | <ul> <li>Неисправность главного модуля<br/>электроники.</li> </ul>                                                                                                    | <ul> <li>Замените главный модуль<br/>электроники.</li> </ul>                                                                                                    | 9                                    |
| 132 (A132)    | Alarm<br>B                                   | Сбой (F)                                     | F > Ошибка кон-<br>трольной суммы в<br>ЭСППЗУ сумматора                                                       | <ul> <li>Неисправность главного модуля<br/>электроники.</li> </ul>                                                                                                    | <ul> <li>Замените главный модуль<br/>электроники.</li> </ul>                                                                                                    | 7                                    |
| 133 (A133)    | Alarm<br>B                                   | Сбой (F)                                     | F > Ошибка кон-<br>трольной суммы в<br>ЭСППЗУ журнала                                                         | <ul> <li>Во время записи произошла<br/>ошибка.</li> </ul>                                                                                                    | <ul> <li>Выполните сброс (код 1 или<br/>40864) и заново проведите<br/>калибровку.</li> </ul>                                                                                                    | 8                                    |
|               |                                              |                                              |                                                                                                    | <ul> <li>Неисправность главного модуля<br/>электроники.</li> </ul>                                                                                                    | <ul> <li>Замените главный модуль<br/>электроники.</li> </ul>                                                                                                    |                                      |
| 602<br>(W602) | Warning<br>C                                 | Функцио-<br>нальная про-<br>верка (С)        | С > Неравномерная<br>кривая линеариза-<br>ции                                                                 | <ul> <li>В таблице линеаризации отме-<br/>чено непостоянство увеличения<br/>или уменьшения параметров.</li> </ul>                                                                                                    | <ul> <li>Дополните или исправьте<br/>таблицу линеаризации. Затем<br/>заново примите таблицу лине-<br/>аризации.</li> </ul>                                                                                                    | 55                                   |
| 604<br>(W604) | Warning<br>C                                 | arning Функцио-<br>нальная про-<br>верка (C) | С > Таблица линеа-<br>ризации недействи-<br>тельна. Менее 2<br>точек или точки<br>находятся слишком<br>близко | Начиная с ПО версии 03.10.xx мини<br>точки по оси Y не распространяется                                                                                                    | мально допустимый диапазон на                                                                                                    | 58                                   |
|               |                                              |                                              |                                                                                                    | <ul> <li>Таблица линеаризации состоит<br/>менее чем из 2 точек.</li> </ul>                                                                                                    | <ul> <li>Дополните таблицу линеари-<br/>зации. Затем при необходимо-<br/>сти заново примите таблицу<br/>линеаризации.</li> </ul>                                                                                                    |                                      |
|               |                                              |                                              |                                                                                                    | <ul> <li>По меньшей мере 2 точки в<br/>таблице линеаризации нахо-<br/>дятся слишком близко друг к<br/>другу. Необходимо поддержи-<br/>вать промежуток не менее 0,5 %<br/>между двумя соседними точ-<br/>ками.</li> <li>Диапазоны для варианта<br/>Pressure linearized: HYDR. PRESS<br/>MAX. – HYDR. PRESS MIN.; TANK<br/>CONTENT MAX. – TANK<br/>CONTENT MIN.</li> <li>Промежутки для варианта</li> <li>"Высота линеариз.": MAKC. УРО-<br/>BEHЬ – МИН. УРОВЕНЬ; ОБЪЁМ<br/>ЕМК., MAKC – TANK CONTENT<br/>MIN.</li> </ul> | <ul> <li>Скорректируйте таблицу<br/>линеаризации и повторите ее<br/>принятие.</li> </ul>                                                                                                    |                                      |
| 613<br>(W613) | Warning<br>I                                 | Функцио-<br>нальная про-<br>верка (С)        | С > Режим модели-<br>рования активен                                                                          | <ul> <li>Моделирование включено, т. е.<br/>прибор в настоящее время не<br/>выполняет измерение.</li> </ul>                                                                                                    | <ul> <li>Выйдите из режима модели-<br/>рования.</li> </ul>                                                                                                    | 58                                   |
| 616<br>(W616) | Warning<br>I                                 | Функцио-<br>нальная про-<br>верка (С)        | С > Режим модели-<br>рования активен<br>(AI)                                                                  | <ul> <li>Моделирование для аналого-<br/>вого входного блока активиро-<br/>вана, то есть главный параметр<br/>процесса (AI OUT VALUE), кото-<br/>рый отправляется на выход, не<br/>соответствует сигналу датчика.</li> </ul>                                                                                                    | <ul> <li>Деактивируйте моделирование аналогового входного блока (ANALOGINPUT BLOCK</li> <li>→</li> <li>Выберите для параметра AI STANDARD PARAMETER →</li> <li>TARGET MODE вариант Automatic и установите для параметра AI PARAMETER/</li> <li>SIMULATE значение No).</li> </ul> | 58                                   |

| Код           | Соответ-<br>ствие реко-<br>мендации<br>NA 64 | Категория<br>сообщения<br>NE 107      | Сообщение/<br>описание                                     | Причина                                                                                                    | Способ устранения                                                                                                    | Уро-<br>вень<br>при-<br>ори-<br>тета |
|---------------|----------------------------------------------|---------------------------------------|------------------------------------------------------------|----------------------------------------------------------------------------------------------------|----------------------------------------------------------------------------------------------------|--------------------------------------|
| 700<br>(W700) | Warning<br>C                                 | Требуется<br>обслужива-<br>ние (М)    | М > Последняя кон-<br>фигурация не<br>сохранена            | <ul> <li>Произошла ошибка при записи<br/>или чтении данных конфигура-<br/>ции, или отключилось электро-<br/>питание.</li> </ul>                           | <ul> <li>Выполните сброс (код 1 или<br/>40864) и заново проведите<br/>калибровку.</li> </ul>                                                                                                    | 52                                   |
|               |                                              |                                       |                                                            | <ul> <li>Неисправность главного модуля<br/>электроники.</li> </ul>                                                                                        | <ul> <li>Замените главный модуль<br/>электроники.</li> </ul>                                                                                                    |                                      |
| 702<br>(W702) | Warning<br>C                                 | Требуется<br>обслужива-<br>ние<br>(М) | M > Непоследова-<br>тельные данные<br>HistoROM.            | <ul> <li>Данные не записаны в модуль<br/>HistoROM должным образом,<br/>например если модуль HistoROM<br/>был отсоединен в процессе<br/>записи.</li> </ul> | <ul> <li>Повторите выгрузку данных.</li> <li>Выполните сброс (код 1 или<br/>40864) и заново проведите<br/>калибровку.</li> </ul>                                                                                                    | 53                                   |
|               |                                              |                                       |                                                            | <ul> <li>В модуле HistoROM отсутствуют<br/>какие-либо данные.</li> </ul>                                                                                  | <ul> <li>Скопируйте необходимые данные в модуль HistoROM. (→</li> <li>См. руководство по эксплуатации, раздел ("Копирование данных конфигурации").)</li> </ul>                                                                                                    |                                      |
| 703 (A703)    | Alarm<br>B                                   | Сбой (F)                              | F > Ошибка измере-<br>ния                                  | <ul> <li>Сбой главного модуля электро-<br/>ники.</li> </ul>                                                                                               | <ul> <li>Ненадолго отсоедините элек-<br/>тропитание от прибора.</li> </ul>                                                                                                    | 22                                   |
|               |                                              |                                       |                                                            | <ul> <li>Неисправность главного модуля<br/>электроники.</li> </ul>                                                                                        | <ul> <li>Замените главный модуль<br/>электроники.</li> </ul>                                                                                                    |                                      |
| 704 (A704)    | Alarm<br>B                                   | Функцио-<br>нальная про-              | С > Ошибка измере-<br>ния                                  | <ul> <li>Сбой главного модуля электро-<br/>ники.</li> </ul>                                                                                               | <ul> <li>Ненадолго отсоедините элек-<br/>тропитание от прибора.</li> </ul>                                                                                                    | 12                                   |
|               |                                              | верка (С)                             |                                                            | <ul> <li>Неисправность главного модуля<br/>электроники.</li> </ul>                                                                                        | <ul> <li>Замените главный модуль<br/>электроники.</li> </ul>                                                                                                    |                                      |
| 705 (A705)    | Alarm<br>B                                   | Сбой (F)                              | F > Ошибка измере-<br>ния                                  | <ul> <li>Сбой главного модуля электро-<br/>ники.</li> </ul>                                                                                               | <ul> <li>Ненадолго отсоедините элек-<br/>тропитание от прибора.</li> </ul>                                                                                                    | 21                                   |
|               |                                              |                                       |                                                            | <ul> <li>Неисправность главного модуля<br/>электроники.</li> </ul>                                                                                        | <ul> <li>Замените главный модуль<br/>электроники.</li> </ul>                                                                                                    |                                      |
| 706<br>(W706) | Warning<br>C                                 | Требуется<br>обслужива-<br>ние (М)    | М > Конфигурация<br>в HistoROM и при-<br>боре не идентична | <ul> <li>Конфигурационные данные<br/>(параметры) в модуле HistoROM<br/>и в системе прибора не иден-<br/>тичны.</li> </ul>                                 | <ul> <li>Скопируйте необходимые данные из системы прибора в модуль HistoROM. (→ См. руководство по эксплуатации, раздел ("Копирование данных конфигурации").)</li> <li>Скопируйте данные из модуля HistoROM в систему прибора. (→ См. руководство по эксплуатации, раздел ("Копирование данных конфигурации").)</li> <li>Сообщение не исчезнет, если в модуле HistoROM и в системе прибора установлено ПО разных версий. Отображение сообщения не прекратится при копировании данных из системы прибора в модуль HistoROM.</li> <li>Коды сброса прибора, такие как "1" или "40864", не влияют на модуль HistoROM. То есть после выполнения сброса конфигурационные данные, содержащиеся в модуле</li> </ul> | 57                                   |

| Код           | Соответ-<br>ствие реко-<br>мендации<br>NA 64     | Категория<br>сообщения<br>NE 107          | Сообщение/<br>описание                                                                   | Причина                                                                                                    | Способ устранения                                                                                                    | Уро-<br>вень<br>при-<br>ори-<br>тета |
|---------------|--------------------------------------------------|-------------------------------------------|------------------------------------------------------------------------------------------|----------------------------------------------------------------------------------------------------|----------------------------------------------------------------------------------------------------|--------------------------------------|
| 707 (A707)    | Alarm<br>B                                       | Функцио-<br>нальная про-<br>верка (С)     | С > Значение Х-<br>VAL. таблицы нахо-<br>дится за пределами<br>редактирования.           | <ul> <li>По меньшей мере одно значение<br/>X-VAL. в таблице линеаризации<br/>меньше значения параметра<br/>HYDR. PRESS MIN. или MIN.<br/>LEVEL, или выше значения<br/>HYDR. PRESS. MAX. или LEVEL<br/>MAX.</li> </ul> | - Заново выполните кали-<br>бровку.                                                                                                    | 37                                   |
| 710<br>(W710) | Warning<br>C                                     | Функцио-<br>нальная про-<br>верка (С)     | В > Заданный диа-<br>пазон слишком мал.<br>Не разрешено.                                 | <ul> <li>Калибровочные значения<br/>(например, нижнее или верхнее<br/>значение диапазона) слишком<br/>близки друг к другу.</li> </ul>                                                                                 | <ul> <li>Скорректируйте калибровку в<br/>соответствии с возможно-<br/>стями датчика. (→ См. описа-<br/>ние параметра MINIMUM<br/>SPAN)</li> </ul>                                                                          | 49                                   |
|               |                                                  |                                           |                                                                                          | <ul> <li>Датчик был заменен, и конфигу-<br/>рация, предпочтительная для<br/>пользователя, не соответствует<br/>возможностям датчика.</li> </ul>                                                                       | <ul> <li>Скорректируйте калибровку в<br/>соответствии с возможно-<br/>стями датчика.</li> <li>Замените датчик на такой<br/>датчик, возможности которого<br/>допускают работу в существу-<br/>ющей конфигурации.</li> </ul> |                                      |
|               |                                                  |                                           |                                                                                          | <ul> <li>Выполнена несоответствующая<br/>загрузка.</li> </ul>                                                                                                    | <ul> <li>Проверьте данные конфигу-<br/>рации и выполните загрузку<br/>заново.</li> </ul>                                                                                                    |                                      |
| 713 (A713)    | Alarm<br>B                                       | Функцио-<br>нальная про-<br>верка (С)     | С > Уровень пара-<br>метра 100% POINT<br>находится вне пре-<br>делов редактирова-<br>ния | – Датчик был заменен.                                                                                                    | <ul> <li>Заново выполните кали-<br/>бровку.</li> </ul>                                                                                                    | 38                                   |
| 715 (E715)    | Error<br>С<br>Заводская<br>настройка:<br>Warning | Несоответ-<br>ствие специ-<br>фикации (S) | S > Перегрев дат-<br>чика                                                                | <ul> <li>Температура, измеренная на<br/>датчике, выше верхнего предела<br/>номинальной температуры дат-<br/>чика. (→ См. описание параме-<br/>тра Tmax SENSOR)</li> </ul>                                             | <ul> <li>Уменьшите рабочую темпера-<br/>туру/температуру окружаю-<br/>щей среды.</li> </ul>                                                                                                    | 32                                   |
|               |                                                  |                                           |                                                                                          | <ul> <li>Выполнена несоответствующая<br/>загрузка.</li> </ul>                                                                                                    | <ul> <li>Проверьте данные конфигу-<br/>рации и выполните загрузку<br/>заново.</li> </ul>                                                                                                    |                                      |
| 716 (E716)    | Error<br>В<br>Заводская<br>настройка:<br>Alarm   | Сбой (F)                                  | F > Неисправность<br>технологической<br>мембраны                                         | – Неисправность датчика.                                                                                                    | – Замените датчик.<br>– Уменьшите давление.                                                                                                    | 24                                   |
| 717 (E717)    | Error<br>С<br>Заводская<br>настройка:<br>Warning | Несоответ-<br>ствие специ-<br>фикации (S) | S > Перегрев преоб-<br>разователя                                                        | <ul> <li>Температура, измеренная на<br/>модуле электроники, превы-<br/>шает верхний предел номиналь-<br/>ной температуры модуля элек-<br/>троники (+88 °C (+190 °F)).</li> </ul>                                      | <ul> <li>Уменьшите температуру окру-<br/>жающей среды.</li> </ul>                                                                                                    | 34                                   |
|               |                                                  |                                           |                                                                                          | <ul> <li>Выполнена несоответствующая<br/>загрузка.</li> </ul>                                                                                                    | <ul> <li>Проверьте данные конфигу-<br/>рации и выполните загрузку<br/>заново.</li> </ul>                                                                                                    |                                      |
| 718 (E718)    | Error<br>С<br>Заводская<br>настройка:<br>Warning | Несоответ-<br>ствие специ-<br>фикации (S) | S > Недостаточная<br>температура преоб-<br>разователя                                    | <ul> <li>Температура, измеренная на<br/>модуле электроники, ниже ниж-<br/>него предела номинальной тем-<br/>пературы модуля электроники (–<br/>43 °C (-45 °F)).</li> </ul>                                            | <ul> <li>Поднимите температуру окру-<br/>жающей среды. При необхо-<br/>димости выполните теплоизо-<br/>ляцию прибора.</li> </ul>                                                                                           | 35                                   |
|               |                                                  |                                           |                                                                                          | <ul> <li>Выполнена несоответствующая<br/>загрузка.</li> </ul>                                                                                                    | <ul> <li>Проверьте данные конфигу-<br/>рации и выполните загрузку<br/>заново.</li> </ul>                                                                                                    |                                      |

| Код        | Соответ-<br>ствие реко-<br>мендации<br>NA 64     | Категория<br>сообщения<br>NE 107          | Сообщение/<br>описание                                                                                       | Причина                                                                                                    | Способ устранения                                                                                                    | Уро-<br>вень<br>при-<br>ори-<br>тета |
|------------|--------------------------------------------------|-------------------------------------------|----------------------------------------------------------------------------------------------------|----------------------------------------------------------------------------------------------------|----------------------------------------------------------------------------------------------------|--------------------------------------|
| 719 (A719) | Alarm<br>B                                       | Функцио-<br>нальная про-<br>верка (С)     | С > Значение Y-VAL<br>таблицы находится<br>за пределами<br>редактирования                                    | <ul> <li>По меньшей мере одно значение<br/>Y-VALUE в таблице линеариза-<br/>ции составляет меньше значе-<br/>ния параметра MIN. ТАNK<br/>CONTENT или превышает значе-<br/>ние MAX. TANK CONTENT.</li> </ul>       | <ul> <li>Заново выполните кали-<br/>бровку.</li> </ul>                                                                                                    | 39                                   |
| 720 (E720) | Error<br>С<br>Заводская<br>настройка:<br>Warning | Несоответ-<br>ствие специ-<br>фикации (S) | S > Недостаточная<br>температура дат-<br>чика                                                                | <ul> <li>Температура, измеренная на<br/>датчике, ниже минимального<br/>предела номинальной темпера-<br/>туры датчика. (→ См. описание<br/>параметра Tmin SENSOR)</li> <li>Выполнена несоответствующая.</li> </ul> | <ul> <li>Поднимите рабочую темпера-<br/>туру/температуру окружаю-<br/>щей среды.</li> <li>Проверьте данные конфигу-</li> </ul>                                                                                                    | 33                                   |
|            |                                                  |                                           |                                                                                                    | загрузка.                                                                                                    | рации и выполните загрузку заново.                                                                                                    |                                      |
|            |                                                  |                                           |                                                                                                    | <ul> <li>Ненадежное подключение<br/>кабеля к датчику</li> </ul>                                                                                                    | <ul> <li>Немного подождите и подтя-<br/>ните соединение или восста-<br/>новите надежность соедине-<br/>ния.</li> </ul>                                                                                                    |                                      |
| 721 (A721) | Alarm<br>B                                       | Функцио-<br>нальная про-<br>верка (С)     | С > Уровень пара-<br>метра ZERO<br>POSITION находится<br>за пределами<br>редактирования                      | – Параметр LEVEL MIN или LEVEL<br>MAX был изменен.                                                                                                    | <ul> <li>Выполните сброс (код 35710)<br/>и заново проведите кали-<br/>бровку.</li> </ul>                                                                                                    | 40                                   |
| 722 (A722) | Alarm<br>B                                       | Функцио-<br>нальная про-<br>верка (С)     | С > Значение пара-<br>метра ЕМРТҮ<br>САLІВ. или FULL<br>САLІВ. находится за<br>пределами редакти-<br>рования | – Параметр LEVEL MIN или LEVEL<br>MAX был изменен.                                                                                                    | <ul> <li>Выполните сброс (код 35710)<br/>и заново проведите кали-<br/>бровку.</li> </ul>                                                                                                    | 41                                   |
| 723 (A723) | Alarm<br>B                                       | Функцио-<br>нальная про-<br>верка (С)     | С > Параметр МАХ.<br>FLOW выходит за<br>пределы редакти-<br>рования                                          | – Параметр FLOW-MEAS. ТҮРЕ<br>был изменен.                                                                                                    | <ul> <li>Заново выполните кали-<br/>бровку.</li> </ul>                                                                                                    | 42                                   |
| 725 (A725) | Alarm<br>B                                       | Сбой (F)                                  | F > Ошибка под-<br>ключения датчика,<br>сбой цикла                                                           | <ul> <li>Влияние электромагнитных<br/>помех превышает данные, ука-<br/>занные в технических характе-<br/>ристиках. (→ См. техническое<br/>описание.)</li> <li>Ослабла затяжка установочного<br/>винта.</li> </ul> | <ul> <li>Блокируйте электромагнит-<br/>ные эффекты или устраните<br/>источник помех.</li> <li>Затяните установочный винт<br/>моментом 1 Н·м (0,74 фнт-<br/>фт). (См. руководство по<br/>эксплуатации, раздел "Поворот<br/>корпуса".)</li> </ul> | 25                                   |
|            |                                                  |                                           |                                                                                                    | <ul> <li>Неисправность датчика или<br/>главного модуля электроники.</li> </ul>                                                                                                    | – Замените датчик или глав-<br>ный модуль электроники.                                                                                                    |                                      |
| 726 (E726) | Error<br>С<br>Заводская<br>настройка:<br>Warning | Несоответ-<br>ствие специ-<br>фикации (S) | S > Ошибка дат-<br>чика температуры –<br>выход за пределы<br>диапазона                                       | <ul> <li>Влияние электромагнитных<br/>помех превышает данные, ука-<br/>занные в технических характе-<br/>ристиках.</li> <li>(→ См. техническое описание.)</li> </ul>                                              | <ul> <li>Блокируйте электромагнит-<br/>ные эффекты или устраните<br/>источник помех.</li> </ul>                                                                                                    | 31                                   |
|            |                                                  |                                           |                                                                                                    | <ul> <li>Рабочая температура выходит за<br/>пределы допустимого диапа-<br/>зона.</li> </ul>                                                                                                    | <ul> <li>Проверьте существующую<br/>температуру, при необходимо-<br/>сти выполните ее увеличение<br/>или уменьшение.</li> </ul>                                                                                                    |                                      |
|            |                                                  |                                           |                                                                                                    | – Неисправность датчика.                                                                                                    | <ul> <li>Если рабочая температура<br/>находится в пределах допу-<br/>стимого диапазона, замените<br/>датчик.</li> </ul>                                                                                                    |                                      |

| Код        | Соответ-<br>ствие реко-<br>мендации<br>NA 64     | Категория<br>сообщения<br>NE 107          | Сообщение/<br>описание                                                 | Причина                                                                                                    | Способ устранения                                                                                                    | Уро-<br>вень<br>при-<br>ори-<br>тета |
|------------|--------------------------------------------------|-------------------------------------------|------------------------------------------------------------------------|----------------------------------------------------------------------------------------------------|----------------------------------------------------------------------------------------------------|--------------------------------------|
| 727 (E727) | Error<br>С<br>Заводская<br>настройка:<br>Warning | Несоответ-<br>ствие специ-<br>фикации (S) | S > Ошибка дат-<br>чика давления –<br>выход за пределы<br>диапазона    | <ul> <li>Влияние электромагнитных<br/>помех превышает данные, ука-<br/>занные в технических характе-<br/>ристиках.</li> <li>(→ См. техническое описание.)</li> </ul> | <ul> <li>Блокируйте электромагнит-<br/>ные эффекты или устраните<br/>источник помех.</li> </ul>                                                                                                    | 28                                   |
|            |                                                  |                                           |                                                                        | <ul> <li>Давление находится за преде-<br/>лами допустимого диапазона.</li> </ul>                                                                                     | <ul> <li>Проверьте существующее дав-<br/>ление, при необходимости<br/>выполните его увеличение<br/>или уменьшение.</li> </ul>                                                                                            |                                      |
|            |                                                  |                                           |                                                                        | – Неисправность датчика.                                                                                                    | <ul> <li>Если давление находится в<br/>пределах допустимого диапа-<br/>зона, замените датчик.</li> </ul>                                                                                                    |                                      |
| 728 (A728) | Alarm<br>B                                       | Сбой (F)                                  | F > Ошибка ОЗУ                                                         | <ul> <li>Сбой главного модуля электро-<br/>ники.</li> </ul>                                                                                                    | <ul> <li>Ненадолго отсоедините элек-<br/>тропитание от прибора.</li> </ul>                                                                                                    | 2                                    |
|            |                                                  |                                           |                                                                        | <ul> <li>Неисправность главного модуля<br/>электроники.</li> </ul>                                                                                                   | <ul> <li>Замените главный модуль<br/>электроники.</li> </ul>                                                                                                    |                                      |
| 729 (A729) | Alarm<br>B                                       | Сбой (F)                                  | F > Ошибка ОЗУ                                                         | <ul> <li>Сбой главного модуля электро-<br/>ники.</li> </ul>                                                                                                    | <ul> <li>Ненадолго отсоедините элек-<br/>тропитание от прибора.</li> </ul>                                                                                                    | 3                                    |
|            |                                                  |                                           |                                                                        | <ul> <li>Неисправность главного модуля<br/>электроники.</li> </ul>                                                                                                   | <ul> <li>Замените главный модуль<br/>электроники.</li> </ul>                                                                                                    |                                      |
| 730 (E730) | Error<br>С<br>Заводская<br>настройка:<br>Warning | Несоответ-<br>ствие специ-<br>фикации (S) | S > Превышен поль-<br>зовательский пре-<br>дел НЗД                     | <ul> <li>Измеренное давление состав-<br/>ляет меньше значения, установ-<br/>ленного для параметра Pmin<br/>ALARM WINDOW.</li> </ul>                                  | <ul> <li>Проверьте систему и измеренное значение давления.</li> <li>При необходимости измените значение параметра Pmin ALARM WINDOW. (→ См. описание параметра Pmin ALARM WINDOW.)</li> </ul>                            | 46                                   |
|            |                                                  |                                           |                                                                        | <ul> <li>Ненадежное подключение<br/>кабеля к датчику</li> </ul>                                                                                                    | <ul> <li>Немного подождите и подтя-<br/>ните соединение или восста-<br/>новите надежность соедине-<br/>ния.</li> </ul>                                                                                                   |                                      |
| 731 (E731) | Error<br>С<br>Заводская<br>настройка:<br>Warning | Несоответ-<br>ствие специ-<br>фикации (S) | S > Превышен поль-<br>зовательский пре-<br>дел ВЗД                     | <ul> <li>Измеренное давление превы-<br/>шает значение, установленное<br/>для параметра Pmax ALARM<br/>WINDOW.</li> </ul>                                             | <ul> <li>Проверьте систему и измеренное значение давления.</li> <li>При необходимости измените значение параметра Ртах ALARM WINDOW. (→ См. описание параметра Ртах ALARM WINDOW.)</li> </ul>                            | 45                                   |
| 732 (E732) | Error<br>С<br>Заводская<br>настройка:<br>Warning | Несоответ-<br>ствие специ-<br>фикации (S) | S > Превышен поль-<br>зовательский пре-<br>дел<br>НЗД по температуре   | <ul> <li>Измеренная температура состав-<br/>ляет меньше значения, установ-<br/>ленного для параметра Tmin<br/>ALARM WINDOW.</li> </ul>                               | <ul> <li>Проверьте систему и измеряе-<br/>мое значение температуры.</li> <li>При необходимости измените<br/>значение параметра Tmin<br/>ALARM WINDOW. (→ См. опи-<br/>сание параметра Tmin ALARM<br/>WINDOW.)</li> </ul> | 48                                   |
|            |                                                  |                                           |                                                                        | <ul> <li>Ненадежное подключение<br/>кабеля к датчику</li> </ul>                                                                                                    | <ul> <li>Немного подождите и подтя-<br/>ните соединение или восста-<br/>новите надежность соедине-<br/>ния.</li> </ul>                                                                                                   |                                      |
| 733 (E733) | Error<br>С<br>Заводская<br>настройка:<br>Warning | Несоответ-<br>ствие специ-<br>фикации (S) | S > Превышен поль-<br>зовательский пре-<br>дел ВЗД по темпе-<br>ратуре | <ul> <li>Измеренное значение темпера-<br/>туры превышает значение, ука-<br/>занное для параметра Tmax<br/>ALARM WINDOW.</li> </ul>                                   | <ul> <li>Проверьте систему и измеряе-<br/>мое значение температуры.</li> <li>При необходимости измените<br/>значение параметра Tmax<br/>ALARM WINDOW. (→ См. опи-<br/>сание параметра Tmax<br/>ALARM WINDOW.)</li> </ul> | 47                                   |

| Код        | Соответ-<br>ствие реко-<br>мендации<br>NA 64     | Категория<br>сообщения<br>NE 107      | Сообщение/<br>описание                                                               | Причина                                                                                                    | Способ устранения                                                                                                    | Уро-<br>вень<br>при-<br>ори-<br>тета |
|------------|--------------------------------------------------|---------------------------------------|--------------------------------------------------------------------------------------|----------------------------------------------------------------------------------------------------|----------------------------------------------------------------------------------------------------|--------------------------------------|
| 736 (A736) | Alarm<br>B                                       | Сбой (F)                              | F > Ошибка ОЗУ                                                                       | <ul> <li>Сбой главного модуля электро-<br/>ники.</li> </ul>                                                                                                    | <ul> <li>Ненадолго отсоедините элек-<br/>тропитание от прибора.</li> </ul>                                                                                                    | 4                                    |
|            |                                                  |                                       |                                                                                      | <ul> <li>Неисправность главного модуля<br/>электроники.</li> </ul>                                                                                                    | <ul> <li>Замените главный модуль<br/>электроники.</li> </ul>                                                                                                    |                                      |
| 737 (A737) | Alarm<br>B                                       | Сбой (F)                              | F > Ошибка измере-<br>ния                                                            | <ul> <li>Сбой главного модуля электро-<br/>ники.</li> </ul>                                                                                                    | <ul> <li>Ненадолго отсоедините элек-<br/>тропитание от прибора.</li> </ul>                                                                                                    | 20                                   |
|            |                                                  |                                       |                                                                                      | <ul> <li>Неисправность главного модуля<br/>электроники.</li> </ul>                                                                                                    | <ul> <li>Замените главный модуль<br/>электроники.</li> </ul>                                                                                                    |                                      |
| 738 (A738) | Alarm<br>B                                       | Сбой (F)                              | F > Ошибка измере-<br>ния                                                            | <ul> <li>Сбой главного модуля электро-<br/>ники.</li> </ul>                                                                                                    | <ul> <li>Ненадолго отсоедините элек-<br/>тропитание от прибора.</li> </ul>                                                                                                    | 19                                   |
|            |                                                  |                                       |                                                                                      | <ul> <li>Неисправность главного модуля<br/>электроники.</li> </ul>                                                                                                    | <ul> <li>Замените главный модуль<br/>электроники.</li> </ul>                                                                                                    |                                      |
| 739 (A739) | Alarm<br>B                                       | Сбой (F)                              | F > Ошибка измере-<br>ния                                                            | <ul> <li>Сбой главного модуля электро-<br/>ники.</li> </ul>                                                                                                    | <ul> <li>Ненадолго отсоедините элек-<br/>тропитание от прибора.</li> </ul>                                                                                                    | 23                                   |
|            |                                                  |                                       |                                                                                      | <ul> <li>Неисправность главного модуля<br/>электроники.</li> </ul>                                                                                                    | <ul> <li>Замените главный модуль<br/>электроники.</li> </ul>                                                                                                    |                                      |
| 740 (E740) | Error<br>С<br>Заводская<br>настройка:<br>Warning | Требуется<br>обслужива-<br>ние (М)    | М > Переполнение<br>вычислительных<br>мощностей, ненад-<br>лежащая конфигу-<br>рация | <ul> <li>Режим измерения Level: режим<br/>Level*, LINd. MEASURAND.:<br/>измеренное давление составляет<br/>меньше значения параметра<br/>HYDR. PRESS. MIN., или превы-<br/>шает значение параметра HYDR.<br/>PRESS MAX.<br/>(*Для других режимов измере-<br/>ния уровня: измеряемый уро-<br/>вень не достиг значения МИН.<br/>УРОВЕНЬ или превысил значе-<br/>ние LEVEL MAX.)</li> <li>Режим измерения Flow : измеря-<br/>емое давление не достигает зна-<br/>чения, установленного для<br/>параметра MAX. PRESS FLOW.</li> <li>Режим измерения Pressure:<br/>неисправность главного модуля<br/>электроники.</li> </ul> | <ul> <li>Проверьте параметры конфи-<br/>гурации, при необходимости<br/>выполните калибровку<br/>заново.</li> <li>Подберите прибор с надлежа-<br/>щим диапазоном измерения.</li> <li>См. описание параметра<br/>LEVEL MIN. в настоящем руко-<br/>водстве по эксплуатации (с. 2).</li> <li>Проверьте параметры конфи-<br/>гурации, при необходимости<br/>выполните калибровку<br/>заново.</li> <li>Подберите прибор с надлежа-<br/>щим диапазоном измерения.</li> <li>Замените главный модуль<br/>электроники.</li> </ul> | 27                                   |
| 741 (A741) | Alarm<br>B                                       | Функцио-<br>нальная про-<br>верка (С) | С > Параметр ТАNК<br>НЕІGНТ выходит за<br>пределы редакти-<br>рования                | – Параметр LEVEL MIN или LEVEL<br>MAX был изменен.                                                                                                    | <ul> <li>Выполните сброс (код 35710)<br/>и заново проведите кали-<br/>бровку.</li> </ul>                                                                                                    | 43                                   |
| 742 (A742) | Alarm<br>B                                       | Сбой (F)                              | F > Ошибка под-<br>ключения датчика<br>(загрузка)                                    | <ul> <li>Влияние электромагнитных<br/>помех превышает данные, ука-<br/>занные в технических характе-<br/>ристиках.</li> <li>(→ См. техническое описание.)</li> <li>Это сообщение как правило ото-<br/>бражается кратковременно.</li> <li>Разъединилось кабельное соеди-<br/>нение между датиком и глав-</li> </ul>                                                                                                    | <ul> <li>Подождите несколько минут.</li> <li>Выполните сброс (код 35710)<br/>и заново проведите кали-<br/>бровку.</li> <li>Проверьте, при необходимо-<br/>сти исправъте кабельное сое-</li> </ul>                                                                                                    | 18                                   |
|            |                                                  |                                       |                                                                                      | ным модулем электроники.<br>– Неисправность датчика.                                                                                                    | динение.<br>– Замените датчик.                                                                                                    |                                      |

| Код           | Соответ-<br>ствие реко-<br>мендации<br>NA 64 | Категория<br>сообщения<br>NE 107      | Сообщение/<br>описание                                             | Причина                                                                                                    | Способ устранения                                                                                                    | Уро-<br>вень<br>при-<br>ори-<br>тета |
|---------------|----------------------------------------------|---------------------------------------|--------------------------------------------------------------------|----------------------------------------------------------------------------------------------------|----------------------------------------------------------------------------------------------------|--------------------------------------|
| 743 (A743)    | Alarm<br>B                                   | Сбой (F)                              | F > Ошибка элек-<br>тронной платы в<br>процессе инициали-<br>зации | <ul> <li>Влияние электромагнитных<br/>помех превышает данные, ука-<br/>занные в технических характе-<br/>ристиках.</li> <li>(→ См. техническое описание.)</li> <li>Это сообщение как правило ото-<br/>бражается кратковременно.</li> </ul>                                                                                                    | <ul> <li>Подождите несколько минут.</li> <li>Перезапустите прибор. Выполните сброс (код 2506 или 33062).</li> </ul>                                                                         | 14                                   |
|               |                                              |                                       |                                                                    | <ul> <li>Неисправность главного модуля<br/>электроники.</li> </ul>                                                                                                    | <ul> <li>Замените главный модуль<br/>электроники.</li> </ul>                                                                                                    |                                      |
| 744 (A744)    | Alarm<br>B                                   | Сбой (F)                              | F > Ошибка глав-<br>ной платы электро-<br>ники                     | <ul> <li>Влияние электромагнитных<br/>помех превышает данные, ука-<br/>занные в технических характе-<br/>ристиках.</li> <li>(→ См. техническое описание.)</li> </ul>                                                                                                    | <ul> <li>Перезапустите прибор. Выполните сброс (код 2506 или<br/>33062).</li> <li>Блокируйте электромагнитные эффекты или устраните<br/>источник помех.</li> </ul>                          | 11                                   |
|               |                                              |                                       |                                                                    | <ul> <li>Неисправность главного модуля<br/>электроники.</li> </ul>                                                                                                    | <ul> <li>Замените главный модуль<br/>электроники.</li> </ul>                                                                                                    |                                      |
| 745<br>(W745) | Warning<br>C                                 | Требуется<br>обслужива-<br>ние (М)    | М > Показания дат-<br>чика не известны                             | <ul> <li>Датчик не соответствует прибору<br/>(заводская табличка модуля<br/>электроники датчика). Измере-<br/>ние с помощью прибора продол-<br/>жается.</li> </ul>                                                                                                    | <ul> <li>Замените датчик на такой<br/>датчик, возможности которого<br/>допускают работу в существу-<br/>ющей конфигурации.</li> </ul>                                                       | 54                                   |
| 746<br>(W746) | Warning<br>C                                 | Функцио-<br>нальная про-<br>верка (С) | С > Ошибка под-<br>ключения датчика<br>– инициализация             | <ul> <li>Влияние электромагнитных<br/>помех превышает данные, ука-<br/>занные в технических характе-<br/>ристиках.</li> <li>(→ См. техническое описание).</li> <li>Это сообщение как правило ото-<br/>бражается кратковременно.</li> </ul>                                                                                                    | <ul> <li>Подождите несколько минут.</li> <li>Перезапустите прибор. Выполните сброс (код 1 или 40864).</li> <li>Блокируйте электромагнитные эффекты или устраните источник помех.</li> </ul> | 26                                   |
|               |                                              |                                       |                                                                    | <ul> <li>Обнаружено избыточное или<br/>недостаточное давление.</li> </ul>                                                                                                    | <ul> <li>Поднимите или опустите дав-<br/>ление.</li> </ul>                                                                                                    |                                      |
| 747 (A747)    | Alarm<br>B                                   | Сбой (F)                              | F > ПО датчика<br>несовместимо с<br>электроникой                   | <ul> <li>Датчик не соответствует прибору<br/>(заводская табличка модуля<br/>электроники датчика).</li> </ul>                                                                                                    | <ul> <li>Замените датчик на такой<br/>датчик, возможности которого<br/>допускают работу в существу-<br/>ющей конфигурации.</li> </ul>                                                       | 16                                   |
| 748 (A748)    | Alarm<br>B                                   | Сбой (F)                              | F > Ошибка памяти<br>в сигнальном про-<br>цессоре                  | <ul> <li>Влияние электромагнитных<br/>помех превышает данные, ука-<br/>занные в технических характе-<br/>ристиках.</li> <li>(→ См. техническое описание.)</li> </ul>                                                                                                    | <ul> <li>Блокируйте электромагнит-<br/>ные эффекты или устраните<br/>источник помех.</li> </ul>                                                                                             | 15                                   |
|               |                                              |                                       |                                                                    | <ul> <li>Неисправность главного модуля<br/>электроники.</li> </ul>                                                                                                    | <ul> <li>Замените главный модуль<br/>электроники.</li> </ul>                                                                                                    |                                      |
| 750 (A750)    | Warning<br>C                                 | Функцио-<br>нальная про-<br>верка (С) | С > Недопустимая<br>конфигурация                                   | <ul> <li>С помощью рабочего профиля<br/>были выбраны варианты конфи-<br/>гурации прибора, которые не<br/>сочетаются друг с другом.</li> <li>Например, если вариант "1"<br/>(таблица линеаризации) был<br/>выбран для параметра<br/>LIN_TYPE, а единица измерения<br/>"1347" (m<sup>3</sup>/s) была выбрана для<br/>параметра<br/>PRIMARY_VALUE_UNIT.</li> </ul> | <ul> <li>Проверьте конфигурацию.</li> <li>Выполните сброс (код 1 или<br/>40864) и заново проведите<br/>калибровку.</li> </ul>                                                               | 44                                   |

#### 9.1.1 Сообщения об ошибках, связанные с локальным дисплеем

Если прибор во время инициализации обнаруживает неисправность локального дисплея, отображаются указанные ниже сообщения об ошибках.

| Сообщение                              | Способ устранения           |
|----------------------------------------|-----------------------------|
| Initialization, VU Electr. Defect A110 | Замените локальный дисплей. |
| Initialization, VU Electr. Defect A114 |                             |
| Initialization, VU Electr. Defect A281 |                             |
| Initialization, VU Checksum Err. A110  |                             |
| Initialization, VU Checksum Err. A112  |                             |
| Initialization, VU Checksum Err. A171  |                             |

#### 9.2 Реакция выходов на ошибки

Система прибора подразделяет сообщения на группы Alarm ("Аварийное сообщение"), Warning ("Предупреждение") и Error ("Ошибка").

 $\rightarrow$  См. следующую таблицу и с. 161, раздел 9.1 ("Сообщения").

| Выход                                         | Аварийное сообщение (А)                                                                                                    | Предупреждение (W)                                                                                                    | Ошибка: аварийный сигнал/<br>предупреждение (Е)                                                                                                    |
|-----------------------------------------------|----------------------------------------------------------------------------------------------------|----------------------------------------------------------------------------------------------------|----------------------------------------------------------------------------------------------------|
| PROFIBUS                                      | Передача соответствующей техноло-<br>гической переменной осуществляется<br>со статусом BAD.                                                                                                    | Измерение с помощью прибора про-<br>должается. Передача соответствую-<br>щей технологической переменной<br>осуществляется со статусом<br>UNCERTAIN.                                                                                   | Для ошибки такого рода можно указать, следует ли прибору реагировать как на аварийное сообщение, или как на предупреждение. Состояние выхода передается согласно варианту ВАD, UNCERTAIN или GOOD. Чтобы настроить состояние для той или иной ошибке, можно сконфигурировать параметр SELECT ALARM ТҮРЕ или соответствующий параметр в ПО Fieldcare (навигация: PROFILE VIEW → PHYSICAL BLOCK → PB PARAMETER → PV STATUS CONFIG). Примечание: можно настроить только вариант состояния GOOD для выхода с помощью ПО Fieldcare, используя навигационный путь PV STATUS CONFIG. |
| Гистограмма<br>(локальный дисплей)            | В гистограмме используются значе-<br>ния, указанные для параметров FAIL<br>SAFE MODE <sup>1)</sup> и FAIL SAFE DEFAULT<br>VALUE <sup>1)</sup> .<br>→ См. также раздел 9.2.1.                                                                                            | Измерение с помощью прибора про-<br>должается.                                                                                                    | Для ошибки такого рода можно ука-<br>зать, следует ли прибору реагировать<br>как на аварийное сообщение, или как<br>на предупреждение. См. соответству-<br>ющий столбец "Аварийное сообщение"<br>или "Предупреждение".                                                                                                    |
| Локальный дисплей                             | <ul> <li>Измеряемое значение и сообщение<br/>отображаются попеременно</li> <li>Отображение измеренного значе-<br/>ния: символ отображается<br/>постоянно.</li> <li>Отображение сообщения</li> <li>A + 3-значное число, например<br/>A122 и</li> <li>Описание</li> </ul> | <ul> <li>Измеряемое значение и сообщение отображаются попеременно</li> <li>Отображение измеренного значения: символ имгает.</li> <li>Отображение сообщения</li> <li>W + 3-значное число, например W613 и</li> <li>Описание</li> </ul> | <ul> <li>Измеряемое значение и сообщение<br/>отображаются попеременно</li> <li>Отображение измеренного значения: см. столбец "Аварийное сообщения" или "Предупреждение"</li> <li>Отображение сообщения</li> <li>E + 3-значное число, например<br/>E713 и</li> <li>Описание</li> </ul>                                                                                                    |
| Дистанционное<br>управление<br>(ПО FieldCare) | При выводе аварийного сообщения<br>для параметра ALARM STATUS <sup>2)</sup> ото-<br>бражается 3-значное число, напри-<br>мер 122 для сообщения Sensor<br>connection error, incorrect data.                                                                              | При выводе предупреждения для<br>параметра ALARM STATUS <sup>2</sup> отобра-<br>жается 3-значное число, например<br>613 для сообщения Simulation is<br>active.                                                                        | При обнаружении ошибки для параме-<br>тра ALARM STATUS <sup>2</sup> отображается<br>З-значное число, например 731 для<br>сообщения Pmax ALARM WINDOW<br>undershot.                                                                                                    |

 Параметры отображаются только в режиме дистанционного управления (например, ПО FieldCare). Навигация: PROFILE VIEW → ANALOG INPUT BLOCK → AI PARAMETER → FAIL SAFE MODE

2) Навигация на локальном дисплее: GROUP SELECTION  $\rightarrow$  OPERATING MENU  $\rightarrow$  DIAGNOSTICS  $\rightarrow$  MESSAGES Навигация FieldCare: MANUFACTOR VIEW  $\rightarrow$  OPERATING MENU  $\rightarrow$  DIAGNOSTICS  $\rightarrow$  MESSAGES

#### 9.2.1 Блок аналогового входа

Получив входное или моделируемое значение со статусом ВАD, блок аналогового входа продолжает работать в аварийном режиме, который настроен с помощью параметра FAIL SAFE MODE<sup>1</sup>.

Для параметра FAIL SAFE MODE<sup>1</sup> можно выбрать один из следующих вариантов:

Last valid value

Для дальнейшей обработки используется последнее действительное значение со статусом UNCERTAIN.

Fsafe Value

Для дальнейшей обработки используется значение, указанное с помощью параметра FAIL SAFE DEFAULT VALUE<sup>1</sup>, со статусом UNCERTAIN.

Состояние ВАD
 Для дальнейшей обработки используется текущее значение со статусом ВАD.

Заводская настройка

- FAIL SAFE MODE<sup>1</sup>: Fsafe Value
- FAIL SAFE DEFAULT VALUE<sup>1</sup>: 0
- Аварийный режим активируется в любом случае, если для параметра TARGET MODE<sup>2</sup> был выбран вариант Out of service O/S.
- Доступ к параметрам FAIL SAFE MODE и FAIL SAFE DEFAULT VALUE можно получить только в дистанционном режиме (например, посредством ПО FieldCare).

1) Навигация: PROFILE VIEW  $\rightarrow$  ANALOG INPUT BLOCK  $\rightarrow$  AI PARAMETER

2) Навигация: PROFILE VIEW  $\rightarrow$  ANALOG INPUT BLOCK  $\rightarrow$  AI STANDARD PARAMETER

# 9.2.2 Настройка данных состояния адаптивных аварийных сигналов

Категорию события для следующих событий можно определить индивидуально – независимо от групп событий, за которыми они закреплены в установках по умолчанию.

- 115: превышение давления на датчике
- 120: слишком низкое давление на датчике
- 715: превышение температуры датчика
- 716: разрыв технологической мембраны
- 717: превышение температуры преобразователя
- 718: слишком низкая температура преобразователя
- 720: недостаточная температура датчика
- 726: ошибка температуры датчика превышение допустимого диапазона
- 727: ошибка давления датчика превышение допустимого диапазона
- 730: превышен пользовательский предел НЗД
- 731: превышен пользовательский предел ВЗД
- 732: превышен пользовательский предел НЗД по температуре
- 733: превышен пользовательский предел ВЗД по температуре
- 740: переполнение вычислительных мощностей, ненадлежащая конфигурация

Чтобы изменить состояние измеренного значения (Bad, Uncertain, Good), закрепленное за событием, выберите желаемый вариант состояния в раскрывающемся списке.

#### Пример

Вариант состояния Bad необходимо использовать для ошибки 115 ("Превышение давления датчика") вместо варианта состояния Uncertain.

- 1. В навигационном окне ПО FieldCare перейдите к пункту **PROFILE VIEW**  $\rightarrow$  **PB Parameter**
- 2. В установках по умолчанию доя всех битов задано состояние Uncertain для событий Status Select Events, кроме тех, которые относятся к номеру 716.

| STATUS SELECT EVENT 727: | Uncertain 💌 | 0 | STATUS SELECT EVENT 726: | Uncertain 💌 🧔 |
|--------------------------|-------------|---|--------------------------|---------------|
| STATUS SELECT EVENT 115: | Uncertain 💌 |   | STATUS SELECT EVENT 715: | Uncertain 💌 🧯 |
| STATUS SELECT EVENT 120: | Uncertain 💌 |   | STATUS SELECT EVENT 720: | Uncertain 💌 🧯 |
| STATUS SELECT EVENT 731: | Uncertain 💌 |   | STATUS SELECT EVENT 717: | Uncertain 💌 🐱 |
| STATUS SELECT EVENT 730: | Uncertain 💌 |   | STATUS SELECT EVENT 718: | Uncertain 💌 🧔 |
| STATUS SELECT EVENT 733: | Uncertain 💌 |   | STATUS SELECT EVENT 740: | Uncertain 💌 🧯 |
| STATUS SELECT EVENT 732: | Uncertain 💌 |   | STATUS SELECT EVENT 716: | Bad 💌 🧔       |

3. Выберите вариант Bad для строки Status Select Event 115. Нажмите кнопку Enter для подтверждения.

#### 9.3 Квитирование сообщений

В зависимости от настройки параметров ALARM DISPL. TIME и ACK. ALARM MODE для удаления сообщения могут быть приняты указанные ниже меры.

| Настройки <sup>1)</sup>                                                       | Меры по устранению неисправности                                                                                                    |
|-------------------------------------------------------------------------------|----------------------------------------------------------------------------------------------------|
| <ul> <li>ALARM DISPL. TIME – 0 s</li> <li>ACK. ALARM MODE – off</li> </ul>    | – Устраните причину вывода сообщения (см. также раздел 9.1).                                                                                                    |
| <ul> <li>ALARM DISPL. TIME &gt; 0 s</li> <li>ACK. ALARM MODE - off</li> </ul> | <ul> <li>Устраните причину вывода сообщения (см. также раздел 9.1).</li> <li>Подождите, пока истечет время отображения аварийного сообщения.</li> </ul>                                                                                                    |
| <ul> <li>ALARM DISPL. TIME – 0 s</li> <li>ACK. ALARM MODE – On</li> </ul>     | <ul> <li>Устраните причину вывода сообщения (см. также раздел 9.1).</li> <li>Подтвердите сообщение в параметре ACK. ALARM.</li> </ul>                                                                                                    |
| <ul> <li>ALARM DISPL. TIME &gt; 0 s</li> <li>ACK. ALARM MODE - On</li> </ul>  | <ul> <li>Устраните причину вывода сообщения (см. также раздел 9.1).</li> <li>Подтвердите сообщение в параметре АСК. ALARM.</li> <li>Подождите, пока истечет время отображения аварийного сообщения. Если появилось сообщение, а время отображения сообщения истекло до квитирования аварийного сообщения, то сообщение удаляется сразу после квитирования.</li> </ul> |

1) Параметры ALARM DISPL. TIME и ACK. ALARM MODE входят в состав меню MESSAGES.

# Указатель

#### Цифры

| 100% POINT (813), тип измерения уровня         Height linearized       91         100% POINT (813), тип измерения уровня Linear.       78         2ND CYCLIC VALUE (994)       114         3RD CYCLIC VALUE.       136 |
|----------------------------------------------------------------------------------------------------|
| A                                                                                                    |
| ACK. ALARM (500) 130                                                                                                    |
| ACK. ALARM MODE (401) 129                                                                                                    |
| ACTIV LIN. TAB. X, ITO FieldCare 107                                                                                                    |
| ACTIV LIN. TAB. Y, ПО FieldCare 108                                                                                                    |
| ADDITIONAL INFO (272) 116                                                                                                    |
| ADDITIONAL INFO 136                                                                                                    |
| ADJUST DENSITY (UU/), выбор режима                                                                                                    |
| измерения уровня Level Easy Height 65                                                                                                    |
| ADJUST DENSITY (UU/)/(316), расширенная                                                                                                    |
| ADULT DENSITY (216) THE KOMPONING UPOPULA                                                                                                    |
| АDJUST DENSITY (510), ТИП ИЗмерения уровня<br>Height linearized                                                                                                    |
| ADILIST DENSITY (316) THE HEMOPOHILE UDOPHE                                                                                                    |
| Linear 75                                                                                                    |
| ADILISTED DENSITY (810) тип измерения уровня                                                                                                    |
| Height linearized 89                                                                                                    |
| ADIUSTED DENSITY (810). тип измерения уровня                                                                                                    |
| Linear                                                                                                    |
| AI OUT STATUS (993) 114                                                                                                    |
| AI OUT VALUE (992) 114                                                                                                    |
| AI_BATCH 150                                                                                                    |
| ALARM DELAY (336) 131                                                                                                    |
| ALARM DISPL. TIME (480) 131                                                                                                    |
| ALARM STATUS (046) 129                                                                                                    |
| ALARM SUM 135, 147, 149                                                                                                    |
| ALERT KEY 135, 147, 149                                                                                                    |
| ALLOWED MAX. TEMP (359) 116                                                                                                    |
| ALLOWED MIN. TEMP (358) 116                                                                                                    |
| ALTERNATE DATA (423) 112                                                                                                    |
|                                                                                                    |

#### В

| BLOCK OBJECT 134, 146 | , 148 |
|-----------------------|-------|
| BUS ADDRESS           | 138   |
| BUS ADDRESS (998)     | 115   |

# С

| 0                                     |     |
|---------------------------------------|-----|
| CALIB. OFFSET (319)                   | 54  |
| CALIBRATION MODE (008), выбор режима  |     |
| измерения уровня Level Easy Height    | 65  |
| CALIBRATION MODE (008), выбор режима  |     |
| измерения уровня Level Easy Pressure  | 60  |
| CALIBRATION MODE (392), тип измерения |     |
| уровня Height linearized              | 89  |
| CALIBRATION MODE (392), тип измерения |     |
| уровня Linear                         | 74  |
| CHANNEL 1                             | .51 |
| COMB. MEASURAND (806)                 | 85  |
| COND.STATUS DIAG (999) 1              | .15 |
| CONFIG RECORDER (352) 1               | .16 |

| CORRECTED PRESS. (434), режим измерения Flow.  | 123   |
|------------------------------------------------|-------|
| CORRECTED PRESS. (434), режим измерения Level  | 122   |
| CORRECTED PRESS. (434), режим измерения        |       |
| Pressure                                       | 121   |
| COUNTER                                        |       |
| P > Pmax (380)                                 | 124   |
| T > Tmax (404)                                 | 124   |
| COUNTER P Pmin (467)                           | 124   |
| COUNTER T                                      | 124   |
| CUST. UNIT FACT. F (609)                       | . 97  |
| CUST. UNIT FACT. Н (705), тип измерения уровня |       |
| Height linearized 86                           | 5,91  |
| CUST. UNIT FACT. Н (705), тип измерения уровня |       |
| Linear                                         | 2,77  |
| CUST. UNIT FACT. М (703), тип измерения        |       |
| уровня Height linearized                       | . 88  |
| CUST. UNIT FACT. М (703), тип измерения уровня |       |
| Linear                                         | . 74  |
| CUST. UNIT FACT. М (703). тип измерения        |       |
| уровня Pressure linearized                     | . 82  |
| CUST. UNIT FACT. P (317) 56, 59, 64, 69        | 9.94  |
| CUST. UNIT FACT. V (607). тип измерения уровня | ,     |
| Height linearized                              | . 87  |
| CUST. UNIT FACT. V (607), тип измерения уровня |       |
| Linear                                         | 3,76  |
| CUST. UNIT FACT. V (607), тип измерения        | ,     |
| уровня Pressure linearized                     | . 81  |
| CUSTOMER UNIT F (610)                          | . 97  |
| CUSTOMER UNIT H (706), тип измерения уровня    |       |
| Height linearized                              | 5, 90 |
| CUSTOMER UNIT H (706). тип измерения уровня    | ,     |
| Linear                                         | L.77  |
| CUSTOMER UNIT M (704), тип измерения уровня    | ,     |
| Height linearized                              | . 88  |
| CUSTOMER UNIT M (704), тип измерения уровня    |       |
| Linear                                         | . 73  |
| CUSTOMER UNIT M (704). тип измерения           |       |
| vpoвня Pressure linearized                     | . 82  |
| CUSTOMER UNIT P (075) 56, 59, 63, 69           | 9.94  |
| CUSTOMER UNIT V (608). тип измерения уровня    | ,     |
| Height linearized.                             | . 87  |
| CUSTOMER UNIT V (608). тип измерения уровня    | -     |
| Linear                                         | 2.76  |
| CUSTOMER UNIT V (608). тип измерения           | , 3   |
| vpoвня Pressure linearized                     | . 81  |
|                                                |       |

#### D

| DAMP SWITCH 48, 51, 53, 57, 61, 67, 78, 83, 92, 98     |
|--------------------------------------------------------|
| DAMPING VALUE (247) 51, 53, 57, 62, 67, 79, 83, 92, 98 |
| DAMPING VALUE (274) 48                                 |
| DENSITY UNIT (001), выбор режима измерения             |
| уровня Level Easy Height 65                            |
| DENSITY UNIT (001)/(812), расширенная                  |
| настройка, Level                                       |
| DENSITY UNIT (812), тип измерения уровня               |
| Height linearized                                      |
|                                                        |

| DENSITY UNIT (812), тип измерения уровня Linear. 75 |
|-----------------------------------------------------|
| DEVICE CERTIFICATION. 138                           |
| DEVICE DESIGN. (350) 116                            |
| DEVICE NAME STR 135                                 |
| DEVICE SERIAL No (354) 115                          |
| DEVICE SERIAL No 136                                |
| DIAGNOSIS EXTENSION 144                             |
| DIAGNOSTICS 143                                     |
| DIP STATUS (363) 117                                |
| DISPLAY CONTRAST (339) 112                          |
| DOWNLOAD FUNCT. (014) 127                           |

#### Ε

| EDITOR TABLE (770), локальный дисплей 104<br>EDITOR TABLE, ПО FieldCare 106–107<br>ELECTR. SERIAL No (386) 115<br>EMPTY CALIB. (010), выбор режима измерения |
|----------------------------------------------------------------------------------------------------|
| уровня Level Easy Height                                                                                                    |
| уровня Level Easy Pressure 60-61                                                                                                    |
| EMPTY CALIB. (314, тип измерения уровня<br>Height linearized                                                                                                 |
| EMPTY CALIB. (314), тип измерения уровня Linear. 74<br>FMPTY CALIB. (314)/(010) OLIICK SETUP 51                                                              |
| ЕМРТҮ НЕІGHT. (009), выбор режима измерения                                                                                                    |
| уровня Level Łasy Height 66<br>ЕМРТҮ PRESSURE (011), выбор режима                                                                                            |
| измерения уровня Level Easy Pressure                                                                                                    |
| EMPTY PRESSURE (710), тип измерения уровня<br>Height linearized 89                                                                                           |
| EMPTY PRESSURE (710), тип измерения уровня<br>Linear                                                                                                    |
| ENTER RESET CODE (047)                                                                                                    |
|                                                                                                    |

#### F

# Н

| H                                         |
|-------------------------------------------|
| HARDWARE REV 135                          |
| HARDWARE REV. (266) 116                   |
| HEIGHT UNIT (003), выбор режима измерения |
| уровня Level Easy Height 64               |
| HEIGHT UNIT (708), тип измерения уровня   |
| Height linearized 85, 90                  |
| HEIGHT UNIT (708), тип измерения уровня   |
| Linear                                    |
| HI ALARM 153                              |
| HI HI ALARM 153                           |
| HistoROM AVAIL. (831) 127                 |
| HistoROM CONTROL (832) 127                |
| HYDR. PRESS MAX. (774) 82                 |
| HYDR. PRESS MIN. (773)                    |

#### I

| IDENT_NUMBER            | 137 |
|-------------------------|-----|
| IDENT_NUMBER_SEL        | 137 |
| IDENT_NUMBER_SEL. (990) | 114 |
| INSERT PIN NO (048)     | 127 |
| INSTALLATION DATE       | 136 |

#### L

| LANGUAGE (079)                          | <br>4     | 4 |
|-----------------------------------------|-----------|---|
| LANGUAGE, группа для дисплея            | <br>. 11  | 2 |
| LAST DIAG. CODE (564)                   | <br>. 12  | 9 |
| LEVEL BEFORE LIN (050)                  | <br>. 12  | 2 |
| LEVEL MAX (712)                         | <br>8     | 8 |
| LEVEL MIN (755)                         | <br>8     | 8 |
| LEVEL MODE (718)                        | <br>6     | 9 |
| LEVEL SELECTION (020)                   | <br>46, 4 | 9 |
| LIMIT HYSTERESIS                        | <br>. 15  | 2 |
| LIN. EDIT MODE (397), локальный дисплей | <br>. 10  | 2 |
| LIN. EDIT MODE, ПО FieldCare            | <br>. 10  | 6 |
| LIN. MEASURAND (804)                    | <br>7     | 1 |
| LINd. MEASURAND (805)                   | <br>8     | 0 |
| LINE-NUMB (549), локальный дисплей      | <br>. 10  | 3 |
| LINE-NUMB, ПО FieldCare                 | <br>. 10  | 6 |
| LO ALARM                                | <br>. 15  | 3 |
| LO LO ALARM                             | <br>. 15  | 4 |
| LOW FLOW CUT-OFF (442)                  | <br>. 10  | 0 |
| LOWER LIMIT ALARM                       | <br>. 15  | 3 |
| LOWER LIMIT WARNING                     | <br>. 15  | 2 |
|                                         |           |   |

#### М

| MAIN DATA FORMAT (688) 111                      |
|-------------------------------------------------|
| MANUFACTURER ID 135                             |
| MASS FLOW UNIT (571)96                          |
| MASS UNIT (709), тип измерения уровня           |
| Height linearized                               |
| MASS UNIT (709), тип измерения уровня Linear 73 |
| MASS UNIT (709), тип измерения уровня           |
| Pressure linearized                             |
| MAT. MEMBRANE (365) 119                         |
| MAT. PROC. CONN (361) 118                       |
| MAT. PROC. CONN. + (360) 117                    |
|                                                 |

| MAX PRESS. FLOW (634)                             |
|---------------------------------------------------|
| $M\Delta X MF\Delta S TFMP (471) $ 124            |
| MEAS. VAL. TREND (378)                            |
| MEASURED VALUE (679), режим измерения Flow . 123  |
| MEASURED VALUE (679), режим измерения Level . 121 |
| MEASURED VALUE (679), режим измерения             |
| Pressure                                          |
| MEASURING MODE                                    |
| MEASURING MODE (389), локальный дисплей 45        |
| MEASURING TABLE (549), локальный дисплей 104      |
| MEASURING TABLE (717), локальный дисплей 104      |
| MENU DESCRIPTOR (416) 111                         |
| MIN. MEAS. PRESS. (469) 124                       |
| MIN. MEAS. TEMP. (474) 124                        |
| MINIMUM SPAN (591) 118                            |
| MODE BLK                                          |
|                                                   |

#### Ν

| NEG. FLOW TOT. 1 (400) 12 | 10 |
|---------------------------|----|
| NEG. FLOW TOT. 2 (416) 12 | 10 |
| NORM FLOW UNIT (661)      | 95 |

#### 0

| •                                         |
|-------------------------------------------|
| OPERATING HOURS (409) 126                 |
| OUT                                       |
| OUT SCALE                                 |
| OUTPUT UNIT (023), выбор режима измерения |
| уровня Level Easy Height 64               |
| OUTPUT UNIT (023), выбор режима измерения |
| уровня Level Easy Pressure 60             |

#### Ρ

| PA INPUT VALUE                               |
|----------------------------------------------|
| PA INPUT VALUE (996) 115                     |
| PCB COUNT                                    |
| T > Tmax (488) 125                           |
| PCB COUNT T 125                              |
| PCB MAX. TEMP. (490) 125                     |
| PCB MIN. TEMP. (494) 125                     |
| PCB TEMPERATURE (357) 116                    |
| Pmax ALARM WINDOW (333) 131                  |
| Pmax PROC. CONN. (570) 117                   |
| Pmin ALARM WINDOW (322) 131                  |
| POS. INPUT VALUE (563) 48, 50, 54            |
| POS. ZERO ADJUST (685) 47, 50, 52, 54        |
| POS.ZERO ADJUST                              |
| PRESS. ENG. UNIT (060) 56, 59, 63, 68, 94    |
| PRESS. SENS HILIM (485) 118                  |
| PRESS. SENS LOLIM (484) 118                  |
| PRESSURE (301), режим измерения Flow 123     |
| PRESSURE (301), режим измерения Level 122    |
| PRESSURE (301), режим измерения Pressure 121 |
| PRIMARY VALUE 147                            |
| PROC. CONN. TYPE (482) 117                   |
| PROCESS DENSITY (025)/(811) 100              |
| PROFILE_REV 136                              |
| PV_SCALE 150                                 |

#### RESET ALL ALARMS (603) ..... 130 RESET PEAKHOLD (382) ..... 125 RESET TOTALIZER1 (331)..... 110 S SCALE OUT ..... 148 SEAL TYPE (362) ..... 118 SEL. DISPLAY VAL. (995) ..... 115 SELECT ALARMTYPE (595), (600) ..... 130 SENS H/WARE REV (487)..... 119 SENSOR MEAS.TYPE (581) ..... 118 SENSOR PRESSURE ..... 147 SENSOR PRESSURE (584), режим измерения Flow. 123 SENSOR PRESSURE (584), режим измерения SENSOR SER. No. (250) ..... 118 SENSOR TEMP. (367)..... 121-123 SET UNIT TO BUS (991)..... 114 SET. L. FL. CUT-OFF (332)..... 101 SIM. ERROR NO. (476) ..... 129 SIM. LEVEL (714) ..... 128 SIM. PRESSURE (414) ..... 128 SIM. TANK CONT. (715) ..... 128 SIM.FLOW VALUE (639) ..... 128 SIMULATE ..... 154 SIMULATION MODE (413) ..... 128 SOFTWARE VERSION..... 116, 135 STATIC REVISION NO. ..... 134, 146, 149 Status Select Event 115 ..... 139–143 STRATEGY ..... 135, 147, 149 SUPPRESSED FLOW (375)..... 123 Т

R

| TABLE SELECTION (808), локальный дисплей        | 102  |
|-------------------------------------------------|------|
| ТАВLE SELECTION, ПО FieldCare                   | 106  |
| TAG                                             | 149  |
| TAG (988)                                       | 116  |
| TAG DESCRIPTION                                 | 146  |
| TANK CONTENT (370)                              | 122  |
| ТАNК CONTENT MAX (713), локальный дисплей.      | 102  |
| ТАNК CONTENT MAX, ПО FieldCare                  | 105  |
| ТАNК CONTENT MIN (759), локальный дисплей       | 102  |
| ТАNК CONTENT MIN, ПО FieldCare                  | 105  |
| TANK DESCRIPTION (815), локальный дисплей       | 104  |
| ТАNК DESCRIPTION, ПО FieldCare                  | 108  |
| TANK HEIGHT (859)                               | . 78 |
| TANK VOLUME (858)                               | . 77 |
| TARGET MODE 135, 147,                           | 149  |
| TEMP. ENG. UNIT (318), режим измерения Flow     | 100  |
| TEMP. ENG. UNIT (318), режим измерения Level    | . 99 |
| TEMP. ENG. UNIT (318), режим измерения Pressure | . 99 |
| TEMPERATURE                                     | 148  |
| Tmax ALARM WINDOW (335)                         | 132  |
| Tmax SENSOR (369)                               | 119  |
| Tmin ALARM WINDOW (334)                         | 132  |
| Tmin SENSOR (368)                               | 119  |
|                                                 |      |

| TOT. 1 USER UNIT (627)109TOT. 2 USER UNIT (628)110TOTAL. 1 OVERFLOW (655)123TOTAL. 2 OVERFLOW (658)124TOTALIZER 1 (652)123TOTALIZER 1 UNIT (392), (662), (664), (666)109TOTALIZER 2124TOTALIZER 2 (657)124TOTALIZER 2 UNIT (399), (663), (665), (667)110 |
|----------------------------------------------------------------------------------------------------|
| U<br>UNIT FLOW (391)                                                                                                    |
| <b>X</b><br>X-VAL. (550), управление по месту 103<br>X-VAL., ПО FieldCare 107                                                                                                    |
| <b>Y</b><br>Y-VAL. (551), управление по месту 103<br>Y-VAL., FieldCare 107                                                                                                    |
| <b>Z</b><br>ZERO POSITION (814), тип измерения уровня<br>Height linearized                                                                                                    |
| <b>А</b><br>Аварийные сообщения161                                                                                                    |
| <b>М</b><br>Меню Quick Setup, раздел Flow                                                                                                    |
| <b>П</b><br>Предупреждения 161                                                                                                    |
| <b>С</b><br>Сообщения об ошибках 161                                                                                                    |
| <b>У</b><br>Устранение неисправностей                                                                                                    |

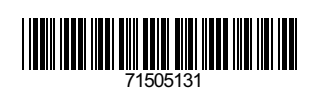

www.addresses.endress.com

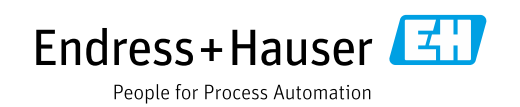